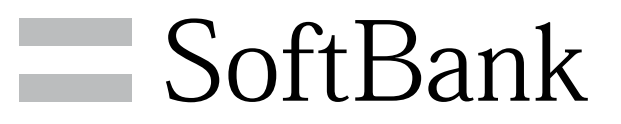

101F 取扱説明書

#### はじめにお読みください

| 本書について      | .4  |
|-------------|-----|
| 本機で使い方を確認する | . 4 |

#### Android4.1の新機能

| Android4.1で変わること     |    |
|----------------------|----|
| 文字入力の変更について          | 9  |
| 搭載アプリケーションの変更について    | 10 |
| 電話帳の変更について           | 11 |
| 端末設定やその他の操作の変更について   | 12 |
| インターネットを利用する(Chrome) | 14 |
| 音声検索を利用する            | 15 |
| Google Nowを利用する      | 15 |

## ご利用にあたって

| 各部の名称とはたらき       | .18 |
|------------------|-----|
| USIMカードについて      | .19 |
| SDカードについて        | .22 |
| 電池パックを取り付ける/取り外す | .25 |
| 充電する             | 27  |
| 電源を入れる/切る        | 28  |
| タッチパネルの使いかた      | 29  |
| 初期設定について         | .30 |

#### 基礎知識/基本操作

| 基本的な操作のしくみ34                                                         |
|----------------------------------------------------------------------|
| アプリケーションについて35                                                       |
| おもなアプリケーション                                                          |
| 電話番号について                                                             |
| マナーモード/機内モードについて40                                                   |
| 文字を入力する41                                                            |
| 文字入力の設定を行う48                                                         |
| Googleアカウントを利用する52                                                   |
|                                                                      |
| Google Play™について54                                                   |
| Google Play™について54<br>暗証番号/操作用暗証番号について56                             |
| Google Play™について54<br>暗証番号/操作用暗証番号について56<br>PINコードについて56             |
| Google Play™について54<br>暗証番号/操作用暗証番号について56<br>PINコードについて56<br>画面をロックする |
| Google Play™について                                                     |
| Google Play™について                                                     |
| Google Play™について                                                     |

## 画面の見かた

| ホーム画面のしくみ          | 64 |
|--------------------|----|
| ステータスバーについて        | 64 |
| 通知パネルを利用する         | 66 |
| ホーム画面をアレンジする       | 67 |
| 画面の表示フォント(書体)を変更する | 70 |

#### 電話/電話帳

| 電話をかける/受ける       | 72  |
|------------------|-----|
| 電話帳/通話履歴から電話をかける | 75  |
| オプションサービス        | 76  |
| 電話帳を利用する         | .81 |
| 電話帳をインポートする      | 84  |
| 電話帳をバックアップする     | 85  |

# 101F 取扱説明書 目次

## 2

## メール/ブラウザ

| メールの種類について              | 88  |
|-------------------------|-----|
| フォルダー覧モード/スレッド一覧モードについて | 88  |
| S!メール/SMSを送信する          | 89  |
| S!メールでデコレメールを送信する       | 91  |
| S!メール/SMSを受信/返信する       | 92  |
| S!メール/SMSを管理する          | 94  |
| S!メール/SMS作成時の操作         | 102 |
| S!メール/SMS設定             | 104 |
| Gmail (メール)を作成/送信する     | 106 |
| 受信したGmail(メール)を確認する     | 107 |
| 保存されているGmail(メール)を管理する  | 108 |
| インターネットメールを利用する         | 112 |
| インターネットを利用する            | 115 |

#### カメラ

| 静止画/動画を撮影する               | 120 |
|---------------------------|-----|
| カメラの設定を行う                 | 122 |
| 人物の顔を認識して活用する(サーチミーフォーカス) | 124 |
| バーコードを読み取る                | 125 |

#### 音楽/静止画/動画

| 音楽/動画を利用する    | 128 |
|---------------|-----|
| 音楽/動画リストを利用する | 131 |
| お気に入りを利用する    | 133 |
| 音楽を聴く         | 134 |
| 静止画/動画を見る     | 136 |
| 静止画を加工する      | 137 |

## ワンセグ

| ワンセグを視聴する      | 140 |
|----------------|-----|
| 番組を録画/再生する     | 143 |
| 指定した時刻に視聴/録画する | 145 |

### 便利な機能

| ブックを利用する                | 150 |
|-------------------------|-----|
| 本棚を利用する(ブック)            | 152 |
| 書庫を利用する (ブック)           | 154 |
| ブックを探す                  | 155 |
| 緊急速報メールを利用する            | 157 |
| Googleマップを利用する          | 158 |
| ナビを利用する                 | 159 |
| 付近の便利な情報を取得する(ローカル)     | 160 |
| 友人の位置/状況を確認する(Latitude) | 160 |
| Googleトークを利用する          | 161 |
| Google検索を利用する           | 163 |
| 電卓で計算をする <sup>-</sup>   | 163 |
| カレンダーを利用する              | 164 |
| 目覚ましを利用する               | 166 |
| Twitterを利用する            | 167 |
| YouTubeを利用する            | 168 |
| パソコン用ファイルを利用する          | 168 |
| おサイフケータイ®を利用する          | 169 |
| プライバシーモードを利用する          | 171 |
| FMトランスミッタを利用する          | 173 |
| 温度・湿度の情報を利用する           | 175 |
| 統合辞書を利用する               | 176 |

#### Wi-Fi/接続

#### 海外でのご利用

| 海外でご利用になる前に | 192 |
|-------------|-----|
| 海外で電話をかける   | 193 |

#### 端末設定

| プロフィールの設定            | 196 |
|----------------------|-----|
| 音・バイブ・ランプの設定         | 196 |
| 壁紙・ディスプレイの設定         | 198 |
| セキュリティ・指紋の設定         | 201 |
| NX!エコの設定             | 204 |
| アカウントと同期の設定          | 205 |
| Wi-Fi設定              | 206 |
| Wi-Fi簡単登録の設定         | 207 |
| SoftBank Wi-Fiスポット設定 | 207 |
| 通話設定                 | 208 |
| かんたんお引越し             | 209 |
| 自分からだ設定              | 210 |
| スライドインランチャーの設定       | 210 |
| データ使用の設定             | 211 |
| 電池の設定                | 211 |
| SDカードと端末容量の設定        | 212 |
| アプリケーション設定           | 212 |
| Bluetooth®設定         | 213 |
| FMトランスミッタの設定         | 214 |
| ネットワーク設定             | 214 |
| マルチメディアの設定           | 216 |
| 位置情報サービスの設定          | 216 |
| 言語と文字入力の設定           | 217 |
| 日付と時刻の設定             | 218 |
| コンテンツキーバックアップの設定     | 219 |
| 卓上ホルダ充電の設定           | 220 |
| ユーザー補助の設定            | 220 |
| 開発者向けオプションの設定        | 221 |
| 端末情報                 | 221 |
| データの初期化              | 222 |

## 困ったときは

| トラブルシューティング | 224 |
|-------------|-----|
| 仕様          | 225 |
| 保証とアフターサービス | 226 |
| お問い合わせ先一覧   | 226 |

# はじめにお読みください

| 本書について     |    |  |
|------------|----|--|
| 本機で使い方を確認す | a4 |  |

## 本書について

本製品をお買い上げいただき、まことにありがとうございます。

#### 本製品をお使いになる前に

「クイックスタート」、「お願いとご注意」をご覧になり、正しく お取り扱いください。 ご契約の内容により、ご利用になれるサービスが限定されます。

#### 記載内容について

この本書は、基本的にお買い上げ時の状態での操作方法を説明して います。

また、特にことわりがない限りホーム画面からの操作を中心に説明 しています。操作説明は省略している場合があります。

#### ディスプレイ表示、キー表示について

この本書で記載しているディスプレイ表示は、実際の表示と異なる 場合があります。本書で記載しているキー表示は、説明用に簡略化 しているため実際の表示とは異なります。

#### その他の表記について

この本書では、本製品のことを「本機」と表記しています。 「microSD™/microSDHC™カード」は「SDカード」と表記してい ます。

## 本機で使い方を確認する

本機の操作に慣れていないかたにもわかりやすく、タッチ操作の練 習や設定方法の確認ができるアプリケーションを搭載しています。

#### 使い方ガイドを起動する

#### 1

ホーム画面で 🎛 ラ 🖉 (使い方ガイド)

|                 | 基本                    |                     |                     |
|-----------------|-----------------------|---------------------|---------------------|
| NERES           | 2<br>NOTELLE          | <del>х</del> -в     | Small.              |
| <u>)</u><br>х-в | talk                  | メッセン<br>メッセン<br>ジャー | 277                 |
| NSER- 1         | ND5256                | 29490R<br>29490R    | <b>DQ</b><br>83518  |
| 7507            | <u>су</u><br>курдаг в | NEX D               | eiles.              |
| BR W            |                       | Western             | internet<br>SapWall |
|                 |                       |                     | 0                   |
| ≁≡              | 4                     | 5                   | **                  |

🏁 使い方ガイドトップ画面が表示されます。

・はじめて起動したときは、使い方ガイドのご利用にあたっての注 意に関する確認画面と自動更新機能に関する確認画面が表示され ます。画面の指示に従って操作してください。

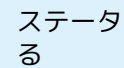

ステータスバーから使い方ガイドを起動す

お買い上げ時、使い方ガイドはステータスバーに表示されていま す。機能を確認したいときなど、すぐに起動できます。

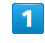

ステータスバーを下方向にドラッグ

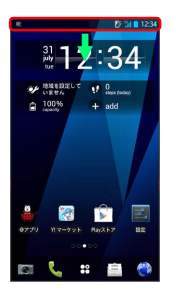

🏁 通知パネルが表示されます。

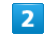

使い方ガイドはこちら

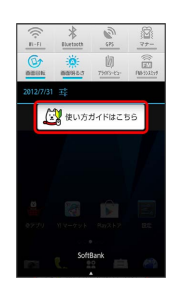

🏁 使い方ガイドトップ画面が表示されます。

ステータスバーのアイコンを非表示にする

ステータスバーに表示されているアイコンを非表示にできます。

ステータスバーを下方向にドラッグ ⋺ 使い方ガイドはこちら

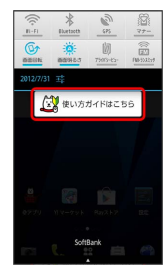

🏁 使い方ガイドトップ画面が表示されます。

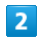

🔲 🕞 (常時表示)

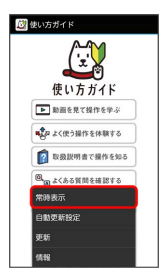

## 3

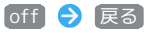

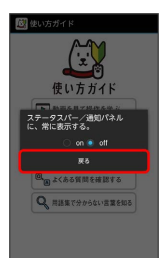

🏁 非表示の設定が完了します。

#### 使い方ガイドでできること

| <ul> <li>② 扱いたガイド</li> <li>● 使い方ガイド</li> <li>● 時回長年(日介方イト)</li> <li>● 時回長年(日介らへ)</li> <li>● よくほう現作を体験す</li> <li>● ごろんう買用を確認す</li> <li>● こくんう買用を確認す</li> <li>● 同点をつきからい需要</li> </ul> | β - 1<br>δ - 2<br>33<br>6 - 4<br>5                |
|----------------------------------------------------------------------------------------------------|---------------------------------------------------|
| 項目                                                                                                    | 説明                                                |
| 1 動画を見て<br>操作を学ぶ                                                                                                    | 基本的な操作を動画で確認できます。                                 |
| 2 よく使う操<br>作を体験する                                                                                                    | 基本操作をゲームや体験型チュートリアルで<br>覚えることができます。               |
| 3 取扱説明書<br>で操作を知る                                                                                                    | 本機の操作方法を目的別に確認できます。<br>確認したい操作を音声検索することもできま<br>す。 |
| 4 よくある質<br>問を確認する                                                                                                    | よくある質問を確認できます。FAQモバイル<br>サイトへも簡単にアクセスできます。        |
| 5 用語集で分<br>からない言葉を                                                                                                    | 本機を操作するうえで知っておきたい用語を<br>確認できます。                   |

知る

#### 🔋 通知パネルから機能の操作説明画面を確認 する

アプリケーションや機能によっては、起動中に通知パネルから使 い方ガイドを起動すると、該当の操作説明画面が表示されます。 ・操作説明画面が表示できない場合は、使い方ガイドトップ画面 が表示されます。

#### + 更新確認を自動的に行うかどうかを設定す る

使い方ガイドトップ画面で 🖃 🔿 自動更新設定 🔿 on / off 🔿 戻る

# Android4.1の新機能

| Android4.1で変わること     | . 8 |
|----------------------|-----|
| 文字入力の変更について          | . 9 |
| 搭載アプリケーションの変更について    | 10  |
| 電話帳の変更について           | 11  |
| 端末設定やその他の操作の変更について   | 12  |
| インターネットを利用する(Chrome) | 14  |
| 音声検索を利用する            | 15  |
| Google Nowを利用する      | 15  |

#### 8

## Android4.1で変わること

Androidのバージョンアップを行うと、バージョンが4.1に変更され ます。それに伴い、速度や操作性も向上し、アプリケーションの操 作にも変更が加えられます。 ここでは、バージョンアップ後の変更ポイントを簡単に説明しま す。

#### ホーム画面について

アイコンの大きさやデザインが一部変更されます。また、シートを 切り替えるために同じ方向にフリックを繰り返すと、もとのシート に戻るようになります。

#### 通知パネルについて

時計が表示されるようになります。また、一部のアイコンのデザインが変更されます。

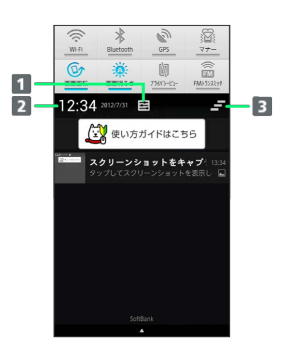

- 1 各種設定を行うことができます。
- 2 時計が表示されます。
- 3 通知パネル内の表示を消去します。ただし通知内容によって は消去できない場合があります。

#### ロック画面について

日時の表示およびアイコンの位置とデザインが変更されます。ま た、マナーモードの設定/解除のアイコンが削除されます。 画面ロックの解除方法の変更はありません。

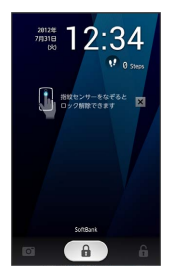

#### 文字入力について

キーボードのアイコンの配置やデザインが変更されます。また、文 字入力メニューを表示する操作方法が変更されます。 詳しくは「文字入力の変更について」を参照してください。

#### 搭載アプリケーションの変更

搭載アプリケーションが追加されたり、削除されたりします。ま た、バージョンアップするアプリケーションがあります。 詳しくは「搭載アプリケーションの変更について」を参照してくだ さい。

 ・アプリケーションの追加や削除、バージョンアップによって、ア プリケーションシートのアイコンの並び順が変更されます。

#### 電話帳について

連絡先画面のレイアウトやデザインが変更されます。また、操作方 法も一部変更されます。 詳しくは「電話帳の変更について」を参照してください。

#### 端末設定やその他の操作の変更

端末設定やそのほかの操作の一部が変更されます。 詳しくは「端末設定やその他の操作の変更について」を参照してく ださい。

## 文字入力の変更について

キーボードのボタンの追加や変更、削除が行われます。それに伴い、操作方法が変更される機能があります。 ここではテンキーキーボード画面で変更箇所を説明しますが、ボタンのはたらきや操作方法はQWERTYキーボードも同様です。

#### テンキーキーボード画面の見かた

- ・アプリケーションによっては、キーの配置などが異なる場合があります。
- ・お買い上げ時は、上書き手書きがON ( ☎ 表示) になっている ため、キーボード上に青色の枠が表示されています。

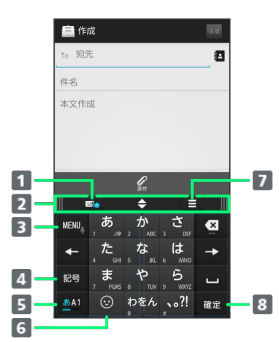

- 上書き手書きのON ( 表示) / OFF ( 表示) を切り 替えます。ONのときは、キーボード上に青色の枠が表示され て、手書き入力も可能になります。
- 2 キーボードの高さや幅を調節する「サイズ調節バー」です。
- ミキーボード種類の切り替え、手書き入力、定型文、記号、顔 文字、ATOKダイレクト、設定などの各種メニューを表示し ます。ロングタッチすると音声入力を開始します。文字入力 中で文字変換前の場合は、 をタップするたびに文字入力 キーに割り当てられている1つ前の文字に戻ります。
- 4 記号リストを表示します。
- 5 文字種 (入力モード)を切り替えます (ひらがな/英字/数字)。
- ⑤ 顔文字リストや絵文字リスト(利用できる場合のみ)を表示します。文字変換中は、拗音/促音/濁音/半濁音を入力します。\*
- メニューを表示して、サイズ調節バーを隠したり、バーの固定、幅や高さの記録/復元などの操作ができます。サイズ調節バーが固定されているときにタップすると、固定を解除できます。
- 図 文字入力前の場合は改行を入力、次の入力エリアに移動、機能の実行をします。また、文字変換前/変換中の場合は入力中の文字を確定します。キーに「…」が表示されているときは、
  のの文字を確定します。
  して「「」のですばやくスライドして指を離すと、変換中の状態に戻ります。

※QWERTYキーボードには表示されません。

#### MENUボタンから利用できるメニューにつ いて

各キーボードの 🔤 をタップして、メニューから利用できる機能は 次のとおりです。

・キーボードの種類や入力モードによって、利用できるメニューが

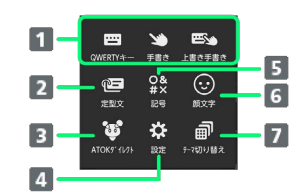

異なります。

メニュー

説明

| <ol> <li>QWERTY</li> <li>キー/テンキー</li> <li>/手書き/上書</li> <li>き手書き/全画</li> <li>面手書き</li> </ol> | 各キーボードに切り替えます。<br>利用中のキーボードによって、表示されるメ<br>ニューが異なります。 |
|---------------------------------------------------------------------------------------------|------------------------------------------------------|
| 2 定型文                                                                                       | 定型文一覧を表示して入力します。                                     |
| <mark>3</mark> ATOKダイ<br>レクト                                                                | パスワードマネージャー、電話帳/ATOKダイ<br>レクトを利用して入力します。             |
| 4 設定                                                                                        | NX!inputの設定をします。                                     |
| 5 記号                                                                                        | 記号一覧を表示して入力します。                                      |
| 6 顔文字                                                                                       | 顔文字一覧を表示して入力します。絵文字が<br>入力できる場合は、絵文字一覧も表示されま<br>す。   |
| <b>7</b> テーマ切り<br>替え                                                                        | キーボードのデザイン(テーマ)を切り替え<br>ることができます。                    |

Android4.1の新機能

## 搭載アプリケーションの変更について

## 追加されるアプリケーション

| アプリケーション | 機能・サービス                                                                                         |
|----------|-------------------------------------------------------------------------------------------------|
| Playゲーム  | 簡単に新しいゲームを探したり、お気<br>に入りのゲームをプレイしたりするこ<br>とができます。                                               |
| Playブックス | Google Playからダウンロードした電子<br>書籍を読むことができます。                                                        |
| Chrome   | インターネットにアクセスし、ウェブ<br>ページを閲覧できます。パソコンなど<br>と同じGoogleアカウントでログインす<br>ると、ブックマークなどを同期させる<br>ことができます。 |
| 音声検索     | 音声で検索ができます。                                                                                     |

#### 削除されるアプリケーション

| アプリケーション              | 機能・サービス                                                                   |
|-----------------------|---------------------------------------------------------------------------|
| Latitude              | サービスが終了しました。                                                              |
| ブック                   | サービスが終了しました。                                                              |
| Flash player Settings | このアプリケーションが削除されても<br>Flash画像の閲覧は可能です。                                     |
| 音楽・動画                 | このアプリケーションは削除されます<br>が、ほかのアプリケーションによって<br>音楽や動画を楽しんだり、管理したり<br>することができます。 |
| お買い物                  | このアプリケーションは削除されます<br>が、ほかのアプリケーションによって<br>お買い物を楽しむことができます。                |
| ナビ                    | マップに統合されます。機能は引き続<br>き、利用することができます。                                       |
| ローカル                  | マップに統合されます。機能は引き続<br>き、利用することができます。                                       |

#### 名前が変更されるアプリケーション

| アプリケーション | 機能・サービス                                                                                                    |
|----------|----------------------------------------------------------------------------------------------------|
| @アプリ     | アプリをタップすると 🧟 (公式メ<br>ニュー) に更新できます。<br>はたらきは次のとおりになります。<br>スマートフォン版公式メニューリスト<br>です。Webサービスとアプリ情報を人<br>気ランキングや特集コーナーで分かり<br>やすく紹介します。 |
| トーク      | 「ハングアウト」に変更されます。<br>「トーク」同様に、友人とメッセージ<br>をリアルタイムにやりとりできます。<br>さらに機能が向上し、「ハングアウ<br>ト」をよりスピーディに楽しめるよう<br>になります。                       |

#### はたらきが変わるアプリケーション

| アプリケーション | 機能・サービス                                              |
|----------|------------------------------------------------------|
| マップ      | ボタンやメニューが1つに統合され、使<br>いやすさが向上します。                    |
| Playムービー | レイアウトとデザインが変更されま<br>す。サイドメニューが追加されるな<br>ど、操作性も向上します。 |
| 統合辞書+    | 検索機能が追加されるなど、使いやす<br>さが向上します。                        |

#### 11 電話帳の変更について 連絡先一覧画面の操作 新しい連絡先を登録する 連絡先一覧画面の見かた 連絡先一覧画面で 🖃 🔿 連絡先を新規登録 🔿 各項目 を入力 ⋺ 完了 1 110 1110 2 -5 アカウントの選択画面が表示された場合は、対象のアカウント 3 -Q. 連絡先を検索 をタップします。 080-XXX-XXXX グループ一覧を表示する 会田さん - 6 青木さん 連絡先一覧画面で 🖃 🔿 グループ一覧を表示 英子ちゃん 4 -・グループー覧画面で連絡先一覧画面に戻るには 🖃 🔿 す 大野くん べての連絡先を表示をタップします。 カズくん グループを作成する 名称 説明 1 履歴タブ 通話履歴一覧を表示します。 連絡先一覧画面で 📃 🔿 グループー覧を表示 🔿 🖃 🔿 グループを新規登録 🔿 必要な項目を入力 🔿 2 電話タブ ダイヤル画面を表示します。 完了 3 検索 連絡先を検索します。 ・アカウント選択画面が表示された場合は、アカウントを選択し タップすると、連絡先詳細画面が表示されま 4 連絡先 ます。 す。 5 電話帳タブ すべての連絡先を表示します。 連絡先に画像表示領域を追加する 6 50音イン タップした文字のインデックスバーにジャン デックス 連絡先一覧画面で 🖃 🔿 表示設定 ラ 画像表示 ラ プします。 [表示する] <del>→</del> [OK] ・画像表示領域をタップすると、電話の発信やメールの作成がで きます。 表示する連絡先を設定する 連絡先一覧画面で 🖃 🔿 表示設定 ラ 表示する連絡 先] <del>→</del> [すべての連絡先] / [カスタマ<u>イズ</u>] ・複数のアカウントが登録されているときは、アカウントを選択 できます。 ・ カスタマイズ を選択した場合は、アカウントを選択 🔿 表示 する連絡先のグループにチェックを入れる ( 🗹 表示) と、選 択したグループに含まれる連絡先が表示されます。 手書き入力で連絡先を検索する 連絡先一覧画面で 🖃 🔿 手書き検索 開始 🔿 手書き 領域に文字を書く 50音インデックスの表示を変更する

連絡先一覧画面で 🖃 🗢 表示設定 🗢 50音インデック ス ᅙ 表示方法をタップ 🔿 OK

連絡先ウィジェットをホーム画面に追加する

連絡先一覧画面で対象の連絡先をタップ ⋺ 🖃 ラ ホー ム画面に配置 Android4.1の新機能

#### SDカードから電話帳をインポートする

- \* プリンクト度が回回いないとれた吻白は、アリソフトを度かします。
- SDカードに電話帳をバックアップする

| 連絡先一覧画面で 🖃 ラ 電話帳ツール 🗦      | 【インポート |
|----------------------------|--------|
| / エクスポート】 ラ 【ストレージにエクスポート】 | ラ エクス  |
| ポートするデータを選択】 ラ [OK]        |        |

端末設定やその他の操作の変更につい て

#### 端末設定の変更について

| 端末設定          | 変更箇所                                                                                       |
|---------------|--------------------------------------------------------------------------------------------|
| 音・バイブ・ラ<br>ンプ | 「着信音と通知音」内の「バイブレーション<br>と着信音」が「着信時のバイブレーション」<br>に変更されます。<br>項目名は変更されますが、操作結果の変更は<br>ありません。 |
|               | 「画面のカスタマイズ」が追加されます。<br>認証画面(パターン/指紋)、電話発信/着<br>信画面、キーボード(NX!input)の画面デザ<br>インを変更できます。      |
| 壁紙・ディスプ       | 「スリープ/持ってる間ON」内の「水平時す<br>ぐにロック」が「水平時すぐにスリープ」に                                              |
| νı            | 変更されます。<br>水平になったら約5秒でスリープモードになり<br>ます。                                                    |
|               | 「インテリカラー」内の「色合いの手動設<br>定」および「色合いの自動設定」が削除され<br>ます。自動で色合いの調整を行うようになり<br>ます。                 |
|               | 「生体検知」が追加されます。<br>顔認証を行うときにまばたきを必要とするか                                                     |
| セキュリティ・       | どうかを設定します。                                                                                 |
| 指紋            | 「生体検知」は「セキュリティ解除方法」を<br>「顔認証」に設定しているときに設定できま<br>す。                                         |
|               | 項目が削除されます。代わりに「アカウント                                                                       |
| アカウントと<br>同期  | を追加」が追加されます。                                                                               |
|               | , ブラックーションで日勤回知9 る場合は、<br>「データ使用」で行うように変更されます。                                             |
| アカウントを<br>追加  | 追加したアカウントが設定メニューに表示さ<br>れ、アカウントの利用について設定できるよ<br>うになります。                                    |

「位置情報サービス」が「位置情報アクセ

「位置情報にアクセス」が追加されます。ア

プリケーションに位置情報の使用を許可する

ス」に変更されます。

ます。

位置情報サー

ビス

|                | されます。<br>Googleの位置情報サービスを使用して現在地<br>を推定することをアプリケーションに許可す<br>るかどうかを設定します。<br>「位置情報とGoogle検索」が削除されます。    |
|----------------|----------------------------------------------------------------------------------------------------|
|                | 「スペルチェッカー」が「スペルチェック」<br>に変更されます。<br>項目名は変更されますが、操作結果の変更は<br>ありません。                                     |
|                | 「(接続したキーボード名称)」が追加され<br>ます。<br>キーボード接続時のみ外付けキーボードを設<br>定できます。                                          |
| 言語と文字入力        | 「Google音声入力」内の「入力言語の選択」<br>が「入力言語を選択」に変更されます。<br>項目名は変更されますが、操作結果の変更は<br>ありません。                        |
|                | 「音声検索」内の「セーフサーチ」が削除さ<br>れ、「Bluetoothヘッドセット」が追加されま<br>す。<br>可能な場合は、Bluetooth®ヘッドセットで音<br>声を録音することができます。 |
| 日付と時刻          | 「日付形式」が「日付形式の選択」に変更さ<br>れます。<br>項目名は変更されますが、操作結果の変更は<br>ありません。                                         |
| ユーザー補助         | 「テキスト読み上げの出力」が追加されま<br>す。<br>音声読み上げ時の詳細設定を行うことができ<br>ます。                                               |
| 開発者向けオプ<br>ション | OFF/ONを設定できるようになります。<br>また、いくつかの項目が追加/削除されま<br>す。                                                      |

#### 「ネットワークを追加」が「+」に変更され ます。

■ を押したときに表示される項目に「ス キャン」と「Wi-Fi Direct」が追加されま す。 Wi-Fi設定画面に表示されていた「スキャン」 が 📃 を押して表示されるように変更され ます。 「ネットワーク設定」内の「Wi-Fi Direct」

で行っていた操作を、 🖃 を押したときに 表示される「Wi-Fi Direct」で行えるように なります。

Wi-Fi

■ を押したときに表示される「詳細設 定」内の「Wi-Fiのスリープ設定」が「画面消 灯時のWi-Fi設定」に変更されます。 スリープ中にWi-Fi接続をするかどうかを設定 できます。

■ を押したときに表示される「詳細設 定」内に「auto-IP設定」が追加されます。 「Wi-Fi」が「OFF」のときにauto-IP設定を 有効にするかどうかを設定できるようになり ます。 「ウォーキング/EXカウンタ利用設定」内の

| 自分からだ設定         | 「歩数計の全履歴を削除」が「歩数計の全履<br>歴削除」に変更されます。<br>項目名は変更されますが、操作結果の変更は<br>ありません。                                                                |
|-----------------|----------------------------------------------------------------------------------------------------|
| スライドインラ<br>ンチャー | スライドインランチャーを利用するための設<br>定が、スライドインランチャー機能設定画面<br>でOFF / ONに変更になります。<br>OFFをタップすると「ON」に設定されます。<br>ONをタップすると「OFF」に設定されます。                |
|                 | 「ガイド」が「機能説明」に変更されます。<br>「ガイド」同様にスライドインランチャーの<br>使いかたが表示されます。                                                                          |
| <b>デ り</b> (声田  | <ul> <li>         を押したときに表示される項目に         「データの自動同期」と「モバイルアクセス         ポイント」が追加されます。         「アカウントと同期」のOFF / ONで行ってい     </li> </ul> |

データ使用 たアプリケーションの自動同期を「データの 自動同期」で行うように変更されます。 「モバイルアクセスポイント」ではモバイル アクセスポイントを選択できます。

| 操作  | 変更箇所                                                                                                    |
|-----|----------------------------------------------------------------------------------------------------|
| 電話  | 電話番号発信画面のレイアウトやアイコンの<br>デザインが変更されます。                                                                                                    |
| テレビ | ワンセグ視聴画面で<br>一 を押したときに<br>表示されるメニューに「チャンネルリスト」<br>と「データ放送トップに戻る」が追加されま<br>す。<br>「チャンネルリスト」からチャンネル設定を<br>することができます。<br>テレビ操作画面の番組情報欄のチャンネルが<br>表示される位置に選尾ボタンの番号が表示さ |

れるようになります。

## インターネットを利用する (Chrome)

検索語やURLを入力し、手軽にインターネットを利用できます。

Chromeを利用する

#### 1

ホーム画面で 🎛 ラ 🧔 (Chrome)

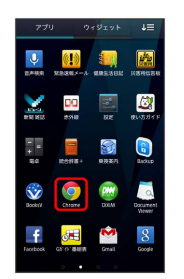

🏁 Chrome画面が表示されます。

・確認画面が表示されたときは、画面の指示に従って操作してくだ さい。

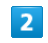

画面上部の入力欄をタップ ⋺ 検索語またはURLを入力 ⋺ 👳

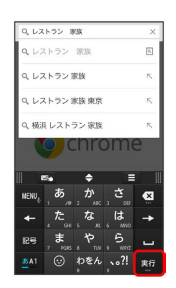

🏁 検索結果またはウェブページが表示されます。

・キーワードを入力して表示される候補をタップしても検索を実行
 することができます。

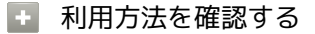

Chrome画面で 使い方ガイド

## 音声検索を利用する

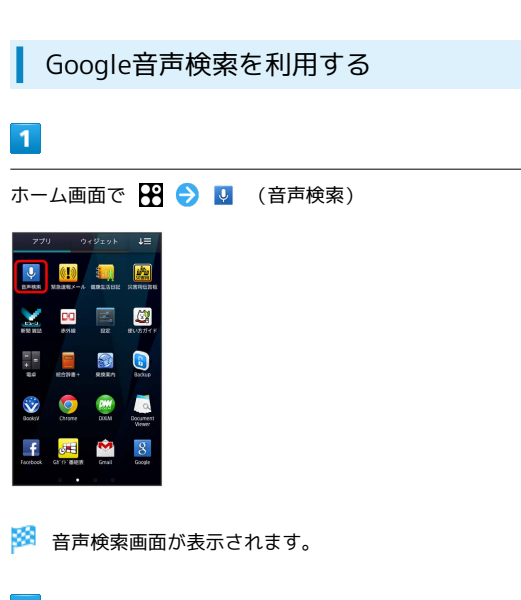

2

検索する用語を送話口(マイク)に向かって話す

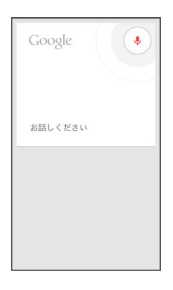

#### 🏁 検索結果が表示されます。

## Google Nowを利用する

Google Nowは、時刻や現在地、カレンダーの予定などとともに、天 気予報や通勤路の交通情報など、そのときに必要と思われる情報を 自動的にお知らせするサービスです。

#### Google Nowを起動する

あらかじめ、Googleアカウントでログインしておいてください。

## 1

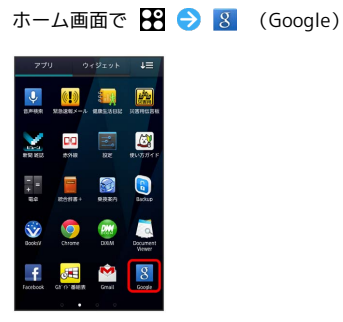

🏁 検索画面が表示されます。

・Google Now画面が表示されたときは、 次へ (3回) → Google
 Nowの利用確認画面で 使ってみる をタップします。

## 2

検索の操作/Google Nowカードの確認操作を行う

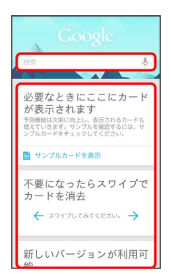

🏁 検索結果が表示されます。

・Google Now画面では、情報をカード形式(Google Nowカード) でお知らせします。はじめてお使いになるときは、サンプルの確 認や操作説明のためのGoogle Nowカードが表示されます。

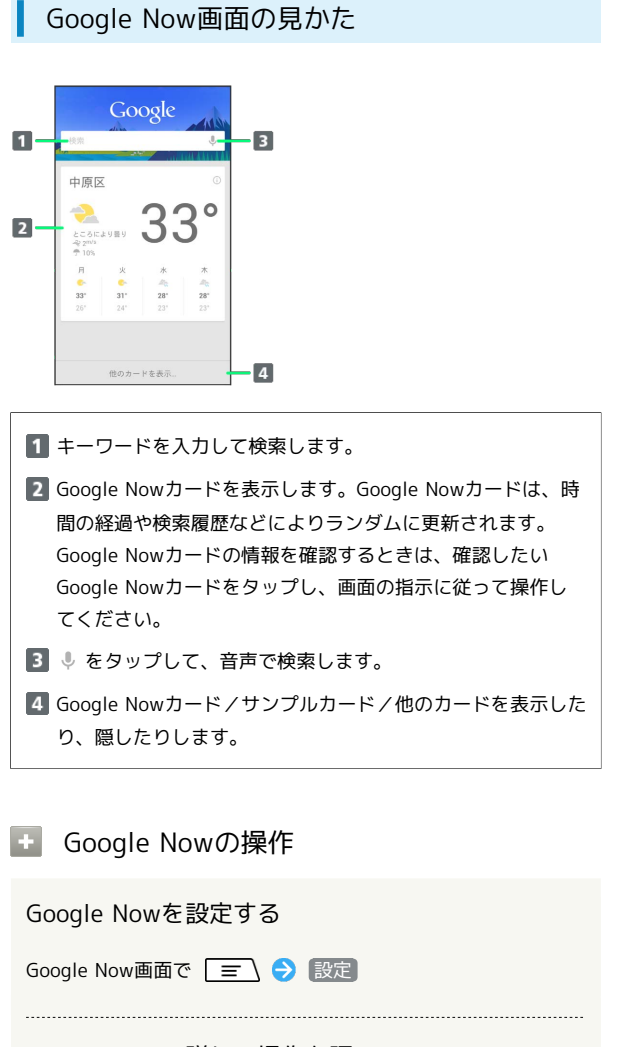

Google Nowの詳しい操作を調べる

Google Now画面で 🖃 ラ ヘルプ

# ご利用にあたって

| 各部の名称とはたらき       | 18 |
|------------------|----|
| USIMカードについて      | 19 |
| SDカードについて        | 22 |
| 電池パックを取り付ける/取り外す | 25 |
| 充電する             | 27 |
| 電源を入れる/切る        | 28 |
| タッチパネルの使いかた      | 29 |
| 初期設定について         | 30 |

## 各部の名称とはたらき

本体について

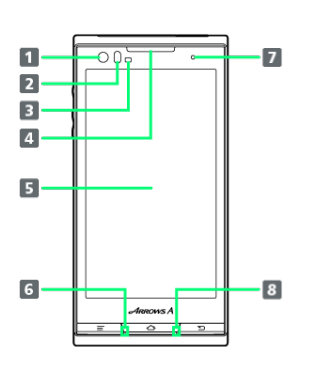

| 名称                   | 説明                                                     |
|----------------------|--------------------------------------------------------|
| <b>1</b> フロントカ<br>メラ | 自分撮りなどに使います。                                           |
| 2 近接セン<br>サー         | 通話中にタッチパネルの誤動作を防ぐための<br>センサーです。                        |
| 3 RGBセン<br>サー        | 周囲の光の状態や明るさを検知して、ディス<br>プレイの色味やバックライトの明るさを自動<br>調節します。 |
| 4 受話口                | 相手の声が聞こえます。                                            |
| <b>5</b> ディスプレ<br>イ  | 本機のディスプレイはタッチパネルです。指<br>で直接触れて操作できます。                  |
| 6 送話口                | 自分の声を相手に伝えます。録音するときは<br>マイクになります。                      |
| 7 充電/お知<br>らせLED     | 電話やメールの着信時などに点滅します。充<br>電中は点灯します。                      |
| 8 温度·湿度<br>センサー      | 周囲の温度や湿度を検知します。                                        |

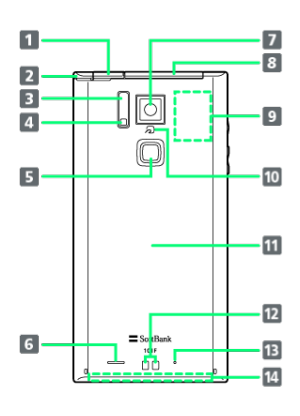

| 名称                                | 説明                                                |
|-----------------------------------|---------------------------------------------------|
| <b>1</b> イヤホン端<br>子               | イヤホンを接続します。                                       |
| 2 ワンセグ<br>/FMトランス<br>ミッタ用アン<br>テナ | ワンセグを視聴するときや、FMトランスミッ<br>タを利用するときに伸ばします。          |
| <mark>3</mark> 赤外線ポー<br>ト         | 赤外線通信に使用します。                                      |
| <b>4</b> フラッシュ<br>ライト             | 暗い場所での撮影時に使用します。                                  |
| 5 指紋セン<br>サー                      | スリープモードのON/OFFや画面ロックの解<br>除、指紋認証などに使います。          |
| 6 スピーカー                           | 着信音や音楽の再生音、ハンズフリー通話時<br>の相手の声が聞こえます。              |
| 7 カメラ                             | 静止画や動画の撮影を行います。                                   |
| <b>8</b> 外部接続端<br>子               | microUSBケーブル(市販品)やMHLケーブル<br>(市販品)などを接続します。       |
| 9 Wi-Fi/<br>Bluetooth/<br>GPSアンテナ | Wi-Fi、Bluetooth®機能、GPS機能を利用する<br>際のアンテナが内蔵されています。 |
| 10 FeliCaマー<br>ク                  | おサイフケータイ®利用時に、マークをリー<br>ダー / ライターにかざします。          |
| 11 電池カバー                          | 電池カバーを開けて電池パックやUSIMカード<br>の取り付け/取り外しをします。         |
| 12 充電端子                           | 卓上ホルダーで充電する際に使用します。                               |
| 13 マイク                            | 雑音の検知などに使用します。                                    |
| 14 内蔵アンテ<br>ナ                     | 通話やデータ通信用のアンテナが内蔵されて<br>います。                      |

キーについて

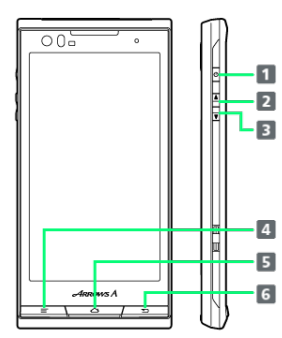

| 名称                                | 説明                                 |
|-----------------------------------|------------------------------------|
| <b>1</b> 電源キー<br>( <sup>(</sup> ) | 画面を消灯/点灯します。<br>長押しで電源ON/OFFを行います。 |
| 2 音量大キー<br>( 🏝 )                  | 音量を上げます。                           |
| 3 音量小キー                           | 音量を下げます。長押しでマナーモードを設               |
| ( 🗸 )                             | 定/解除します。                           |
| 4 ×<br>ニューキー<br>()                | メニュー画面が表示されます。                     |
| 5 ホームキー                           | ホーム画面が表示されます。長押しで最近使               |
| (()                               | 用したアプリケーションを表示します。                 |
| 6 戻るキー<br>( _ ┓)                  | 前の画面に戻ります。                         |

## USIMカードについて

USIMカードは、お客様の電話番号や情報などが記憶されたICカードです。

#### USIMカードのお取り扱い

- ・他社製品のICカードリーダーなどにUSIMカードを挿入し故障した 場合は、お客様ご自身の責任となり当社は責任を負いかねますの であらかじめご注意ください。
- ・IC部分はいつもきれいな状態でご使用ください。
- ・お手入れは乾いた柔らかい布などで拭いてください。
- ・USIMカードにラベルなどを貼り付けないでください。故障の原因 となります。
- ・USIMカードのお取り扱いについては、USIMカードに付属してい る説明書を参照してください。
- ・USIMカードの所有権は当社に帰属します。
- ・紛失・破損によるUSIMカードの再発行は有償となります。
- ・解約などの際は、当社にご返却ください。
- ・お客様からご返却いただいたUSIMカードは、環境保全のためリサ イクルされます。
- ・USIMカードの仕様、性能は予告なしに変更する可能性がありま す。ご了承ください。
- ・お客様ご自身でUSIMカードに登録された情報内容は、控えをとっておかれることをおすすめします。登録された情報内容が消失した場合の損害につきましては、当社は責任を負いかねますのであらかじめご了承ください。
- ・USIMカードやソフトバンク携帯電話(USIMカード挿入済み)を 盗難・紛失された場合は、必ず緊急利用停止の手続きを行ってく ださい。詳しくは、お問い合わせ先までご連絡ください。
- ・USIMカードの取り付け/取り外しは、必ず電源を切った状態で 行ってください。

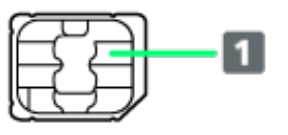

1 IC部分

USIMカードを取り付ける

必ず電源を切った状態で行ってください。

#### 1

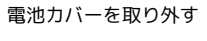

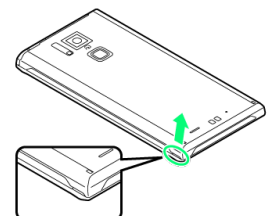

・○の位置(凹部)に指をかけて、電池カバー内側のツメが外れる まで矢印の方向(垂直)に持ち上げます。

## 2

電池パックを取り外す

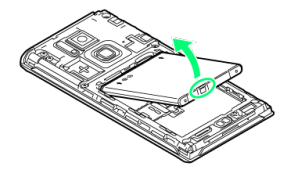

・取り外し用のツメ(○部分)に指をかけて、矢印の方向にゆっく りと持ち上げて取り外します。

#### 3

USIMカードを取り付ける

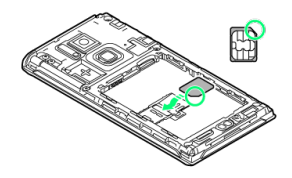

・切り欠きの位置に注意し、金色のIC部分を下にして、ゆっくりと 差し込んで取り付けます。

#### 4

電池パックを取り付ける

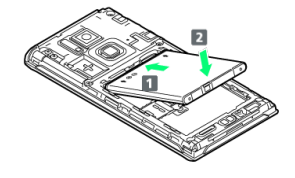

・電池パックの(+)(-)が表示されている面を上にして、端子 部分を本体の端子部分に合わせてから(1)、矢印(2)の方 向に取り付けます。

## 5

電池カバーを取り付ける

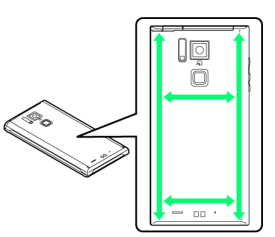

・電池カバーの向きを確認して本体に載せ、周辺および中央付近を 矢印の方向になぞるようにしてしっかりと押し、電池カバー全体 に浮きがないことを確認します。 USIMカードを取り外す

必ず電源を切った状態で行ってください。

#### 1

電池カバーを取り外す

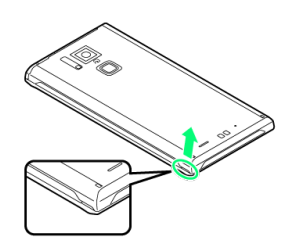

・〇の位置(凹部)に指をかけて、電池カバー内側のツメが外れる まで矢印の方向(垂直)に持ち上げます。

#### 2

電池パックを取り外す

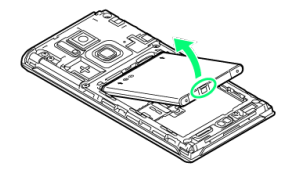

・取り外し用のツメ(○部分)に指をかけて、矢印の方向にゆっく りと持ち上げて取り外します。

#### 3

USIMカードを取り外す

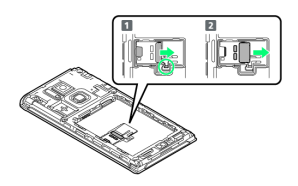

- ・指でロック部(〇部分)を押しながら(1)、もう片方の指の 腹で軽く押さえながらUSIMカードを矢印の方向に2~3mm引き出 します。
- ・ロック部から指を離し、USIMカードを軽く押さえながら矢印の方向へさらにスライドさせます(2)。

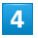

電池パックを取り付ける

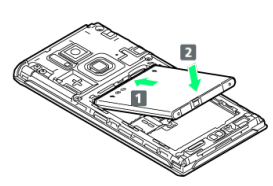

・電池パックの(+)(-)が表示されている面を上にして、端子 部分を本体の端子部分に合わせてから(1)、矢印(2)の方 向に取り付けます。

## 5

電池カバーを取り付ける

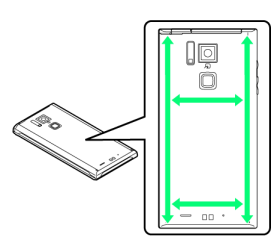

・電池カバーの向きを確認して本体に載せ、周辺および中央付近を 矢印の方向になぞるようにしてしっかりと押し、電池カバー全体 に浮きがないことを確認します。 ご利用にあたって

21

## SDカードについて

本機は、SDカードに対応しています。 本機は最大32GBまでのSDカードに対応しています。ただし、すべ てのSDカードの動作を保証するものではありません。

#### SDカードのマウントを解除する

お買い上げ時には、試供品のSDカードが取り付けられています。SD カードを取り外すときは、必ずマウントを解除してください。

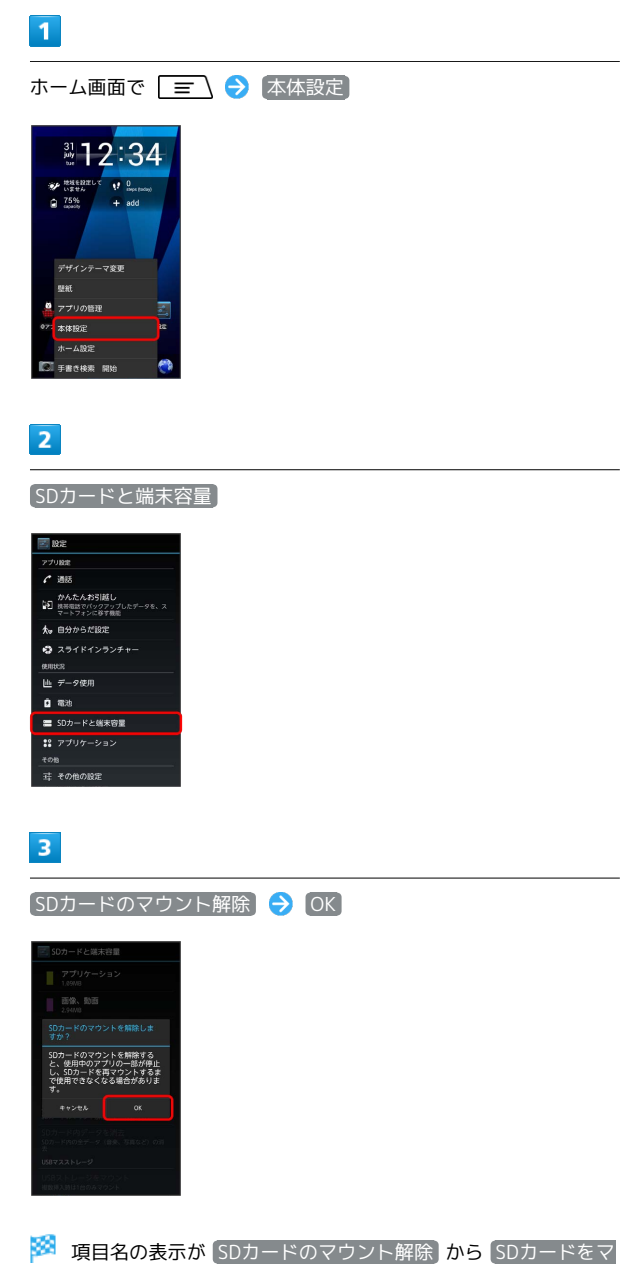

ウント に切り替わり、SDカードのマウントが解除されます。

#### SDカードを取り外す

必ずSDカードのマウントを解除したあと、本機の電源を切った状態 で行ってください。

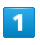

電池カバーを取り外す

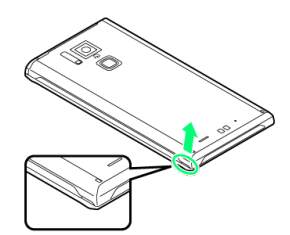

 ・○の位置(凹部)に指をかけて、電池カバー内側のツメが外れる まで矢印の方向(垂直)に持ち上げます。

#### 2

電池パックを取り外す

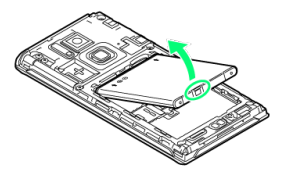

・取り外し用のツメ(○部分)に指をかけて、矢印の方向にゆっく りと持ち上げて取り外します。

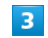

SDカードを取り外す

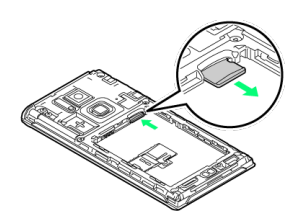

・SDカードを軽く押し込み、手を離します。SDカードが少し飛び出 したら、ゆっくりと水平に引き抜いてください。

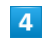

電池パックを取り付ける

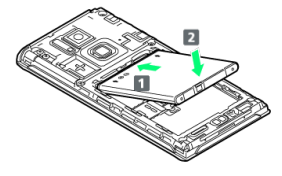

・電池パックの(+)(-)が表示されている面を上にして、端子部分を本体の端子部分に合わせてから(1)、矢印(2)の方向に取り付けます。

#### 電池カバーを取り付ける

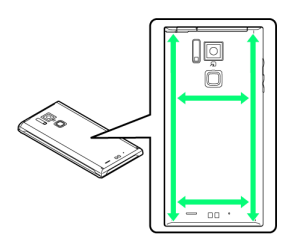

・電池カバーの向きを確認して本体に載せ、周辺および中央付近を 矢印の方向になぞるようにしてしっかりと押し、電池カバー全体 に浮きがないことを確認します。 SDカードを取り付ける

必ず電源を切った状態で行ってください。

## 1

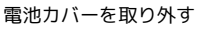

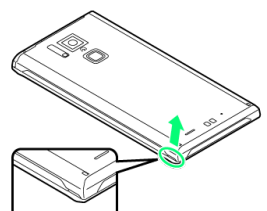

 ・○の位置(凹部)に指をかけて、電池カバー内側のツメが外れる まで矢印の方向(垂直)に持ち上げます。

## 2

電池パックを取り外す

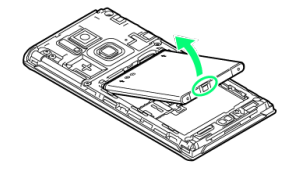

・取り外し用のツメ(○部分)に指をかけて、矢印の方向にゆっく
 りと持ち上げて取り外します。

#### 3

SDカードを取り付ける

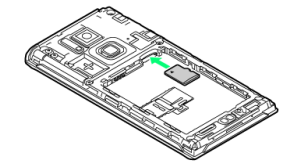

- ・端子面を下にして、SDカードをゆっくりと水平に奥まで差し込み ます。
- ・SDカード以外のものは取り付けないでください。

#### 4

電池パックを取り付ける

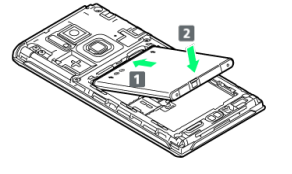

・電池パックの(+)(-)が表示されている面を上にして、端子部分を本体の端子部分に合わせてから(1)、矢印(2)の方向に取り付けます。

5

\_\_\_\_\_ 電池カバーを取り付ける

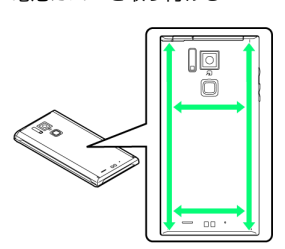

・電池カバーの向きを確認して本体に載せ、周辺および中央付近を 矢印の方向になぞるようにしてしっかりと押し、電池カバー全体 に浮きがないことを確認します。

SDカードをフォーマットする

市販のSDカードをはじめてお使いになるときは、必ず本機でフォー マットしてください。

- ・フォーマットすると、SDカード内のデータがすべて消去されます。ほかの機器で使用したSDカードをフォーマットするときは、あらかじめよくご確認のうえ、操作してください。
   ・フォーマットは、充電しながら行うか、電池パックが十分に充電
- · フォーマットは、元電しなから行うか、電池ハックか十分に元電 された状態で行ってください。

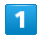

2

ホーム画面で 🖃 ラ 本体設定

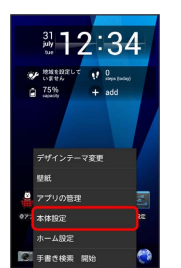

[SDカードと端末容量]

| <b>19</b> 2                                    |
|------------------------------------------------|
| アプリ設定                                          |
| € 通話                                           |
| かんたんお引越し<br>換帯電話でパックアップしたデータを、ス<br>マートフォンに移す機能 |
| ★ 自分からだ設定                                      |
| 😒 スライドインランチャー                                  |
| REALCH .                                       |
| 山 データ使用                                        |
| 0 au                                           |
| 🚍 SDカードと端末容量                                   |
| <b>28</b> アプリケーション                             |
|                                                |
| 荘 その他の設定                                       |

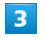

【SDカードのマウント解除】 🔿 [OK]

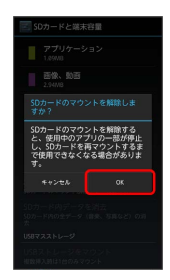

項目名の表示が SDカードのマウント解除 から SDカードをマ ウント に切り替わります。

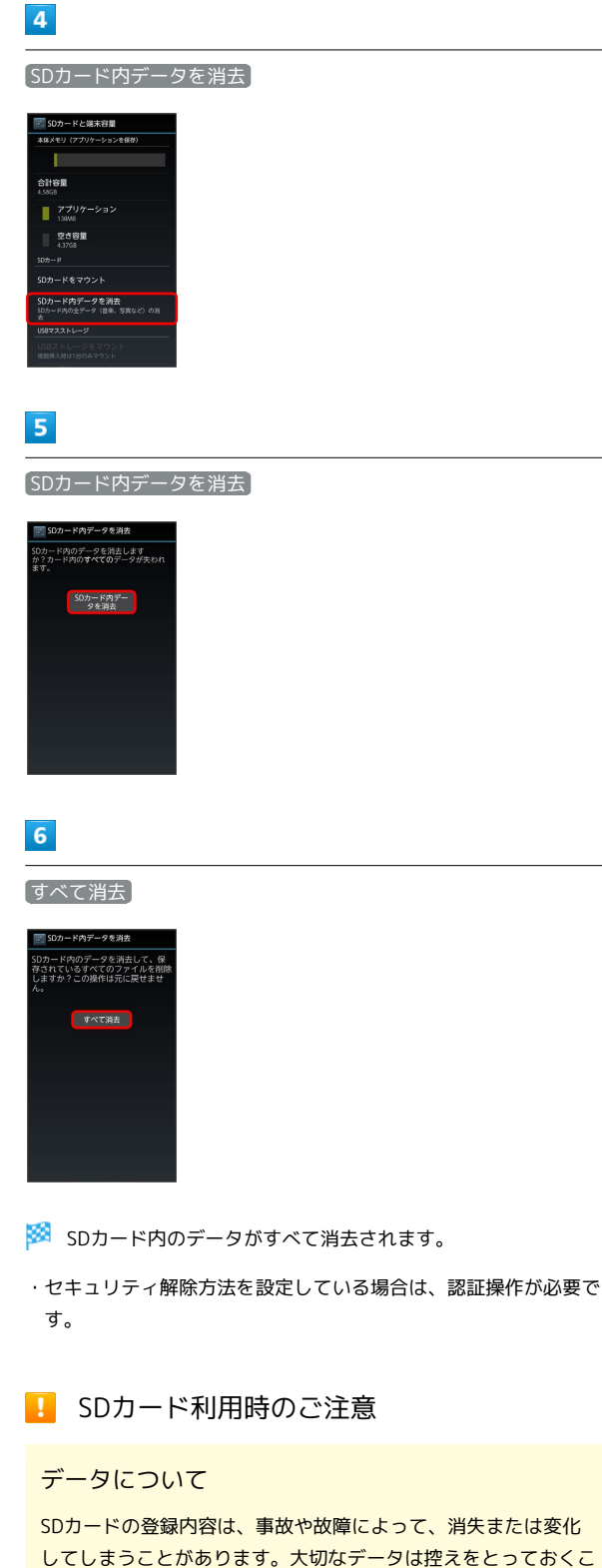

SDJートの登録内谷は、事故や故障にようて、消天まだは変化 してしまうことがあります。大切なデータは控えをとっておくこ とをおすすめします。なお、データが消失または変化した場合の 損害につきましては、当社では責任を負いかねますのであらかじ めご了承ください。

#### データの読み出し中/書き込み中について

データの読み出し中や書き込み中は、絶対に本機の電源を切った り、電池パックを取り外したりしないでください。

#### 電池残量について

電池残量が少ないとデータの読み込みや書き込みができない場合 があります。

## 電池パックを取り付ける/取り外す

必ず電源を切った状態で行ってください。

電池パックを取り付ける

#### 1

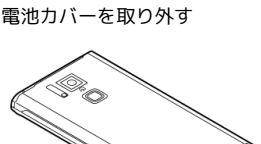

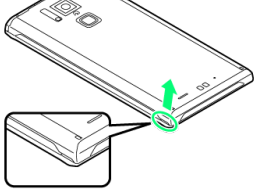

 ・○の位置(凹部)に指をかけて、電池カバー内側のツメが外れる まで矢印の方向(垂直)に持ち上げます。

## 2

電池パックを取り付ける

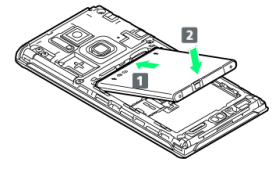

・電池パックの(+)(-)が表示されている面を上にして、端子 部分を本体の端子部分に合わせてから(1)、矢印(2)の方 向に取り付けます。

## 3

電池カバーを取り付ける

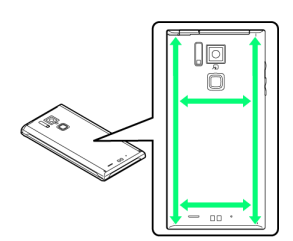

・電池カバーの向きを確認して本体に載せ、周辺および中央付近を 矢印の方向になぞるようにしてしっかりと押し、電池カバー全体 に浮きがないことを確認します。

#### 電池パックを取り外す

#### 1

電池カバーを取り外す

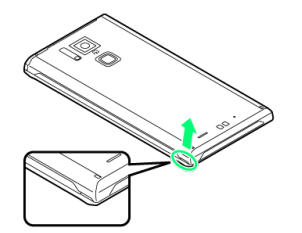

・○の位置(凹部)に指をかけて、電池カバー内側のツメが外れる まで矢印の方向(垂直)に持ち上げます。

#### 2

電池パックを取り外す

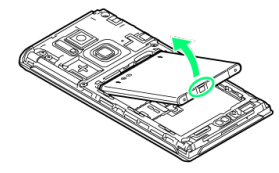

・取り外し用のツメ(〇部分)に指をかけて、矢印の方向にゆっく りと持ち上げて取り外します。

#### 3

電池カバーを取り付ける

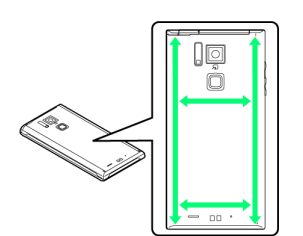

・電池カバーの向きを確認して本体に載せ、周辺および中央付近を 矢印の方向になぞるようにしてしっかりと押し、電池カバー全体 に浮きがないことを確認します。

#### \rm ����パック利用時のご注意

#### 保管について

電池パックを使い切った状態で、保管・放置しないでください。 お客様が登録・設定した内容が消失または変化したり、電池パッ クが使用できなくなることがあります。長期間保管・放置すると きは、半年に1回程度充電を行ってください。

#### 膨れについて

電池パックの使用条件によって、寿命が近づくにつれて電池パッ クが膨れることがありますが、安全上問題ありません。

#### 交換について

電池パックは消耗品です。十分に充電しても使用できる時間が極 端に短くなったら、交換時期です。新しい電池パックをお買い求 めください。

#### 汚れについて

電池パックや本機の充電端子が汚れたら、乾いたきれいな綿棒な どで清掃してください。そのままにしておくと、充電ができなく なるなど接触不良の原因となります。

#### リサイクルについて

環境保護のため、不要になった電池パックは、端子部を絶縁する ためにテープを貼るかポリ袋に入れてソフトバンクショップまた はリサイクル協力店にお持ちください。電池パックを分別回収し ている市町村の場合は、その規則に従って処分してください。

## 充電する

電池パックは、必ず本機に取り付けた状態で充電してください。

#### 卓上ホルダーで充電する

付属の卓上ホルダーと充電microUSB変換アダプタ、ソフトバンク指 定のACアダプタ「ZTDAA1」(オプション品)を使用して充電しま す。

## 1

充電microUSB変換アダプタに、ACアダプタの接続コネクターを差し込む

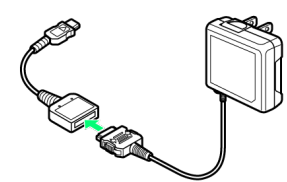

・接続コネクターの向きに注意して、水平に「カチッ」と音がする までしっかりと差し込みます。

## 2

卓上ホルダーの端子に、充電microUSB変換アダプタのmicroUSBプ ラグを差し込む

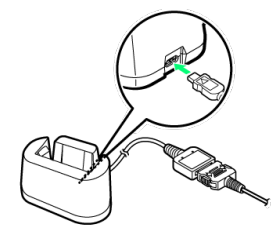

・microUSBプラグは刻印表示を上に、水平に差し込んでください。

## 3

ACアダプタのプラグを起こし、家庭用ACコンセントに差し込む

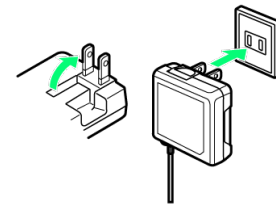

## 4

卓上ホルダーに本機を取り付ける

# •

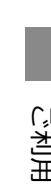

27

🏁 充電が始まると、充電/お知らせLEDが点灯します。

・充電/お知らせLEDが消灯したら充電は完了です。充電が完了したら、卓上ホルダーから本機を取り外し、ACアダプタを家庭用ACコンセントから抜いたあと、プラグを元に戻してください。

## ACアダプタで充電する

付属の充電microUSB変換アダプタと、ソフトバンク指定のACアダ プタ「ZTDAA1」(オプション品)を使用して充電します。

#### 1

充電microUSB変換アダプタに、ACアダプタの接続コネクターを差 し込む

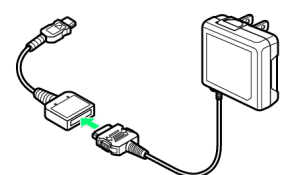

・接続コネクターの向きに注意して、水平に「カチッ」と音がする までしっかりと差し込みます。

#### 2

端子キャップを開き、外部接続端子に充電microUSB変換アダプタを 差し込む

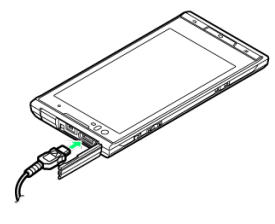

・USBプラグは刻印表示を上に、外部接続端子に水平に差し込みます。

## 3

ACアダプタのプラグを起こし、家庭用ACコンセントに差し込む

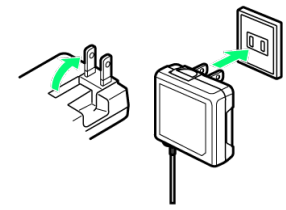

🏁 充電が始まると、充電/お知らせLEDが点灯します。

・充電/お知らせLEDが消灯したら充電は完了です。充電が完了したら、本機から充電microUSB変換アダプタを取り外し、ACアダプタを家庭用ACコンセントから抜いたあと、プラグを元に戻してください。

## 電源を入れる / 切る

電源を入れる

## 1

# 図 (長押し)

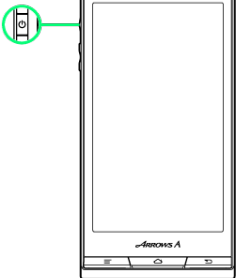

🏁 画面ロック解除画面が表示されます。

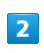

Image: Comparison of the second second s

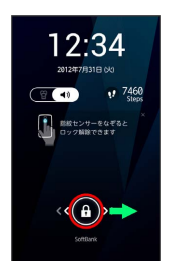

🏁 ホーム画面が表示されます。

- ・お買い上げ時は、指紋センサーを指でスライドしても画面ロック が解除されます。
- ・はじめて電源を入れたときは、「はじめに」の画面が表示されま す。設定については「初期設定を行う」を参照してください。

・一定の時間、何も操作しないと画面が消灯してスリープモードに なります。画面ロック解除画面を表示するには、 🛛 / 💽 / 指紋センサーを押します。

#### 電源を切る

#### 1

## 🛛 (長押し)

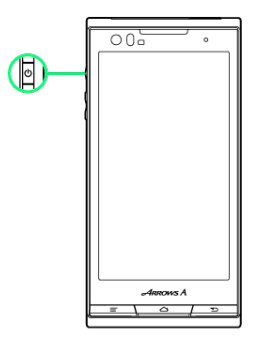

## 2

#### 〔電源を切る〕

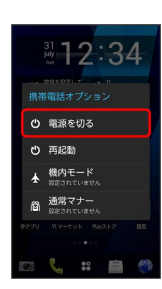

## 3

OK

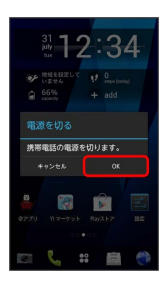

🏁 電源が切れます。

## タッチパネルの使いかた

本機のディスプレイはタッチパネルです。指で直接触れて操作できます。

#### タップ

画面に軽く触れて、すぐに指を離します。

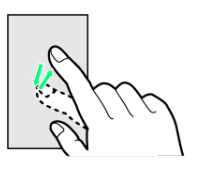

## ロングタッチ

画面に軽く触れたまま、しばらくそのままにしておきます。画面が 切り替われば指を離します。

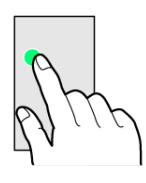

## ドラッグ

アイコンなどの対象物に軽く触れたまま、目的の位置までなぞり、 指を離します。

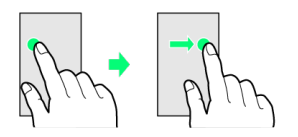

## フリック

画面に軽く触れて、上下左右に指を軽くはじきます。

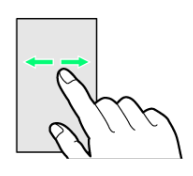

## ピンチ

2本の指で画面に触れ、指を開いたり閉じたりします。

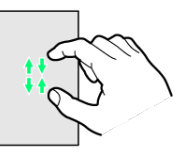

## 初期設定について

はじめて電源を入れたときは、「はじめに」の画面が表示され、 Googleアカウントの設定や自分からだ設定などを行います。画面の 指示に従って、各項目を設定してください。

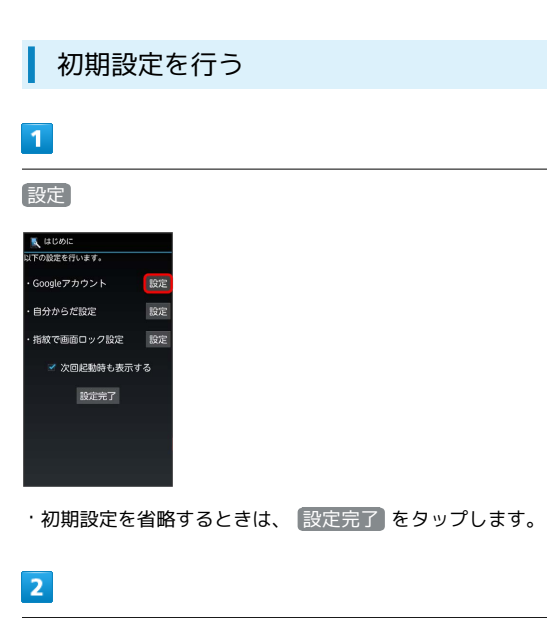

Googleアカウントを設定

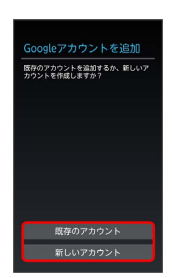

- Googleアカウントを新規作成するときは、新しいアカウントを
   タップして、画面の指示に従ってアカウントを作成します。
- ・既存のGoogleアカウントを利用してログインするときは、 既存
   のアカウント をタップして、ユーザー名とパスワードを入力し、
   ログイン をタップします。

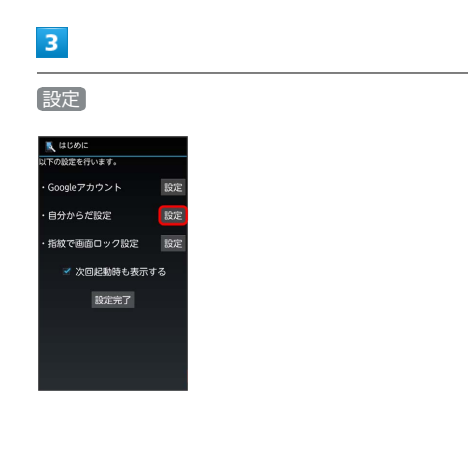

## 4

自分からだ設定を設定

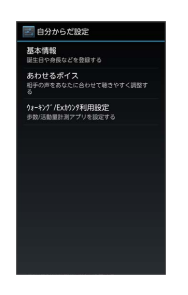

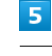

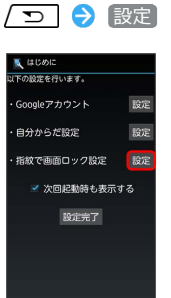

#### 6

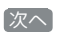

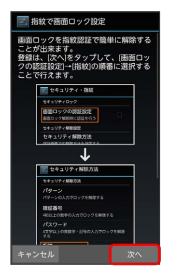

7

(画面ロックの認証設定)

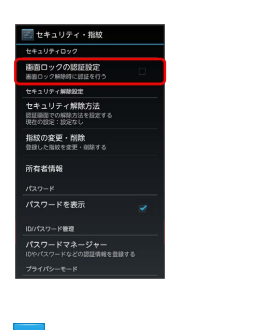

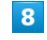

OK → 指紋

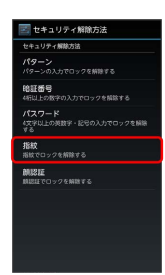

#### 登録する指を選択

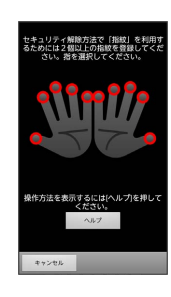

#### 10

画面の指示に従って指紋を2個以上登録 ⋺ OK

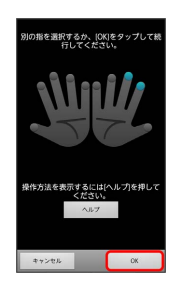

🏁 指紋が登録されました。

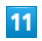

指紋と併用する解除方法を選択

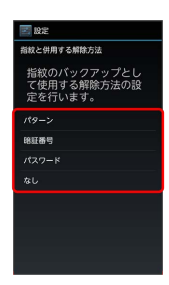

## 12

画面の指示に従って登録 ラ OK

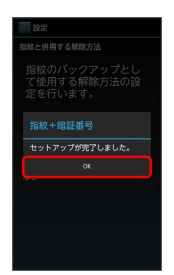

## 13

画面ロックの認証設定が有効 ( 🗹 表示) になっていることを確認

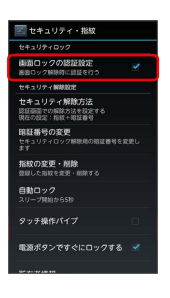

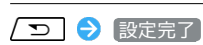

14

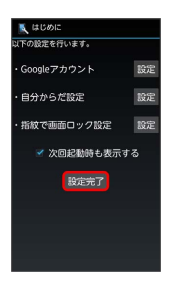

#### 15

[次へ]

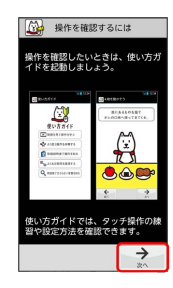

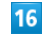

[次へ]

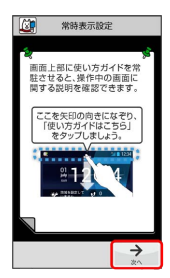

🏁 使い方ガイドの常時表示設定画面が表示されます。

31

## 17

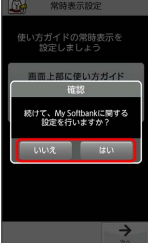

My SoftBankのIDを登録するときは はい をタップして、画面の指示に従って登録します。My SoftBankのIDを登録しない場合は いえ をタップします。

🏁 初期設定が完了します。

## 👸 My SoftBankについて

My SoftBankでは、ご利用料金やポイント数の確認、料金プラン やオプションサービスなどの契約変更、メールアドレスの変更や 迷惑メール対策の設定などができます。

## 基礎知識/基本操作

| 基本的な操作のしくみ       | .34 |
|------------------|-----|
| アプリケーションについて     | .35 |
| おもなアプリケーション      | 36  |
| 電話番号について         | .39 |
| マナーモード/機内モードについて | .40 |
| 文字を入力する          | 41  |
| 文字入力の設定を行う       | .48 |
| Googleアカウントを利用する | 52  |
| Google Play™について | .54 |
| 暗証番号/操作用暗証番号について | .56 |
| PINコードについて       | 56  |
| 画面をロックする         | .57 |
| 手書き検索について        | 58  |
| スライドインランチャーについて  | 59  |
|                  | .59 |
|                  | 61  |

## 基本的な操作のしくみ

#### ホーム画面とランチャー画面

本機のおもな操作は、電源を入れると表示される「ホーム画面」 と、ホーム画面でアプリケーションを一覧表示した「ランチャー画 面」から行います。

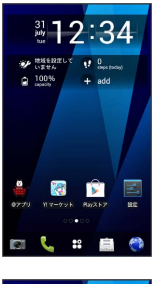

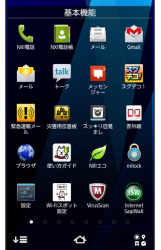

#### 項目選択と画面移動

項目やアイコン、画面のキーなどをタップすると、該当する操作の 画面に移動します。

・1つ前の画面に戻るときは、 🕤 を押します。

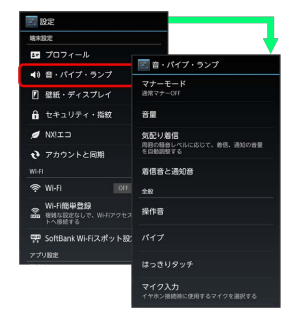

#### メニュー操作

■ を押すと、その画面で利用できる機能の設定や項目が画面に 表示されます。

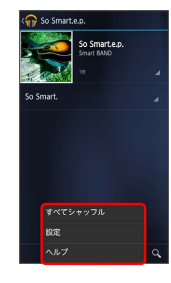

・画面をロングタッチすると利用できる設定や項目が表示される画面もあります。

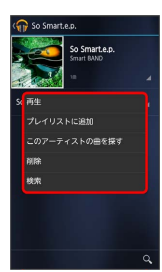

#### 端末設定と設定操作

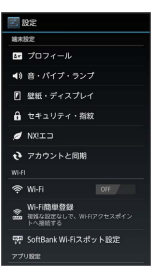

#### 縦画面と横画面

本機を横向きに回転させると、表示画面も横表示に切り替わりま す。

 ・表示中の画面によっては、本機の向きを変えても横表示されない 場合があります。

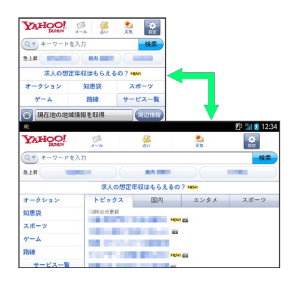
## 🛐 スクリーンショットを撮影する

SDカードを取り付けた状態で 回と ♥を同時に長押しすると、表示されている画面のスクリーンショットを撮影できます。 ・撮影したスクリーンショットは、ギャラリーの 「Screenshots」アルバムなどから確認することができます。

・ワンセグ視聴画面など、アプリケーションや機能によってはス クリーンショットを撮影できない場合があります。

## アプリケーションについて

アプリケーションを起動する

## 1

ホーム画面で 🎛

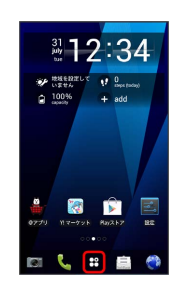

🏁 ランチャー画面が表示されます。

#### 2

起動するアプリケーションをタップ

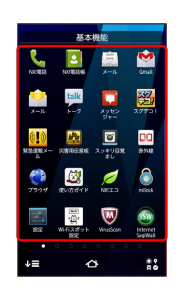

🏁 アプリケーションが起動します。

最近使用したアプリケーションを起動する

## 1

▲ (長押し)

#### 2

起動するアプリケーションをタップ

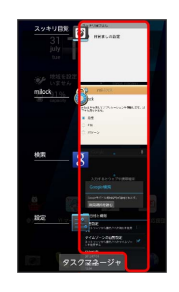

🏁 アプリケーションが起動します。

・アプリケーションをリストから削除する場合は、削除するアプリケーションを左右にフリックしてください。アプリケーションを
 ロングタッチして「リストから削除」をタップしても削除できます。

SoftBank 101F

## タスクマネージャを利用する

タスクマネージャを起動し、アプリケーションを起動したり終了し たりできます。

## 1

∑♪ (長押し)

## 2

[タスクマネージャ]

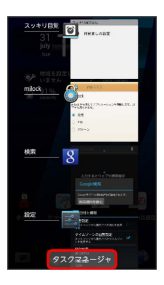

🏁 タスクマネージャ画面が表示されます。

タスクマネージャの操作

アプリケーションを起動する

タスクマネージャ画面で、起動するアプリケーションの 表示 をタップ

アプリケーションを終了する

タスクマネージャ画面で、終了するアプリケーションの 終了 をタップ

アプリケーションをすべて終了する

タスクマネージャ画面で「すべて終了」

## おもなアプリケーション

#### 基本機能

| アプリケー<br>ション名                | 機能サービス                                                                                                    |
|------------------------------|----------------------------------------------------------------------------------------------------|
| SoftBankメー<br>ル ( <u>高</u> ) | ソフトバンクのメールサービス(SMS/<br>S!メール)を利用することができます。<br>「@softbank.ne.jp」「@x.vodafone.ne.jp」<br>のメールアドレスを使い、デコレメール、絵<br>文字などの送受信が可能です。        |
| Wi-Fiスポット<br>設定              | ソフトバンクWi-Fiスポット提供エリアで、<br>ソフトバンクWi-Fiスポットに自動で接続(ロ<br>グイン)することができるようになるアプリ<br>ケーションです。<br>ご利用には、ソフトバンクWi-Fiスポットサー<br>ビスへの加入が必要となります。 |
| 使い方ガイド                       | ソフトバンクスマートフォンの操作に迷った<br>とき、疑問があったとき、すぐに使い方を確<br>認できるアプリケーションです。<br>また、ご利用のスマートフォンの取扱説明書<br>も閲覧できます。FAQサイトへも簡単にアク<br>セスできます。         |
| 災害用伝言板                       | 震度6弱以上の地震など、大規模災害が発生し<br>た場合に、安否情報の登録、確認、削除がで<br>きます。<br>また、あらかじめ設定したEメールアドレスに<br>対して、安否情報が登録されたことを自動送<br>信することができます。               |
| @アプリ                         | 人気・話題のアプリケーションを多数の切り<br>ロで紹介しています。自分に合ったアプリ<br>ケーションがきっと見つかります。また、初<br>心者向け情報も充実していて、初めてスマー<br>トフォンを利用する方にも便利にお使いいた<br>だけます。        |
| Y! マーケット                     | 欲しいコンテンツを探すときに便利な、<br>Yahoo! JAPANが提供する総合コンテンツモー<br>ルです。<br>色々なコンテンツがたくさんあるので、気軽<br>にアクセスしてみましょう。欲しいコンテン<br>ツがすぐに見つかるはずなので、便利です。    |
| VirusScan                    | ウイルスの脅威からスマートフォンを守るた<br>めのアプリケーションです。<br>インストールしたアプリケーション、メール<br>添付ファイル、SDカードを通して侵入するウ<br>イルスを検出して、スマートフォンを守りま<br>す。                |
| Internet<br>SagiWall         | インターネット利用時に、ワンクリック詐<br>欺などの危険なサイトを検知し、お客様のス<br>マートフォンをお守りします。<br>危険なサイトを検知した場合、警告画面を表<br>示して、お知らせします。                               |
| スグデコ !                       | 入力したメール文書をワンタッチでデコレ<br>メールに変換する「楽デコ」用のアプリケー<br>ションです。<br>SoftBankメールの「楽デコ」ボタンと連携し<br>ているので、簡単にデコレメールを作ること<br>ができます。                 |

|                                                                                                    | 気象庁が配信する緊急地震速報を受信するこ                                                                                                    |
|----------------------------------------------------------------------------------------------------|----------------------------------------------------------------------------------------------------|
|                                                                                                    |                                                                                                    |
| 緊急速報メール                                                                                                    | 対象エリア内にいて速報をキャッナした場                                                                                                    |
|                                                                                                    | 古、警報音やハイノレーショノ、画面表示で<br>すべにわれらせします。また、国際地方公共                                                                                                    |
|                                                                                                    | 9 ぐにの和らせしまり。また、国や地力公共                                                                                                    |
|                                                                                                    |                                                                                                    |
| スッキリ目覚                                                                                                    | 眠りの状態を検出し、眠りが浅いときに効果                                                                                                    |
| まし                                                                                                    | 的にアラームを鳴動させることかできます。                                                                                                    |
| milock                                                                                                    | アプリケーションごとにロックをかけること<br>ができます。1                                                                                                    |
| @Fケータイ応                                                                                                    | @Fケータイ応援団のサイトにアクセスしま                                                                                                    |
| 援団                                                                                                    | す。                                                                                                    |
|                                                                                                    | 電話をかけたり、受けたりすることができま                                                                                                    |
| NX!電話                                                                                                    | す。                                                                                                    |
|                                                                                                    | 電話番号やメールアドレスなどを入力でき、                                                                                                    |
| NX!電話帳                                                                                                    | 連絡先から簡単な操作で連絡できます。                                                                                                    |
|                                                                                                    | 赤外線通信で連絡先や静止画などを受信でき                                                                                                    |
| 赤外線                                                                                                    | ます。                                                                                                    |
|                                                                                                    |                                                                                                    |
|                                                                                                    | 电心残重が少なくなうにとさい設定した时间                                                                                                    |
| NX!II                                                                                                    |                                                                                                    |
|                                                                                                    |                                                                                                    |
|                                                                                                    | CFFFCCC                                                                                                    |
| Eleck Discours                                                                                                   | Araduaは出土でFlashコンニンいた利田オスた                                                                                                    |
| Flash Player                                                                                                    | Android端末でFlashコンテンツを利用するた<br>めの設定を行います                                                                                                    |
| Flash Player<br>Settings                                                                                         | Android端末でFlashコンテンツを利用するための設定を行います。                                                                                                    |
| Flash Player<br>Settings<br>ブラウザ                                                                                 | Android端末でFlashコンテンツを利用するた<br>めの設定を行います。<br>インターネットに接続し、ウェブページを閲<br>覧できます。                                                                                                    |
| Flash Player<br>Settings<br>ブラウザ                                                                                 | Android端末でFlashコンテンツを利用するための設定を行います。<br>インターネットに接続し、ウェブページを閲覧できます。<br>自宅や会社のインターネットメールを送受信                                                                                                    |
| Flash Player<br>Settings<br>ブラウザ<br>メール ( <u></u> )                                                              | Android端末でFlashコンテンツを利用するた<br>めの設定を行います。<br>インターネットに接続し、ウェブページを閲<br>覧できます。<br>自宅や会社のインターネットメールを送受信<br>できます。                                                                                                    |
| Flash Player<br>Settings<br>ブラウザ<br>メール ( 🎴 )<br>設定                                                              | Android端末でFlashコンテンツを利用するた<br>めの設定を行います。<br>インターネットに接続し、ウェブページを閲<br>覧できます。<br>自宅や会社のインターネットメールを送受信<br>できます。<br>本機の設定を変更できます。                                                                                                    |
| Flash Player<br>Settings<br>ブラウザ<br>メール ( 💁 )<br>設定<br>Gmail                                                     | Android端末でFlashコンテンツを利用するた<br>めの設定を行います。<br>インターネットに接続し、ウェブページを閲<br>覧できます。<br>自宅や会社のインターネットメールを送受信<br>できます。<br>本機の設定を変更できます。<br>Googleのメールサービスが利用できます。                                                                                                    |
| Flash Player<br>Settings<br>ブラウザ<br>メール ( 🛀 )<br>設定<br>Gmail                                                     | Android端末でFlashコンテンツを利用するた<br>めの設定を行います。<br>インターネットに接続し、ウェブページを閲<br>覧できます。<br>自宅や会社のインターネットメールを送受信<br>できます。<br>本機の設定を変更できます。<br>Googleのメールサービスが利用できます。<br>お気に入りの音楽、映画、書籍、Androidアプ                                                                                                    |
| Flash Player<br>Settings<br>ブラウザ<br>メール( Marcon 1<br>設定<br>Gmail<br>Playストア                                      | Android端末でFlashコンテンツを利用するための設定を行います。         インターネットに接続し、ウェブページを閲覧できます。         自宅や会社のインターネットメールを送受信できます。         自宅や会社のインターネットメールを送受信できます。         本機の設定を変更できます。         Googleのメールサービスが利用できます。         お気に入りの音楽、映画、書籍、Androidアプリやゲームを見つけることができます。                                                                                                    |
| Flash Player<br>Settings<br>ブラウザ<br>メール(≧)<br>設定<br>Gmail<br>Playストア<br>マップ                                      | Android端末でFlashコンテンツを利用するための設定を行います。         インターネットに接続し、ウェブページを閲覧できます。         自宅や会社のインターネットメールを送受信できます。         自宅や会社のインターネットメールを送受信できます。         な機の設定を変更できます。         Googleのメールサービスが利用できます。         お気に入りの音楽、映画、書籍、Androidアプリやゲームを見つけることができます。         世界中の地図を確認できます。                                                                                                    |
| Flash Player<br>Settings<br>ブラウザ<br>メール ( Mage )<br>設定<br>Gmail<br>Playストア<br>マップ<br>Latitude                    | Android端未でFlashコンテンツを利用するための設定を行います。         インターネットに接続し、ウェブページを閲覧できます。         自宅や会社のインターネットメールを送受信できます。         自宅や会社のインターネットメールを送受信できます。         本機の設定を変更できます。         なのgleのメールサービスが利用できます。         お気に入りの音楽、映画、書籍、Androidアプリやゲームを見つけることができます。         世界中の地図を確認できます。         友人と現在位置や状況を共有できます。                                                                                                    |
| Flash Player<br>Settings<br>ブラウザ<br>メール(🔄)<br>設定<br>Gmail<br>Playストア<br>マップ<br>Latitude                          | Android端末でFlashコンテンツを利用するための設定を行います。         インターネットに接続し、ウェブページを閲覧できます。         自宅や会社のインターネットメールを送受信できます。         自宅や会社のインターネットメールを送受信できます。         な機の設定を変更できます。         なの設定を変更できます。         Googleのメールサービスが利用できます。         お気に入りの音楽、映画、書籍、Androidアプリやゲームを見つけることができます。         世界中の地図を確認できます。         友人と現在位置や状況を共有できます。         友人とメッセージをリアルタイムにやりとり                                                                                                    |
| Flash Player<br>Settings<br>ブラウザ<br>メール(≧)<br>設定<br>Gmail<br>Playストア<br>マップ<br>Latitude<br>トーク                   | Android端末でFlashコンテンツを利用するための設定を行います。         インターネットに接続し、ウェブページを閲覧できます。         自宅や会社のインターネットメールを送受信できます。         自宅や会社のインターネットメールを送受信できます。         本機の設定を変更できます。         Googleのメールサービスが利用できます。         お気に入りの音楽、映画、書籍、Androidアプリやゲームを見つけることができます。         世界中の地図を確認できます。         友人と現在位置や状況を共有できます。         友人とメッセージをリアルタイムにやりとりできます。                                                                                                    |
| Flash Player<br>Settings<br>ブラウザ<br>メール(≧)<br>設定<br>Gmail<br>Playストア<br>マップ<br>Latitude<br>トーク                   | Android端末でFlashコンテンツを利用するための設定を行います。         インターネットに接続し、ウェブページを閲覧できます。         自宅や会社のインターネットメールを送受信できます。         自宅や会社のインターネットメールを送受信できます。         本機の設定を変更できます。         なのはのメールサービスが利用できます。         お気に入りの音楽、映画、書籍、Androidアプリやゲームを見つけることができます。         世界中の地図を確認できます。         友人と現在位置や状況を共有できます。         友人とメッセージをリアルタイムにやりとりできます。         本機やインターネット上の情報を検索できます。                                                                                                    |
| Flash Player<br>Settings<br>ブラウザ<br>メール(≦))<br>設定<br>Gmail<br>Playストア<br>マップ<br>Latitude<br>トーク<br>検索            | Android端末でFlashコンテンツを利用するための設定を行います。         インターネットに接続し、ウェブページを閲覧できます。         自宅や会社のインターネットメールを送受信できます。         自宅や会社のインターネットメールを送受信できます。         本機の設定を変更できます。         Googleのメールサービスが利用できます。         お気に入りの音楽、映画、書籍、Androidアプリやゲームを見つけることができます。         世界中の地図を確認できます。         友人と現在位置や状況を共有できます。         友人とスッセージをリアルタイムにやりとりできます。         本機やインターネット上の情報を検索できます。         本機やインターネット上の情報を検索できます。                                                                                                    |
| Flash Player<br>Settings<br>ブラウザ<br>メール(≧)<br>設定<br>Gmail<br>Playストア<br>マップ<br>Latitude<br>トーク<br>検索<br>Google設定 | Android端末でFlashコンテンツを利用するための設定を行います。         インターネットに接続し、ウェブページを閲覧できます。         自宅や会社のインターネットメールを送受信できます。         自宅や会社のインターネットメールを送受信できます。         な機の設定を変更できます。         Googleのメールサービスが利用できます。         お気に入りの音楽、映画、書籍、Androidアプリやゲームを見つけることができます。         世界中の地図を確認できます。         友人と現在位置や状況を共有できます。         友人とメッセージをリアルタイムにやりとりできます。         本機やインターネット上の情報を検索できます。         Google設定を利用できます。                                                                                                    |
| Flash Player<br>Settings<br>ブラウザ<br>メール(≧)<br>設定<br>Gmail<br>Playストア<br>マップ<br>Latitude<br>トーク<br>検索<br>Google設定 | Android端末でFlashコンテンツを利用するための設定を行います。         インターネットに接続し、ウェブページを閲覧できます。         自宅や会社のインターネットメールを送受信できます。         自宅や会社のインターネットメールを送受信できます。         本機の設定を変更できます。         なの3000000000000000000000000000000000000                                                                                                    |
| Flash Player<br>Settings<br>ブラウザ<br>メール(≧)<br>設定<br>Gmail<br>Playストア<br>マップ<br>Latitude<br>トーク<br>検索<br>Google設定 | Android端末でFlashコンテンツを利用するための設定を行います。         インターネットに接続し、ウェブページを閲覧できます。         自宅や会社のインターネットメールを送受信できます。         自宅や会社のインターネットメールを送受信できます。         本機の設定を変更できます。         なの3000000000000000000000000000000000000                                                                                                    |
| Flash Player<br>Settings<br>ブラウザ<br>メール(≧)<br>設定<br>Gmail<br>Playストア<br>マップ<br>Latitude<br>トーク<br>検索<br>Google設定 | Android端末でFlashコンテンツを利用するための設定を行います。           インターネットに接続し、ウェブページを閲覧できます。           自宅や会社のインターネットメールを送受信できます。           自宅や会社のインターネットメールを送受信できます。           本機の設定を変更できます。           なの設定を変更できます。           なの設定を変更できます。           な機の設定を変更できます。           なの設定を変更できます。           なの設定を変更できます。           なの設定を変更できます。           なの設定を変更できます。           なりの音楽、映画、書籍、Androidアプリンタームを見つけることができます。           世界中の地図を確認できます。           友人と現在位置や状況を共有できます。           友人とメッセージをリアルタイムにやりとりできます。           本機やインターネット上の情報を検索できます。           Google設定を利用できます。           Googleものサークルに登録してある家族や仲間を招待して、ビデオチャットを行えるツールです。 |

 アプリケーションによっては、ロックをかけられない場合があり ます。 エンターテイメント

| アプリケー<br>ション名  | 機能サービス                                                                                                    |
|----------------|----------------------------------------------------------------------------------------------------|
| 音楽 · 動画        | ソフトバンクのスマートフォンで、端末/SD<br>カード内の音楽や動画を再生するためのアプ<br>リケーションです。<br>直感的な操作で迷わず操作することができま<br>す。また、好きな音楽を着信音に設定するこ<br>とができます。                                                     |
| MUSIC BOX      | 音楽を楽しむすべてが詰まったアプリケー<br>ションです。話題のランキングや最新の音<br>楽情報をチェックしたり、お気に入りの楽曲<br>を「レコチョク」で簡単に購入したりできま<br>す。購入した曲を聴くプレイヤーもここから1<br>クリックで起動できます。                                       |
| YNN            | 「YNN」は、よしもとが運営する動画配信サー<br>ビスです。<br>お笑い動画はもちろんのこと、テレビ・映<br>画・アニメ・アイドル・スポーツなど数多く<br>の動画を楽しむことができるアプリケーショ<br>ンです。<br>お笑いコンテンツが見放題のプランなど、複<br>数の料金プランを選んで楽しむことができる<br>ので便利です。 |
| 新聞 雑誌          | 新聞・雑誌・テレビニュースを発売当日に誌<br>面そのままのレイアウトで読むことができる<br>アプリケーションです。<br>ビジネス・スポーツ・ファッション・グル<br>メ・モノ・旅行・エンタメなどさまざまなラ<br>インナップがあり、充実しています。                                           |
| ブック            | 数多くラインナップされた書籍・コミック・<br>写真集などの電子書籍から簡単に検索・購入<br>することができます。<br>買った本はすぐに読むことが可能です。お支<br>払いもお使いの端末の月々の使用料金と一緒<br>で安心です。                                                      |
| テレビ            | ワンセグを視聴/録画できます。また、録画<br>した番組を再生することもできます。                                                                                                    |
| カメラ<br>DiXiM   | 静止画や動画を撮影します。<br>DLNA対応機器のコンテンツを本機で再生した<br>り、DLNA対応機器に本機のコンテンツを配信<br>したりできます。                                                                                             |
| BooksV         | BooksV (ブックスブイ) は富士通が提供する<br>書籍・雑誌、ビジネスに使える統計・レポー<br>トなどのコンテンツを販売するサービスサイ<br>トを簡単に利用できるアプリです。                                                                             |
| Gガイド番組表        | 地上波テレビやBSデジタル放送の番組表が閲<br>覧できるアプリです。キーワードやジャンル<br>による番組検索、外出先からの遠隔録画も可<br>能です。                                                                                             |
| YouTube        | YouTubeの動画を閲覧したり、投稿したりす<br>ることができます。                                                                                                    |
| ギャラリー          | カメラで撮影したり、Webページからダウン<br>ロードしたりして保存した静止画や動画を表<br>示できます。                                                                                                    |
| Playミュージッ<br>ク | 音楽を再生できます。                                                                                                    |

SoftBank 101F

38

Google Playでレンタルしたり自分で撮影した りした動画を管理することができます。

| サービスノ         | ŚNŚ                                                                                                    |
|---------------|----------------------------------------------------------------------------------------------------|
| アプリケー<br>ション名 | 機能サービス                                                                                                    |
| スマセレ          | お好みのセレクトを選んで厳選アプリケー<br>ションとホーム画面を一括ダウンロードでき<br>ます。2クリックでセレクトを素早く交換でき<br>ます。ホーム画面とアプリケーションを自分<br>好みにまるごとカスタマイズすることができ<br>ます。                                          |
| Y! トピックス      | 24時間365日ニュースを更新、Yahoo!ニュー<br>スのトピックス公式アプリケーションです。<br>お気に入り登録、未読管理などの便利な機能<br>もお使いいただけます。                                                                             |
| Y!天気 · 災害     | 設定した地域または現在地の天気予報を常時<br>表示します。<br>ステータスバーに天気と降水確率を表示でき<br>るので、他のアプリケーションを使用してい<br>るときでも天気をチェックすることができま<br>す。<br>本アプリケーションを使用するには「Y!天気<br>ウィジェット」をホーム画面に追加してくだ<br>さい。 |
| ドラコレ          | 大人気のソーシャルアプリカードゲーム「ド<br>ラゴンコレクション」です。エリアごとにあ<br>るクエストを攻略したり、他ユーザーと対戦<br>をしたりしてカードを集めていきます。                                                                           |
| Google+       | Google+を利用できます。                                                                                                    |
| Facebook      | Facebookを利用できます。                                                                                                    |
| Twitter       | Twitterを利用してツイートしたり(メッセー<br>ジをつぶやく)、ほかの人のツイートを閲覧<br>したりすることができます。                                                                                                    |

ショッピング/おサイフ

| アプリケー<br>ション名 | 機能サービス                                                                                                    |
|---------------|----------------------------------------------------------------------------------------------------|
| お買い物          | 様々なサイトで提供される豊富な商品からイ<br>ンターネットショッピングができるアプリ<br>ケーションです。ショッピングに応じて特<br>別ポイントが付与されるなど、ホワイトマー<br>ケットならではの特典もあります。                          |
| WAON          | おサイフケータイ®を読み取り機にタッチする<br>だけで、カードの場合と同様に、WAONでの<br>お支払いをすることができます。<br>WAONで支払うと、ポイントがたまります。<br>いつでも「利用履歴・残高照会」「ポイント<br>ダウンロード」などが利用できます。 |
| カバコレ          | 本機の電池カバーを自分好みにデザインし、<br>オーダーメイドできます。フレームやイラ<br>スト、文字などの豊富なパーツで、自分だけ<br>のオリジナルデザインカバーをつくることが<br>できます。白戸家お父さんカバーもつくれま<br>す。               |
| アクセサリー        | 今お使いのスマートフォンに対応するアクセ<br>サリーを探すことができる便利なアプリケー<br>ションです。<br>ケースや液晶保護シールなど、スマートフォ<br>ンをもっと便利にし、もっと楽しくするアク<br>セサリーが勢ぞろいです。                  |
| おサイフケー<br>タイ  | 本機をリーダー/ライターにかざすだけで、<br>電子マネーでのショッピングやクーポン情報<br>の取得などができます。                                                                             |

#### 便利ツール

| アプリケー<br>ション名 | 機能サービス                                                                                                    |
|---------------|----------------------------------------------------------------------------------------------------|
| フォト編集         | スマートフォンで撮影した写真を30種類以<br>上の加工素材を用いてアレンジしたり、スタ<br>ンプなどでプリクラ風にしたりできるアプリ<br>ケーションです。簡単にSNSなどに共有ができ<br>るなど、プリントアプリとの連携で印刷も可<br>能です。 |
| Document      | OfficeファイルとPDFファイルの閲覧ができ                                                                                                    |
| Viewer        | ます。                                                                                                    |
| Backup        | 連絡先や画像などをバックアップ・復元でき<br>るアプリです。                                                                                                |
| 統合辞書+         | 複数の電子辞書を利用できます。                                                                                                    |
| KSfilemanager | 高機能ファイルマネージャーアプリです。                                                                                                    |
| ホーム画面切替       | を押したときに表示される画面を設定します。                                                                                                    |
| 乗換案内          | 全国400以上の路線を網羅し、最適な乗り換<br>え方法を示します。                                                                                             |
| カレンダー         | カレンダーを確認したり、予定を管理したり<br>することができます。                                                                                             |
| 電卓            | 四則演算をはじめ、いろいろな計算ができま<br>す。                                                                                                    |
| ナビ            | 目的地までの経路や所要時間を確認できま<br>す。                                                                                                    |
| ローカル          | レストランやガソリンスタンドなど、現在地<br>付近の情報を入手できます。                                                                                          |

## 健康

| アプリケー<br>ション名      | 機能サービス                                                                                                    |
|--------------------|----------------------------------------------------------------------------------------------------|
| 健康生活日記~<br>からだライフ~ | ウォーキング/Exカウンタ、体組成、脈拍/<br>血圧、パルスチェッカー、睡眠ログ、ビュー<br>ティーボディクリニック、高橋尚子のウォー<br>キング&ランニングクリニックなどの健康ア<br>プリを利用できます。 |
| 温湿度チェッ<br>カー       | 温湿度を計測して表示します。また、温湿度<br>をもとに算出した快適指数も表示できます。                                                                |

#### ◎ ダウンロード/その他について

ダウンロードしたアプリケーションが自動的に登録されます。

## 電話番号について

自分の電話番号を確認する

## 1

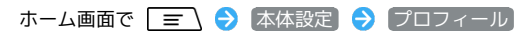

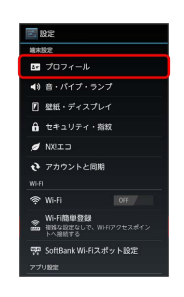

🏁 電話番号を確認できます。

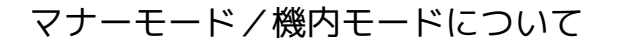

#### マナーモードを利用する

周囲に迷惑がかからないよう、着信音や操作音などが鳴らないよう に設定できます。

・マナーモード中でも、カメラのフォーカスロック音やシャッター
 音、録画開始/終了音は鳴ります。

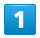

図 (長押し)

2

設定しているマナーモードをタップ 🔿 OK

🏁 マナーモードが設定されます。

0

・マナーモードを設定しているときに、同様の操作を再度行うとマ ナーモードが解除されます。

機内モードを利用する

電源を入れたまま、電波を発する機能を無効にできます。

1

回 (長押し)

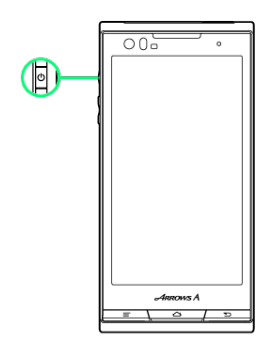

2

[機内モード] 🔿 [OK]

🏁 機内モードが設定されます。

・機内モードを設定しているときに、同様の操作を再度行うと機内 モードが解除されます。 🦉 機内モード中のWi-Fi/Bluetooth®につい

τ

機内モードをONにすると、Wi-FiとBluetooth®はOFFに設定さ れますが、機内モード中に再びONにすることができます。Wi-Fi とBluetooth®をONにする方法については、「ネットワークを選 択して接続する」と「Bluetooth®機能を有効にする」を参照し てください。

## 文字を入力する

## キーボードについて

文字を入力するときは、ディスプレイに表示されるソフトウェア キーボードを使用します。

ソフトウェアキーボードには1つのキーに複数の文字が割り当てられ ている「テンキーキーボード」と、1つのキーに1つの文字が割り当 てられている「QWERTYキーボード」があります。また、手書きで 文字を入力できる「手書きキーボード」も利用できます。

- 「テンキーキーボード」と「QWERTYキーボード」を切り替えるには、キーボード表示中に をタップして テンキー /
   QWERTYキーボードをタップします。
- ・手書きキーボードを利用する場合は 

   をタップして手書き入力
   を有効にします。また、
   をロングタッチ
   ・
   /
   とした
   ・
   /
   とした
   ・
- ・この本書は、基本的に「NX!input」で文字を入力する場合の操作 を例に説明しています。

#### テンキーキーボード画面の見かた

41

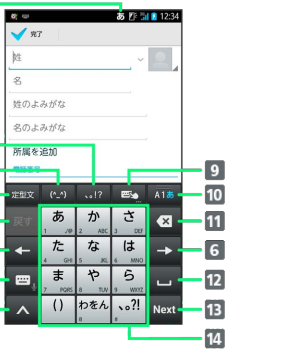

- 1 現在の文字入力モードが表示されます。
- 2 記号リストを表示します。

1

2

3

4

5

6

7

8

- 3 顔文字リストを表示します。
- 4 定型文/絵文字リストを表示します。表示できるリストは入 力欄によって異なります。
- 5 文字変換前の場合は文字入力キーに割り当てられている1つ前 の文字に戻ります。また、文字変換後の場合は変換中の状態 に戻ります。
- 6 カーソルを左右に移動します。
- 7 キーボードを切り替えます。ロングタッチすると音声入力を 開始します。
- パスワードマネージャー、ATOKダイレクト、NX!inputの設 定、文字コード入力、単語登録を利用します。

- 11 カーソルの前の文字を削除します。
- 2 文字変換前の場合は文字を変換します。また、文字入力前の 場合はスペースを入力します。
- 13 文字入力前の場合は改行を入力、次の入力エリアに移動、機能の実行をします。また、文字変換前/変換中の場合は入力中の文字を確定します。
- 14 キーに割り当てられている文字を入力します。

42

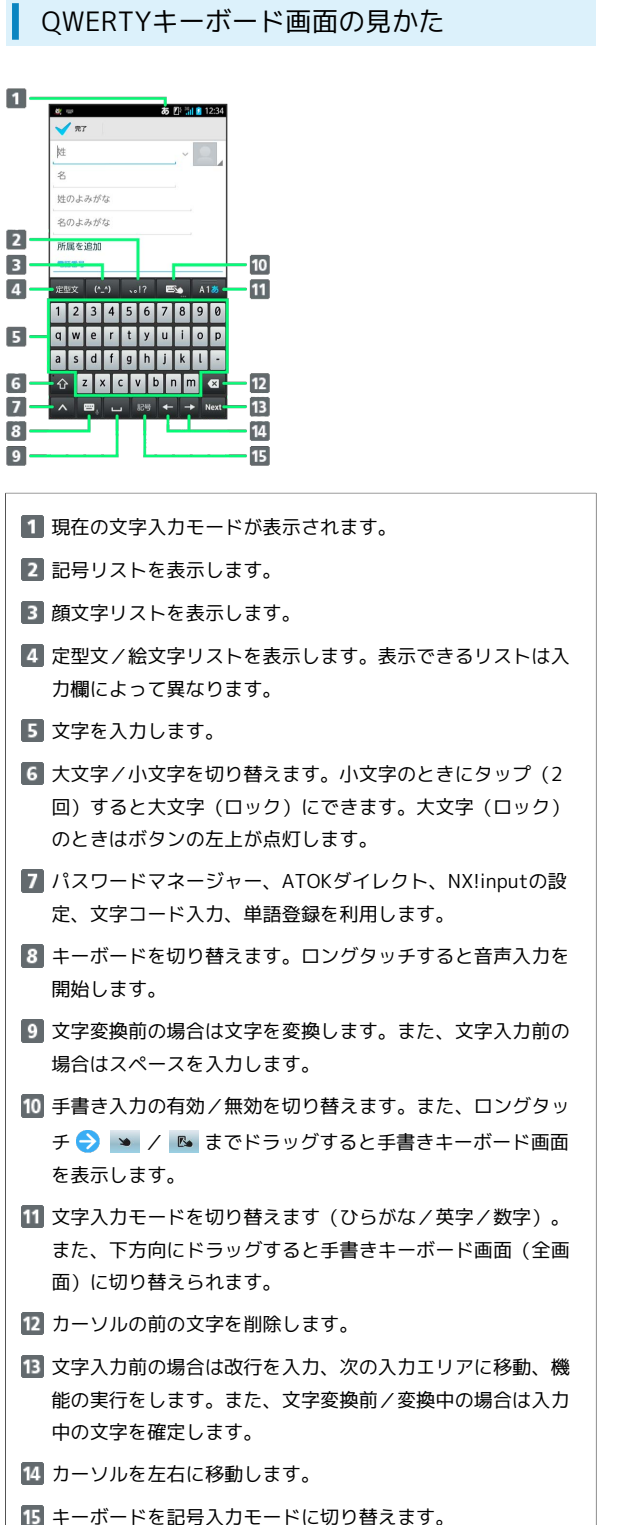

手書きキーボード画面の見かた

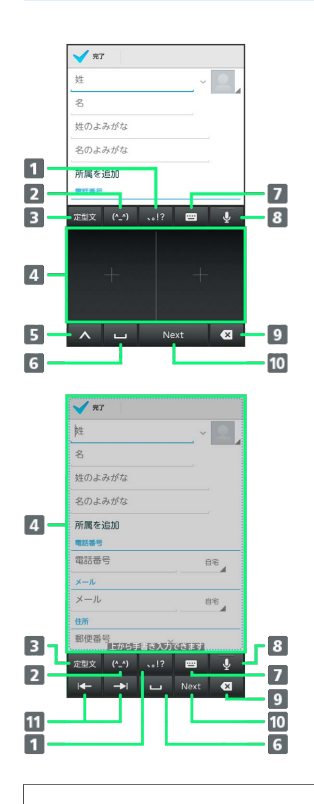

1 記号リストを表示します。

2 顔文字リストを表示します。

- 3 定型文/絵文字リストを表示します。表示できるリストは入 力欄によって異なります。
- 4 文字入力領域に手書きで文字を入力します。
- 5 文字コード入力、定型文入力、ATOKダイレクト、単語登録、 NX!inputの設定を利用します。
- 6 文字変換前の場合は文字を変換します。また、文字入力前の 場合はスペースを入力します。
- 7 元のキーボードに戻ります。
- 8 音声入力を開始します。また、手書きキーボード画面(通常)の場合は下方向にドラッグすると手書きキーボード画面 (全画面)に切り替えられます。手書きキーボード画面(全 画面)の場合は上方向にドラッグすると元のキーボードに戻ります。
- 9 カーソルの前の文字を削除します。
- 文字入力前の場合は改行を入力、次の入力エリアに移動、機能の実行をします。また、文字変換前/変換中の場合は入力中の文字を確定します。
- 11 カーソルを左右に移動します。

基礎知識/基本操作

## 文字種(入力モード)を切り替える

#### 1

#### 文字入力画面で 🌆

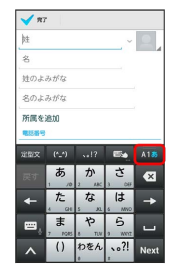

🏁 文字入力モードが切り替わります。

ひらがなを入力する(テンキーキーボー ド)

「けいたい」と入力する方法を例に説明します。

## 1

文字入力モードがひらがな入力モードになっていることを確認

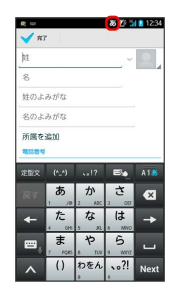

## 2

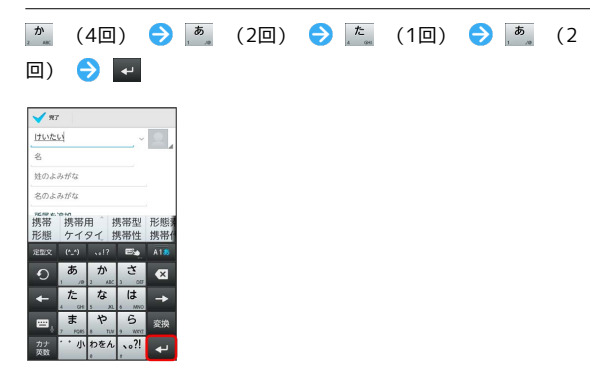

🏁 文字が入力されます。

ひらがなを入力する(QWERTYキーボー ド)

「けいたい」と入力する方法を例に説明します。

## 1

文字入力モードがひらがな入力モードになっていることを確認

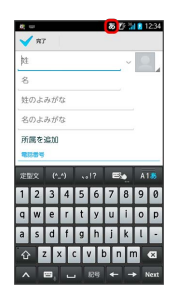

## 2

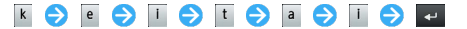

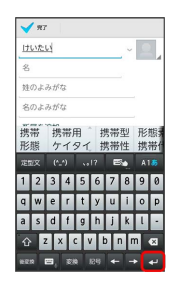

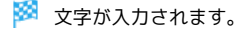

#### 44

#### 漢字を入力する

テンキーキーボードで、「携帯」と入力する方法を例に説明しま す。

## 1

文字入力モードがひらがな入力モードになっていることを確認

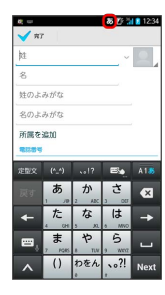

#### 2

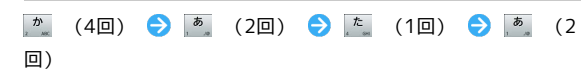

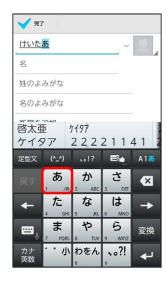

#### 🏁 変換候補が表示されます。

・変換候補エリアに候補が表示しきれないときは、変換候補エリア を左方向にフリックすると、表示しきれなかった変換候補が表示 されます。また、変換候補エリアを上下方向にフリックしても表 示しきれていない変換候補を表示できます。

## カタカナを入力する

テンキーキーボードで、「ケイタイ」と入力する方法を例に説明します。

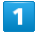

#### 文字入力モードがひらがな入力モードになっていることを確認

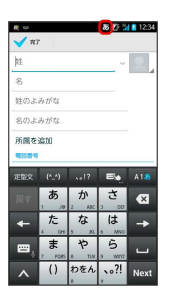

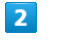

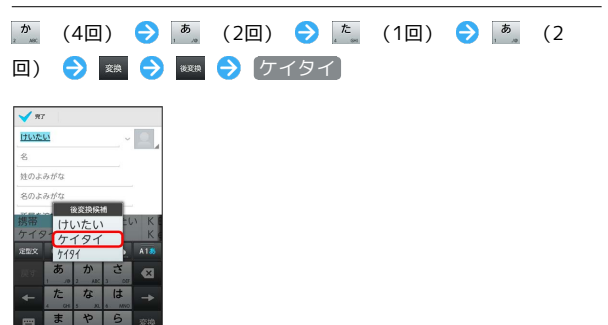

🏁 文字が入力されます。

・ひらがなを入力して 🔛 🔿 全角 / 半角 ラ ケイタイ を タップしてもカタカナを入力できます。

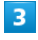

変換候補で携帯

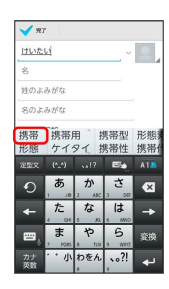

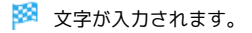

## 英字を入力する

テンキーキーボードで、「keitai」と入力する方法を例に説明しま す。

## 1

文字入力モードが英字入力モードになっていることを確認

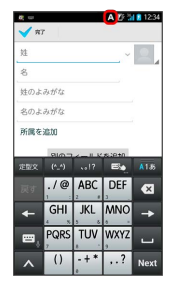

## 2

| JKL         | (2回)         | DEF        | (2回) | GHI  | (3回) | (1 |
|-------------|--------------|------------|------|------|------|----|
| 回)          | ABC          | (1回)       | GHI  | (3回) | →    |    |
| <b>1</b> 97 |              |            |      |      |      |    |
| keitai      |              |            |      |      |      |    |
| 名           |              |            |      |      |      |    |
| 姓のよみ        | がな           | _          |      |      |      |    |
| 名のよみ        | がな           |            |      |      |      |    |
| keitai      | KEITÄI       |            |      |      |      |    |
| Keitai      | 4 N 12 17 1  |            |      |      |      |    |
| ALMAN I     | /@ ABC DEE   |            |      |      |      |    |
| 0           |              |            |      |      |      |    |
| ←           | GHI JKL MNC  | 2 ->       |      |      |      |    |
| . es, f     | QRS TUV WXYZ | <u>د</u> 1 |      |      |      |    |
| 後変換         | A/a -+* ,.?  | 4          |      |      |      |    |
|             |              |            |      |      |      |    |
|             |              |            |      |      |      |    |
| 100         |              |            |      |      |      |    |

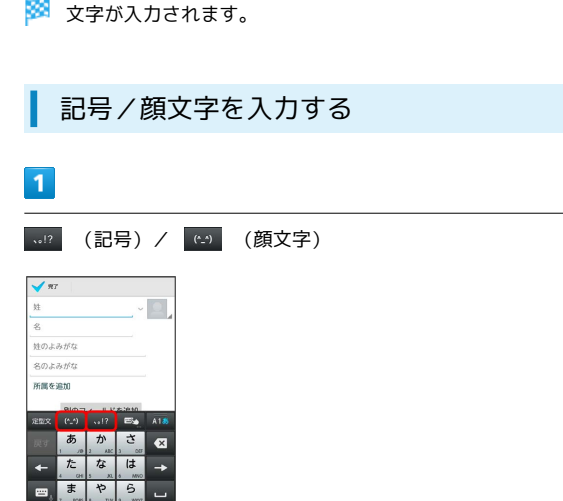

## 2

記号/顔文字をタップ

🏁 記号/顔文字が入力されます。

## フリック入力について

テンキーキーボードで入力するとき、キーをフリックして入力でき ます。

「か」行を入力する方法を例に説明します。

・フリック入力を利用するには、文字入力画面で へ ⇒ ※ ⇒
 テンキーの設定 ⇒ 入力方式 ⇒ フリック入力 をタップします。

## 1

🏩 を上下左右にフリック

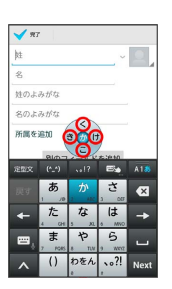

🏁 フリックした方向の文字が入力されます。

45

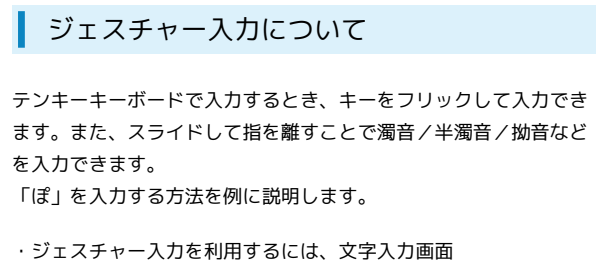

で ▲ **う** テンキーの設定 **う** 入力方式 **う** ジェス チャー入力 をタップします。

1

🎩 をロングタッチ

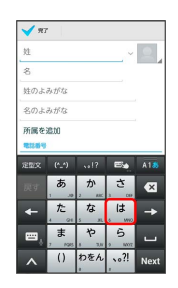

ジェスチャーガイドが表示されます。また、文字入力欄に「は」 が表示されます。

#### 2

ロングタッチしたままジェスチャーガイドの 📁 までスライド

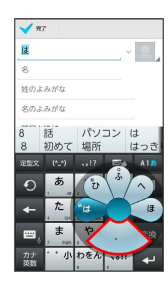

🏁 文字入力欄に「ば」が表示されます。

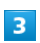

ロングタッチしたままジェスチャーガイドの 🔣 までスライド

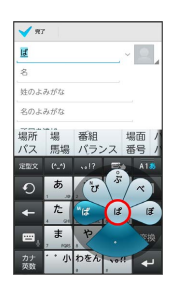

🏁 文字入力欄に「ぱ」が表示されます。

## 4

ロングタッチしたままジェスチャーガイドの 📒 までスライド

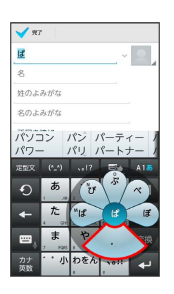

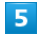

ロングタッチしたままジェスチャーガイドの (ぽ) までスライドし て指を離す

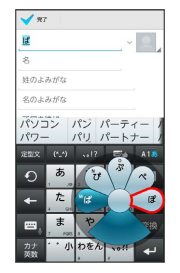

🏁 文字が入力されます。

手書き入力について

手書きで文字を入力することができます。

#### 1

文字入力画面で 🔤 をロングタッチ ラ ドラッグして 💌 / № で指を離す

| <b>V</b> 93 |           |           |              |      |
|-------------|-----------|-----------|--------------|------|
| 姓           |           |           | ~            | 0    |
| 名           |           |           |              |      |
| 姓のよ         | みがな       |           |              |      |
| 名のよ         | みがな       |           | <b>.</b>     |      |
| 所属を         | 這加        |           | 250          |      |
| 1589        |           |           | ۲            |      |
| 定型文         |           |           | 80           | A1.5 |
|             | , a       | か<br>2 #K | さ<br>, 。。    | ×    |
| +           | た<br>, 91 | な<br>5 A  | は<br>。 ****  | -    |
| ۳,          | ; ; 1985  | P         | 5<br>, NOT   | -    |
| ~           | ()        | わをん       | <b>、</b> 。?! | Next |

🏁 手書きキーボード画面が表示されます。

## 2

文字入力領域に文字を手書きする

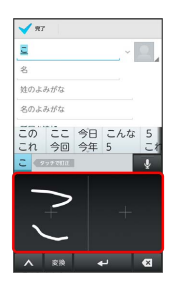

🏁 手書きの文字を認識し、文字の候補が表示されます。

## 3

入力する文字をタップ

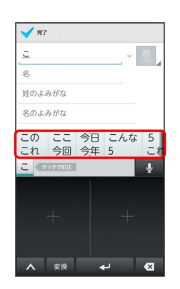

🏁 文字が入力されます。

音声入力について

## 1

文字入力画面で 🔳 をロングタッチ

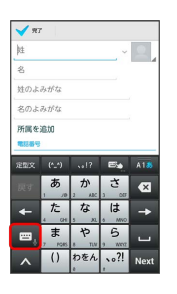

🏁 音声入力画面が表示されます。

## 2

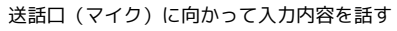

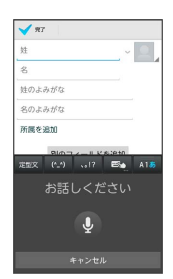

🏁 音声を認識し、入力する文字の候補が表示されます。

## 3

入力する文字をタップ

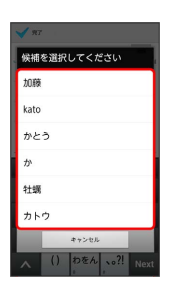

🏁 文字が入力されます。

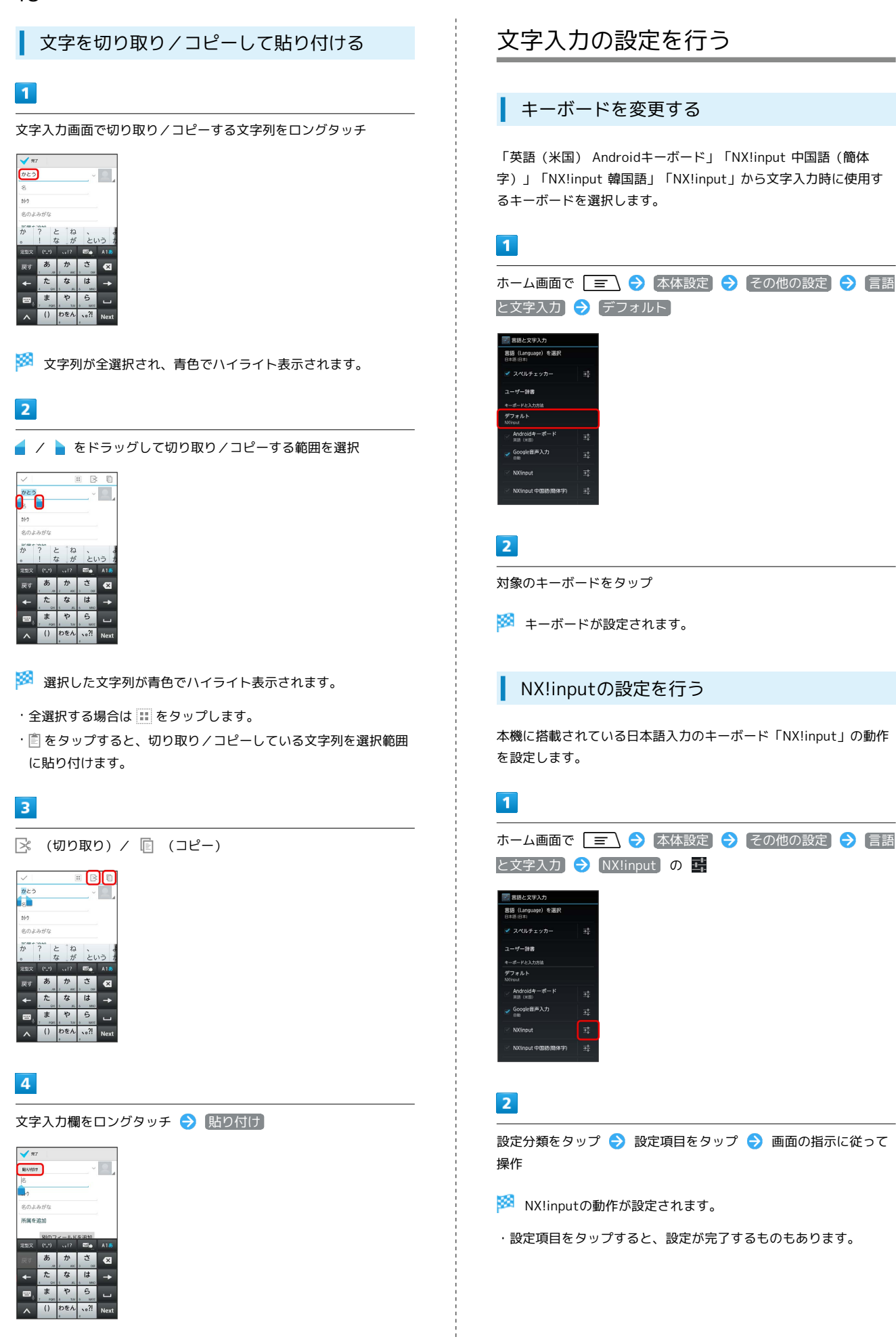

## ATOKでよく利用する単語を登録する

よく使う単語をあらかじめATOK用のユーザー辞書に登録しておく と、ATOKでその読みを入力したときに変換候補に表示されます。

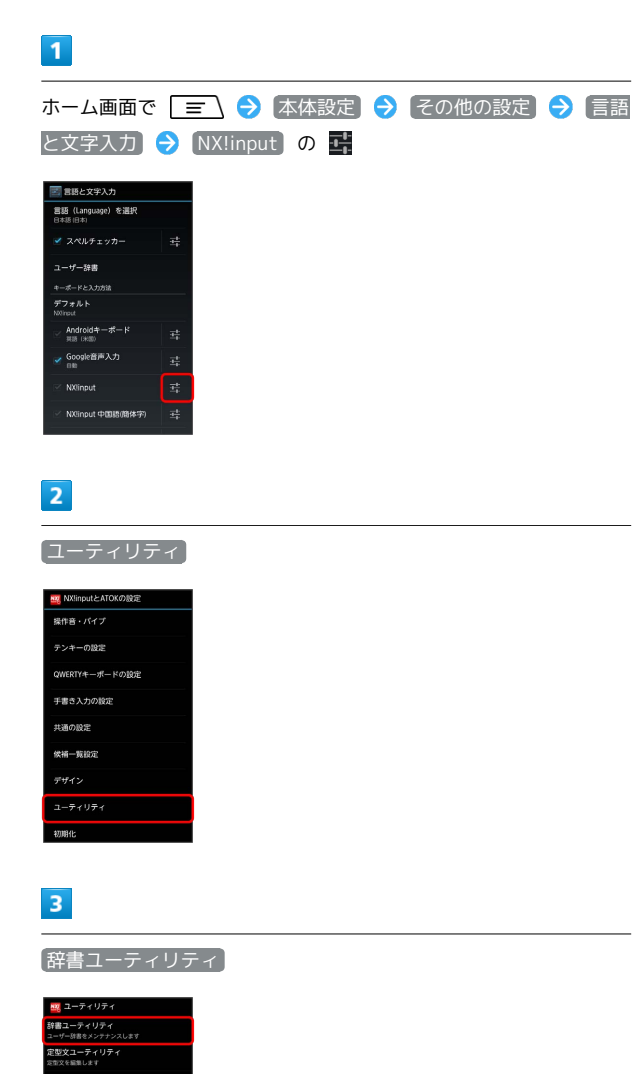

🏁 単語一覧画面が表示されます。

4

|                              | ▶ 新規登録     | J |
|------------------------------|------------|---|
| NU no.il 初日ユーティリティ<br>読み  単語 | 2.0        |   |
|                              |            |   |
|                              |            |   |
|                              |            |   |
|                              |            |   |
|                              | ≘<br>£NIR  |   |
| 区1<br>——15日1秋                | <br>   第出力 |   |

- ・単語一覧画面で 三 

  ・単語一覧画面で 

  ・単語一覧画面で 

  をタップすると単

  語を全件削除することができます。
- ・単語はSDカードを利用してバックアップ/復元することができます。操作する場合は単語一覧画面で 三 今 「括登録 / 「 覧出力 をタップします。

## 5

単語入力欄をタップ 
◆ 単語を入力 
◆ 読み入力欄をタップ 
◆ 記詞様をタップ 
◆ 記詞を選択 
◆ 登録

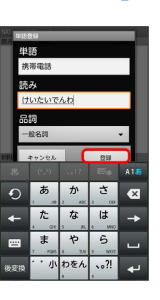

#### 🏁 単語が登録されます。

・変換の精度をよくするために、「品詞」に適切な品詞を設定して ください。

49

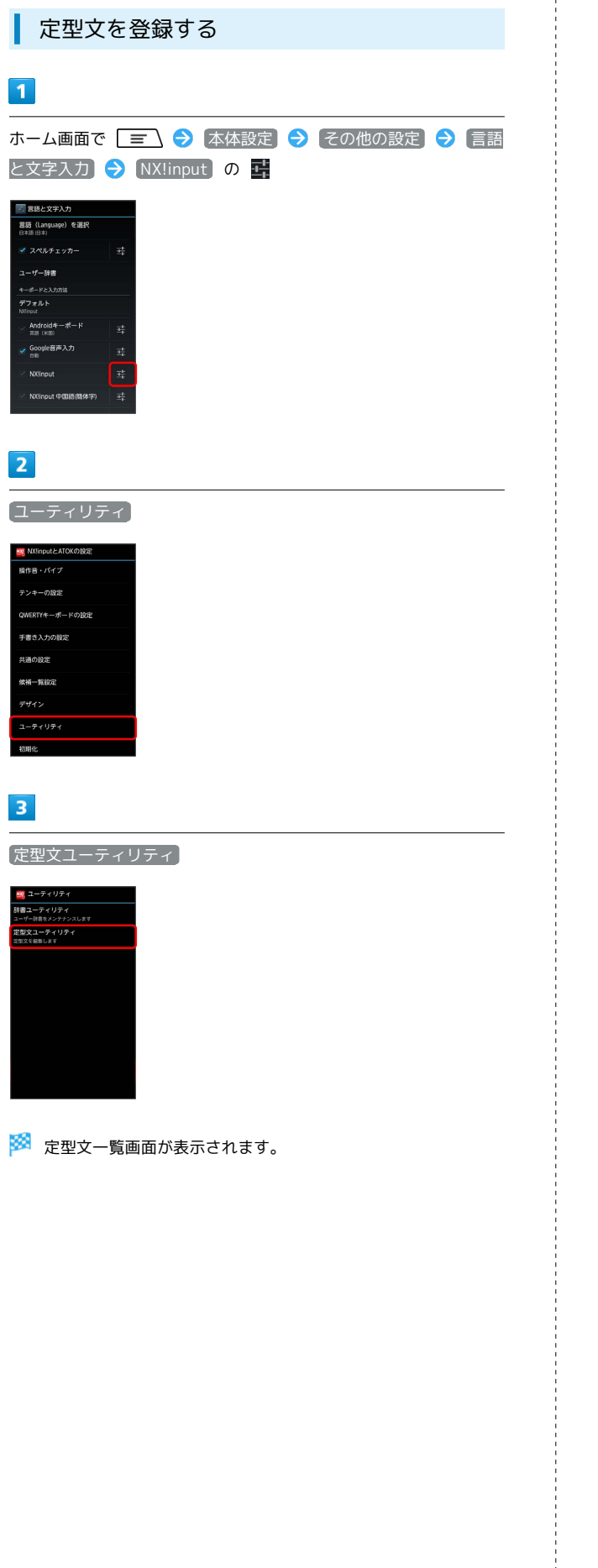

4

| $\equiv$                        | €              | 新規         |
|---------------------------------|----------------|------------|
| N31rp.t定型文ユー<br>集分類             | ティリティ          |            |
| @softbank.ne<br>Psoftbank.ne.jp | e.jp           |            |
| @docomo.ne                      | .jp            |            |
| @ezweb.ne.j                     | p              |            |
| @gmail.com                      |                |            |
| http://www.                     |                |            |
| http://                         |                |            |
| net                             |                |            |
| .com                            |                |            |
| .co.jp                          |                |            |
| ne ji)<br>Materia               | ×<br>acretines | #<br>カテゴリー |

- ・定型文をタップすると、登録されている定型文を編集することが できます。
- ・定型文をロングタッチすると、タイトル変更、削除、カテゴリー 移動、カテゴリー内での位置の移動ができます。
- ・定型文一覧画面で 🖃 ラ 初期化 ラ はい をタップすると 定型文データをお買い上げ時の状態に戻すことができます。
- ・定型文一覧画面で 🖃 ラ カテゴリー をタップすると定型文 のカテゴリーの編集や新規作成ができます。

#### 5

定型文を入力 ⋺ カテゴリー欄をタップ ⋺ カテゴリーを選択 → 登録

| カテゴリー                   | 未分数                          | 1 -                                  | 29 I                                   | マンセル            |
|-------------------------|------------------------------|--------------------------------------|----------------------------------------|-----------------|
| 大変お                     | 世話に                          | なりまし                                 | た。                                     |                 |
|                         |                              |                                      |                                        |                 |
|                         |                              |                                      |                                        |                 |
| U                       | して                           | La                                   | ます の                                   | াৰ              |
|                         |                              |                                      |                                        |                 |
| した                      | しな                           | いを                                   | <i>b</i>                               | × 12            |
| した                      | しな!                          | い_を<br>い!?                           | ±<br>≅•                                | د ارد<br>A15    |
| <u>した</u><br>※<br>戻す    | しな<br>(*_*)<br>あ             | い_を<br>い!?<br>か                      | カ<br>ご。<br>こ。                          | A 1.5           |
| した<br>※<br>戻す           | しな<br>()<br>あ。<br>た。         | い<br>を<br>い<br>で<br>か<br>い<br>な<br>い | カ<br>ご。<br>こ<br>し<br>い                 | € [2]<br>A165 ★ |
| した<br>家<br>戻す<br>一<br>四 | しな<br>(…)<br>あ。<br>た。<br>ま。。 | いを<br>い!?<br>か。<br>な。<br>や<br>い      | カ<br>ご<br>さ<br>。<br>は<br>。<br>のの<br>のの | A 1 5           |

🏁 定型文が登録されます。

中国語/韓国語に関する設定を行う

手書きキーボードで中国語や韓国語の入力をする際の設定を行いま す。

## 1

ホーム画面で 🔳 🔿 本体設定 ラ その他の設定 ラ 言語 と文字入力 ラ [NX!input 中国語(簡体字)] 🖊 [NX!input 韓国 語の片

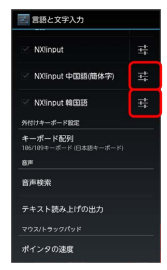

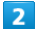

設定項目をタップ ⋺ 画面の指示に従って操作

🏁 中国語や韓国語の動作が設定されます。

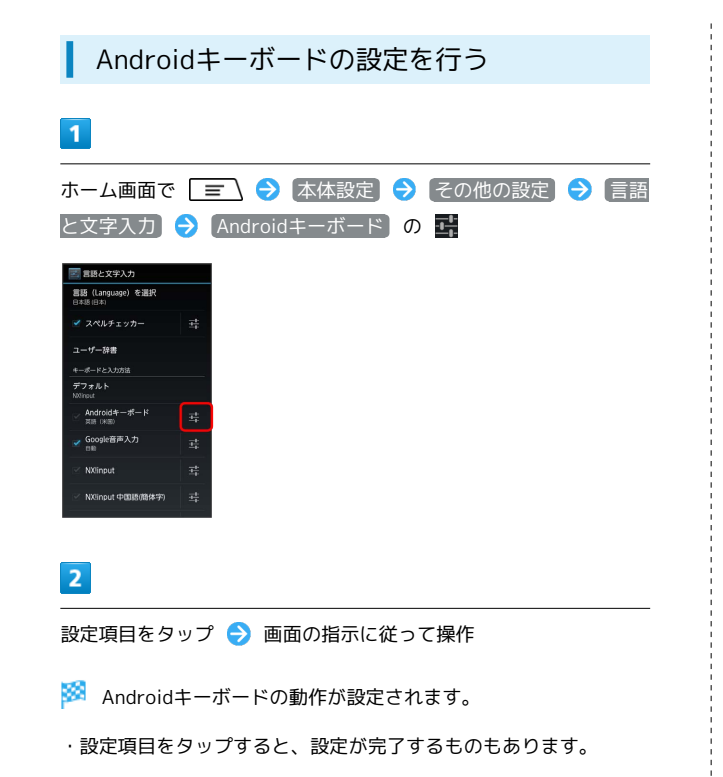

Androidキーボードでよく利用する単語を 登録する

よく使う単語をあらかじめAndroidキーボード用のユーザー辞書に 登録しておくと、Androidキーボードでその単語を入力したときに 変換候補に表示されます。

#### 1

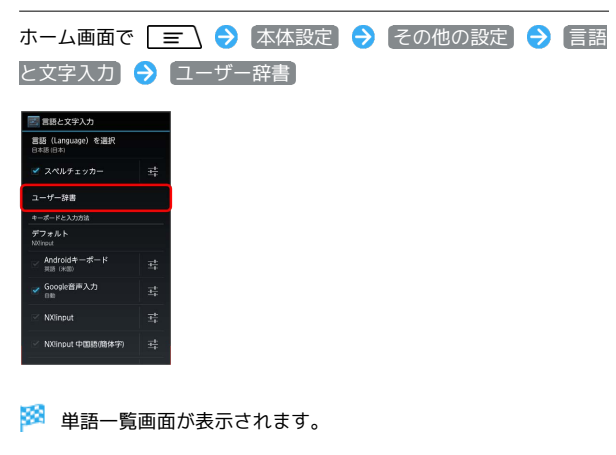

2

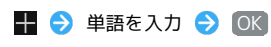

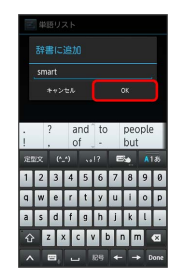

🏁 単語が登録されます。

 ・単語一覧画面で登録されている単語をタップすると、単語を編集 することができます。また、 をタップすると単語を削除でき ます。

## 外付けキーボードの設定を行う

本機は外付けのUSBキーボードやBluetooth®キーボード(HID/ SPP)で文字を入力することができます。外付けキーボードに合わ せたキーボード配列を設定することができます。

- ・USBキーボードを接続する場合は、本機の外部接続端子に接続します。
- ・対応しているキーボードは「101キーボード」「104キーボー ド」「106キーボード」「OADG 109キーボード」「OADG 109A キーボード」です。
- ・すべてのキーボードとの動作を保証するものではありません。

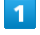

52

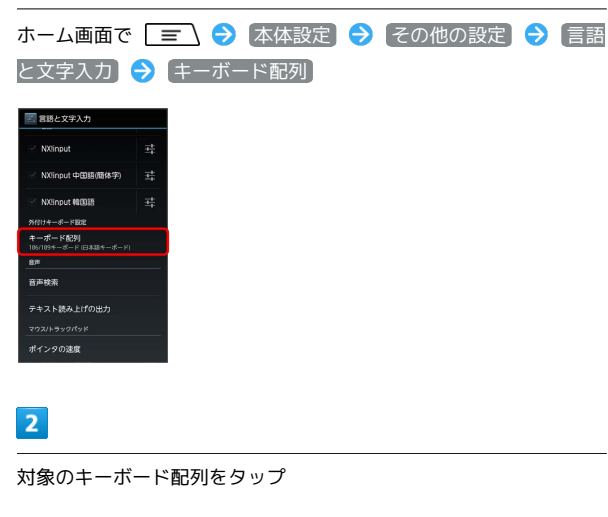

🏁 キーボード配列が設定されます。

## Googleアカウントを利用する

Googleアカウントを利用すれば、Googleサービスをより便利に活用 できます。Googleアカウントがないと利用できなかったり、機能が 制限されるアプリケーションがあります。

#### Googleアカウントを取得する

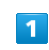

ホーム画面で 🖃 🔿 本体設定 🔿 アカウントと同期

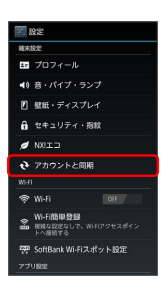

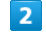

アカウントを追加

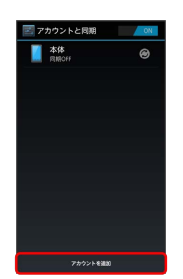

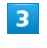

Google

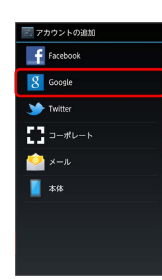

🏁 Googleアカウントの追加画面が表示されます。

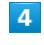

新しいアカウント

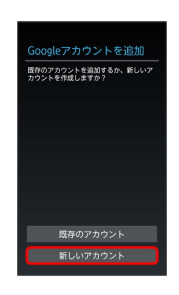

q w e r t y u i o p a s d f g h j k l . ☆ Z X C V b n m <3

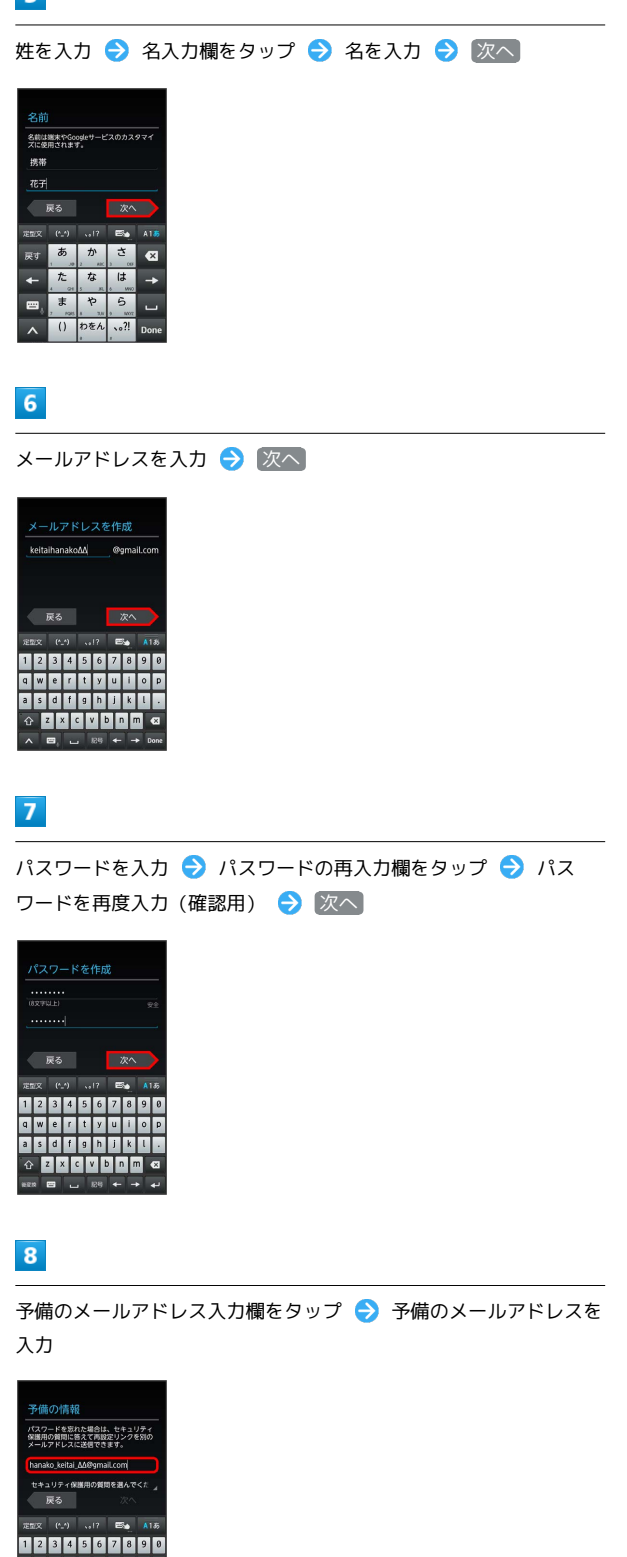

9

セキュリティ保護用の質問欄をタップして質問をタップ ラ 答え入 力欄をタップ ラ 答えを入力 ラ 次へ

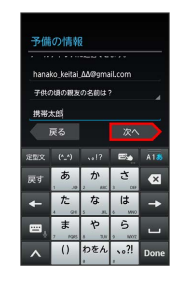

(今は設定しない) 🔿 「同意する」

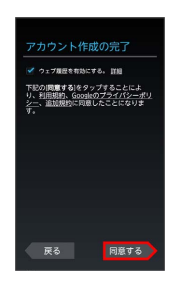

## 11

10

表示された文字を入力 ଚ 次へ

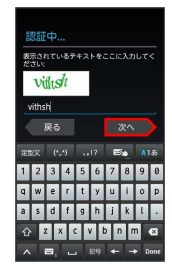

・歪んだ文字が表示されます。文字が読みづらい場合は、何か違う 文字を入力して 次へ をタップしてください。違う文字が表示さ れます。

## 12

| 【スキップ】 ラ [次                                                                  | 2~ |  |  |
|------------------------------------------------------------------------------|----|--|--|
| パックアップ                                                                       |    |  |  |
| Googleアカウントを使用して、アプリや設<br>定(プックマークやWi-Fir/なクードな<br>ど)、その他のデータをパックアップしま<br>す。 |    |  |  |
| パックアップの設定は[設定]からいつでも<br>変更できます。                                              |    |  |  |
| Googleアカウントでこの端末を地にパック 🚽<br>アップする                                            |    |  |  |
|                                                                              |    |  |  |
|                                                                              |    |  |  |
|                                                                              |    |  |  |
|                                                                              |    |  |  |

🏁 Googleアカウントの追加が完了します。

- ・Googleアカウントの作成が2つ目以降の場合は、引き続き同期設 定を行う画面が表示されます。
- 本機はGoogleアカウントによるバックアップには対応していません。

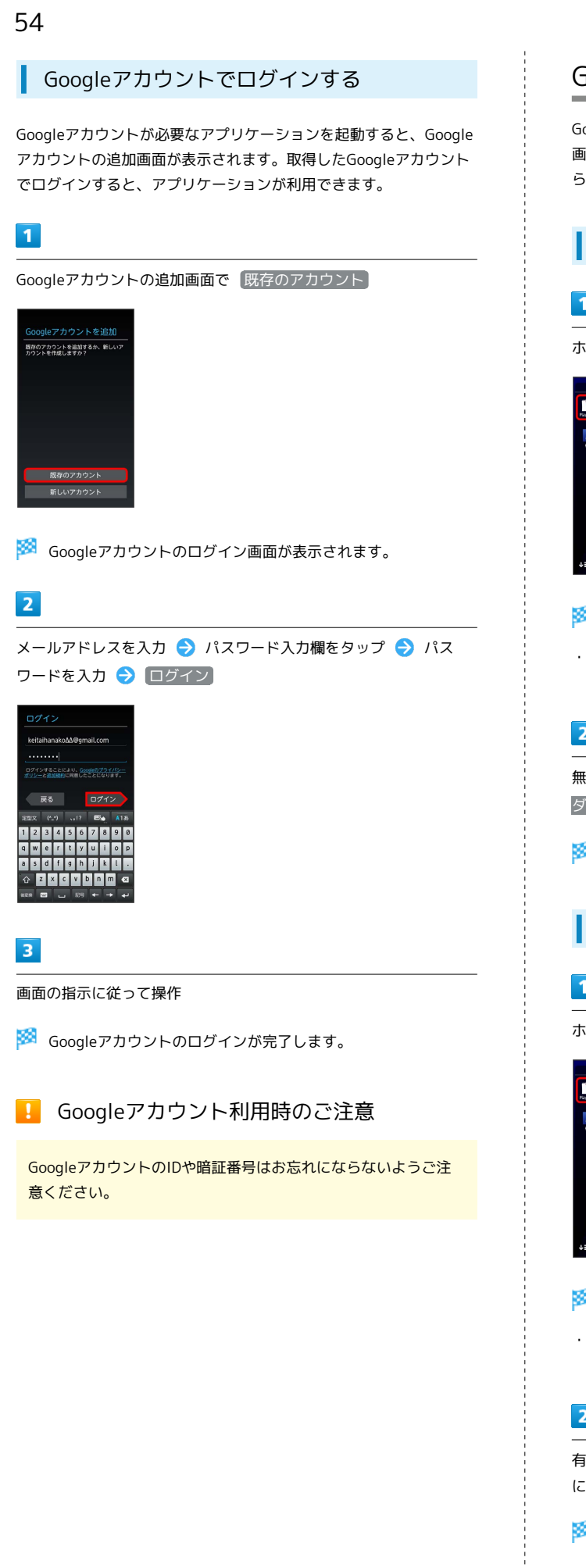

## Google Play™について

Google Play (Android マーケット<sup>™</sup>) では、お気に入りの音楽、映 画、書籍、Androidアプリやゲームを見つけることができます。あ らかじめ、Googleアカウントでログインしておいてください。

## 無料アプリケーションをインストールする

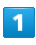

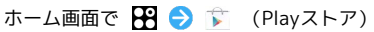

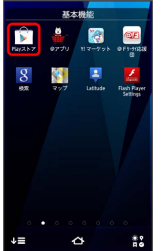

🏁 Google Play画面が表示されます。

 ・確認画面が表示されたときは、画面の指示に従って操作してくだ さい。

## 2

無料アプリケーションをタップ ラ ダウンロード ラ 同意して ダウンロード〕

- 🏁 アプリケーションがダウンロードされ、インストールされます。
  - 有料アプリケーションを購入する

## 1

ホーム画面で 🎛 ラ 🝺 (Playストア)

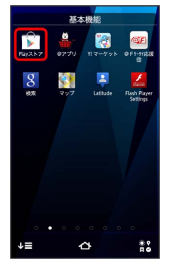

🏁 Google Play画面が表示されます。

・確認画面が表示されたときは、画面の指示に従って操作してくだ さい。

2

有料アプリケーションをタップ ラ 金額をタップ ラ 画面の指示 に従って操作

🏁 アプリケーションがダウンロードされ、インストールされます。

基礎知識/基本操作

#### アプリケーションを更新する

#### 1

ホーム画面で 🎛 ラ 🝺 (Playストア)

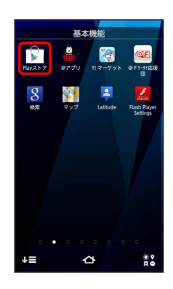

- 🏁 Google Play画面が表示されます。
- ・確認画面が表示されたときは、画面の指示に従って操作してくだ さい。

#### 2

🏁 アプリケーションがダウンロードされ、インストールされます。

・確認画面が表示されたときは、画面の指示に従って操作してくだ さい。

🔋 購入したアプリケーションについて

#### 支払いについて

支払いは1度だけです。アンインストール後の再ダウンロードの 際は、代金は不要です。

#### ほかのAndroid搭載機器について

同じGoogleアカウントを設定しているAndroid搭載機器であれ ば、無料でインストールできます。

## 🚹 アプリケーションについての操作

#### 返金を要求する

購入後一定時間以内であれば、返金を要求できます。返金を要 求すると、アプリケーションは削除され、代金は請求されませ ん。返金要求は、1つのアプリケーションにつき、1度だけ有効 です。

Google Play画面で 🖃 🔿 マイアプリ ᅌ アプリケー ションをタップ 🔿 払い戻し

#### アプリケーションを自動的に更新する

Google Play画面で (三) → マイアブリ → アプリケー ションをタップ → 自動更新を許可する ( ✓ 表示) ・アプリケーションによっては、自動更新を許可できないものも あります。

#### 📙 Google Play利用時のご注意

#### アプリケーションのインストールについて

本機では、Google Inc.が提供する「Google Play」上より、さま ざまなアプリケーションのインストールが可能です。お客様ご自 身でインストールされるこれらのアプリケーションの内容(品 質、信頼性、合法性、目的適合性、情報の真実性、正確性など) およびそれに起因するすべての不具合(ウイルスなど)につきま して、当社は一切の保証を致しかねます。

#### アプリケーションの購入について

アプリケーションの購入は自己責任で行ってください。アプリ ケーションの購入に際して自己または第三者への不利益が生じた 場合、当社は責任を負いかねます。

## 暗証番号/操作用暗証番号について

#### 暗証番号の種類

本機のご利用にあたっては、交換機用暗証番号が必要になります。 ご契約時の4桁の暗証番号で、オプションサービスを一般電話から操 作する場合や、インターネットの有料情報申し込みに必要な番号で す。

- ・操作用暗証番号や交換機用暗証番号はお忘れにならないようにご 注意ください。万一お忘れになった場合は、所定の手続きが必要 になります。詳しくは、お問い合わせ先までご連絡ください。
- ・操作用暗証番号や交換機用暗証番号は、他人に知られないように ご注意ください。他人に知られ悪用されたときは、その損害に ついて当社は責任を負いかねますので、あらかじめご了承くださ い。

操作用暗証番号を設定する

画面ロック解除などの認証操作に使用する数字の暗証番号を設定します。

 ・本機はその他にもパターン、パスワード(英数字・記号での暗証 番号)、指紋認証、顔認証でも認証操作ができます。詳細は「セ キュリティ・指紋の設定」を参照してください。

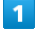

ホーム画面で 🔳 🔿 本体設定 🔿 セキュリティ・指紋

| <b>E</b>                                  |
|-------------------------------------------|
| 建末投定                                      |
| Be プロフィール                                 |
| ≪9 音・パイプ・ランプ                              |
| ☑ 壁紙・ディスプレイ                               |
| 🔒 セキュリティ・指紋                               |
| ø NXCID                                   |
| アカウントと同期                                  |
| Wi-FI                                     |
| 중 ₩-FI 07F                                |
| WHFI簡単登録<br>接触な設定なしで、WHFアクセスポイン<br>トへ接続する |
| 📅 SoftBank Wi-Fiスポット設定                    |
| アプリ設定                                     |

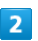

【セキュリティ解除方法】 🔿 【暗証番号】

| 🔄 セキュリ        | ディ解除方法          |
|---------------|-----------------|
| セキュリティ解       | 转方法             |
|               |                 |
| パターンの入力       | でロックを解除する       |
| 哈証番号          |                 |
| 4時以上の数字の      | う人力でロックを解除する    |
| パスワード         |                 |
| 含な水の下の施設      | 「子・記号の人力でロックを解除 |
| 指紋            |                 |
| 指紋でロックを持      | NR#5            |
| aniste        |                 |
| MIRIE (0 > 2) | 5 MB 7 5        |
|               |                 |
|               |                 |
|               |                 |
|               |                 |
|               |                 |
|               |                 |

・すでに「セキュリティ解除方法」を設定している場合は認証操作が必要です。

#### 3

操作用暗証番号を入力 ᅌ 次へ ଚ 操作用暗証番号を再度入力 ଚ 🔿 🔿

🏁 操作用暗証番号が設定されます。

## PINコードについて

PINコードとは、USIMカードの4~8桁の暗証番号です。第三者に よる本機の無断使用を防ぐために使用します。お買い上げ時には 「9999」に設定されています。

#### PINコードを有効にする

PINコードを有効にすることで、USIMカードを本機に取り付けた状態で電源を入れたとき、PINコードを入力する画面を表示するように 設定できます。

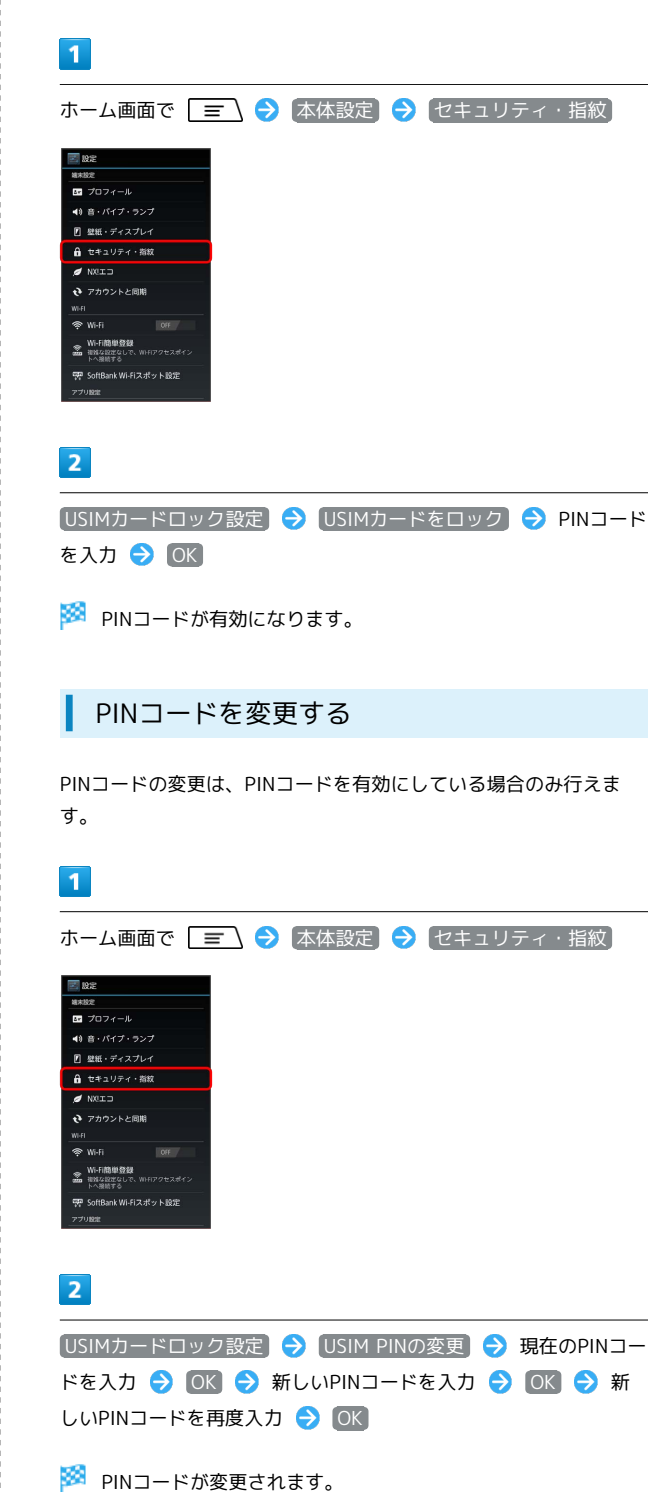

## 📒 PINコードのご注意

PINコードの入力を3回間違えると、PINロック状態になります。 その際は、PINロック解除コード(PUKコード)が必要となりま す。PINロック解除コードについては、お問い合わせ先までご連 絡ください。PUKコードを10回間違えると、USIMカードがロッ クされ、本機が使用できなくなります。その際には、ソフトバ ンクショップにてUSIMカードの再発行(有償)が必要になりま す。

## 画面をロックする

ー定時間何も操作しないと、画面がロックされます。 回または指 紋センサーを押して手動で画面をロックすることもできます。電池 パックの消耗を抑えられ、タッチパネル操作を受け付けなくなるの で誤動作を防ぐことができます。

## 画面ロックを解除する

# 1 スリープモード中に Ø

🏁 画面ロック解除画面が表示されます。

・ 🔁 を押しても操作できます。

#### 2

にタッチしたまま

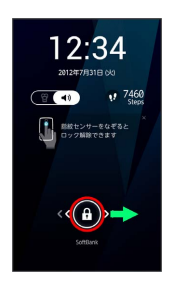

🏁 画面ロックが解除されます。

 「画面ロックの認証設定」をONにしているときは「セキュリティ 解除方法」で設定した認証操作を行うとロックが解除されます。
 また、認証画面で 緊急通報 をタップするとダイヤルパッドが表示され、緊急通報をすることができます。 基礎知識/基本操作

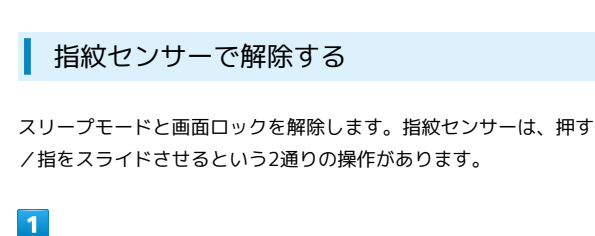

スリープモード中に指紋センサーを押す

🏁 画面ロック解除画面が表示されます。

2

指紋センサーに指をスライドさせる

🏁 画面ロックが解除されます。

- ・指紋センサーを押したあとに、一度指を離してからスライドさせてください。
- 「画面ロックの認証設定」をONにしているときは「セキュリティ 解除方法」で設定した認証操作を行うとロックが解除されます。
   ただし、「セキュリティ解除方法」を「指紋」に設定し、登録している指をスライドさせた場合は、認証操作は必要ありません。

● 画面ロック解除画面の操作

マナーモードを設定/解除する

【 ● 】を左にドラッグ/ 【 🗑 】を右にドラッグ

#### カメラを起動する

にタッチしたまま O までドラッグ

## 手書き検索について

ホーム画面で文字を手書き入力することでアプリケーションなどを 検索できます。

手書き検索を利用する

## 1

ホーム画面で 🎛 をロングタッチ ラ 画面を指でスライドし、文 字を入力

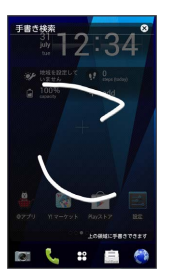

🏁 検索結果が表示されます。

・ホーム画面で → 「手書き検索 開始」をタップしても手書
 き検索を利用できます。

🚹 手書き検索の検索対象を設定する

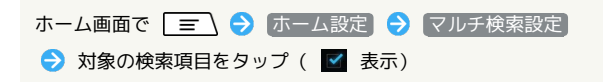

## スライドインランチャーについて

画面の端 (スライドスポット)から中央方向にスライドすると、任 意のアプリケーションをランチャー表示できます。ランチャーはど の画面からでも表示できるので、よく使うアプリケーションをいつ でもすばやく起動することができます。

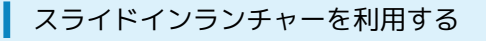

#### 1

スライドスポットから画面の中央方向にスライド

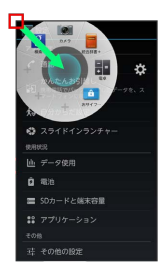

🏁 ランチャーが表示されます。

・お買い上げ時の設定では、画面の左上端をタップするとスライド スポットが表示されます。

#### 2

指を離さずに、起動するアプリケーションアイコンの上に移動して から離す

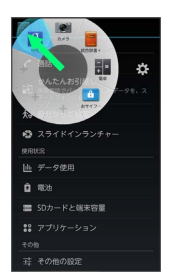

🏁 アプリケーションが起動します。

- アプリケーションアイコンをタップしてもアプリケーションを起 動できます。
- アプリケーションアイコンをロングタッチすると、アプリケーションアイコンの削除や交換ができます。
- ・ をタップするとランチャーに表示するアプリケーションアイ
   コンを追加できます。
- ・ をタップするとスライドスポットの位置などの設定ができます。

## コンテンツキーをバックアップする

#### コンテンツキーバックアップの特徴

本体に保存されているコンテンツキーをSDカードに保存することが できます。また、SDカードに保存されているコンテンツキーを本体 に読み込むことができます。機種変更後など、これまでお使いの携 帯電話などからデータを引き継ぎたいときに利用します。 コンテンツキーとは、インターネットなどからダウンロードした音 楽や動画などの著作権を保護するための仕組みです。コンテンツ キーで保護されたデータを本機で再生するには、対応したコンテン ツキーを本体に保存する必要があります。

 ・万が一、保存/読み込みしたデータが消失または変化しても、責任は負いかねますので、あらかじめご了承ください。また、本機能を利用して発生した結果については責任を負いかねますのでご 了承ください。

#### Android2.3搭載端末から本機へコンテンツ キーを移行する場合

Android2.3搭載端末からSDカードを使用して本機へコンテンツキー を移行する手順を説明します。

・今までお使いの携帯電話が、ユーザーメモリ(内部ストレージ) に対応した機種の場合は、ユーザーメモリに保存されますので、 携帯電話とパソコンをmicroUSBケーブル(市販品)で接続し、 パソコンにコンテンツキーをコピーしてから、コンテンツバック アップを行ってください。

#### 1

これまでお使いの携帯電話(Android2.3搭載端末)でコンテンツ キーをSDカードに保存

- ・Android2.3以前の機種ではSDカードに自動的に保存されますの で、特別な操作は不要です。
- ·SDカードの空き容量が十分にあるか確認してください。

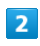

SDカードを本機に取り付ける

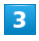

| ホーム画面で 🖃 ラ  | [本体設定] | € | その他の設定 | € | (コン |
|-------------|--------|---|--------|---|-----|
| テンツキーバックアップ |        |   |        |   |     |

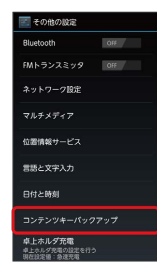

4

[読込み] ⋺ [OK]

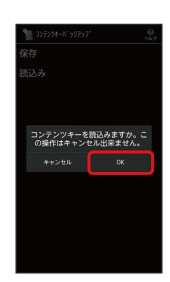

🏁 コンテンツキーの読み込みが開始されます。

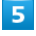

OK

🏁 コンテンツキーが本体に読み込まれます。

本機から新しい携帯電話(Android4.0搭載 端末)へコンテンツキーを移行する場合

本機から新しい携帯電話(Android4.0搭載端末)へSDカードを使用 してコンテンツキーを移行する手順を説明します。

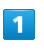

ホーム画面で 📃 🔿 本体設定 🔿 その他の設定 🔿 コン テンツキーバックアップ

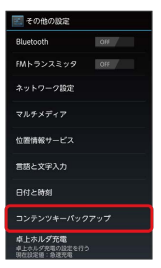

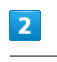

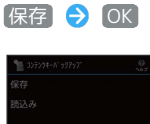

コンテンツキーを保存しますか。こ の操作はキャンセル出来ません。

🏁 コンテンツキーの保存が開始されます。

## 3

OK)

🏁 コンテンツキーがSDカードに保存されます。

## 4

SDカードを新しい携帯電話(Android4.0搭載端末)に取り付ける

## 5

新しい携帯電話でコンテンツキーを読み込む

🏁 コンテンツキーが本体に読み込まれます。

・新しい携帯電話でコンテンツキーを読み込む操作については、その携帯電話の取扱説明書をご確認ください。

#### 🛐 コンテンツキーバックアップについて

保存したデータについて

保存したデータはSDカードの次の場所に保存されます。 /sdcard/PRIVATE/MYFOLDER/Utility/

#### 保存したデータのファイル名について

保存したデータのファイル名は、「rightsbackup.rob」 (Rights Object)、「metabackup.mtb」(メタ情報)となり ます。

 コンテンツキーバックアップのヘルプを表 示する

ホーム画面で 🖃 🔿 本体設定 🗲 その他の設定 🗲 コンテンツキーバックアップ 🔿 ヘルプ

・ヘルプの ご利用方法について をタップすると、Web上のご利 用方法を表示するため、3Gネットワークを利用する場合は別途 通信料がかかります。

#### ? こんなときは

- Q. コンテンツキーの保存/読み込みが正しく行えない
- A. 機内モード設定中は、コンテンツキーの保存/読み込みがで きません。設定を確認してください。機内モードに設定され ている場合は、設定を解除し、本機の電源を切って再度起動 させたあとで保存/読み込みを行ってください。
- コンテンツキーのバックアップに関する注 意点

#### USIMカード交換が伴う機種変更について

USIMカード交換が伴う機種変更を行った場合、ほかの携帯電話 で購入したコンテンツ(楽曲・書籍など)は、原則として継続し てご利用いただけませんのでご了承ください。

#### Android2.2/2.3搭載端末について

本機で購入したコンテンツ(楽曲・書籍など)は、Android2.2 /2.3搭載端末に原則として引き継ぐことができませんのでご了 承ください。

#### SDカードのご利用について

本機で使用したSDカードは、Android2.2/2.3搭載端末で使用し ないでください。 Android4.0の仕様の影響により、携帯電話機で購入したコンテ ンツ(楽曲・書籍など)が消去される場合がございます。

## ソフトウェアの更新について

ネットワークを利用してソフトウェア更新が必要かどうかを確認し 更新ができます。

#### ソフトウェアを自動で更新する

更新ファイルを自動でダウンロードして、設定した日時に自動でソ フトウェアを書き換えることができます。Wi-Fiを利用した方法を例 に説明します。

#### 1

更新ファイルの情報を受信

自動で更新ファイルのダウンロードが開始されます。ダウンロードが完了するとソフトウェア更新の確認画面が表示されます。

- ・モバイルネットワークでも更新ファイルをダウンロードできます。ステータスバーに が表示されたら、ステータスバーを下方向にドラッグし、(新しいソフトウェアがあります)をタップして 画面の指示に従って操作してください。
- ・ダウンロード中にWi-Fiの通信が切断されるなど、データ通信に失 敗した場合は、画面の指示に従って操作してください。

#### 2

ソフトウェア更新の確認画面で、「ソフトウェア更新の確認」を確 認 ラ 了承しました ( 🍯 表示)

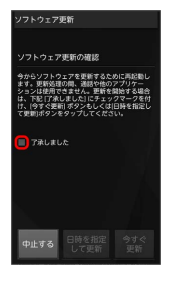

#### 3

#### 日時を指定して更新

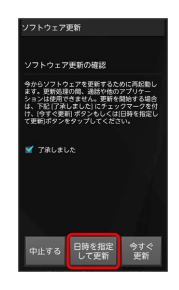

今すぐ更新 をタップするとすぐにソフトウェア更新を実行します。画面の指示に従って操作してください。

## 4

#### スライドバーをドラッグして日時を設定 ラ 設定

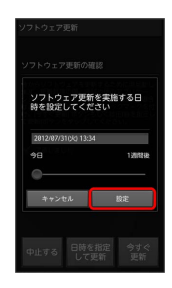

更新日時が設定されます。指定した日時以降にホーム画面を表示 すると、ソフトウェア更新開始の通知画面が表示されます。画面の 指示に従って操作してください。

 ・ソフトウェア更新のカウントダウンが表示されているときにス リープモードになると、カウントダウンがリセットされますので ご注意ください。

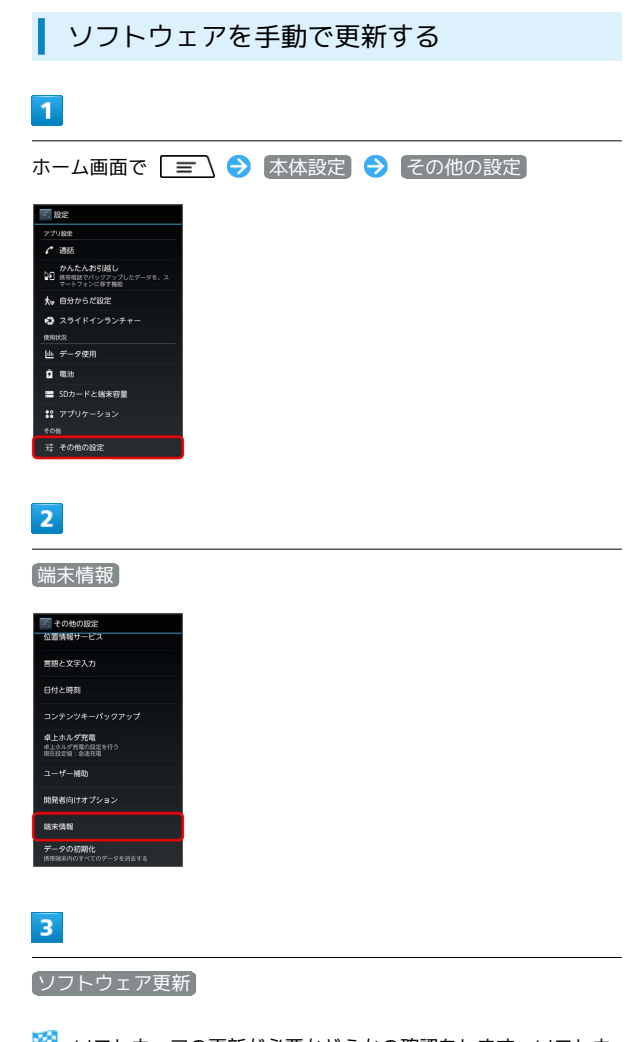

ソフトウェアの更新が必要かどうかの確認をします。ソフトウェ アが更新されている場合はデータ取得を開始するかどうかの確認画 面が表示されます。画面の指示に従ってデータを取得してください。以降の操作については「ソフトウェアを自動で更新する」を参 照してください。

#### 🛐 ソフトウェア更新を行う前に

本機の状況(故障・破損・水漏れなど)によっては、保存されて いるデータが破棄されることがあります。必要なデータは、ソフ トウェア更新前にバックアップしておくことをおすすめします。 なお、データが消失した場合の損害につきましては、当社は責任 を負いかねますので、あらかじめご了承ください。

#### 📙 ソフトウェア更新時のご注意

#### ソフトウェア更新中について

更新が完了するまで、本機は使用できません。ソフトウェア更新 には時間がかかることがあります。

#### ソフトウェア更新中の電波について

電波状況のよいところで、移動せずに操作してください。また、 電池残量が十分ある状態で操作してください。更新途中に電波状 態が悪くなったり、電池残量がなくなると、更新に失敗すること があります。更新に失敗すると本機が使用できなくなることがあ ります。

#### ほかの機能を操作している場合

ソフトウェア更新中は、ほかの機能を操作できません。

# 画面の見かた

| ホーム画面のしくみ          | 64 |
|--------------------|----|
| ステータスバーについて        | 64 |
| 通知パネルを利用する         | 66 |
| ホーム画面をアレンジする       | 67 |
| 画面の表示フォント(書体)を変更する | 70 |

## ホーム画面のしくみ

ホーム画面は電源を入れたときに表示される、本機の操作の中心と なる画面です。ホーム画面をカスタマイズして、アプリケーショ ンのアイコンやフォルダ、ウィジェットを表示させることができま す。

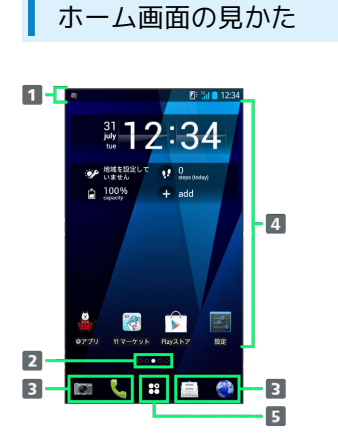

| 名称                       | 説明                                                                                                 |
|--------------------------|----------------------------------------------------------------------------------------------------|
| <b>1</b> ステータス           | 下方向にドラッグすると、通知パネルを表示                                                                               |
| バー                       | します。                                                                                               |
| <b>2</b> 画面表示位<br>置      | 現在のホーム画面の表示位置を示します。                                                                                |
| 3 ドック<br>(Dock) メ<br>ニュー | アイコンをタップすると、アプリケーション<br>や機能を起動できます。お好みのアプリケー<br>ションのショートカットを最大4つまで設定<br>できます。フォルダを設定することもできま<br>す。 |
| <b>4</b> カスタマイ           | アプリケーションのショートカットやウィ                                                                                |
| ズエリア                     | ジェットを自由に配置できます。                                                                                    |
| 5 ランチャー                  | ランチャー画面を表示します。ロングタッチ                                                                               |
| ボタン                      | すると手書き検索を利用できます。                                                                                   |

#### ホーム画面シートを切り替える

ホーム画面は複数のシートに分かれています。各ホーム画面をアイ コンやウィジェットなどでカスタマイズして、便利に使用できま す。ホーム画面を左右にフリックすると、ホーム画面シートを切り 替えることができます。

## ステータスバーについて

ステータスバーは、本機の画面上部にあります。新着メールなどの 通知アイコンや、本機の状態をお知らせするステータスアイコンが 表示されます。

## ステータスバーの見かた

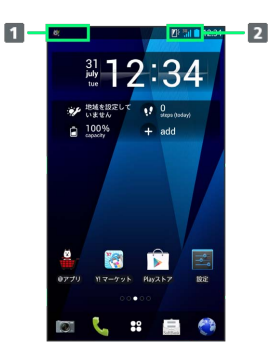

通知アイコン
 ステータスアイコン

#### おもな通知アイコン

# ステータスバーに表示されるおもな通知アイコンは、次のとおりです。

| アイコン         | 説明                                |
|--------------|-----------------------------------|
| Μ            | 新着Gmailあり                         |
|              | 新着インターネットメールあり                    |
| <u></u>      | 新着SMS/S!メールあり                     |
| ( <b>!</b> ) | 新着緊急速報メール                         |
| <u>a</u>     | SMSの送信失敗                          |
| ۵۵           | 新着留守番メッセージあり                      |
| Ŧ            |                                   |
| Ŷ            | Wi-Fi利用可能                         |
| Ŷ            | パソコンに接続中                          |
| L            | 通話中                               |
| Ă            | 不在着信あり                            |
| ٣            | 保留中                               |
| <u>1</u>     | データのアップロード                        |
| <u>±</u>     | データのダウンロード                        |
| Ŷ            | コンテンツのインストール完了                    |
| Ê            | Google Playのアプリケーションがアップデー<br>ト可能 |
| Ø            | スッキリ目覚まし設定中                       |
| €            | 同期トラブル                            |
| Œ            |                                   |
| â            | FMトランスミッタ オン                      |
| ę            | イヤホン接続中(端末のマイクからの入力)              |
| 9            | イヤホン接続中(イヤホンマイクからの入<br>力)         |
| <b>1</b>     | ワンセグ受信中                           |
| B            | ワンセグ録画中                           |
| •-           | WPN接続                             |
| 6            | アプリ電池診断の通知あり                      |
| <b>B</b> 1   | NX!エコ (タイマーエコモード設定1)              |
| R.           | NX!エコ (タイマーエコモード設定2)              |
| R            | NX!エコ(電池残量エコモード)                  |
| 1            | NX!エコ (今すぐエコモード)                  |
| 2            | あわせるズームで画面拡大中                     |
| C            | 戻ってシェイクで画面固定中                     |
| ۲            | GPS測位中                            |
| <u>,0</u>    | 本機のメモリの空き容量低下                     |

## おもなステータスアイコン

ステータスバーに表示されるおもなステータスアイコンは、次のと おりです。

| アイコン       | 説明                                    |
|------------|---------------------------------------|
| 36         | データ通信中 (3G)                           |
| <u></u>    | Wi-Fiネットワーク接続中                        |
| *          | Bluetooth®オン                          |
| *          | Bluetooth®デバイスに接続中                    |
| *          | 機内モード                                 |
| (A)        | おサイフケータイ ロック中                         |
| لا         | スピーカーホン                               |
| <b>4</b> × | 着信音量0                                 |
| 0          | バイブレーションオン                            |
| .al        | 電波レベル                                 |
| R          | ローミング中                                |
| ăl         | ····································· |
| â          | 通常マナーモード設定中                           |
| 8          | サイレントマナーモード設定中                        |
| <b>2</b>   | アラームONマナーモード設定中                       |
| 8          | オリジナルマナーモード設定中                        |
| Į×         | マイク消音                                 |
| 9          | 要充電                                   |
| Ô          | 電池パック残量がほとんどなくなっています                  |
|            | 電池パック残量が少なくなっています                     |
|            | 電池パック残量十分                             |
| 8          | 電池パック充電中                              |
|            | 持ってる間ONで画面点灯中                         |
| あ          | かな入力モード                               |
| Α          | 英字入力モード                               |
| 数          | 数字入力モード                               |
| <b>Y</b>   | 手書き入力モード                              |
| 他          | 絵文字/顔文字/記号、定型文、文字コード<br>入力            |

## 通知パネルを利用する

ステータスバーを下方向にドラッグすると、通知パネルを開くこと ができます。通知パネルでは、通知アイコンとその内容を確認でき ます。

通知パネルを開く

#### 1

ステータスバーを下方向にドラッグ

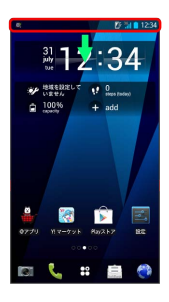

通知パネルが表示されます。通知アイコンとその内容を確認できます。

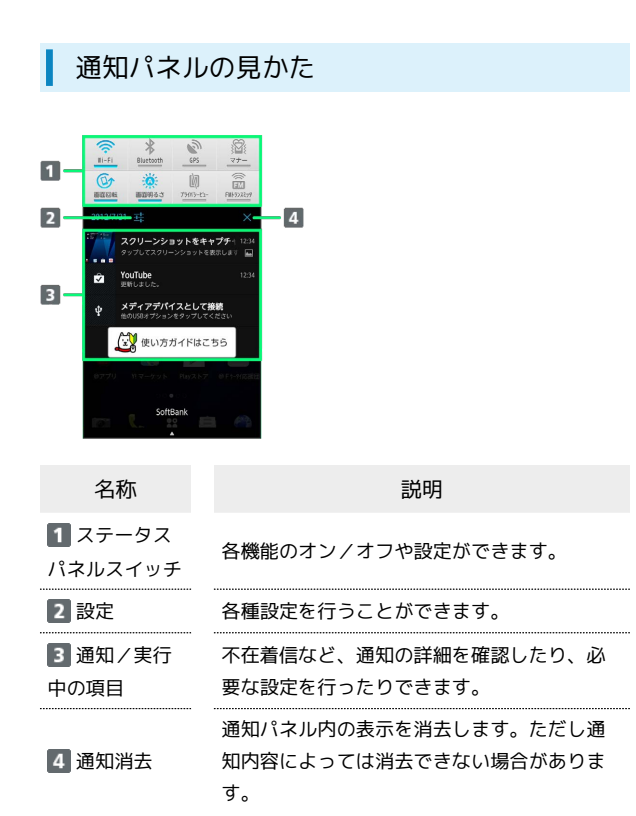

🚹 通知パネルの操作

通知パネルを閉じる

通知パネルの 🔺 を上方向にドラッグ

・ 🗩 を押しても、通知パネルを閉じることができます。

ステータスパネルスイッチを変更

対象のステータスパネルスイッチをロングタッチ ⋺ 機能を選 択

 Wi-FiのON/OFF、Bluetooth®のON/OFF、GPSのON/ OFF、マナーモードのON/OFF、画面自動回転のON/OFF、 画面の明るさ設定、プライバシービューのON/OFF、FMトラ ンスミッタのON/OFF、今すぐエコモードのON/OFF、機内 モードのON/OFF、持ってる間ONのON/OFFを設定できま す。

## ホーム画面をアレンジする

ホーム画面の壁紙を設定したり、ショートカットやウィジェット、 フォルダを追加してアプリケーションやデータに簡単にアクセスで きます。

壁紙を変更する

#### 1

ホーム画面で 🖃 🔿 壁紙

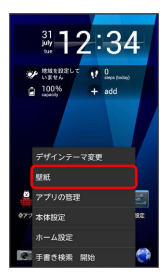

・ホーム画面の何もないところをロングタッチしても操作できます。

## 2

壁紙の種類を選択 → 壁紙を選択 → 壁紙に設定

- 🏁 壁紙が設定されます。
- ・設定した壁紙によっては、以降も操作が必要な場合があります。
   画面の指示に従って操作してください。

#### テーマを変更する

壁紙やアイコンの色などを一括で変更します。

# 1

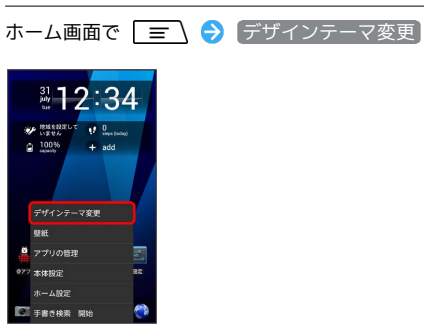

🏁 テーマ設定画面が表示されます。

#### 2

テーマを選択 🔿 [ホームテーマに設定]

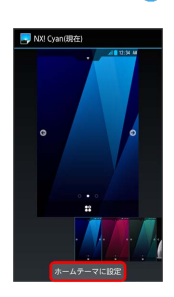

🏁 テーマが設定されます。

ショートカットを追加する

アプリケーションのショートカットを追加します。

## 1

ホーム画面で 🎛

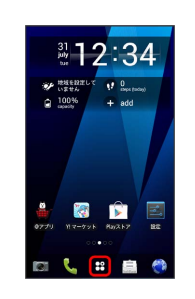

## 2

対象のアプリケーションをロングタッチ ⋺ 追加したい位置へド ラッグ

🏁 ショートカットが追加されます。

67

## ウィジェットを追加する

#### 追加できるおもなウィジェットは次のとおりです。

| ウィ<br>ジェット名                       | 機能・サービス                                                                                                    |
|-----------------------------------|----------------------------------------------------------------------------------------------------|
| @アプリ                              | 人気・話題のアプリケーションをすぐに確認<br>できたり、天気や占い/星座を確認できま<br>す。                                                                   |
| カレンダー                             | カレンダーを表示します。                                                                                                    |
| SoftBankメー<br>ル(簡易表示/<br>詳細表示)    | SoftBankメールの新着メールなどを表示しま<br>す。                                                                                      |
| Twitter (小/<br>大)                 | ツイートを表示したり新規でツイートをした<br>りできます。                                                                                      |
| Facebook                          | 友だちのコメントを表示したりコメントを投<br>稿したりできます。                                                                                   |
| Yahoo!トピッ<br>クス                   | Yahoo!ニュースを表示します。                                                                                                   |
| Y!天気ウィ<br>ジェット (1×1<br>/2×1/4×1)  | 設定した地域または現在地の天気予報を常時<br>表示するウィジェットです。<br>ステータスバーに天気と降水確率を表示でき<br>るので、他のアプリケーションを使用してい<br>るときでも天気をチェックすることができま<br>す。 |
| NX!ダッシュ<br>ボード                    | 歩数や消費カロリー、天気情報などのお好み<br>の情報を最大4つまで表示します。                                                                            |
| NX!時計                             | デジタル時計を表示します。                                                                                                    |
| NX!天気                             | 設定した地域の天気情報を表示します。                                                                                                  |
| NX!歩数計                            | 歩数、活動量、消費カロリーを表示します。                                                                                                |
| ウルトラ統合<br>検索                      | 検索するサイトを選択して検索ができます。                                                                                                |
| スッキリ目覚<br>まし                      | スッキリ目覚ましの設定状況確認と設定起動<br>を表示します。                                                                                     |
| フォトシール<br>(2×2/4×1/<br>4×2)       | ホーム画面に静止画を貼り付けられます。                                                                                                 |
| 時計(シンプル<br>/ボールド)                 | デジタル時計を表示します。                                                                                                    |
| 静止画/静止画<br>3分割                    | ホーム画面に静止画を貼り付けられます。ス<br>ライドショーも利用できます。                                                                              |
| 歩数計/温湿度<br>(シンプル)                 | 歩数、消費カロリー、温度/湿度計を表示し<br>ます。                                                                                         |
| 歩数計(ウォー<br>キング×フラ<br>ワー/世界一<br>周) | 歩数を表示します。歩数が貯まるとイラスト<br>が変化します。                                                                                     |
| データ通信                             | パケット通信のON/OFFを切り替えられ<br>ます。                                                                                         |
| BooksVウィ<br>ジェット                  | 新着書籍/コミック、BooksV限定の割引キャ<br>ンペーンなど、お得な情報をいち早くお伝え<br>するニュースリンクを提供します。                                                 |
| NX!温湿度                            | 温度や湿度を表示します。温度や湿度から算<br>出した指数も表示します。                                                                                |
|                                   |                                                                                                    |

| 睡眠ログ             | 睡眠中の状態を記録し、睡眠時間、ぐっすり<br>睡眠状態、寝返りやいびきの状態などをグラ<br>フ表示したり、睡眠環境(温度、湿度)を表<br>で表示したりします。また、いびきの録音再<br>生1ができます。測定結果から睡眠に関するア<br>ドバイスが表示されます。 |
|------------------|----------------------------------------------------------------------------------------------------|
| ライフアシスト          | リクルートが提供する各種サービス(グル                                                                                                    |
| ウィジェット           | メ、旅行、美容等)の情報を、現在地や個人<br>の思考に基づきレコメンドしてくれます。                                                                                           |
| Latitude         | 友達の現在地を表示します。                                                                                                    |
| YouTube          | Youtubeのおすすめ動画を表示します。                                                                                                    |
| アナログ時計           | アナログ時計を表示します。                                                                                                    |
| ホーム画面のヒ<br>ント    | ホーム画面の基本操作説明を表示します。                                                                                                    |
| WAON             | 残高照会ができます。                                                                                                    |
| 音楽·動画            | 音楽や動画をすぐに再生したりできます。                                                                                                    |
| Playストア          | Google Playを利用できます。                                                                                                    |
| Google Play      | Playミュージックを利用できます。再生、一                                                                                                    |
| Music            | 時停止、曲送りが操作できます。<br>                                                                                                    |
| Google検索         | Google検索を利用できます。                                                                                                    |
| フォトギャラ<br>リー     | ホーム画面に静止画を貼り付けられます。                                                                                                    |
| Gmail            | Gmailの新着メールなどを表示します。                                                                                                    |
| Google+投稿        | Google+にアップしている投稿を表示しま<br>す。                                                                                                    |
| 交通状況             | 交通渋滞の状況を表示します。                                                                                                    |
| ブックマーク           | ホーム画面にインターネットのブックマーク                                                                                                    |
| (1×1/3×2)        | を貼り付けられます。                                                                                                    |
| ミュージックプ          | ホーム画面にPlayミュージックのプレイリス                                                                                                    |
| レイリスト            | トを貼り付けられます。                                                                                                    |
| メール              | PCメールの新着メールなどを表示します。                                                                                                    |
| 経路とナビ            | ナビを利用できます。                                                                                                    |
| 設定をショート          | 設定メニューの任意の設定項目を起動できま                                                                                                    |
| カットとする           | す。<br>                                                                                                    |
| 直接発信             | 登録している連絡先に電話を発信します。                                                                                                    |
| 直接メッセージ<br>を送る   | 登録している連絡先にSMSを送信します。                                                                                                    |
| NX!電話帳           | 登録している連絡先を表示し、電話やメール                                                                                                    |
| (1×1/4×1)        | などを送信することができます。                                                                                                    |
| おサイフケータ<br>イ ロック | おサイフケータイ®ロックを設定できます。                                                                                                    |

1 周囲の音の影響により、いびき以外の音を録音する場合がありま す。

画面の見かた

#### 1

#### ホーム画面で 🎛

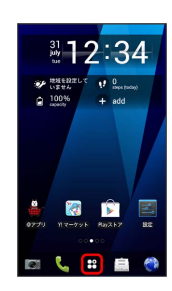

・前回ウィジェット一覧(ランチャー画面)を表示していた場合
 は、操作 3 に進みます。

#### 2

#### е 9 П 6

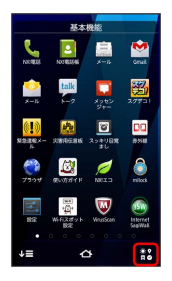

🏁 ウィジェット一覧(ランチャー画面)が表示されます。

## 3

対象のウィジェットをロングタッチ ⋺ 追加したい位置ヘドラッグ

🏁 ウィジェットが追加されます。

・ ● をタップするとアプリケーション一覧(ランチャー画面)に戻ることができます。

#### フォルダを追加する

新しいフォルダを追加する方法を例に説明します。

## 1

ホーム画面で対象のアプリケーションをロングタッチ

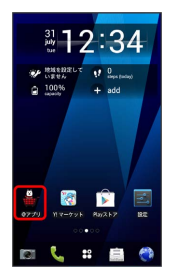

## 2

ドラッグして格納するアイテムの上で指を離す

🏁 フォルダが追加されます。

| エーム画面のアレンシャの操作 | + |
|----------------|---|
|----------------|---|

ウィジェットやショートカット、フォルダを移動す る

ホーム画面で対象のアイテムをロングタッチ ⋺ 移動したい場 所にドラッグ

ウィジェットやショートカット、フォルダを削除す る

ホーム画面で対象のアイテムをロングタッチ ラ 🗍 ヘドラッ グ

#### フォルダ名を変更する

ホーム画面で対象のフォルダをタップ ラ ウィンドウ上部のタ イトルバーをタップ 🔿 フォルダ名を入力 ラ 0K

#### ホーム画面を並べ替える

ホーム画面で 🖃 🔿 ホーム設定 🔿 ページ編集 ᅙ 対象のホーム画面をロングタッチ ᅙ 移動したい位置にドラッ グ

#### ホーム画面を削除する

ホーム画面で 🖃 🔿 ホーム設定 🧿 ページ編集 😏 対象のホーム画面をロングタッチ ラ 🔟 ヘドラッグ ラ OK

#### ホーム画面を追加する

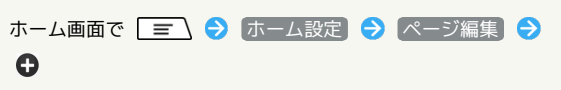

#### ホーム画面の詳細を設定する

新着通知、ステータスバータブ、スライドナビ、タッチヘルパー ガイドを表示するかを設定します。

ホーム画面で 🖃 🔿 ホーム設定 🔿 表示設定 🔿 各 項目を設定する

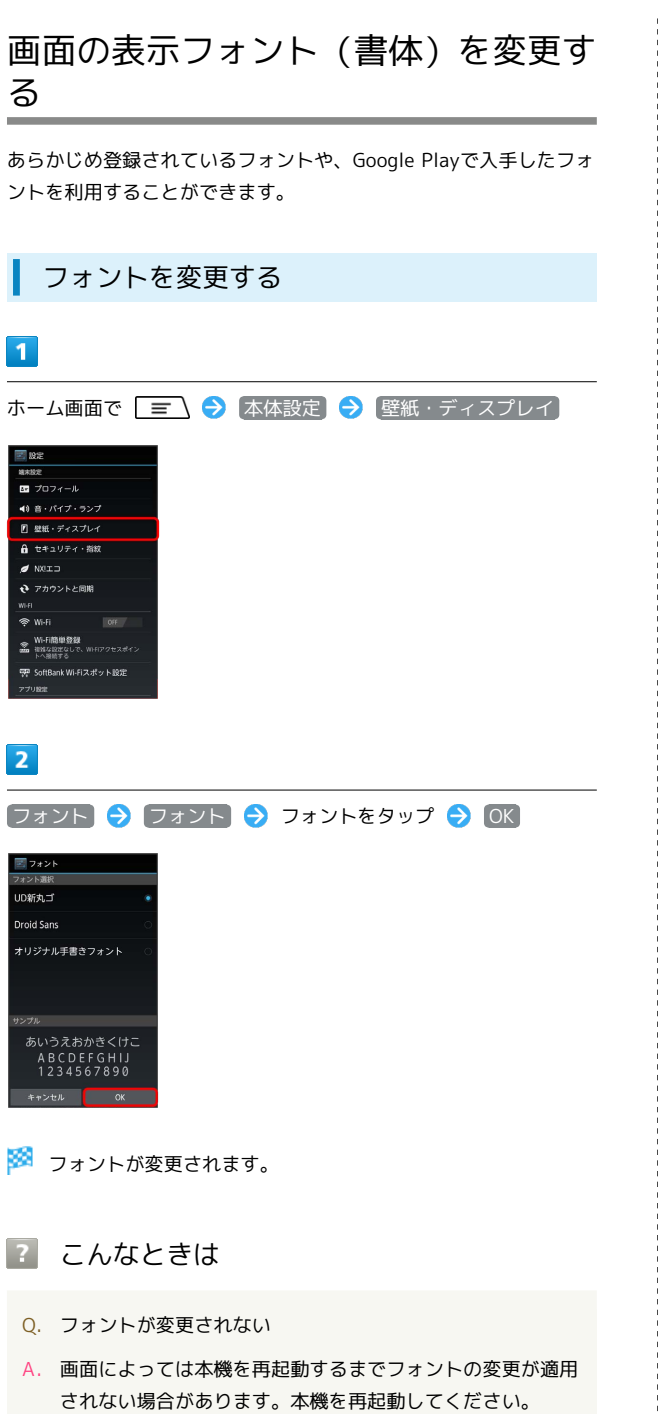
## 電話/電話帳

| 電話をかける/受ける       | 72 |
|------------------|----|
| 電話帳/通話履歴から電話をかける | 75 |
| オプションサービス        | 76 |
| 電話帳を利用する         | 81 |
| 電話帳をインポートする      | 84 |
| 電話帳をバックアップする     | 85 |

## 電話をかける/受ける

直接ダイヤルして電話をかける方法や、かかってきた電話の受けか た、着信中/通話中にできることを説明します。

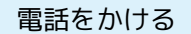

#### 1

ホーム画面で 🐛 (NX!電話)

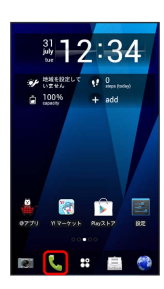

🏁 電話番号発信画面が表示されます。

·発信履歴/着信履歴画面または連絡先画面が表示されたときは、 🏫 をタップしてください。

#### 2

ダイヤルキーをタップして相手の電話番号を入力

| Î | Ø   | 盾   |
|---|-----|-----|
|   |     |     |
| 1 | 2   | 3   |
| 4 | 5   | 6   |
| 7 | 8   | 9   |
| * | 0 . | #   |
|   | L.  | -63 |

・一般電話にかけるときは、市外局番から入力してください。

## 3 C **1** 090-XXXX-XXXX 1 2 3

丸

|   | L.  |   |
|---|-----|---|
| * | 0 + | # |
| 7 | 8   | 9 |
| 4 | 5   | 6 |

🏁 電話がかかります。相手が電話を受けると、通話ができます。

## 4

| 通話が終了したら「終話」                             |
|------------------------------------------|
|                                          |
| 🏁 通話が終了します。                              |
| 電話を受ける                                   |
| 1                                        |
| 電話がかかってきたら 応答                            |
| 090-XXXXXXXX       ▲ 6/8       ▲ 700b040 |
| 🏁 通話ができます。                               |

・スリープモード中やロック画面表示中などに着信した場合は、 「応答」を右にドラッグします。

## 2

#### 通話が終了したら 終話

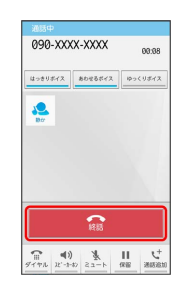

🏁 通話が終了します。

#### 通話中の操作

通話中は、アイコンをタップすることにより、次の機能が利用でき ます。

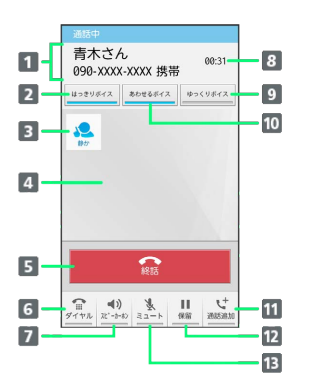

1 相手の情報(名前/電話番号)が表示されます。

- 2 はっきりボイスのオン/オフを切り替えます。
- 3 はっきりボイス/ぴったりボイスの状態が表示されます。
- 4 連絡先に画像を登録している場合は、画像が表示されます。
- 5 通話を終了します。
- 6 ダイヤルキーを表示します。
- 7 音声の出力先を切り替えます。
- 8 通話時間が表示されます。
- 🧕 ゆっくりボイスのオン/オフを切り替えます。
- 10 あわせるボイスのオン/オフの切り替えおよび強弱を設定し ます。
- 11 別の相手に電話をかけます。
- 12 通話を保留します。
- 13 相手に音声が聞こえないようにします。

#### はっきりボイス/ぴったりボイス/ゆっく りボイス/あわせるボイスについて

#### はっきりボイス

通話中にまわりの騒音を感知すると、音域ごとに相手の聞こえに くい声を強調して聞き取りやすいように調整します。

#### ぴったりボイス

はっきりボイスが動作している通話中には、ぴったりボイスも起 動し、揺れや移動状況などから現在の行動を認識して、はっきり ボイスよりさらに最適な音質に調整します。

#### ゆっくりボイス

通話中に、無音区間を利用して相手の話す声がゆっくり聞こえる ように調節し、聞き取りやすくします。

・相手が区切りのない話しかたをしたときなどは通常の速度で聞 こえます。

#### あわせるボイス

自分の好みや年齢に合わせて通話を聞き取りやすくします。タッ プすると、通話中に音質の強弱設定を変更できます。

 「自分からだ設定」で自分の年齢を入力するか、複数のサンプ ルから聞き取りやすいものを選択しておくと、お客様に合った 聞こえかたに自動的に調節されます。

#### 🔯 緊急通報位置通知について

ソフトバンク携帯電話(3G)から緊急通報を行うと、お客様が 発信した際の位置情報を緊急通報受理機関(警察など)へ通知し ます。このシステムを「緊急通報位置通知」といい、受信してい る基地局測位情報を元に算出した位置情報を通知します。

- ・お申し込み料金、通信料は一切かかりません。
- ・お客様の発信場所や電波の受信状況によっては、正確な位置が 通知されないことがあります。必ず口頭で、緊急通報受理機関
   へお客様の発信場所や目的をお伝えください。
- ・「184」を付けて発信するなど、発信者番号を非通知にして緊急通報を行ったときは、位置情報は通知されません。ただし、 人命などに差し迫った危険があると判断したときは、緊急通報 受理機関がお客様の位置情報を取得することがあります。
- ・国際ローミングを使用しているときは、位置情報は通知されま せん。

電話/電話帳

#### 電話利用時の操作

着信音を止める

着信中に 🔺 / 👿 を押す

#### 着信を拒否する

着信中に拒否

#### 簡易留守録で応答する

着信中に(その他の操作)を上にドラッグ ⋺ 簡易留守録)

#### 簡易留守録を再生する

ホーム画面でステータスバーを下方向にドラッグ ラ 簡易留守 🗟 ᅌ 留守録をタップ

・途中で止めるときは、 💽 をタップします。

#### 着信中に保留にする

着信中に その他の操作 を上にドラッグ ラ 保留

・電話に出るときは、「応答」をタップします。

#### 転送する

着信中に その他の操作 を上にドラッグ ラ 転送

#### 通話音量を調節する

通話中に 🔺 / 🚽 を押す

#### 通話中に保留にする

通話中に保留

・保留を解除するときはもう一度(保留)をタップします。

#### プッシュ信号を利用する

自宅の留守番電話、チケットの予約、銀行の残高照会などのサービスに利用します。

電話番号発信画面で電話番号を入力 🗲 「 ★ 」をロング タッチ(「,」(ポーズ)表示) ラ 送信するプッシュ信号を入 力 ラ 📞

電話が繋がると一定時間経過後、自動的にプッシュ信号が送信されます。

「#」をロングタッチすると「;」(ウエイト)を入力できます。電話が繋がったあとに送信確認画面ではいをタップするとプッシュ信号が送信されます。

#### ? こんなときは

- Q. 電話が繋がらない
- A. 相手の電話番号を市外局番からダイヤルしていますか。市外 局番など、「0」で始まる相手の電話番号からダイヤルして ください。
- A. 電波状態が悪くありませんか。電波の届く場所に移動してか らかけ直してください。
- Q. 通話しづらい
- A. 騒音がひどい場所では、正しく通話ができないことがあります。
- A. スピーカーで通話するときは、通話音量を確認してください。通話音量を上げると通話しづらくなることがあります。
- Q. 通話中に「プチッ」と音が入る
- A. 移動しながら通話していませんか。電波が弱くなって別のエ リアに切り替わるときに発生することがあります。故障では ありません。

#### Ⅰ 緊急通報のご注意

機内モードを設定していると、緊急通報できませんのでご注意く ださい。

## 電話帳/通話履歴から電話をかける

電話帳や通話履歴を利用して、簡単に電話をかけることができま す。

電話帳から電話をかける

## 1

ホーム画面で 🎛 ラ 📘 (NX!電話帳)

|                 | 基本             | 機能               |                                       |
|-----------------|----------------|------------------|---------------------------------------|
| NCORES          | NOTESSEE       | <u>ж-в</u>       | Smail.                                |
| <u>)</u><br>х=в | talk           | С<br>хэвэ<br>2+- | 21772                                 |
| Kinaka X-       | CHREEK         | 29490R           | <b>DC</b><br>8258                     |
| <del>7304</del> | 1000 E         | NELD             | e e e e e e e e e e e e e e e e e e e |
| <b>1</b> 82     | Break<br>Break | Wrusteen         | Listernet<br>SagWall                  |
|                 |                |                  |                                       |
| ≁≡              | ~              | 7                | ***                                   |

🏁 連絡先画面が表示されます。

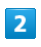

対象の連絡先をタップ

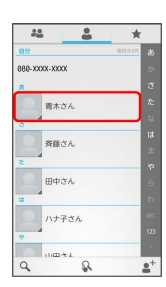

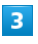

電話番号をタップ

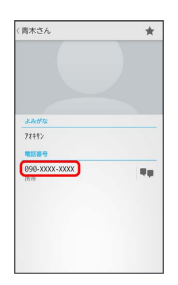

🏁 電話がかかります。相手が電話を受けると、通話ができます。

## 4

🏁 通話が終了します。

電話/電話帳

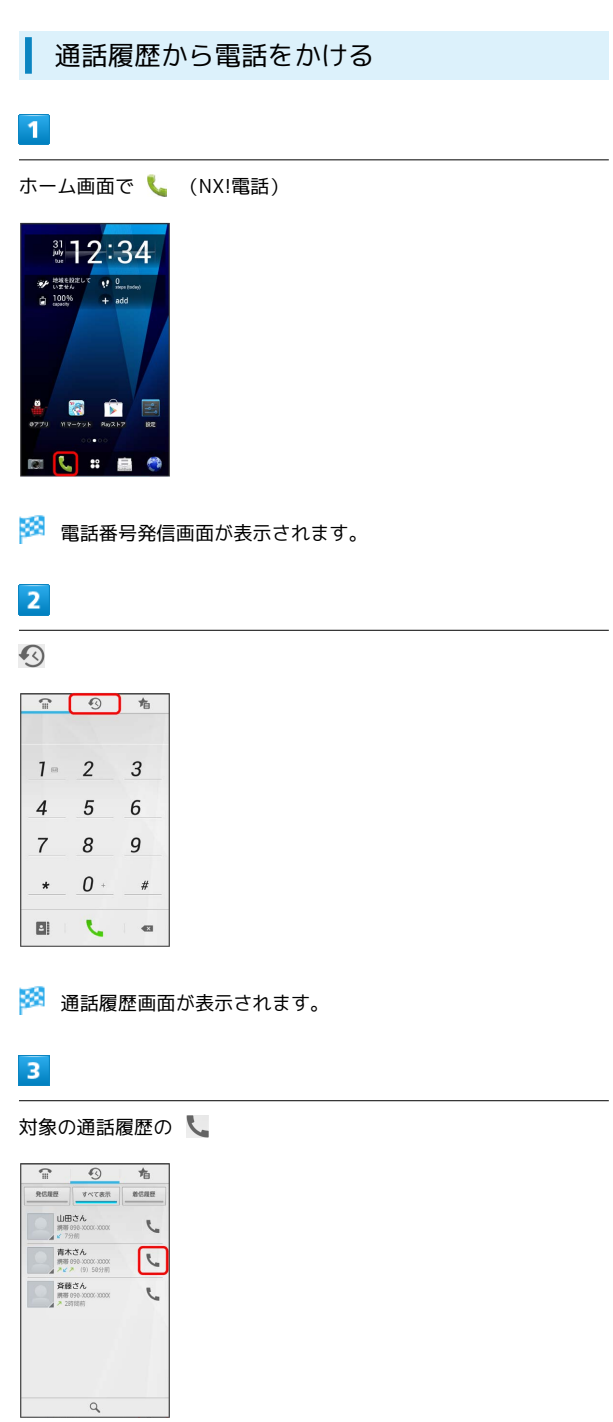

🏁 電話がかかります。相手が電話を受けると、通話ができます。

4

通話が終了したら 終話

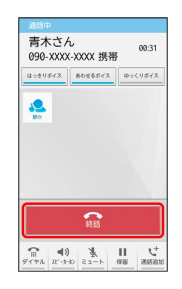

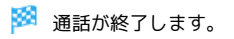

## オプションサービス

便利な音声電話用オプションサービスが利用できます。

## オプションサービスについて

次のオプションサービスが利用できます。

| サービス名           | 説明                   |
|-----------------|----------------------|
| 転送電話サー          | 圏外時や電話に出られないとき、あらかじめ |
| ビス              | 指定した電話番号へ転送します。      |
| 留守番電話サー         | 圏外時や電話に出られないとき、留守番電話 |
| ビス              | センターで伝言をお預かりします。     |
| 割込通話サービ         | 通話中にかかってきた電話を受けることがで |
| ス <sup>1</sup>  | きます。                 |
| グループ通話<br>サービス1 | 複数の相手と同時に通話できます。     |
| 発信者番号通知         | お客様の電話番号を相手に通知したり、通知 |
| サービス            | しないようにしたりできます。       |

1 別途お申し込みが必要です。

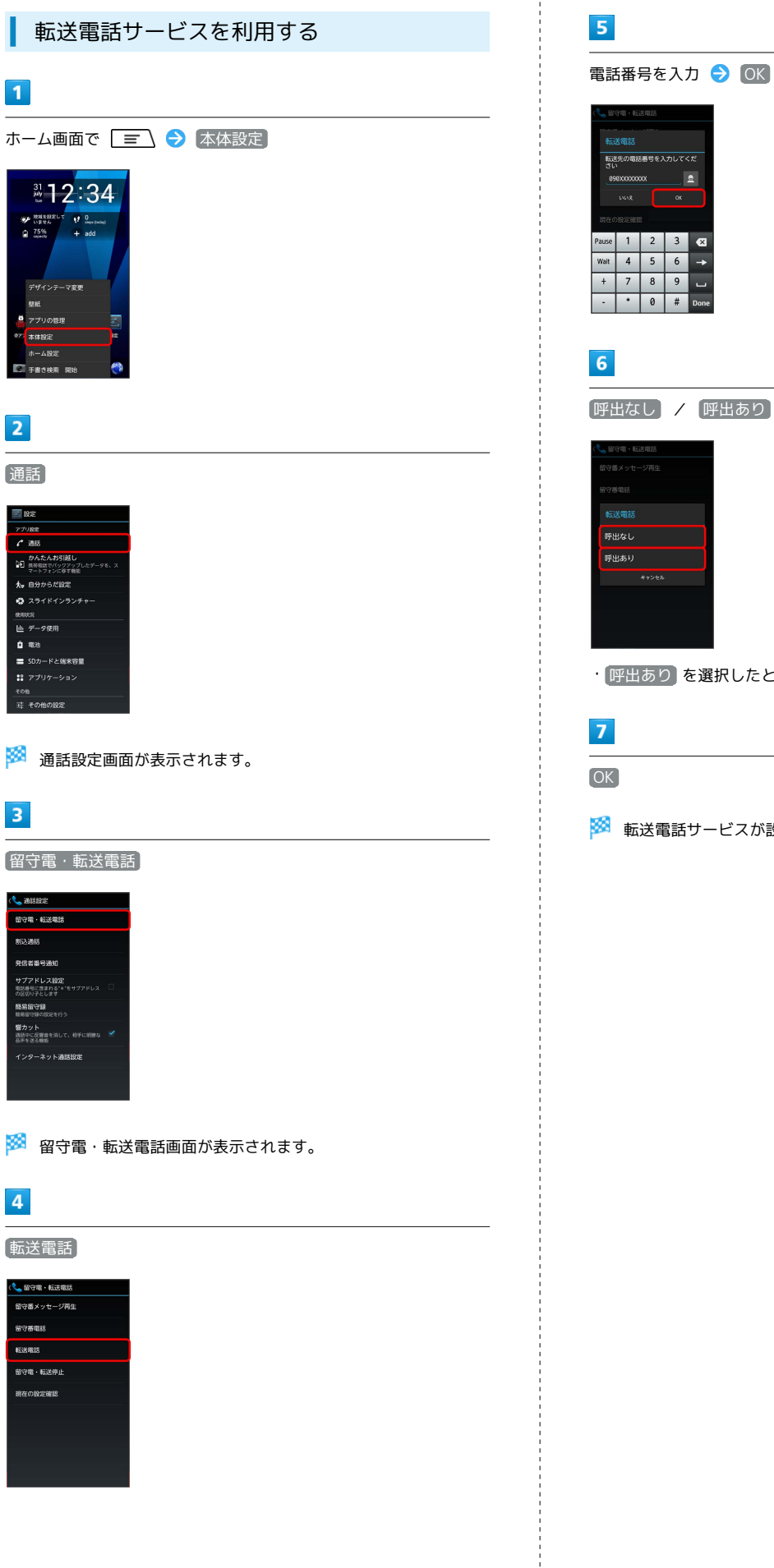

・ 呼出あり を選択したときは、呼び出し時間を設定します。

🏁 転送電話サービスが設定されます。

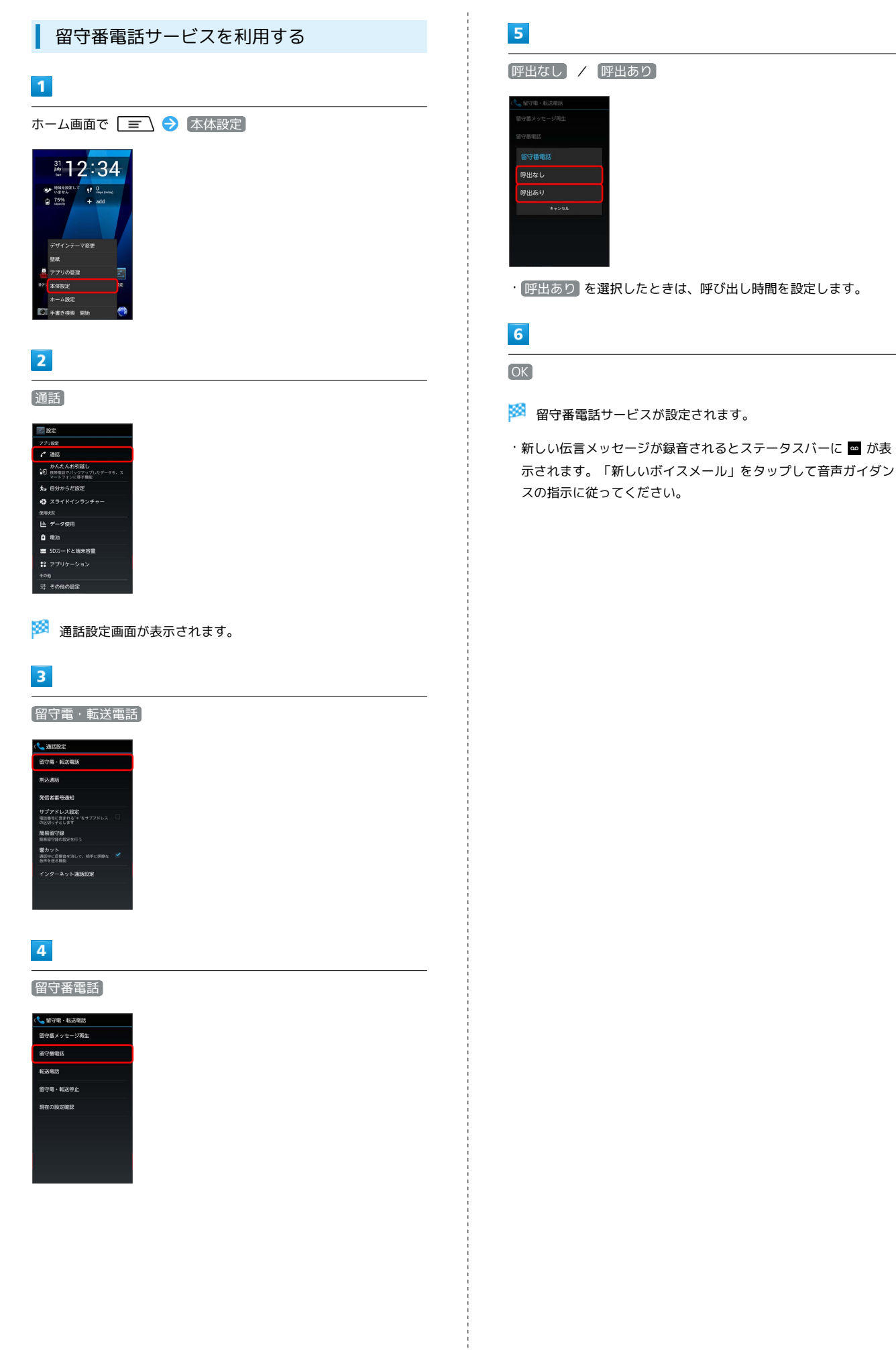

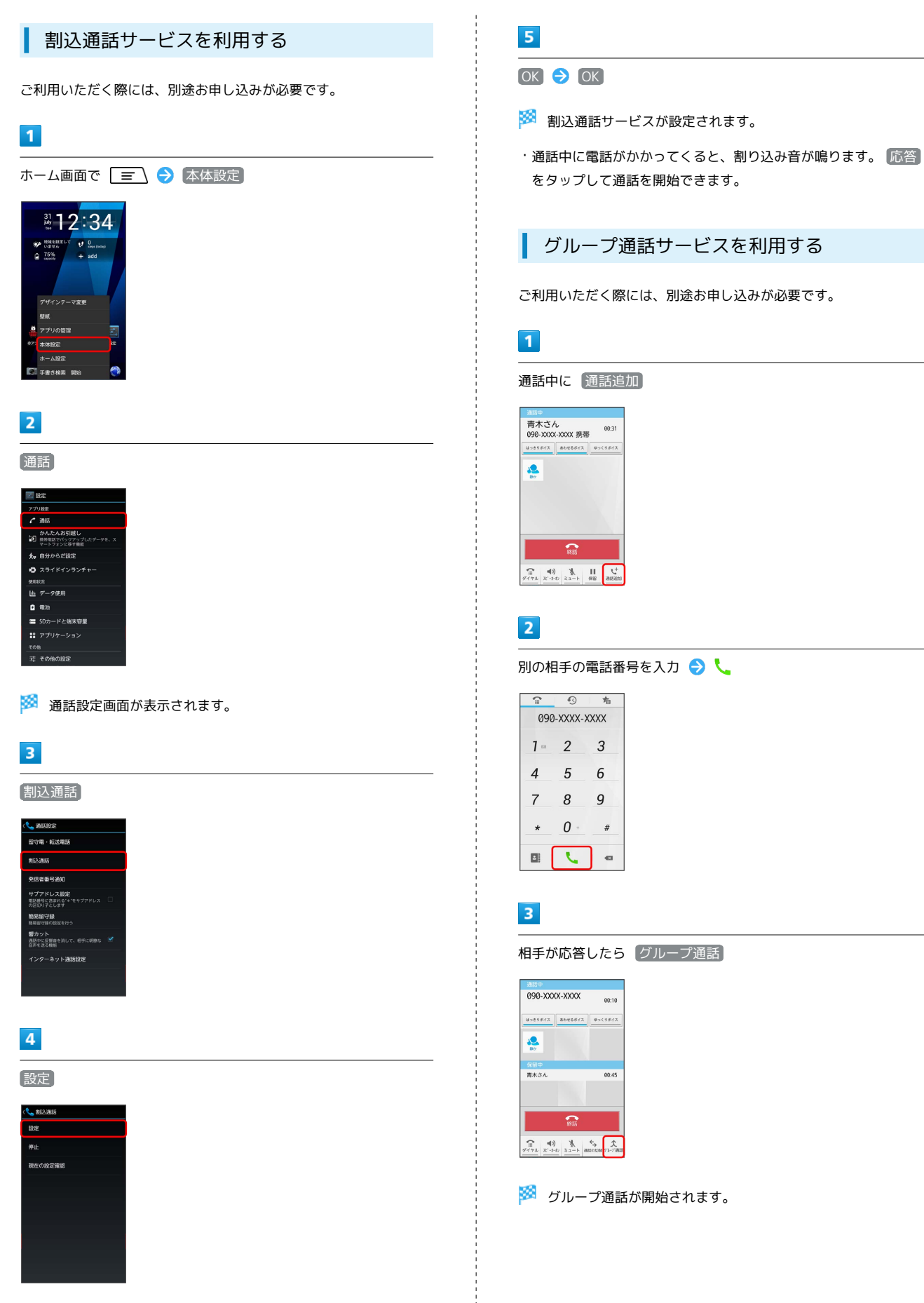

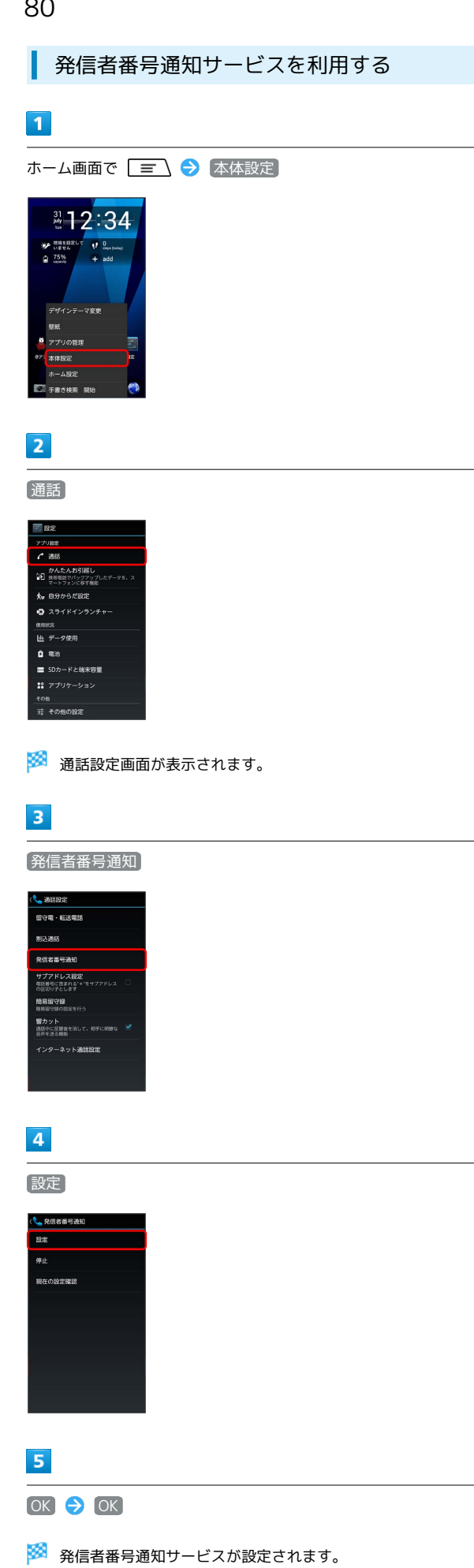

発着信規制サービスを解除する

本機は発着信規制非対応となります。以前の携帯電話で設定した発 着信規制を解除するには次の手順を行ってください。

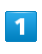

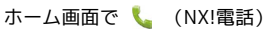

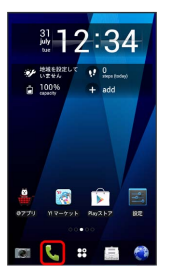

## 2

ダイヤルキーをタップして「#330 \* 交換機用暗証番号#」を入 力

| î | Ø   | 盾   |
|---|-----|-----|
| 1 | 2   | 3   |
| 4 | 5   | 6   |
| 7 | 8   | 9   |
| * | 0 . | #   |
|   | C   | -63 |

## 3

L

🏁 発着信規制が解除されます。

## 電話帳を利用する

電話帳に電話番号やメールアドレスなどを登録できます。

新しい連絡先を登録する

1

ホーム画面で 🎛 ラ 📴 (NX!電話帳)

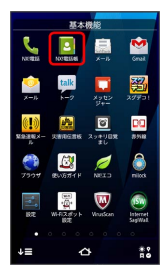

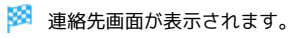

2

2+

| 20       |          | *                 |
|----------|----------|-------------------|
| 自分       |          | 3883.817 <b>5</b> |
| 080-XXXX | -XXXXX   | 12                |
| ð        |          | 3                 |
| 0 7      | 「木さん     | Æ                 |
| 8        |          | 4                 |
|          | ere-v A  | 13                |
| <u> </u> | CBR C 76 | *                 |
| 2        |          | 4                 |
| 8        | 日中さん     | 6                 |
| 12       |          | <i>b</i>          |
|          | ヽナ子さん    | ABC               |
|          |          | 123               |
|          | 10×1     | 1                 |
| Q        | Ş.       | a <sup>+</sup>    |

 アカウント選択画面が表示された場合は、登録するアカウントを 選択してください。

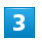

各項目を入力 ଚ 完了

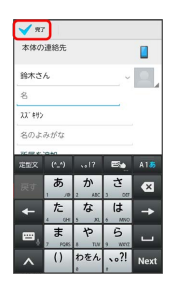

🏁 連絡先が登録されます。

連絡先を確認する

### 1

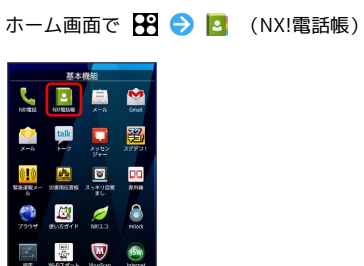

🏁 連絡先画面が表示されます。

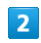

確認する連絡先をタップ

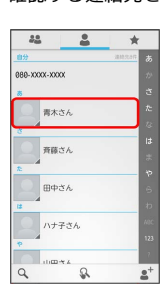

🏁 連絡先詳細画面が表示されます。

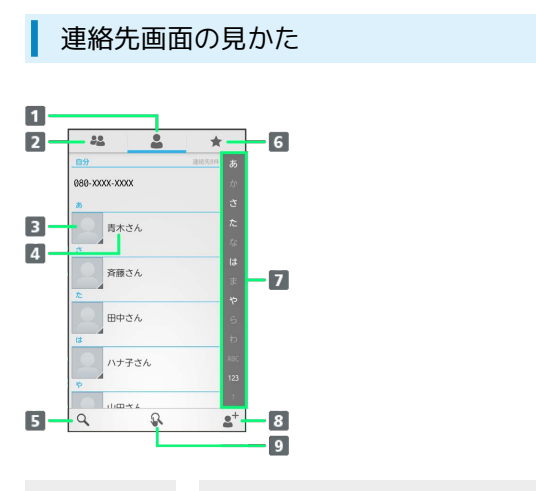

| 名称                     | 説明                                                                                                    |
|------------------------|----------------------------------------------------------------------------------------------------|
| <b>1</b> 連絡先(50<br>音)  | すべての連絡先を表示します。                                                                                         |
| 2 グループ                 | 連絡先のグループを表示します。                                                                                        |
| 3 画像                   | 登録している画像などが表示されます。タッ<br>プするとクイックコンタクトメニューが表示<br>されます。                                                  |
| 4 連絡先                  | タップすると、連絡先詳細画面が表示されま<br>す。                                                                             |
| 5 検索                   | 連絡先を検索します。                                                                                             |
| 6 お気に入り                | お気に入りの連絡先を表示します。                                                                                       |
| <b>7</b> 50音イン<br>デックス | タップした文字のインデックスバーにジャン<br>プします。                                                                          |
| 8 新規作成                 | 連絡先の新規登録画面が表示されます。                                                                                     |
| 9 手書き検索                | タップするたびに、手書き検索/どこでも手<br>書き検索/オフを切り替えます。どこでも手<br>書き検索に切り替えると、NX!電話帳を利用す<br>るときは、常に手書き検索がオンの状態にな<br>ります。 |

連絡先を編集する

## 1

ホーム画面で 🎛 ラ 🖪 (NX!電話帳)

|                                    | 基本          | 機能               |                   |
|------------------------------------|-------------|------------------|-------------------|
| NET                                | NOTESSEE    | <u>к-</u> в      | Grisit.           |
| <u>о</u><br>х-л                    | talk<br>k=2 | С<br>хэвэ<br>2+- | 2772              |
| ( <b>!</b> )                       | 288526      | 29490R           | <b>DC</b><br>8258 |
| <del>())</del><br>799 <del>7</del> | 15-V575-1 P | NEXD             | )<br>Nika         |
| 100 E                              | WHIZED H    | Wruttern         | (Single SegWall   |
|                                    |             |                  |                   |
| ₽≡                                 | 4           | ¥                | ***               |

🏁 連絡先画面が表示されます。

|   | 2 |  |
|---|---|--|
| L | - |  |

対象の連絡先をタップ ラ 🖃 ラ [編集]

| ∄¢         | さん      | * |
|------------|---------|---|
|            |         |   |
|            |         |   |
| <i>3.0</i> | c1/15   |   |
| 932        | 192     |   |
| 1812       |         |   |
| (内羽        | 編集      |   |
|            | アカウント変更 |   |
|            | 赤外線     |   |
|            | 共有      |   |
|            | HUR:    |   |

3

各項目を編集 ⋺ 完了

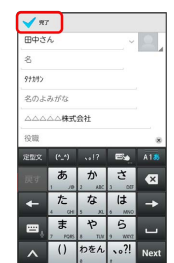

🏁 連絡先の変更が完了します。

電話/電話帳

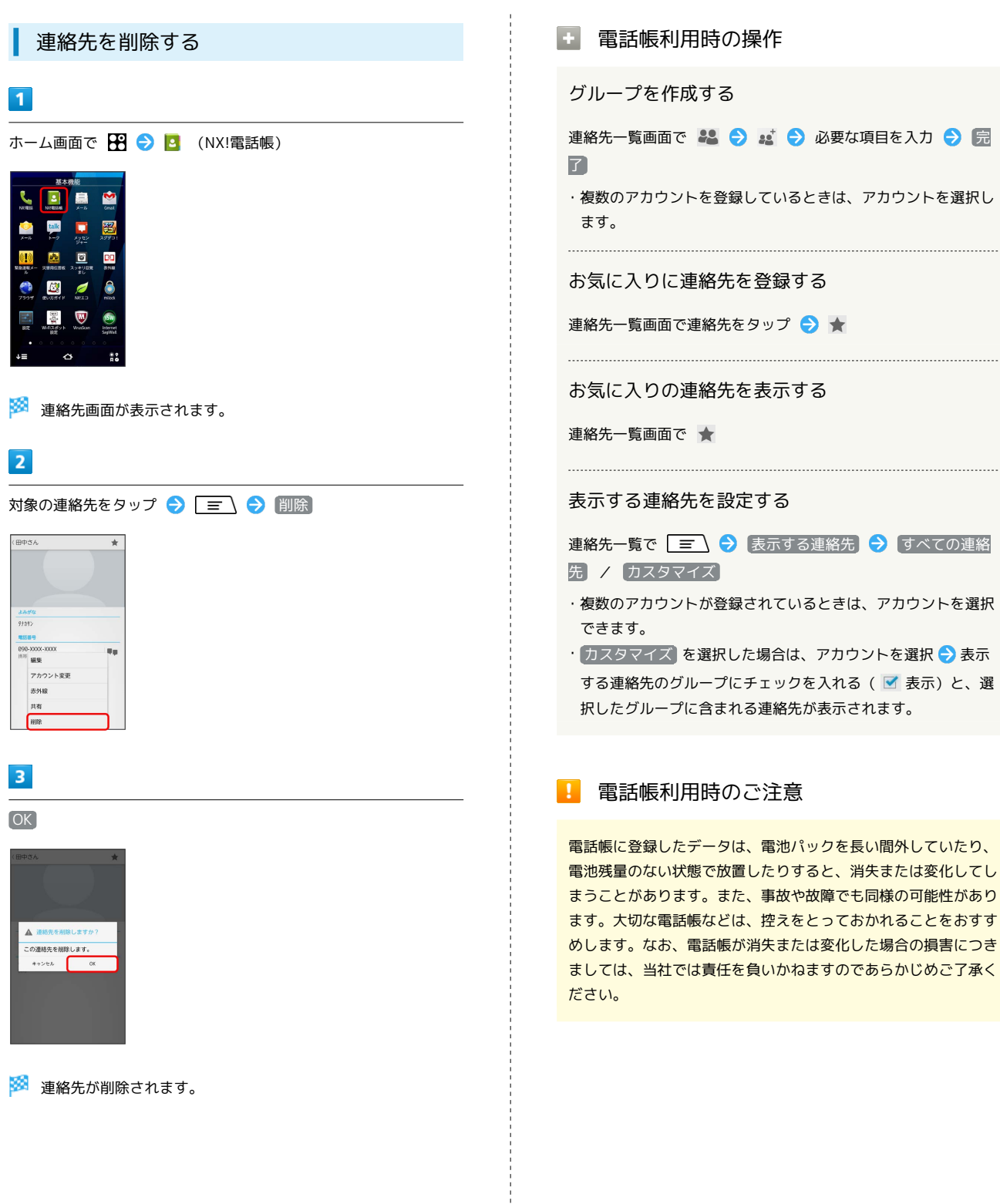

## 電話帳をインポートする

### SDカードから電話帳をインポートする

SDカードにバックアップした電話帳をインポート (読み込み) できます。

#### 1

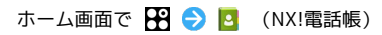

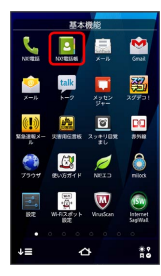

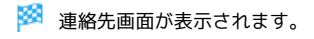

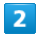

| = )          | € | (イン     | /ポート / エクスポート |
|--------------|---|---------|---------------|
| 22           | - | *       |               |
| 0.9          |   | 300.207 | 5             |
| 080-XXXX-XXX | ĸ | 2       |               |
| 8            |   |         | £             |

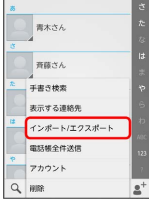

3

ストレージからインポート

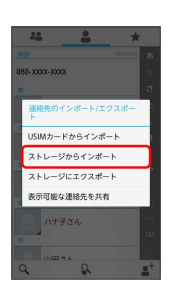

### 4

画面の指示に従って操作

🏁 インポートが完了します。

赤外線で電話帳をインポートする

## 1

ホーム画面で 🎛 ラ 🖭 (赤外線)

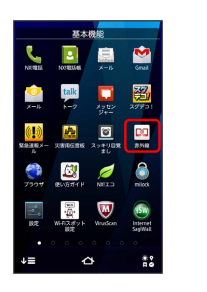

🏁 赤外線受信画面が表示されます。

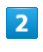

#### 全件受信

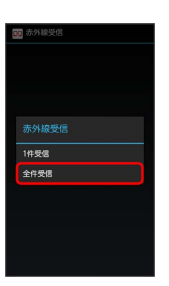

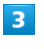

認証コードを入力 ラ 受信

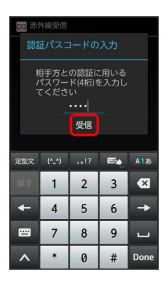

🏁 赤外線受信待機中画面が表示されます。

・認証コードは、正しい通信相手かどうかをお互いに確認するため の暗証番号です。送信側/受信側で同じ数字(4桁)を入力しま す。特に決まった数字ではなく、その通信限りのものです。

## 4

相手側で認証コードを入力 ラ データ送信の操作を実行

🏁 受信方法の選択画面が表示されます。

### 5

追加

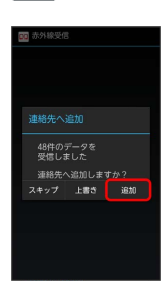

アカウント選択画面が表示された場合は、アカウントを選択します。

# 6

OK

🏁 データが登録されます。

## 電話帳をバックアップする

SDカードに電話帳をバックアップ (保存) できます。

SDカードに電話帳をバックアップする

## 1

ホーム画面で 🎛 ラ 🔼 (NX!電話帳)

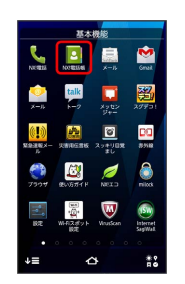

🏁 連絡先画面が表示されます。

## 2

\_ \_ → (インポート/エクスポート)

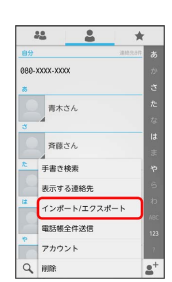

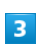

ストレージにエクスポート

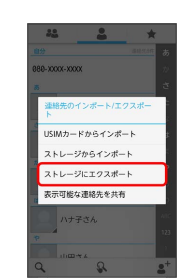

4

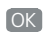

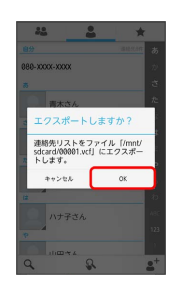

🏁 SDカードに電話帳が保存されます。

## メール / ブラウザ

| フォルダー覧モード/スレッド一覧モードについて88<br>S!メール/SMSを送信する                  |
|--------------------------------------------------------------|
| S!メール/SMSを送信する                                               |
| S!メールでデコレメールを送信する91<br>S!メール/SMSを受信/返信する92<br>S!メール/SMSを管理する |
| S!メール/SMSを受信/返信する92<br>S!メール/SMSを管理する                        |
| S!メール/SMSを管理する                                               |
|                                                              |
| S!メール/SMS作成時の操作102                                           |
| SIメール/SMS設定104                                               |
| Gmail (メール)を作成/送信する106                                       |
| 受信したGmail (メール) を確認する107                                     |
| 保存されているGmail (メール)を管理する108                                   |
| インターネットメールを利用する112                                           |
|                                                              |

## メールの種類について

#### S!メール

ソフトバンク携帯電話(S!メール対応機器)のほか、他社の携帯電話、パソコンなどのEメール対応機器とも送受信できるメールです。 SMSより長いメッセージ、画像や動画などを添付して送信することができます。

#### SMS

携帯電話の電話番号を宛先として短いメッセージ(全角70文字まで)の送受信ができます。

#### Gmail

GmailはGoogleのWebメールサービスです。Web上のGmailと、本機のGmailを自動で同期することができます。

インターネットメール

会社や自宅のパソコンなどで送受信しているインターネットメール (POP3/IMAP4)を、本機でも同じように送受信することができま す。

- ・インターネットメールを使用するには、メールアカウントを設定 する必要があります。
- 本機のインターネットメールで送受信を行うと、本機とメール サーバーとで同期が行われ、パソコンからでも同じ送受信内容 (POP方式の場合は受信内容のみ)を確認することができます。

## フォルダー覧モード/スレッド一覧 モードについて

メールの表示方法には、フォルダー覧モードとスレッドー覧モード の2種類があります。

フォルダー覧モードとスレッドー覧モード を切り替える

#### 1

```
ホーム画面で 遍 (メール)
```

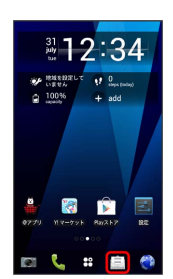

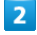

現在の一覧モード名をタップ

| ご 受信フォルダ (1)   ご 送信フォルダ   ふ 下音き/末述信フォルダ   ③ 送信メールフォルダ   「ご テンプレート   ④ プコレン某財を貸す                                 | 💼 フォルダー覧 🦼            |   |
|----------------------------------------------------------------------------------------------------|-----------------------|---|
| <ul> <li>ご 送信フォルダ</li> <li>ご 下書さ(朱送信フォルダ</li> <li>③ 送意メールフォルダ</li> <li>③ テンブレート</li> <li>④ デコレメ素料を貸す</li> </ul> | 💽 受信フォルダ (1)          |   |
| <ul> <li>▶ 下書き/未送電フォルダ</li> <li>▶ 送飯メールフォルダ</li> <li>■ テンプレート</li> <li>● デコレメ素材を探す</li> </ul>                   | 🔁 送信フォルダ              |   |
| <ul> <li></li></ul>                                                                                             | 🅞 下書き/未送信フォルダ         |   |
| <ul> <li>テンプレート</li> <li>デコレメ素材を探す</li> </ul>                                                                   | 🔕 迷惑メールフォルダ           |   |
| 😥 デコレメ素材を探す                                                                                                    | 🄁 テンプレート              |   |
|                                                                                                    | 🥡 デコレメ素材を探す           |   |
|                                                                                                    |                       |   |
|                                                                                                    | <b>F</b> . <b>S</b> . | ç |

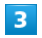

変更後の一覧モード名をタップ

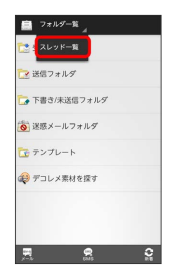

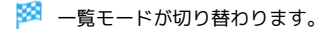

## フォルダー覧モードについて

フォルダー覧モードでは、「受信フォルダ」、「送信フォルダ」な どに分けてメールを保存します。

| フォルダー覧」       |   |
|---------------|---|
| 🔁 受信フォルダ (1)  |   |
| 📴 送信フォルダ      |   |
| 🌄 下書き/未送信フォルダ |   |
| 该 迷惑メールフォルダ   |   |
| 🔁 テンプレート      |   |
| 🤹 デコレメ素材を探す   |   |
|               |   |
|               |   |
| <b>R 8</b>    | ŝ |

## スレッド一覧モードについて

スレッド一覧モードでは、送受信したSIメール/SMSを宛先ごとに まとめて表示します。たとえば、山本さんとやりとりしたメールを 確認するときは、ひとつのスレッドの中で山本さんと会話をしてい るように表示されます。

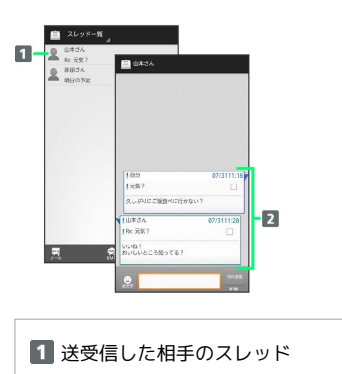

2 送受信したメール内容

## S!メール/SMSを送信する

S!メールを送信する

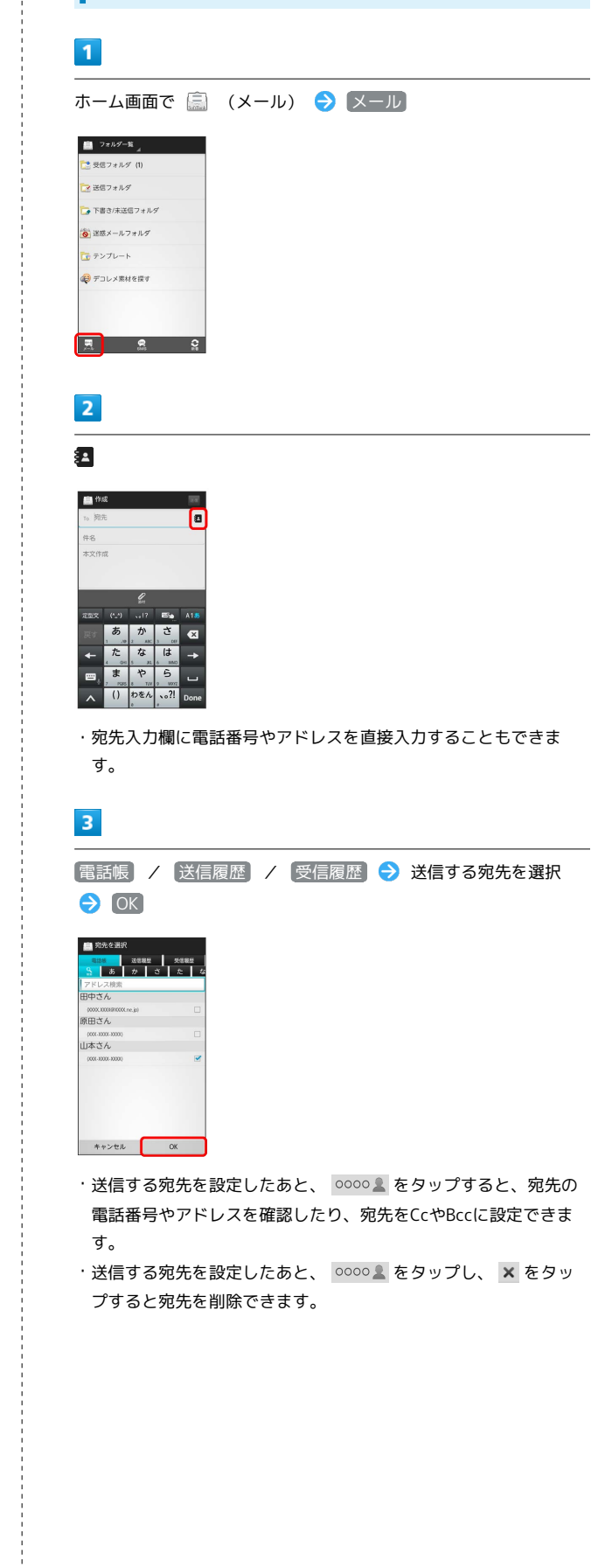

SoftBank 101F

メール/ブラウザ

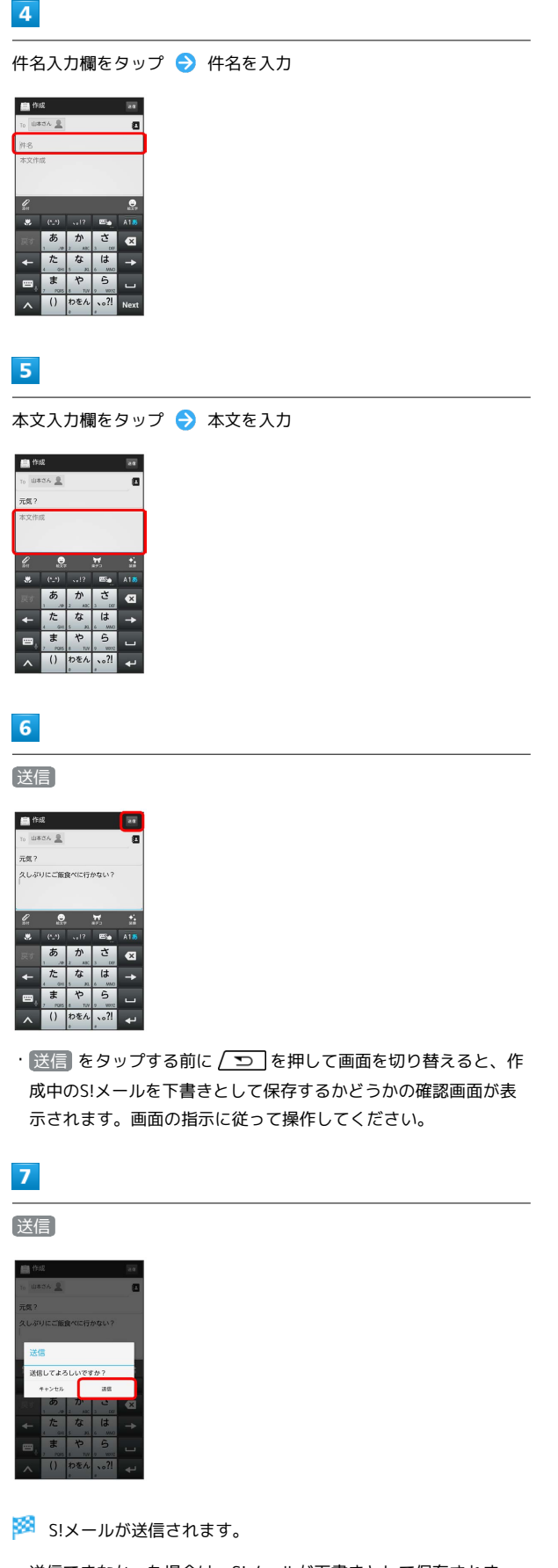

・送信できなかった場合は、S!メールが下書きとして保存されます。

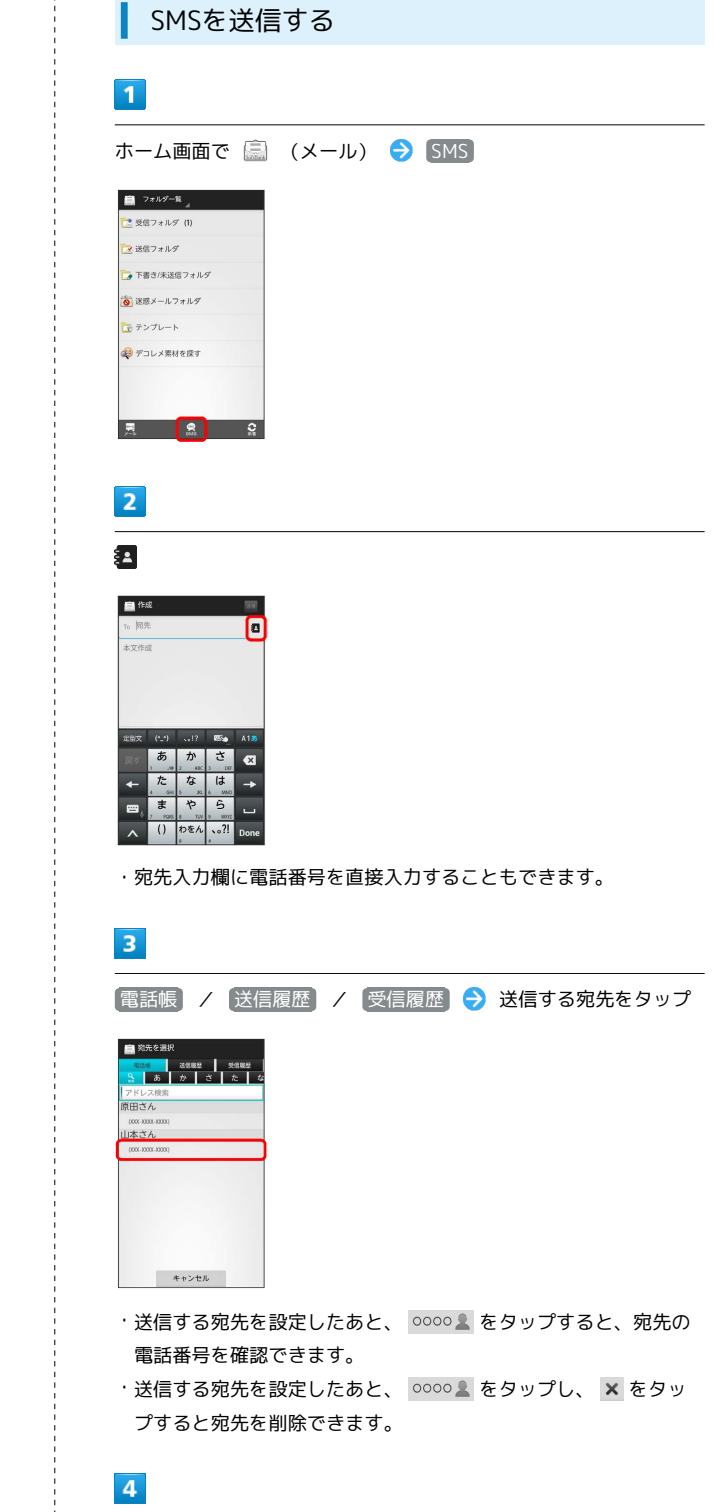

本文入力欄をタップ ⋺ 本文を入力

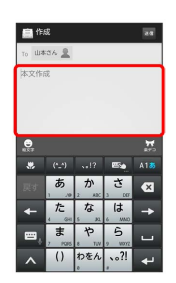

### 5

送信

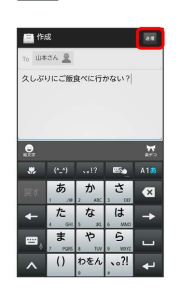

・送信 をタップする前に (つ) を押して画面を切り替えると、作 成中のSMSを下書きとして保存するかどうかの確認画面が表示さ れます。画面の指示に従って操作してください。

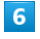

送信

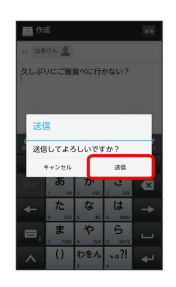

🏁 SMSが送信されます。

・送信できなかった場合は、SMSが下書きとして保存されます。

## 🖗 下書きについて

下書きは、フォルダー覧モードでは「下書き/未送信フォルダ」 に保存され、スレッドー覧モードでは下書きと表示されます。下 書きのS!メール/SMSを表示すると、内容を再編集して送信でき ます。 S!メールでデコレメールを送信する

## テンプレートを利用する

様々なデザインを利用して、メールを装飾することができます。

## 1

ホーム画面で 🗐 (メール) 🔿 テンプレート ラ 左右にフ リックしてテンプレートを選択

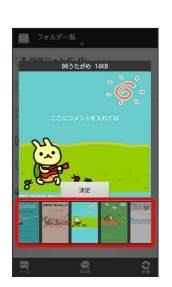

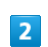

決定

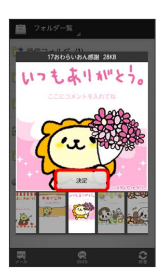

3

宛先を入力 ⋺ 件名を入力 ⋺ 本文を入力 ⋺ 送信

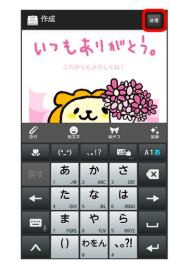

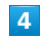

送信

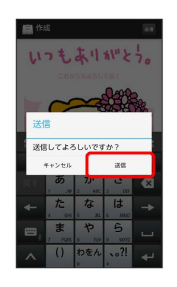

🏁 デコレメールが送信されます。

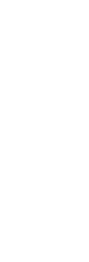

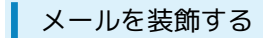

#### 1

S!メール作成中に (装飾) 🔿 装飾方法をタップ ラ 画面の指示に 従ってメールを装飾

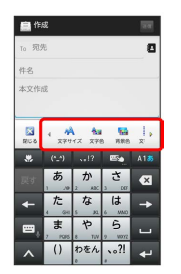

🏁 メールが装飾できます。

・左右にフリックすると、ほかの装飾方法を確認できます。

## S!メール/SMSを受信/返信する

S!メールやSMSは、自動的に受信されます。また、手動で受信する ことや、サーバーに保存されたメールを受信することもできます。

#### ▲ 新着メールを確認する

新着メールを受信すると、新着メッセージのお知らせ画面と、通知 アイコンが表示されます。

| 10 |   |  |  |
|----|---|--|--|
|    | - |  |  |
|    | 4 |  |  |
|    |   |  |  |
|    |   |  |  |
|    |   |  |  |

今すぐ読む

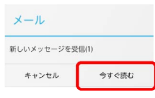

🏁 メール詳細画面が表示されます。

・通知アイコンから確認するには、ステータスバーを下にドラッグして通知パネルを開きます。通知をタップすると新着メールが表示されます。

| 手動でメールを受信する           |  |  |  |  |
|-----------------------|--|--|--|--|
| 1                     |  |  |  |  |
| ホーム画面で 🚉 (メール) ラ (新着) |  |  |  |  |
| 篇 ?#ħダ−點」             |  |  |  |  |
| 🔁 受信フォルダ (1)          |  |  |  |  |
| ▶ 送信フォルダ              |  |  |  |  |
| ▶ 下書き/未送信フォルダ         |  |  |  |  |
| () 送葱メールフォルダ          |  |  |  |  |
| こ テンプレート              |  |  |  |  |
| <i>₽</i> ₽ デコレメ栗村を探す  |  |  |  |  |
| <b>z 2</b>            |  |  |  |  |
| 🏁 メールを受信します。          |  |  |  |  |

| サーバーメールを受信する                 |
|------------------------------|
| _                            |
| 1                            |
| ホーム画面で 篇 (メール) ラ 🖃 😏 サーバーメール |
| ■ 7#109-14                   |
| ご 受信フォルダ (1)                 |
| ▶ 送信フォルダ                     |
| □● 下書き/未送信フォルダ               |
| ◎ 送恩メールフォルダ                  |
| 12 テンプレート                    |
| <i>デ</i> コレメ業材を探す            |
|                              |
|                              |
|                              |
|                              |
|                              |
| 2                            |
|                              |
|                              |
|                              |
|                              |
|                              |
| []                           |
| ○ 送信フォルダ                     |
| サーバーメール操作                    |
| 全て受信 第二日 (1999) 75550        |
| 全て期除                         |
| ■ 容量確認                       |
|                              |
|                              |
|                              |

🏁 サーバーメールを受信します。

メールを返信する

## 1

メール詳細画面で 返信 / 全返信

| 意出人 | 山本さん             |     |
|-----|------------------|-----|
|     | 09               |     |
| 件名: | Re: 元氣 ?         |     |
|     | 2012/07/31 11:28 |     |
|     |                  |     |
| 2   |                  | 5 L |

## 2

本文を入力 ⋺ 送信]

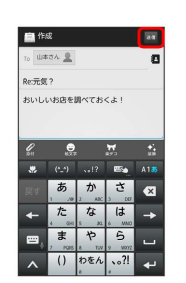

3

送信

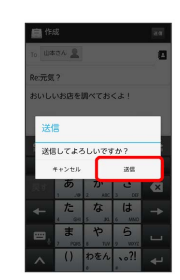

🏁 メールが送信されます。

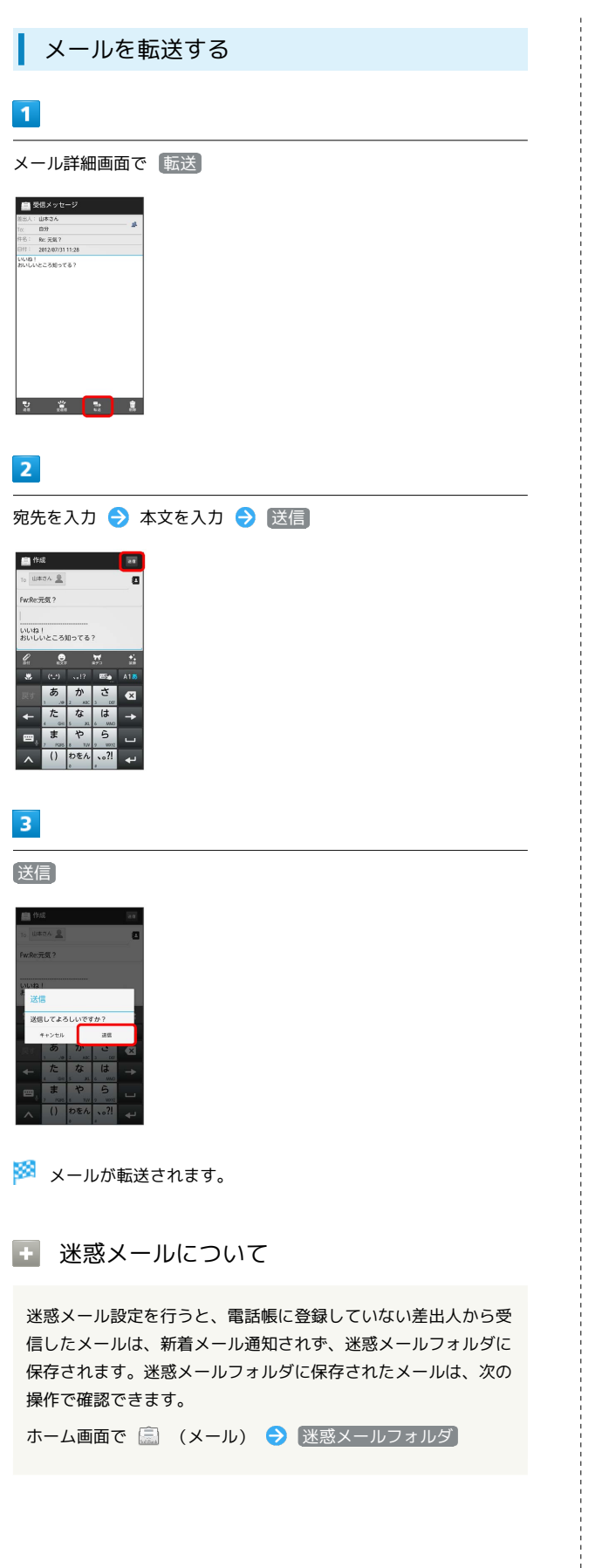

## S!メール/SMSを管理する

メールを確認する

### 1

ホーム画面で 🗐 (メール)

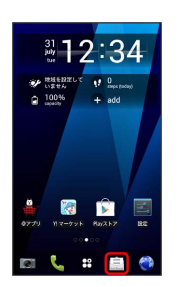

🏁 フォルダー覧画面が表示されます。

## 2

#### 〔受信フォルダ〕

| □ フォルダー覧      |   |
|---------------|---|
| 💽 受信フォルダ (1)  |   |
| 🔁 送信フォルダ      |   |
| 🌄 下書き/未送信フォルダ |   |
| 🔕 迷惑メールフォルダ   |   |
| テンプレート        |   |
| 🤣 デコレメ素材を探す   |   |
|               |   |
|               |   |
| <b>A</b> 6    | 0 |

🏁 サブフォルダー覧画面が表示されます。

- ・送信したメールを確認したい場合は、 送信フォルダ をタップす ると、送信メールー覧画面が表示されます。
- ・下書きしたメールや、未送信のメールを確認したい場合は、下書
   き/未送信フォルダ をタップすると、下書き/未送信メール一覧
   画面が表示されます。

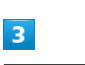

フォルダをタップ

| 💼 受信フォルダ      |
|---------------|
| たいメインフォルダ (1) |
| 🔁 友達          |
| 亡 会社          |
|               |
|               |
|               |
|               |
|               |
| in a          |

🏁 メールー覧画面が表示されます。

メールをタップ

|     | 原田さん<br>8x: 明日の予定 | 07/31 32-53 |
|-----|-------------------|-------------|
| _   | 原田さん              | 1001        |
| - 2 | 🍝 明日の予定           | 07/26 18:31 |
|     | 山本さん              |             |
| - 2 | 5 Re 元気?          | 07/26 18:16 |
|     |                   |             |
|     |                   |             |
|     |                   |             |
|     |                   |             |
|     |                   |             |
|     |                   |             |
|     |                   |             |
|     |                   |             |

🏁 メール詳細画面が表示されます。

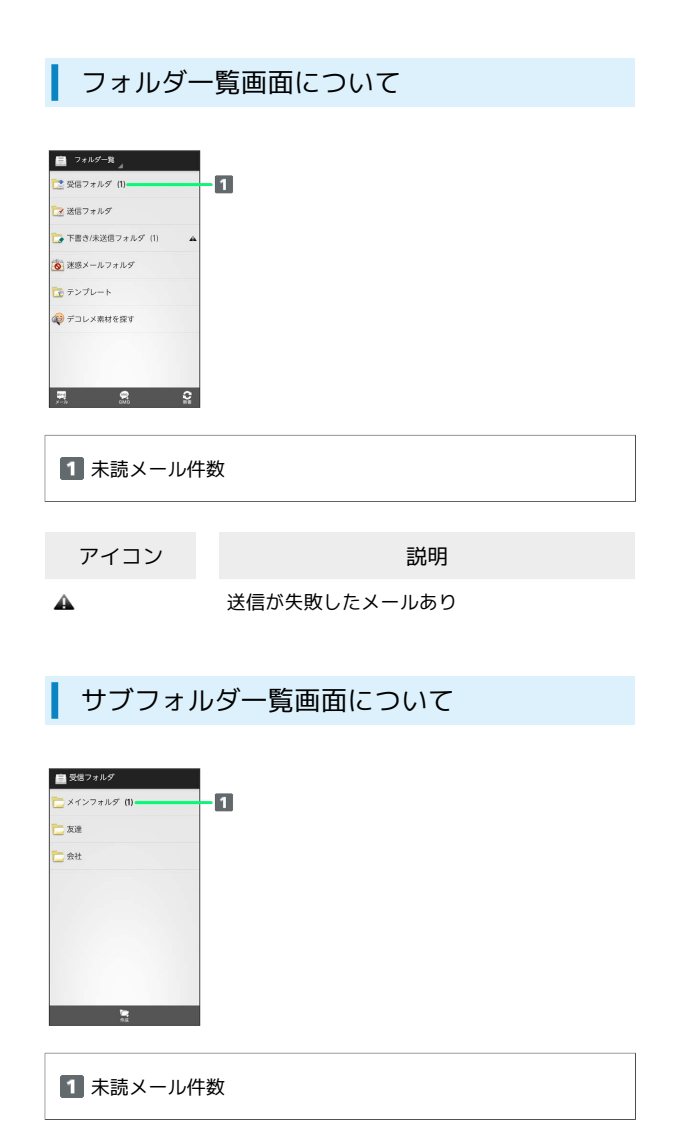

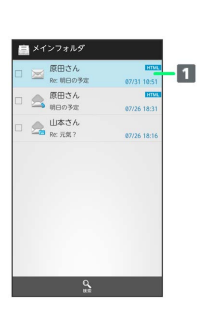

#### 1 差出人/件名/受信日時など

| アイコン  | 説明       |
|-------|----------|
| 0     | 添付ファイルあり |
| HTML  | デコレメール   |
| 5     | 返信済み     |
| Field |          |
| !     | 重要度が高い   |
| ¥     | 重要度が低い   |
| ₽     | 保護       |

## 送信メール一覧画面について

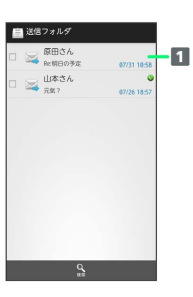

#### 1 宛先/件名/送信日時など

| アイコン     | 説明       |  |
|----------|----------|--|
| 0        | 添付ファイルあり |  |
| HTML     | デコレメール   |  |
| •        | 送信済み     |  |
| V        | 配信確認済み   |  |
| :        | 重要度が高い   |  |
| ¥        | 重要度が低い   |  |
| <b>A</b> | 保護       |  |

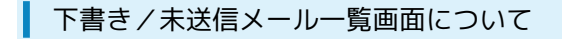

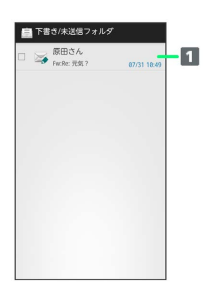

#### 1 宛先/件名/保存日時など

| アイコン | 説明       |
|------|----------|
| 0    | 添付ファイルあり |
| HTML | デコレメール   |
| 11   | 送信中      |
| •••  | 送信を保留中   |
| A    | 送信失敗     |
| •    | 再送信待ち    |
| •    | 重要度が高い   |
| ¥    | 重要度が低い   |
|      | 下書き      |

## メール詳細画面について

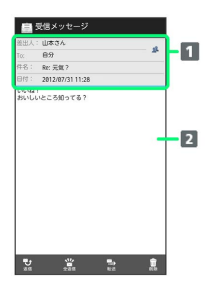

| 1 差出人/宛先 | /件名/受信日時など |
|----------|------------|
| 2 本文     |            |
|          |            |
| アイコン     | 説明         |

| 2 | 差出人/宛先一覧表示。タップすると差出人<br>/宛先に含まれるアドレスを一覧表示しま<br>す。   |
|---|-----------------------------------------------------|
| 0 | 配信確認済み。タップするとレポートが表示<br>されます。送信済みメールの場合に表示され<br>ます。 |
| 0 | 添付ファイルあり。タップすると添付ファイ<br>ルが保存できます。                   |

#### メールデータをバックアップする

本体のメールデータをSDカードにバックアップします。

本体に保存されているメールデータや、サブフォルダ、振り分け
 条件をバックアップします。メールデータを1件ずつ選択してバックアップすることはできません。

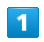

#### ホーム画面で 🗐 (メール) ラ 🖃 ラ 設定

| 畠            | フォルダー覧      |   |
|--------------|-------------|---|
| 23           | 見信フォルダ (1)  |   |
| 2            | 苦信フォルダ      |   |
| <b>C</b> , 1 | 下書き/未送信フォルダ |   |
| <b>0</b> 2   | 医感メールフォルダ   |   |
| <b>1</b>     | テンプレート      |   |
| æ :          | アコレメ素材を探す   |   |
|              |             | _ |
|              | 設定          | ר |
|              | サーバーメール     | - |
| 閌            | アプリ情報       | Ç |
| _            |             |   |

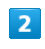

#### (バックアップ・復元する)

| 💼 1932                                |                                  |                                |
|---------------------------------------|----------------------------------|--------------------------------|
| -#                                    | 39.8                             | 都写・アドレス                        |
| 着信音/パイプレ                              | ーション                             |                                |
| 着信音                                   |                                  |                                |
| バイプレージ                                | 282                              |                                |
| メール保存・読                               | 83.8                             |                                |
| パックアッフ<br>SDカードなどへ<br>たり、元の状態         | プ・復元する<br>メールデータを)<br>へ復元したりし!   | ペックアップし<br>はず。                 |
| メールデー                                 | 9を移行する                           |                                |
| 他のスマートフ<br>と互換性のある<br>エクスポートし<br>します。 | オンやソフトパウ<br>メールデータを5<br>たり、本体へイン | /フ3Gケータイ<br>0カードなどへ<br>/ボートしたり |
| 私期日七                                  |                                  |                                |
| 設定リセット                                | •                                |                                |
| 設定の値を初期                               | 値に戻します                           |                                |
| 32-05-01 00.001                       | Litz or h                        |                                |

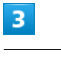

#### (バックアップ(専用フォーマット)) 🔿 OK

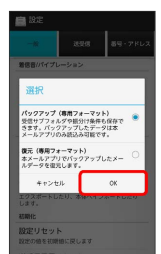

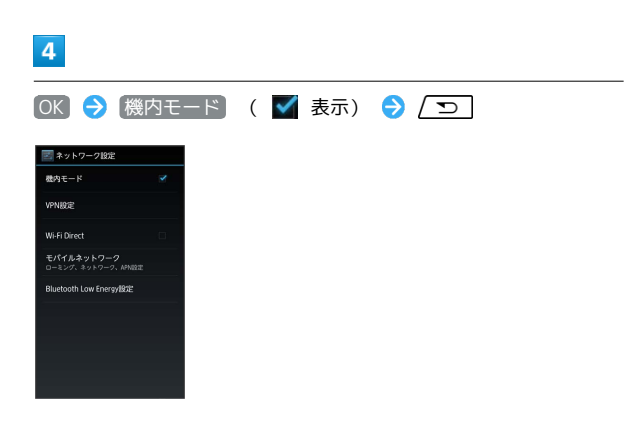

🏁 バックアップが開始されます。

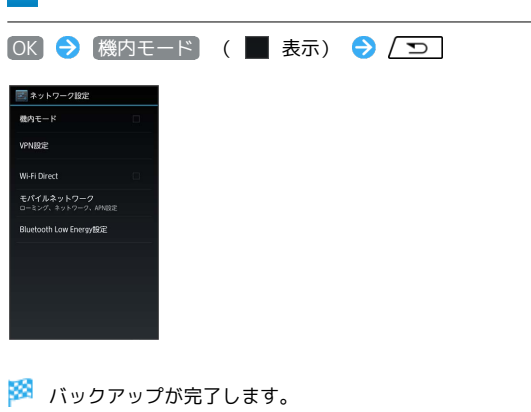

SDカードにバックアップしたメールデータを本体に復元します。 1 ホーム画面で 🗐 (メール) ラ 🖃 😔 設定 □ フォルダー覧 メ [ 受信フォルダ (1) 📴 送信フォルダ ▶ 下書き/未送信フォルダ 该 迷惑メールフォルダ 🔀 テンプレート 🤬 デコレメ素材を探す 設定 サーバーメール 三 アプリ情報 e. 2 (バックアップ・復元する) - 2 255 8号 - アドレス 単数数/パイプレーション 着信音 バイブレーション メール様々・扱うみ。 パックアップ・優元する 500-ドロシーメールデータをバックアップし たり、方が15%、東田レビーレタイ。 メールデークを招行する 他のスマートフェンやソフトバンク36ケータイ ご思想会からシールデータを知らす。 レレジートレムレ、お称トインボートしたり レタイ 和単化 設定リセット 設定の他を初期他に戻します 送受信貸祭リセット 3 【復元(専用フォーマット)】 ラ [OK] 開設 パックアップ (専用フォーマット) 受信サブフォルダや統分け条件も保存で さます。パックアップしたデータは本 メールアプリのみ読込み可能です。 使元(専用フォーマット) ホメールアプリでパックアップしたメー ルデータを変えします。 4+>±1 0K 4 OK ラ (機内モード)( 🗹 表示) ラ 🤇 🕤 ネット 穂内モード oth Low Ener

メールデータを復元する

メール/ブラウザ

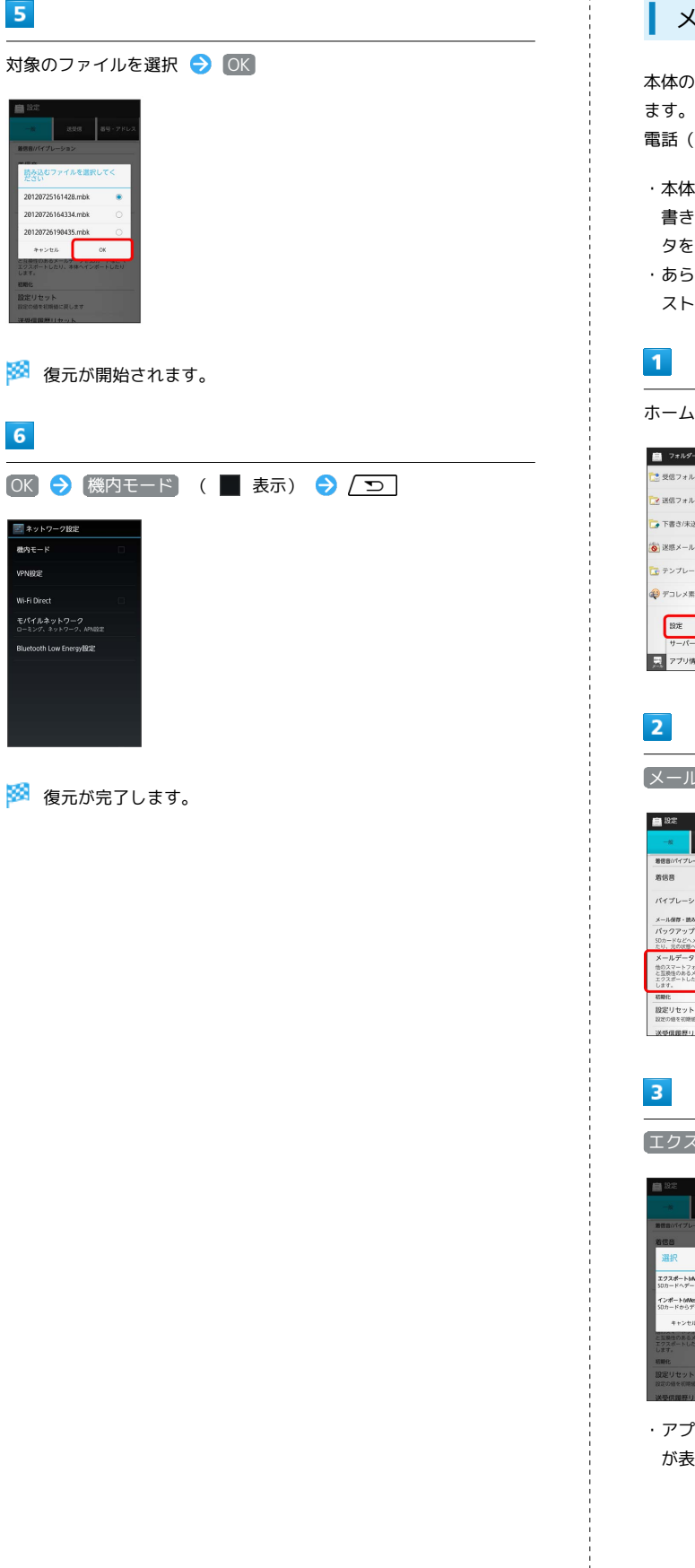

▲ メールデータを移行する (エクスポート)

本体のメールデータをvMessage形式でSDカードにエクスポートし ます。vMessage形式は、ほかのスマートフォンやソフトバンク携帯 電話(3G)と互換性があります。

- ・本体に保存されている受信メールデータ/送信メールデータ/下 書き/未送信メールデータごとにエクスポートします。メールデー タを1件ずつ選択して保存することはできません。
- ・あらかじめ、「SDカード保存・読込み」アプリケーションをイン
   ストールしておいてください。

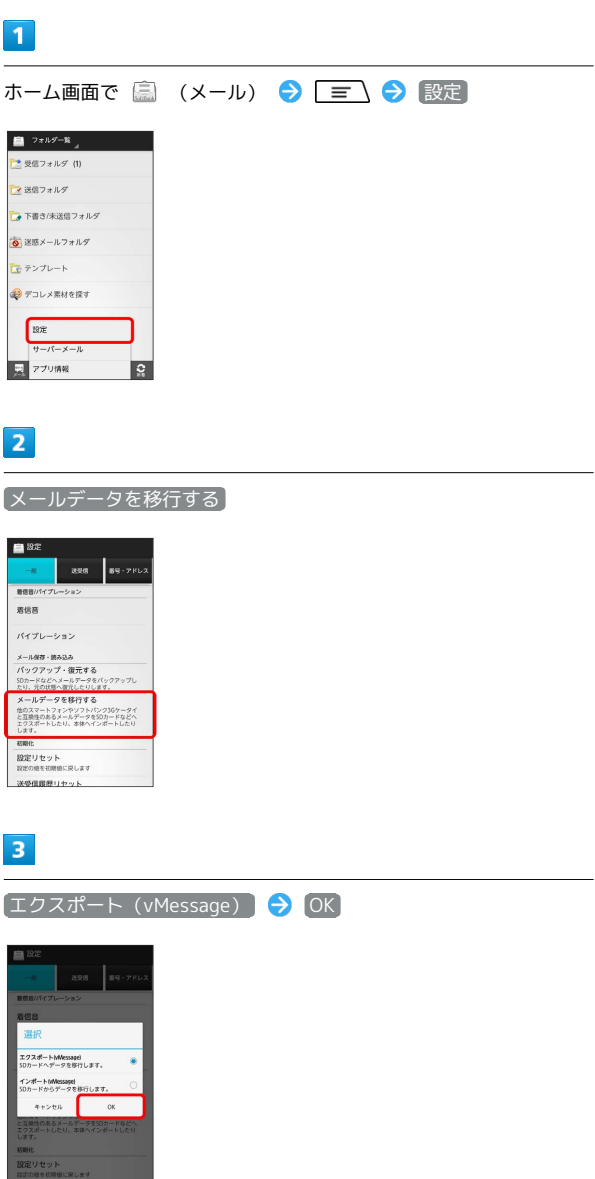

・アプリケーションのダウンロードや、ご利用規約などの確認画面 が表示されたときは、画面の指示に従って操作してください。

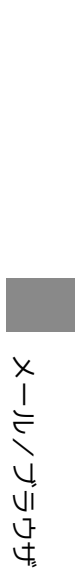

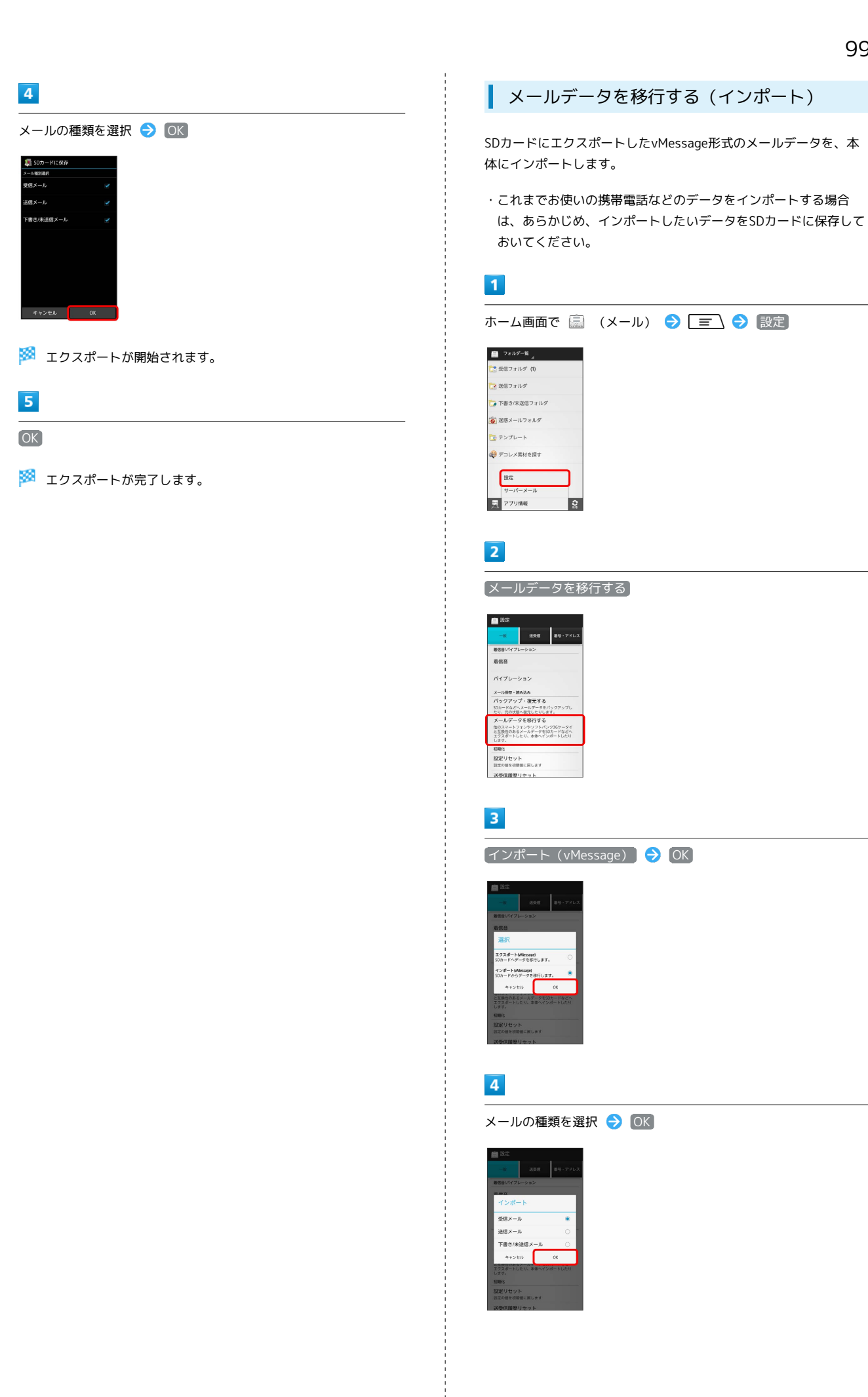

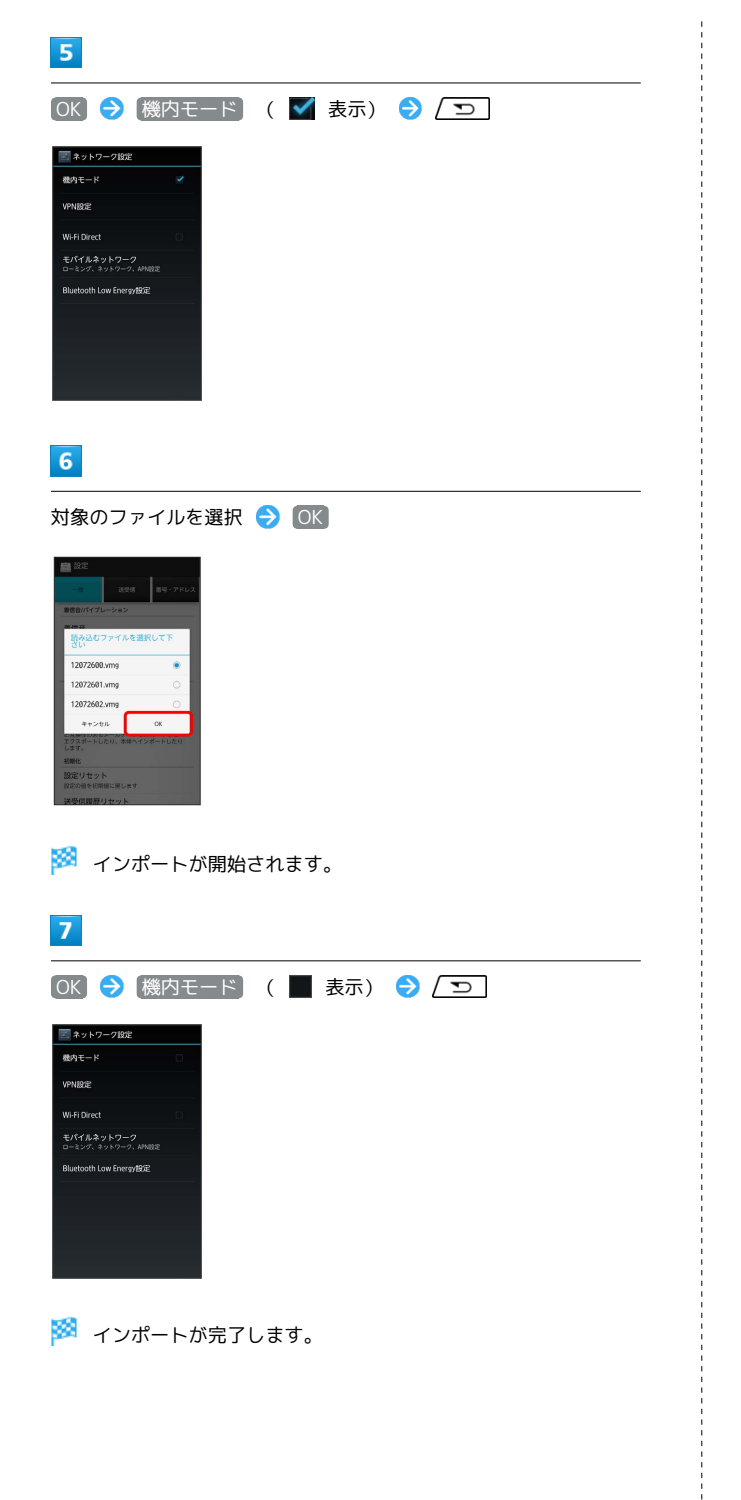

## 🦉 S!メール/SMSの管理について

#### ウィジェットについて

ウィジェットを利用すると、ホーム画面からメールの情報を確認 できます。ウィジェットには簡易版(画面上部)と詳細版(画面 下部)があります。簡易版では、未読メール数を確認できます。 詳細版では、未読メール数に加えて最新の未読メールの日時や、 本文の一部も確認できます。未読メールがない場合は、最新の メールの内容が確認できます。

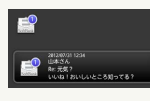

メールデータのインポート / エクスポート時に使用 される場所について

メールデータをインポート/エクスポートするときは、次の場所 に対して読み込み/保存が行われます。

- ・受信メールデータの場合:/sdcard/private/MYFOLDER/Mail/ Inbox/Inbox.BCK
- ・送信メールデータの場合:/sdcard/private/MYFOLDER/ Mail/Sent Messages/Sent Messages.BCK
- ・下書き/未送信メールデータの場合:/sdcard/private/ MYFOLDER/Mail/Drafts/Drafts.BCK

#### エクスポートしたデータのファイル名について

エクスポートしたデータのファイル名は、SDカードへの保存年 月日になります。たとえば、2012年3月1日に保存されたメー ルデータは、「12030100. vmg」となります。同じ日に複数の ファイルを保存した場合は「12030101.vmg」となり、下2桁の 数字が増えていきます。また、本機の時計が未設定の場合は、 「XXXXXX.vmg」となります。

セキュリティ設定を行ったメールデータのインポー トについて

これまでお使いの携帯電話の機能で、シークレットモードなど、 第三者にデータを見せない設定を行っていた場合でも、本アプ リケーションではインポートを行います。また、インポートした データは閲覧することもできます。

インポートできないメールデータについて

これまでお使いの携帯電話で暗号化してメールデータをバック アップした場合、本アプリケーションではインポートできませ ん。

## 101

メール/ブラウサ

#### 🛨 メール利用時の操作

Webサイトでデコレメ素材を探す

フォルダー覧画面で「デコレメ素材を探す」

サーバーメールをすべて削除する

フォルダー覧画面で 🖃 🖻 サーバーメール ラ 全て削 除 🔿 削除

メールサーバーの容量を確認する

フォルダー覧画面で 🖃 ラ サーバーメール ラ 容量確 認

フォルダを作成する

サブフォルダー覧画面で 作成 ᅙ フォルダ名を入力 ᅙ 作 成 ・絵文字を入力するには、 絵文字 をタップします。

フォルダの振り分け条件を設定する

サブフォルダー覧画面でフォルダをロングタッチ → 設定 → 条件追加 → 差出人 / ドメイン / 件名 → 振 り分ける差出人/ドメイン/キーワードを入力 → OK

・差出人/ドメインを電話帳から選択するには、
 2 をタップします。
 ・振り分け条件を削除するには、
 ※をタップします。

・メインフォルダには、振り分け条件を設定できません。

フォルダ名を変更する

サブフォルダー覧画面でフォルダをロングタッチ → 編集
フォルダ名を入力 
(作成)
・絵文字を入力するには、絵文字をタップします。
・メインフォルダの名前は変更できません。

フォルダの並び順を変更する

サブフォルダー覧画面でフォルダをロングタッチ → 移動 → 上へ / 下へ をタップして並び順を変更 → 完了 ・メインフォルダの並び順は変更できません。

フォルダを削除する

サブフォルダー覧画面でフォルダをロングタッチ **→** 削除 → OK

・メインフォルダは削除できません。

#### メールを検索する

メールー覧画面で 検索 ラ 検索する文字を入力 ラ 🔤 ラ 対象のメールをタップ

```
メールを並び替える
メールー覧画面で 🖃 🔿 並び替え ラ 並び替えのルー
ルを選択
メールをすべて既読にする
メール一覧画面で 🖃 🔿 全て既読
メールを既読にする
メール一覧画面で対象のメールの 📃 をタップ ( 🗹 表示)
→ 既読
メールを未読にする
メール一覧画面で対象のメールの 📃 をタップ ( 🗹 表示)
→ 未読
前後のメールを表示する
メール詳細画面で左右にフリック
メールを保護する
メール詳細画面で 🖃 🔿 メッセージ保護
・保護を解除するには、 メッセージ保護解除 をタップします。
添付ファイルを保存する
メール詳細画面で 🥖 ⋺ 保存する添付ファイルを選択 ⋺
保存
メール一覧画面でメールを削除する
メール一覧画面で対象のメールの 📃 をタップ ( 财 表示)
→ 削除 → 削除
メール詳細画面でメールを削除する
メール詳細画面で 削除 🔿 削除
メール一覧画面でメールを移動する
メール一覧画面で対象のメールの 📃 をタップ ( 🔽 表示)
→ 振分け → 移動先のフォルダを選択
メール詳細画面でメールを移動する
メール詳細画面で 🖃 🔿 メール移動 🔿 移動先のフォ
```

ルダを選択

oftBank 101F

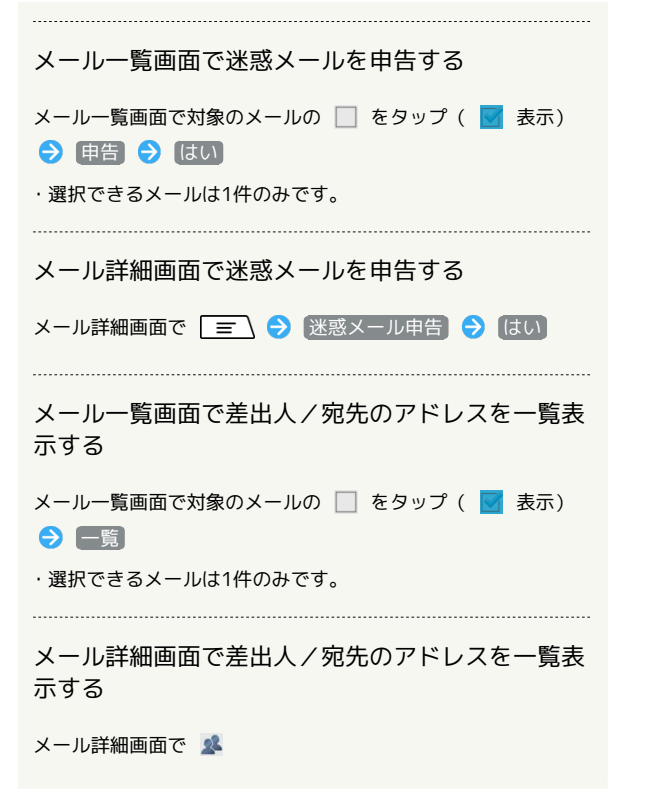

## S!メール/SMS作成時の操作

メールの送信、返信、転送時に使用できる機能について説明しま す。

S!メールに切り替える

## 1

SMS作成中に 🖃 🔿 S!メール

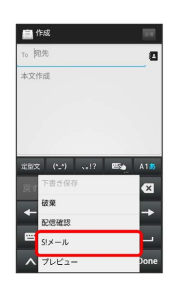

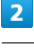

OK

1

18

🏁 S!メールに切り替わります。

SMSに切り替える

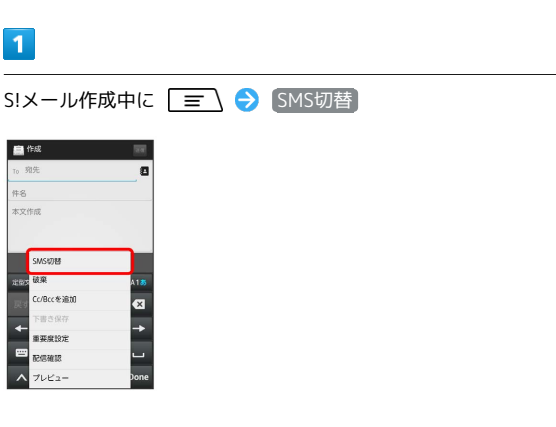

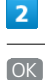

🏁 SMSに切り替わります。

プレビューを表示する

8

×

重要度を設定する

X

SoftBank 101F

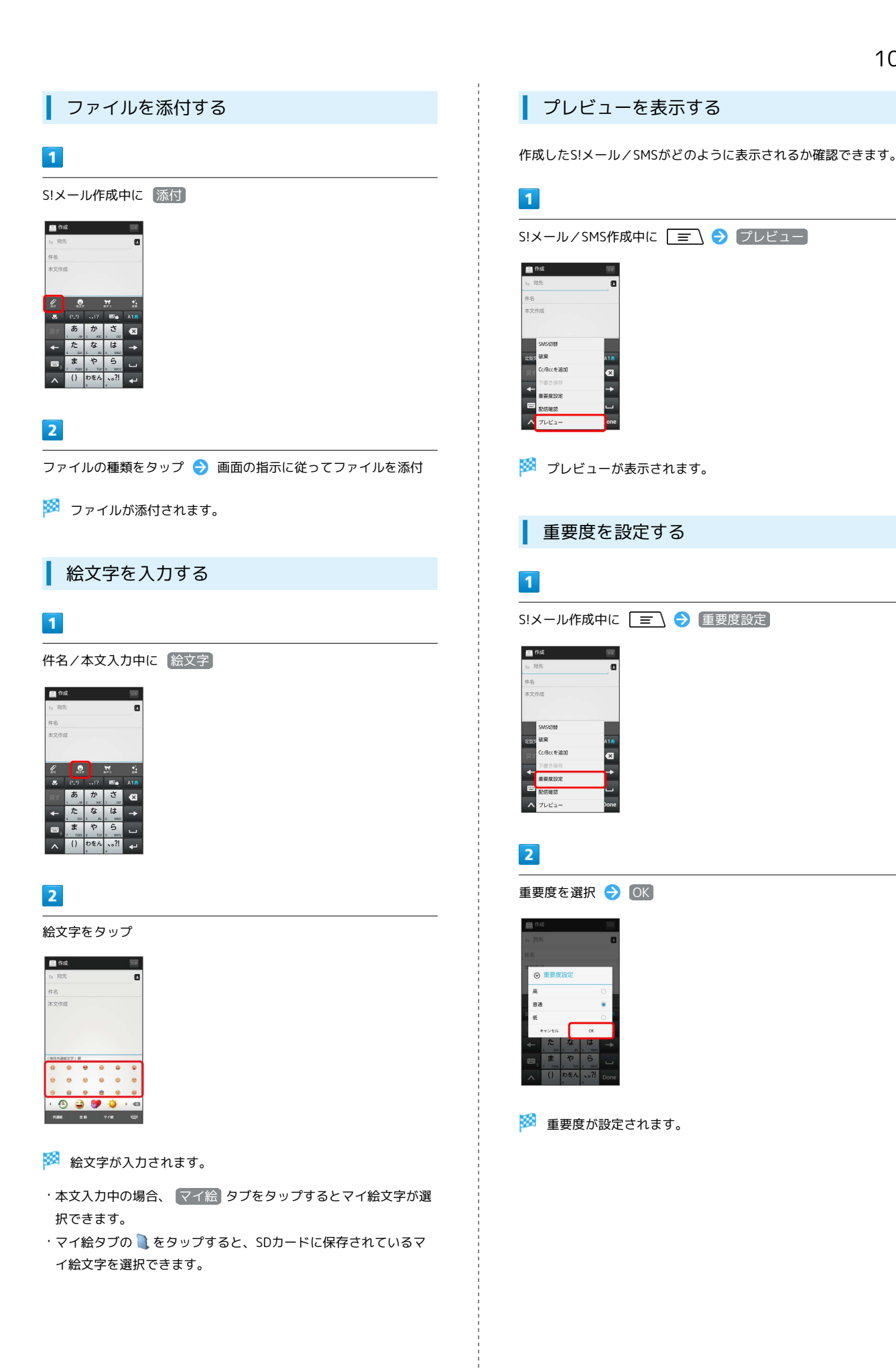

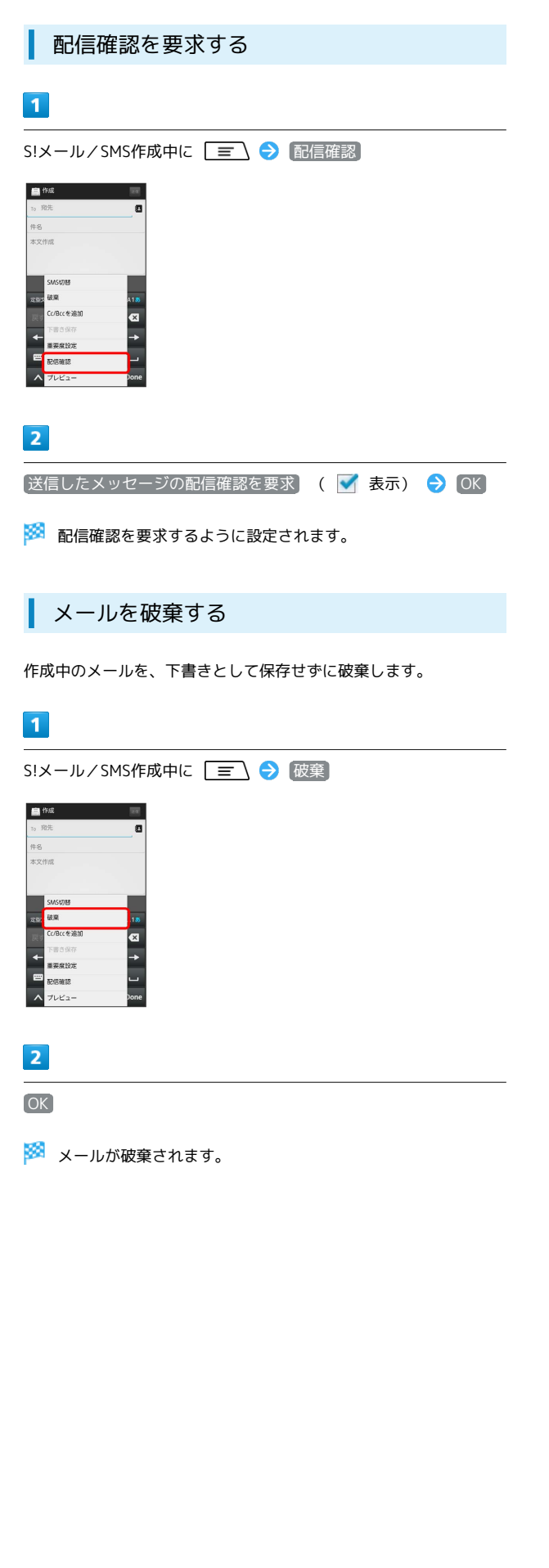

## S!メール/SMS設定

S!メール/SMSに関する設定を行います。

一般設定

設定できる項目は次のとおりです。

| 項目              | 詳細                                                                                                    |
|-----------------|----------------------------------------------------------------------------------------------------|
| フォルダモード         | メールを、受信フォルダ、送信フォルダ、下<br>書き / 未送信フォルダに分けて管理するかど<br>うか設定します。                                                                                                    |
| サブフォルダ<br>表示    | 受信したメールをサブフォルダで管理しま<br>す。                                                                                                    |
| メールの再振り<br>分け   | メインフォルダのメールを、設定した振り分<br>け条件に従って再振り分けします。                                                                                                    |
| 迷惑メール設定         | 電話帳に登録していない差出人から受信した<br>メールを、迷惑メールフォルダに振り分ける<br>かどうか設定します。                                                                                                    |
| 文字サイズ変更         | フォントサイズを設定します。                                                                                                    |
| 画像の倍角表示         | 小さい画像を自動で倍角表示します。                                                                                                    |
| ポップアップ<br>表示    | 新着メール受信時、ポップアップ表示で通知<br>するかどうか設定します。                                                                                                    |
| 着信音             | 新着メール受信時の着信音を設定します。                                                                                                    |
| バイブレーショ<br>ン    | 新着メール受信時に本体を振動させるかどう<br>か、振動させる場合は振動の長さを設定しま<br>す。                                                                                                    |
| バックアップ・<br>復元する | 本体のメールデータをSDカードなどにバック<br>アップします。また、SDカードなどにバック<br>アップしたメールデータを本体に復元するこ<br>ともできます。                                                                                       |
| メールデータを<br>移行する | 本体のメールデータを、vMessage形式でSD<br>カードなどにエクスポートします。vMessage<br>形式は、ほかのスマートフォンやソフトバン<br>ク携帯電話 (3G) と互換性があります。エク<br>スポートしたvMessage形式のメールデータ<br>を、SDカードなどから本体にインポートする<br>こともできます。 |
| 設定リセット          | メール設定を初期値に戻します。                                                                                                    |
| 送受信履歴リ<br>セット   | 送受信履歴を削除します。                                                                                                    |
| 優先設定            | ほかのアプリケーションでもメールを受信<br>できる場合、本アプリケーションで優先的に<br>メールを受信するかどうか設定します。                                                                                                    |
| 古いメッセージ<br>を削除  | 保存されているメールが、メッセージの上限<br>で設定した件数に達した場合、古いメールを<br>自動的に削除するかどうか設定します。                                                                                                    |
| メッセージの<br>上限    | 保存するメールの件数を設定します。                                                                                                    |
| デコレメ素材の<br>初期化  | プリインストールされているデコレメ素材<br>を、インストール時の状態に戻します。                                                                                                    |
| ストレージの<br>情報    | SDカードと本体メモリの保存領域を表示しま<br>す。                                                                                                    |

## 1

|                                                                                                    | a Bask                                                                                                    | (メール) | € 🔳 | → 設計 | E |
|----------------------------------------------------------------------------------------------------|----------------------------------------------------------------------------------------------------|-------|-----|------|---|
| □ フォルダー覧<br>」<br>日田フォルダー(1)                                                                                                    |                                                                                                    |       |     |      |   |
| 送信フォルダ                                                                                                    |                                                                                                    |       |     |      |   |
| 🅞 下書き/未送信フォルダ                                                                                                    |                                                                                                    |       |     |      |   |
| 🔕 迷惑メールフォルダ                                                                                                    |                                                                                                    |       |     |      |   |
| テンプレート                                                                                                    |                                                                                                    |       |     |      |   |
| (1) デコレメ素材を探す                                                                                                    |                                                                                                    |       |     |      |   |
| 設定                                                                                                    |                                                                                                    |       |     |      |   |
| ラーバーメール アプリ情報                                                                                                    | 0                                                                                                    |       |     |      |   |
|                                                                                                    | -                                                                                                    |       |     |      |   |
|                                                                                                    |                                                                                                    |       |     |      |   |
|                                                                                                    | **L2                                                                                                    |       |     |      |   |
|                                                                                                    | **L2                                                                                                    |       |     |      |   |
|                                                                                                    | -KLX                                                                                                    |       |     |      |   |
| 10次     10次     10次 | ¥K∪X<br>₹                                                                                                    |       |     |      |   |
|                                                                                                    | **FL2<br>2<br>2<br>2                                                                                                    |       |     |      |   |
|                                                                                                    | ₹<br>2<br>2<br>3                                                                                                    |       |     |      |   |
| 102     102     102     102     102     102     102     102     102     102     102     102     102     102     102     102     102     102     102     102     102     102     102     102     102     102     102     102     102     102     102     102     102     102     102     102     102     102     102     102     102     102     102     102     102     102     102     102     102     102     102     102     102     102     102     102     102     102     102     102     102     102     102     102     102     102     102     102     102     102     102     102     102     102     102     102     102     102     102     102     102     102     102     102     102     102     102     102     102     102     102     102     102     102     102     102     102     102     102     102     102     102     102     102     102     102     102     102     102     102     102     102     102     102     102     102     102     102     102     102     102     102     102     102     102     102     102     102     102     102     102     102     102     102     102     102     102     102     102     102     102     102     102     102     102     102     102     102     102     102     102     102     102     102     102     102     102     102     102     102     102     102     102     102     102     102     102     102     102     102     102     102     102     102     102     102     102     102     102     102     102     102     102     102     102     102     102     102     102     102     102     102     102     102     102     102     102     102     102     102     102     102     102     102     102     102     102     102     102     102     102     102     102     102     102     102     102     102     102     102     102     102     102     102     102     102     102     102     102     102     102     102     102     102     102     102     102     102     102     102     102     102     102     102     102     102     102     102     102     102     102     102     102     102     102 | ×××××                                                                                                    |       |     |      |   |
| 10次         10次         10%           ● 30%         ● 30%         ● 30%           ● 30%         ● 30%         ● 30%           ● 30%         ● 30%         ● 30%           ● 30%         ● 30%         ● 30%           ● 30%         ● 30%         ● 30%           ● 30%         ● 30%         ● 30%           ● 30%         ● 30%         ● 30%           ● 30%         ● 30%         ● 30%           ● 30%         ● 30%         ● 30%           ● 30%         ● 30%         ● 30%           ● 30%         ● 30%         ● 30%           ● 30%         ● 30%         ● 30%           ● 30%         ● 30%         ● 30%           ● 30%         ● 30%         ● 30%           ● 30%         ● 30%         ● 30%           ● 30%         ● 30%         ● 30%           ● 30%         ● 30%         ● 30%           ● 30%         ● 30%         ● 30%           ● 30%         ● 30%         ● 30%           ● 30%         ● 30%         ● 30%           ● 30%         ● 30%         ● 30%           ● 30%         ● 30%         ● 30%           ● 3                                                                                                    | YFLX Y Y S S |       |     |      |   |
| 102         103           マレーマート         104           アルレイモート         104           アルレイモート         104           アルレイモート         104           アンコン         104           アンコン         104           アン         104           アン         <                                                                                                    |                                                                                                    | uato. |     |      |   |

## 送受信設定

設定できる項目は次のとおりです。

| 項目                | 詳細                                     |
|-------------------|----------------------------------------|
| 引用返信設定            | S!メールに返信するとき、メールの内容を引<br>用するかどうか設定します。 |
| 画像サイズ制限           | 送信する画像サイズの上限を設定します。                    |
| 配信確認              | メール送信時に配信確認を要求するかどうか<br>設定します。         |
| 送信確認              | メール送信時に確認画面を表示するかどうか<br>設定します。         |
| 送信中ステータ<br>ス表示    | メール送信中の画面を表示するかどうか設定<br>します。           |
| 全文受信              | S!メールの内容をすべて受信するか、一部受<br>信するか設定します。    |
| メッセージ受信<br>設定     | S!メールの一部を受信するとき、受信する内<br>容を設定します。      |
| 起動時の新着<br>確認      | S!メール起動時に、自動で新着メールの確認<br>をするかどうか設定します。 |
| ローミング時の<br>自動取得   | ローミング中にS!メールを自動受信するかど<br>うか設定します。      |
| 文字エンコード           | 使用する文字エンコードを設定します。                     |
| USIMカードの<br>メッセージ | USIMカードに保存しているSMSを確認できま<br>す。          |

## 1

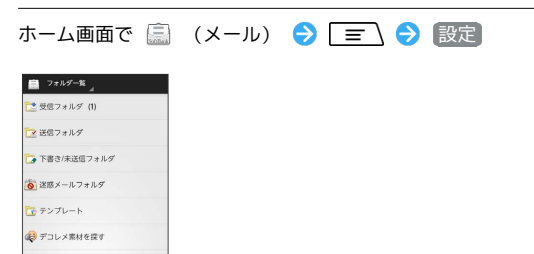

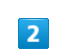

設定 サーバーメー, 夏 アプリ情報

送受信 ⋺ 各項目を設定

**Q** 

| 100E                                    |   |
|-----------------------------------------|---|
| -12 2255 89                             |   |
| 51メール送信設定                               |   |
| 引用返信設定                                  |   |
| 画像サイズ制限<br>500KB                        |   |
| 114832/2                                |   |
| 配信確認<br>送信したメッセージを記憶確認する                |   |
| 送信確認<br>メッセージを送信する前に確認を行いま<br>す。        | Ø |
| 送信中ステータス表示<br>Offにするとパックグラウンドで送信し<br>ます |   |
| 全文受信<br>日前的にメッセージの全文を取得しま               |   |

🏁 設定が反映されます。

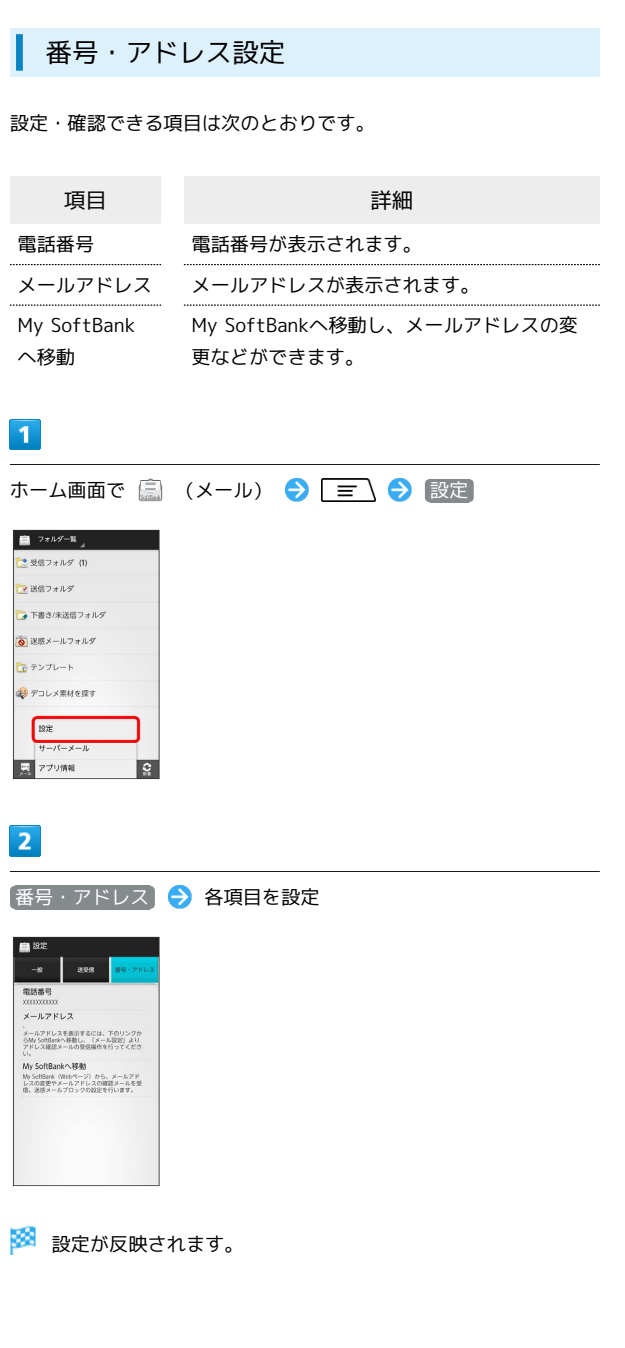

## Gmail (メール)を作成/送信する

Googleのメールサービスを利用できます。あらかじめ、Googleアカ ウントでログインしておいてください。

作成/送信する

### 1

ホーム画面で 🎛 ラ 철 (Gmail)

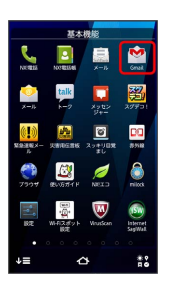

🏁 受信トレイ画面が表示されます。

・確認画面が表示されたときは、画面の指示に従って操作してくだ さい。

| 2                                                                                                    |           |
|----------------------------------------------------------------------------------------------------|-----------|
| <b>M</b> +                                                                                                |           |
|                                                                                                    |           |
| <ul> <li>■ 1700-9月 * 1700年0 - 2-9月1日の 2-91</li> <li>● ハナデ 1130</li> <li>● 朝鮮県に行かない? - こんにちばよ ※</li> </ul> |           |
| <b>z</b> q g                                                                                              |           |
| 🏁 メール作成画                                                                                                  | 面が表示されます。 |
| 3                                                                                                    |           |
| 宛先/件名/本文                                                                                                  | を入力 ⋺ ≽   |
| ● 作成 To ******9makcom 食事会の件 こんにちは。 表現の食事会の持ち合わせ場所と時                                                       |           |
| 開きわ知らせします。<br>我しるですね!<br>待ち合わせ場所:新宿駅南口<br>時間:18:00<br>定能文 (2-) 、12 (二) ▲ A15<br>(2-) ★ A15                |           |
| $\begin{array}{c c c c c c c c c c c c c c c c c c c $                                                    |           |
| 🏁 メールが送信                                                                                                  | されます。     |
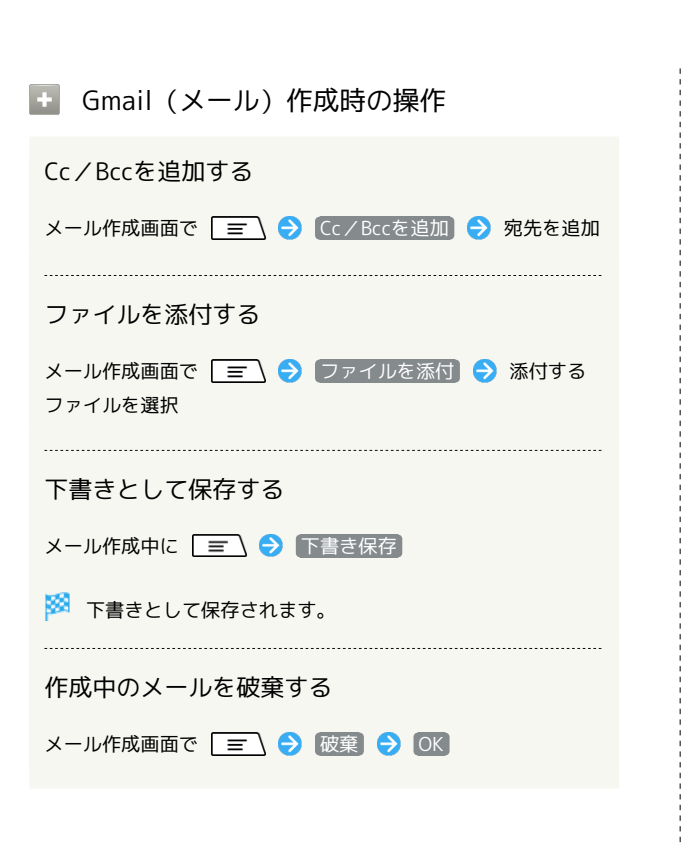

📙 Gmail (メール) 利用時のご注意

Gmail (メール) はパソコンからのメールとして扱われます。受 信する端末側で、パソコンからのメール受信を拒否する設定にし ている場合は、Gmail (メール) が受信されません。

## 受信したGmail (メール)を確認する

Gmail (メール)では、送受信したメールが件名ごとにまとめて表示 されます (スレッド表示)。

新着Gmail(メール)を確認する

新着Gmail(メール)を受信するとステータスバーに 🔤 が表示され ます。

### 1

ステータスバーを下方向にドラッグ

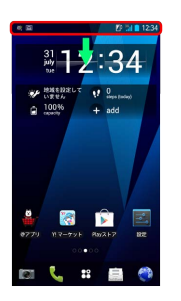

🏁 通知パネルが表示されます。

## 2

新着メール通知をタップ

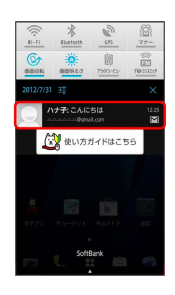

🏁 受信した新着Gmail(メール)が表示されます。

・新着Gmail(メール)が2通以上あるときは、受信トレイ画面が表示されます。

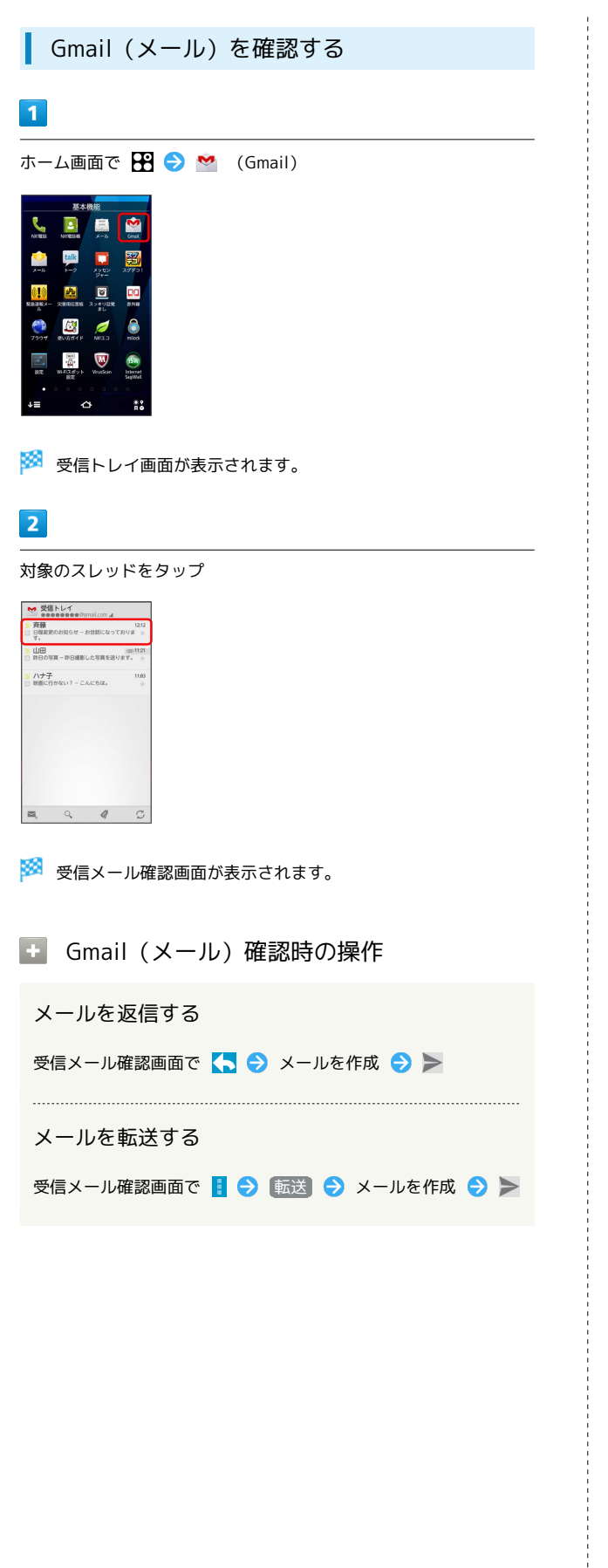

保存されているGmail (メール)を管 理する

#### ラベルを利用する

Gmailでは、すべてのメールが1つのボックスに保存されます。ま た、それぞれのスレッドにラベルを追加すると、ラベルの種類に よってスレッドが区別されます。例えば、メールを受信して新し いスレッドができたときは、自動的に「受信トレイ」というラベル がスレッドに追加されます。その後、「旅行」というラベル名を追 加しておくと、「旅行」ラベルが付いたスレッドを一覧表示できま す。

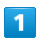

ホーム画面で 🎛 ラ M (Gmail)

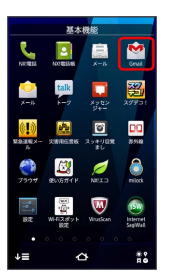

🏁 受信トレイ画面が表示されます。

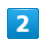

対象のスレッドにチェックを入れる ( 🗹 表示) 🔿 🧳

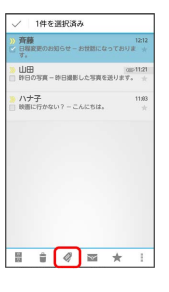

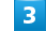

ラベルにチェックを入れる ( 🗹 表示)

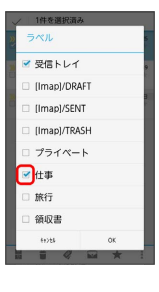

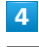

OK

🏁 ラベルが追加されます。

### スレッドをアーカイブする

送受信したGmail (スレッド)を、受信トレイで表示されないように できます。アーカイブしたスレッドに返信メールが届くと、再び受 信トレイに表示されます。

#### 1

ホーム画面で 🎛 ラ M (Gmail)

|                  | 基本       | 機能          |                     |
|------------------|----------|-------------|---------------------|
| NKREE            | NOTESSAS | )<br>x=5    | Gruit.              |
| <u>ро</u><br>х-в | talk     | x982<br>244 | 207                 |
| NSERX-           | 200526   | 29#98R      | <b>DC</b><br>8950   |
| 7904             | 1000 A   | NELD        |                     |
| 14               |          | Wrussen     | internet<br>SagWall |
| •                |          |             |                     |
| ₽≡               | 4        | 4           | ***                 |

🏁 受信トレイ画面が表示されます。

### 2

対象のスレッドにチェックを入れる( 🗹 表示) ⋺ 🚆

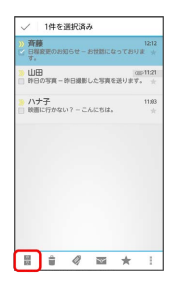

🏁 スレッドがアーカイブされます。

### スレッドをミュートする

メーリングリストに登録していると、メールのやりとりが延々と続 いて終わらないスレッドがでてきます。その長いスレッドの内容が 自分には関係ない場合、スレッドをミュートすると、そのスレッド の続きが受信トレイに入らなくなります。宛先やCcに自分のアドレ スが含まれるメールが届いた場合は、再び受信トレイに表示されま す。

## 1

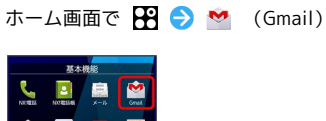

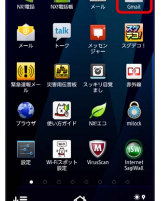

🏁 受信トレイ画面が表示されます。

### 2

対象のスレッドにチェックを入れる ( 🗹 表示)

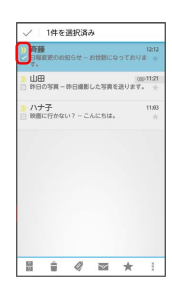

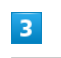

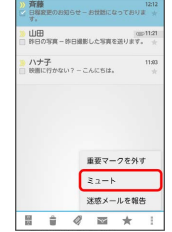

🏁 スレッドが非表示になります。

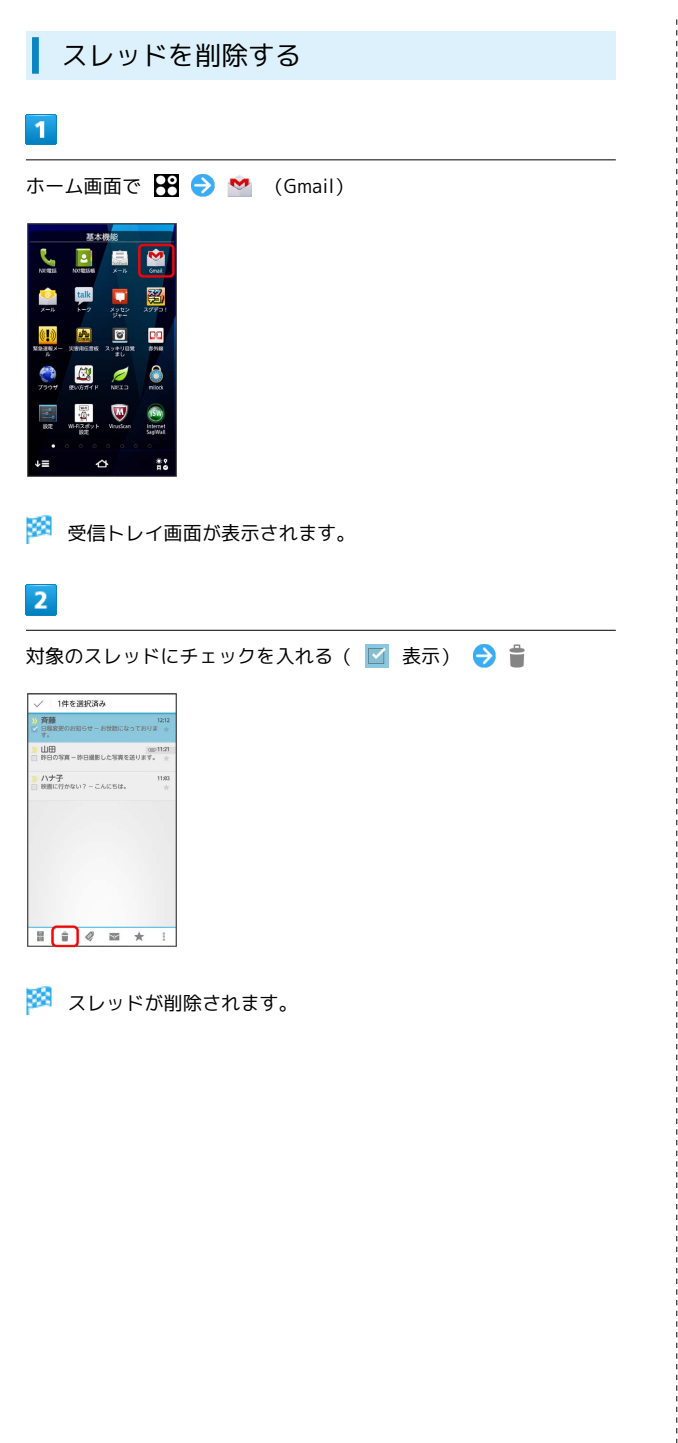

| メールを検索する                                                                                                    |
|----------------------------------------------------------------------------------------------------|
| 1                                                                                                    |
| ホーム画面で 🎛 ラ 醔 (Gmail)                                                                                                    |
|                                                                                                    |
| 🧭 受信トレイ画面が表示されます。                                                                                                    |
| 2                                                                                                    |
| Q                                                                                                    |
| State       State         State       State         St |
| 3                                                                                                    |
| 検索ワードを入力 ⋺ 🔍                                                                                                    |
|                                                                                                    |

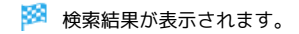

5 ...?! Q

まや 7 POHS # TW () わをん

•

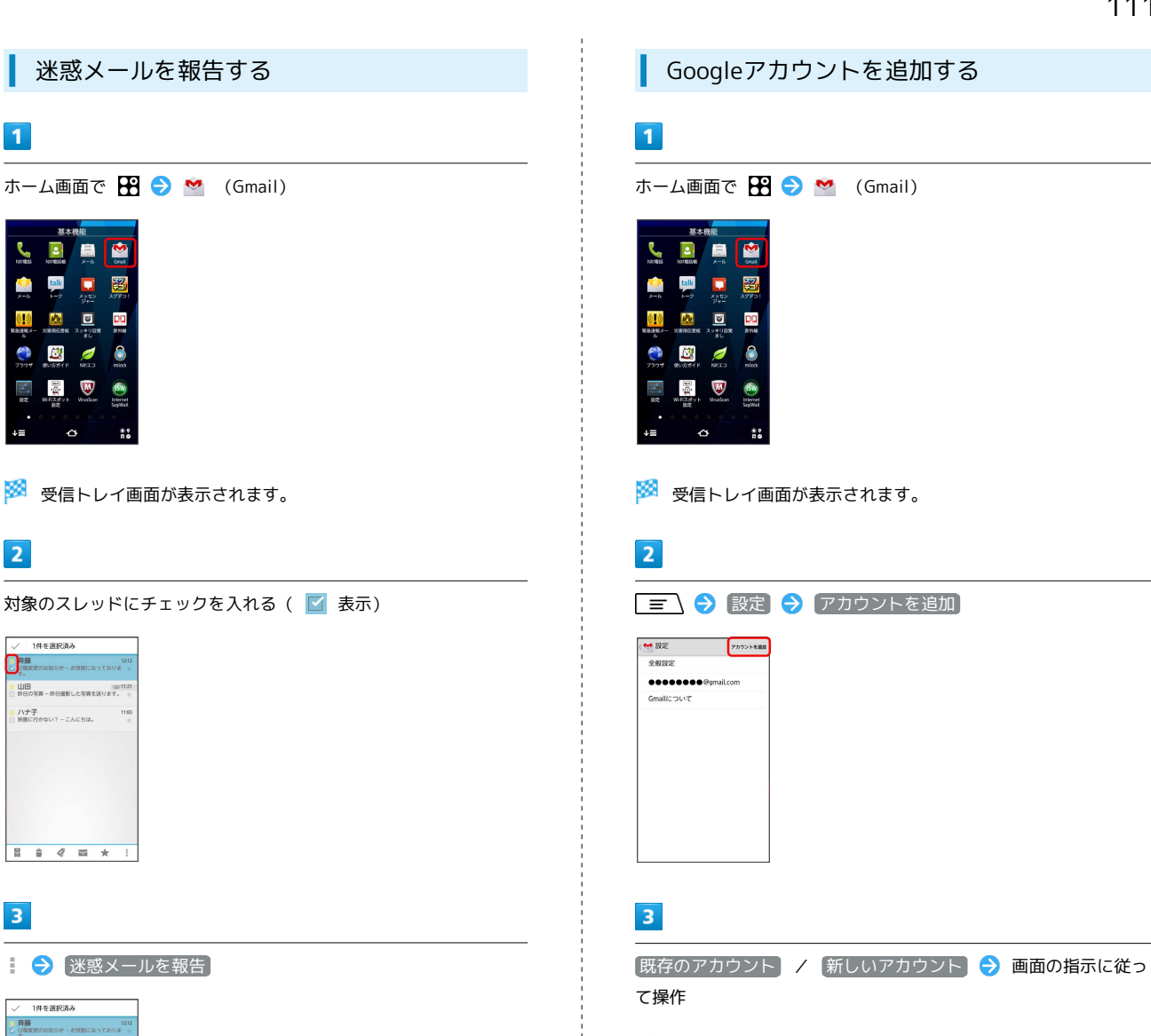

1

5

**(!)** 

2

1件を選択済み

一
新藤
日報変更のお知らせ - お世話になっておりま

ハナ子 映画に行かない? - こんにちは。

田田 (00011) 19日の写真 - 90日線形した写真を送ります。

1件を選択済み 斉藤 日和政策のお知らせーお世話になっておりま

山田 回わり 昨日の写真一昨日撮影した写真を送ります。 ハナ子 映画に行かない? - こんにちは。

> 重要マークを外す ミュート 迷惑メールを報告 ⊠ ★

🏁 迷惑メールが報告されます。

🕴 🔿 [迷惑メールを報告]

3

틦

talk

📴 📾 🎽

22

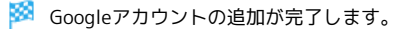

メール/ブラウザ

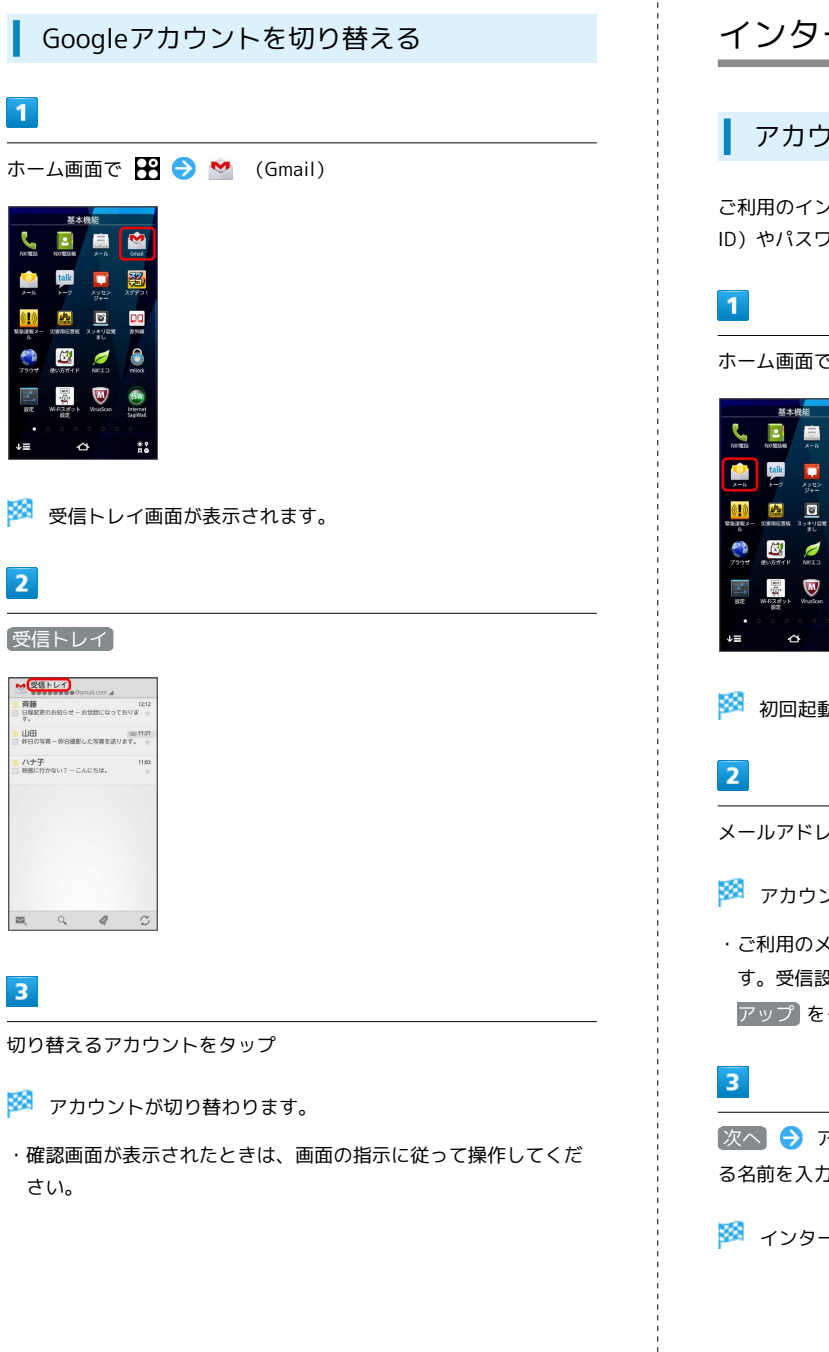

## インターネットメールを利用する

### アカウントを設定する

ご利用のインターネットメールについて、ユーザー名 (ユーザー ID) やパスワード、サーバー名などの情報をご確認ください。

ホーム画面で 🎛 ラ 警 (メール)

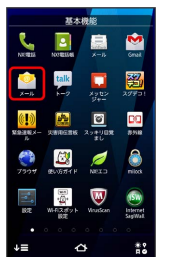

- 🏁 初回起動時のみ、アカウント登録画面が表示されます。
- メールアドレス/パスワードを入力 🔿 次へ
- 🏁 アカウント設定画面が表示されます。
- ・ご利用のメールサービスによっては、操作が異なる場合がありま す。受信設定/送信設定を手動で入力する場合は、「手動セット」 アップをタップします。

次へ 
→ アカウントの名前と、宛先として送信メールに表示され る名前を入力 ⋺ 次へ

🏁 インターネットメールの設定が完了します。

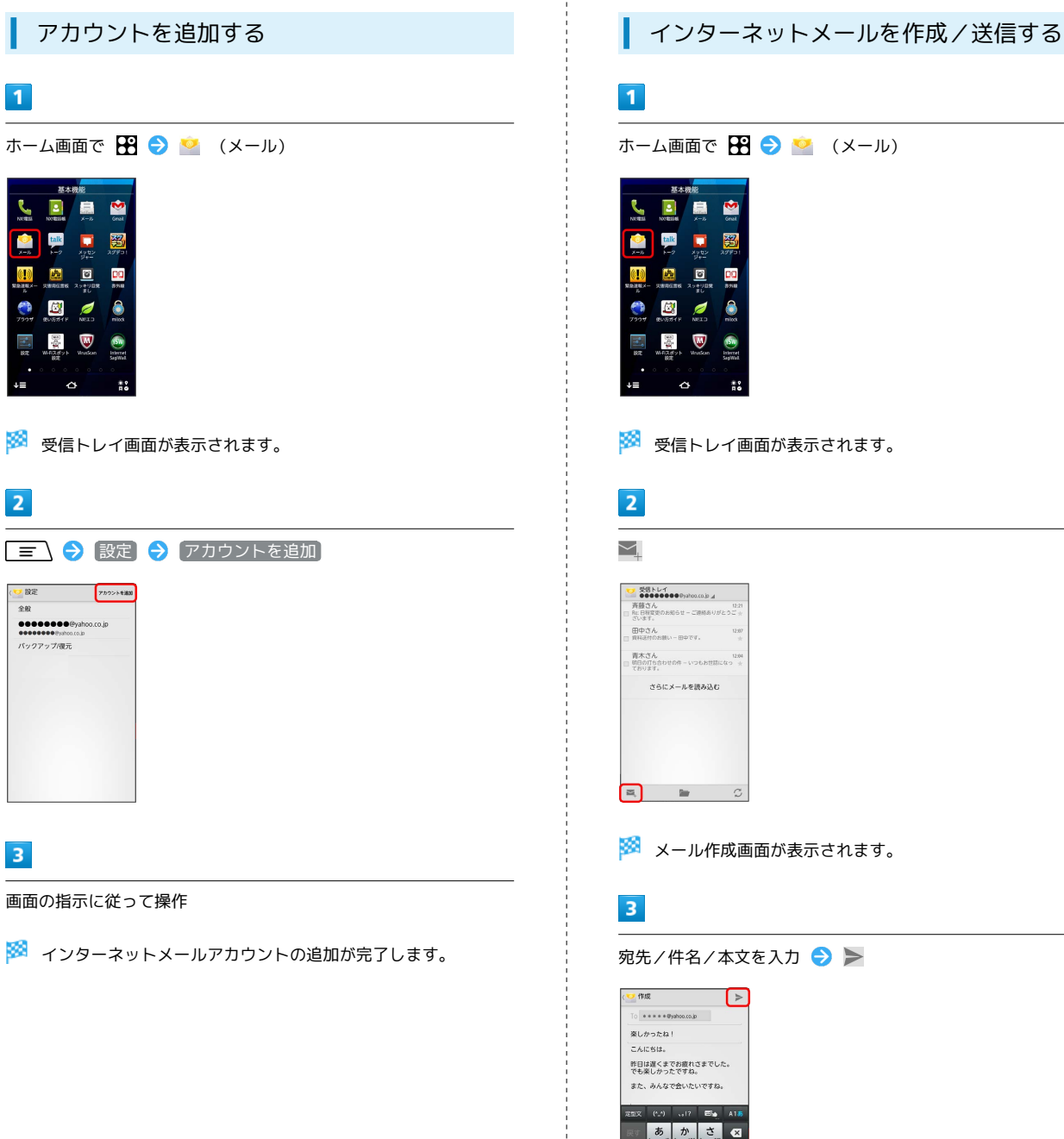

🏁 メール作成画面が表示されます。

宛先/件名/本文を入力 ⋺ ≽

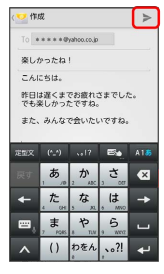

🏁 メールが送信されます。

### 114

### 新着メールを確認する

新着インターネットメールを受信するとステータスバーに 図 が表 示されます。

### 1

ステータスバーを下方向にドラッグ

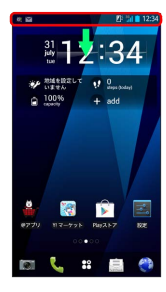

🏁 通知パネルが表示されます。

### 2

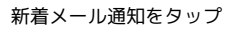

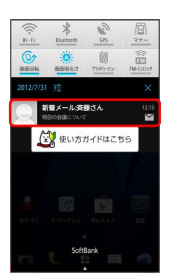

- 🏁 受信した新着インターネットメールの詳細画面が表示されます。
- ・複数の新着メールを受信したときは、受信トレイ画面が表示されます。確認するメールを選択してください。

メールを確認する

## 1

ホーム画面で 🎛 ラ 警 (メール)

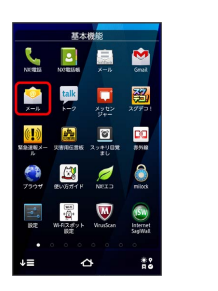

🏁 受信トレイ画面が表示されます。

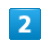

対象のメールをタップ

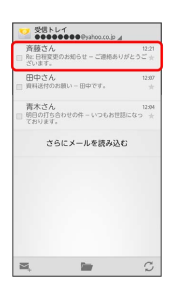

🏁 インターネットメール詳細画面が表示されます。

🚹 インターネットメール確認時の操作

#### メールを未読に戻す

インターネットメール一覧画面で未読にするメールにチェックを 入れる ( 🗹 表示) 🔿 🔽

メールを削除する

```
インターネットメール一覧画面で削除するメールにチェックを入
れる ( 🗹 表示) 😌 🛢
```

## インターネットを利用する

ブラウザを利用して、インターネットから情報を入手できます。

ブラウザを利用する

1

ホーム画面で 🌒 (ブラウザ)

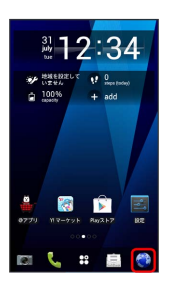

🏁 ブラウザ画面が表示されます。

- ・メール内のURLをタップすると、ブラウザが自動的に起動しま
- す。SMSの場合はURLをタップ 🔿 ブラウザ起動 をタップします。

ブックマークを登録する

#### 1

ホーム画面で 🌍 (ブラウザ)

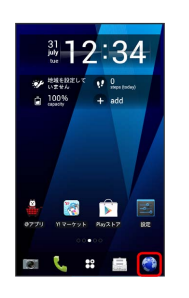

🏁 ブラウザ画面が表示されます。

### 2

登録するページを表示 ラ 🖃 ラ ブックマークを保存

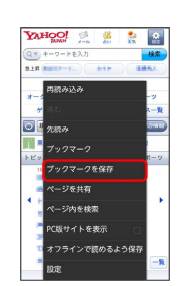

🏁 ブックマーク画面が表示されます。

### 3

ラベルやURLなどを確認/変更 ラ 💽

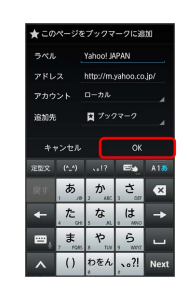

🏁 表示中のウェブページがブックマークに登録されます。

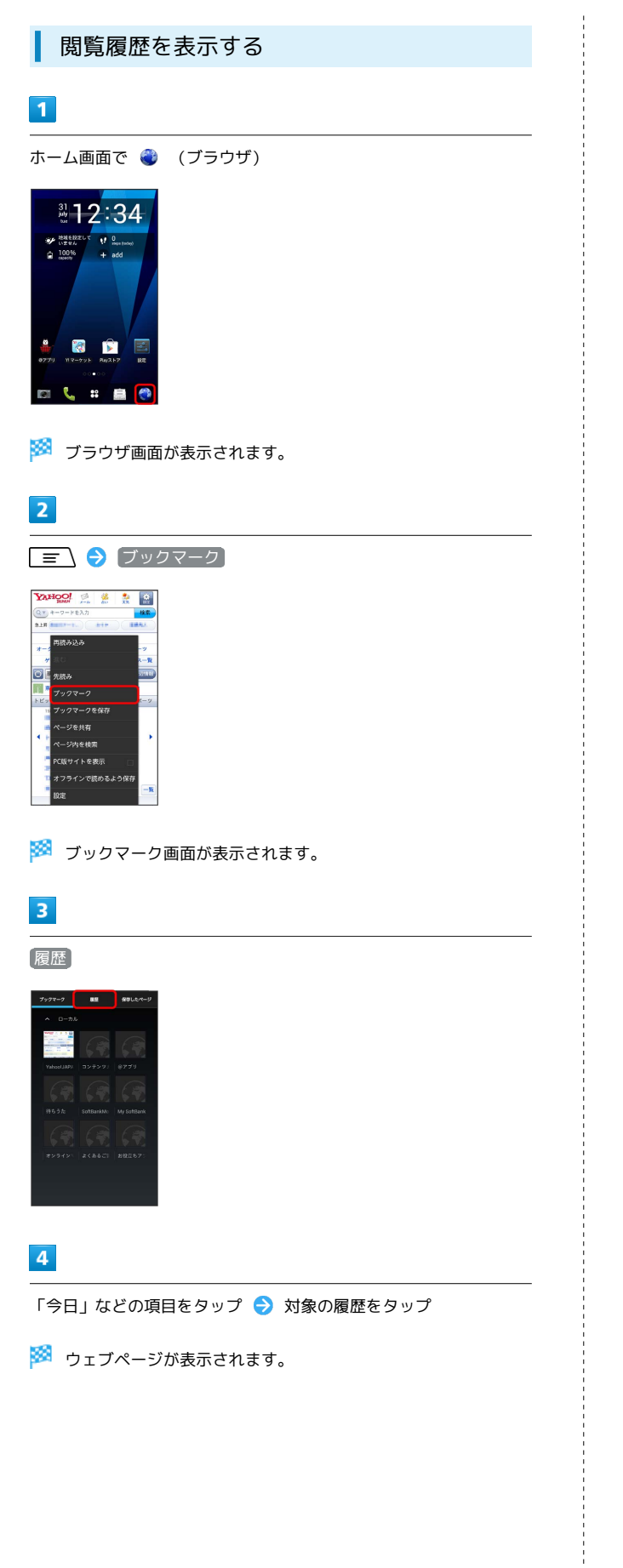

新しいタブを開く

複数のタブを開いて、ウェブページの切り替えを簡単に行えます。

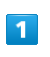

ホーム画面で 🌒 (ブラウザ)

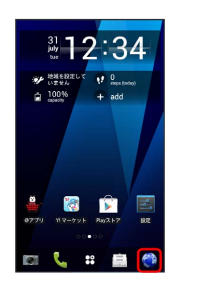

🏁 ブラウザ画面が表示されます。

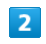

アドレスバーが表示されていない場合は画面を下方向にスライド

| YAHOO!                  | P. 4                                                                                                    | 2            |
|-------------------------|----------------------------------------------------------------------------------------------------|--------------|
| Q + 4-9-14              | 23.77                                                                                                    | 検索           |
| 818                     | 0.0                                                                                                    | •) ( ••••• ) |
| BARRIE .                | 80 C 10                                                                                                    | 10 M         |
| Yahoolサービス              | - V 🖬                                                                                                    | -Ex 779      |
| オークション                  | 知思説                                                                                                    | スポーツ         |
| お気に入り                   | 4-A                                                                                                    | 2348         |
| # name                  | 1014 (010                                                                                                    | 86 C         |
| F8992 0                 | 1内 エンタ                                                                                                    | メータポータ       |
| 20時57分更新                | Contractory of the local division of the local division of the loc |              |
| 10.00                   |                                                                                                    |              |
| 10000-0100              | BRANCH STR                                                                                                    | -            |
| 810.00                  | 1 Percent                                                                                                    |              |
| NUMBER OF STREET, ST    | 100 100                                                                                                    | -            |
| and the second          | A. 1994                                                                                                    | The state    |
|                         | DECHE                                                                                                    | -            |
| and the second          | - Balance                                                                                                    |              |
| Statement of the second |                                                                                                    |              |

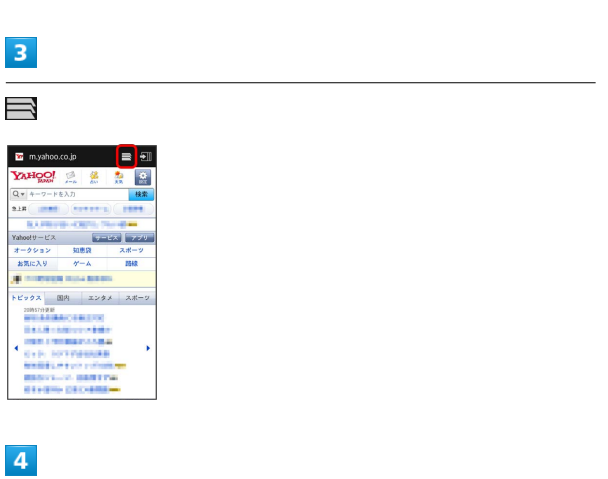

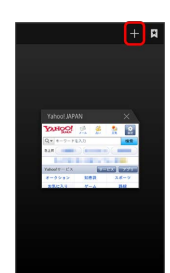

+

🏁 新しいタブが表示されます。

・タブを切り替えるにはウェブページを表示中に 📑 😏 表示する タブをタップします。 📑 が表示されていない場合は、画面を下 方向にスライドしてください。

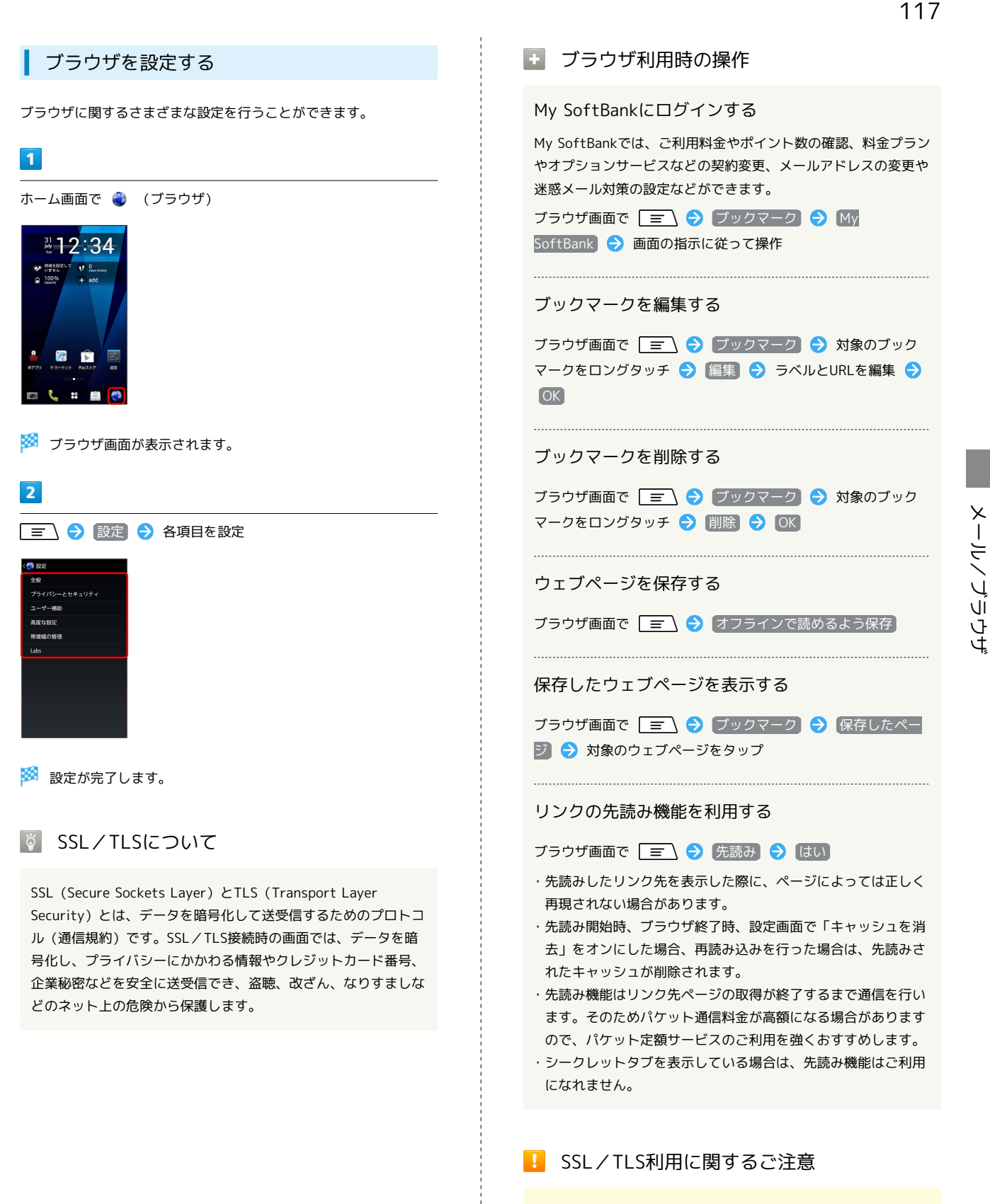

セキュリティで保護されている情報画面を表示する場合は、お客様は自己の判断と責任においてSSL/TLSを利用するものとしま す。お客様ご自身によるSSL/TLSの利用に際し、ソフトバンク および認証会社である日本ベリサイン株式会社、サイバートラス ト株式会社は、お客様に対しSSL/TLSの安全性に関して何ら保 証を行うものではありません。 

# カメラ

| 静止画/動画を撮影する                | .120  |
|----------------------------|-------|
| カメラの設定を行う                  | .122  |
| 人物の顔を認識して活用する(サーチミーフォーカス). | . 124 |
| バーコードを読み取る                 | . 125 |

## 静止画/動画を撮影する

#### 静止画を撮影する

静止画を撮影する前にSDカードを取り付けてください。撮影した静 止画はSDカードに保存されます。

#### 1

ホーム画面で 💽 (カメラ)

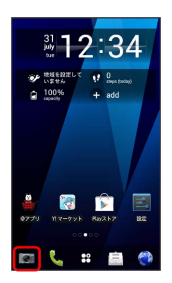

🏁 静止画撮影画面が表示されます。

・動画撮影画面やパノラマ撮影画面では、
 ② をタップすると静止
 画撮影画面に切り替わります。

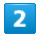

カメラを被写体に向ける ラ 💿 (シャッターボタン)

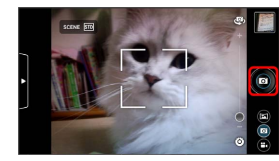

🏁 シャッター音が鳴り、静止画がSDカードに保存されます。

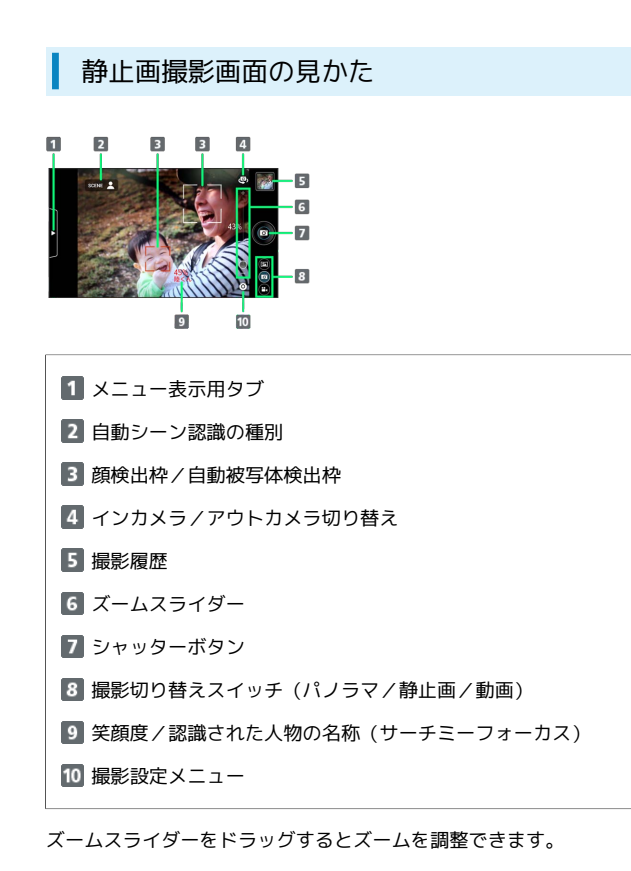

#### 動画を撮影する

動画を撮影する前にSDカードを取り付けてください。撮影した動画 はSDカードに保存されます。

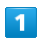

ホーム画面で 💽 (カメラ)

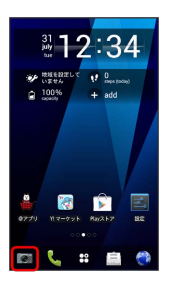

🏁 静止画撮影画面が表示されます。

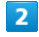

撮影切り替えスイッチの 🕒

🏁 動画撮影画面が表示されます。

## 3

カメラを被写体に向ける ラ 🕲 (撮影開始ボタン)

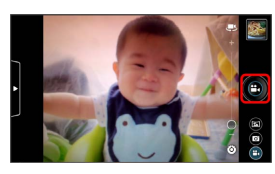

🏁 動画の撮影が開始されます。

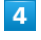

撮影を終了するときは 🚺 (撮影停止ボタン)をタップ

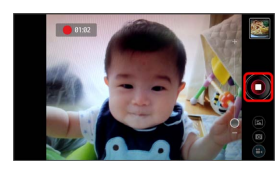

🏁 動画の撮影が終了し、動画がSDカードに保存されます。

#### 動画撮影画面の見かた

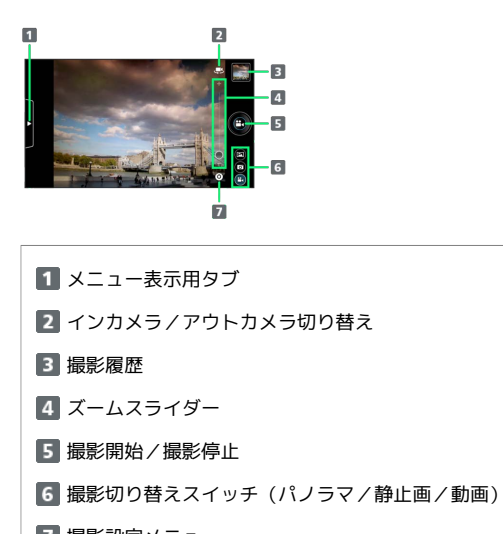

7 撮影設定メニュー

ズームスライダーをドラッグするとズームを調整できます。

#### パノラマを撮影する

パノラマを撮影する前にSDカードを取り付けてください。撮影した パノラマ(静止画)はSDカードに保存されます。

1

静止画または動画撮影画面で撮影切り替えスイッチの 🖻

🏁 パノラマ撮影画面が表示されます。

#### 2

🙆 (撮影開始ボタン)

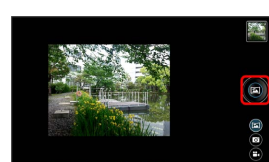

🏁 シャッター音が鳴り、パノラマ撮影が開始されます。

#### 3

撮影したい範囲でカメラをゆっくりと動かす

🏁 撮影範囲がインジケータに表示されます。

## 4

◎ (撮影停止ボタン)

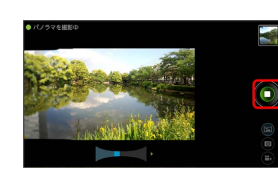

🏁 シャッター音が鳴り、パノラマ画像(静止画)がSDカードに保存 されます。

・インジケータの最後まで撮影を続けると、 をタップしなくて
 も自動的に撮影が終了して、静止画が保存されます。

パノラマ撮影画面の見かた

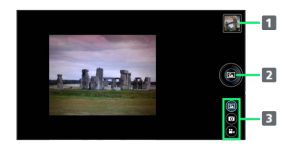

1 撮影履歴

2 撮影開始/撮影停止

3 撮影切り替えスイッチ (パノラマ/静止画/動画)

エメロ

#### ◎ 静止画/動画撮影について

静止画(パノラマを含む)のファイル形式について 静止画のファイル形式はJPEGです。

動画のファイル形式について

本機のカメラはH.264形式に対応しています。

#### 🧜 カメラに関するご注意

#### レンズの汚れについて

レンズが指紋や油脂などで汚れると、鮮明な静止画/動画の撮 影ができません。撮影する前に、柔らかい布などで拭いてくださ い。

#### 直射日光を当てないでください

カメラのレンズに直射日光が当たる状態で放置しないでくださ い。素子の退色・焼付けを起こすことがあります。

#### 撮影時の電池残量について

カメラ利用時は電池の消費が多くなります。電池残量が少ない状 態で撮影を行った場合、画面が暗くなったり、撮影画像が乱れた りすることがあります。

#### 本機の温度が高い状態での利用について

カメラ使用時には、本機の温度が高い状態のまま使用し続ける と、警告画面が表示され、自動終了する場合があります。

### 💿 フラッシュライトの扱いについて

フラッシュライトを目に近付けて点灯させないでください。フ ラッシュライト点灯時は発光部を直視しないようにしてくださ い。また、他の人の目に向けて点灯させないでください。視力低 下などを起こす原因となります。

## カメラの設定を行う

目的に合わせてカメラの種類を切り替えて撮影できます。また、カ メラのはたらきをお好みで設定することもできます。

#### 静止画撮影時の設定(1)

静止画撮影画面のメニュー表示タブから次の項目を設定できます。

| 項目      | 説明                                                                                                    |
|---------|----------------------------------------------------------------------------------------------------|
| 撮影モード   | 撮影モードを選択します。<br>「無限連写」では、シャッターボタンを押し<br>ている間、連続して静止画を撮影・保存し続<br>けます。<br>「ベストショットセレクト」では、撮影動作<br>を行う前後の静止画が7枚撮影されます。撮影<br>後、笑顔度や目つぶり、ブレなどの状態から<br>判断されたベストショットが推薦されます。 |
| エフェクト撮影 | 画像に特殊効果をかけることができます。                                                                                                    |
| シーン別撮影  | 被写体や状況に合わせた撮影設定に切り替え<br>ます。<br>「自動シーン認識」では、最適なシーンに自<br>動で切り替えます。QRコードを認識した場合<br>は、自動的にデータを読み取ります。                                                                     |
| 笑顔シャッター | 撮影対象の笑顔度が設定値に達したとき、自<br>動的に撮影します。                                                                                                    |
| (各種設定)  | をタップして、「AFモード」「追跡フォー<br>カス」「タッチオートフォーカス」「サーチ<br>ミーフォーカス」「ちらつき調整」「セルフ<br>タイマー」「位置情報を記録する」「カメラ<br>設定」について設定します。                                                         |

#### 1

プまたは矢印方向にドラッグ

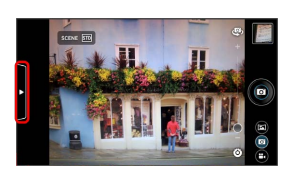

🏁 設定項目の一覧が表示されます。

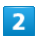

設定項目のアイコンをタップ ⋺ 設定値をタップ

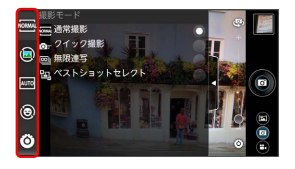

🏁 Ӧ (各種設定) 以外は、選択した項目に応じて設定項目のアイ コンが変化します。

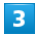

(メニュー表示用タブ)をタップまたは矢印方向に

ドラッグ

🏁 設定が終了します。

### 静止画撮影時の設定(2)

静止画撮影画面の撮影設定メニューから次の項目を設定できます。

| 項目           | 説明                   |
|--------------|----------------------|
| フラッシュモー<br>ド | フラッシュのモードを切り替えます。    |
| ホワイトバラ<br>ンス | 周囲の光源に合わせて色合いを調整します。 |
| 表示サイズ        | 画像サイズを設定します。         |
| 明るさ調整        | 画像の明るさを調整します。        |

### 1

静止画撮影画面で 🙆 (撮影設定メニュー)

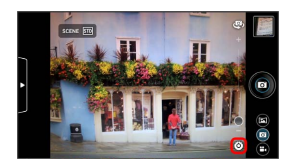

🏁 設定項目の一覧が表示されます。

## 2

設定項目のアイコンをタップ 🄿 設定値をタップ

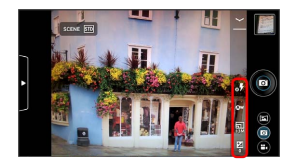

🏁 選択した項目に応じて設定項目のアイコンが変化します。

### 3

設定が終わったら 🖌

🏁 設定が終了します。

#### 動画撮影時の設定(1)

動画撮影画面のメニュー表示用タブから次の項目を設定できます。

| 項目      | 説明                                                             |
|---------|----------------------------------------------------------------|
| エフェクト撮影 | 画像に特殊効果をかけることができます。                                            |
| シーン別撮影  | 被写体や状況に合わせた撮影設定に切り替え<br>ます。                                    |
| (各種設定)  | ◎をタップして、「AFモード」「明るさ調整」「録画音声」「ちらつき調整」「セルフタイマー」「カメラ設定」について設定します。 |

## 1

または矢印方向にドラッグ

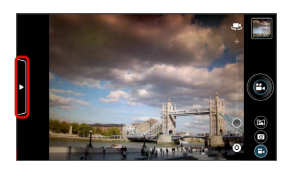

## 2

設定項目のアイコンをタップ ラ 設定値をタップ

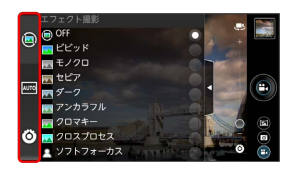

エメロ

🏁 🙆 (各種設定)以外は、選択した項目に応じて設定項目のアイ コンが変化します。

## 3

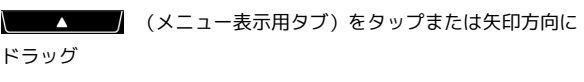

🏁 設定が終了します。

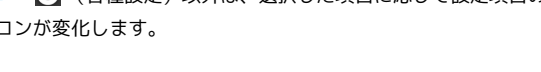

### 動画撮影時の設定(2)

#### 動画撮影画面の撮影設定メニューから次の項目を設定できます。

| 項目           | 説明                   |
|--------------|----------------------|
| フラッシュモー<br>ド | フラッシュのモードを切り替えます。    |
| ホワイトバラ<br>ンス | 周囲の光源に合わせて色合いを調整します。 |
| 動画の画質        | 動画の画質を設定します。         |
| サイズ選択        | 動画サイズを設定します。         |

#### 1

動画撮影画面で 🙆 (撮影設定メニュー)

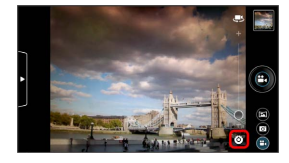

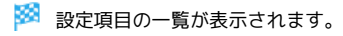

2

設定項目のアイコンをタップ ⋺ 設定値をタップ

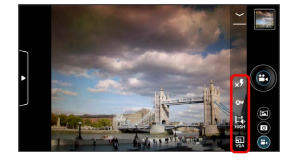

3

設定が終わったら 🐱

🏁 設定が終了します。

人物の顔を認識して活用する(サーチ ミーフォーカス)

#### 人物の顔を登録する

サーチミーフォーカスの個人認識データとして登録すると、登録し た顔が自動的に判別されて、名前が表示されたり、優先的にピント や明るさが調整されるようになります。

#### 1

ホーム画面で 💽 (カメラ)

🏁 静止画撮影画面が表示されます。

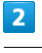

|        | (メニュー表示用タブ)をタップまたは矢印方向に |
|--------|-------------------------|
| ドラッグ ଚ | Ӧ ⋺ [サーチミーフォーカス]        |

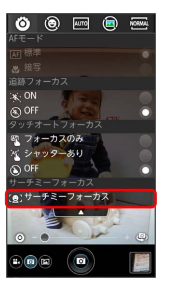

🏁 個人認識設定画面が表示されます。

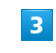

新規登録

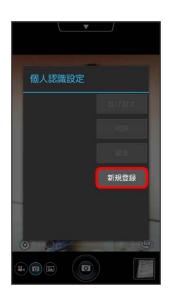

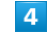

画面のガイドの枠内に顔が入るように合わせる ⋺ 💿 (シャッ ターボタン)

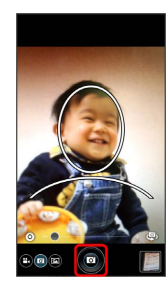

🏁 個人認識データ登録画面が表示されます。

### 5

入力欄をタップ ⋺ 名前を入力 ラ 登録

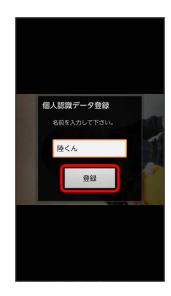

🏁 登録が完了します。

🚹 サーチミーフォーカス利用時の操作

登録した名前を編集する

個人認識設定画面で人物をタップ 
 ⑦ 編集
 ⑦ 登録

登録した人物を削除する

個人認識設定画面で人物をタップ ⋺ 削除

#### 優先度を変更する

個人認識設定画面で人物をタップ → 並び替え → 上方 / 下方 / 先頭 / 後尾 バーコードを読み取る

バーコード (QRコード、JANコード、CODE39、NW-7) を読み 取って利用できます。

┃ バーコードリーダーを利用する

#### 1

ホーム画面で 💽 (カメラ)

🏁 静止画撮影画面が表示されます。

### 2

\_ \_ → 〔バーコードリーダーに切替〕

🏁 バーコードリーダー画面が表示されます。

### 3

読み取るバーコードを画面中央に表示

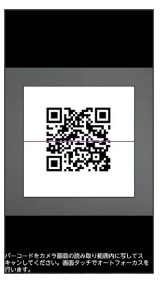

自動的にバーコードが読み取られ、読み取り結果画面が表示されます。

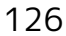

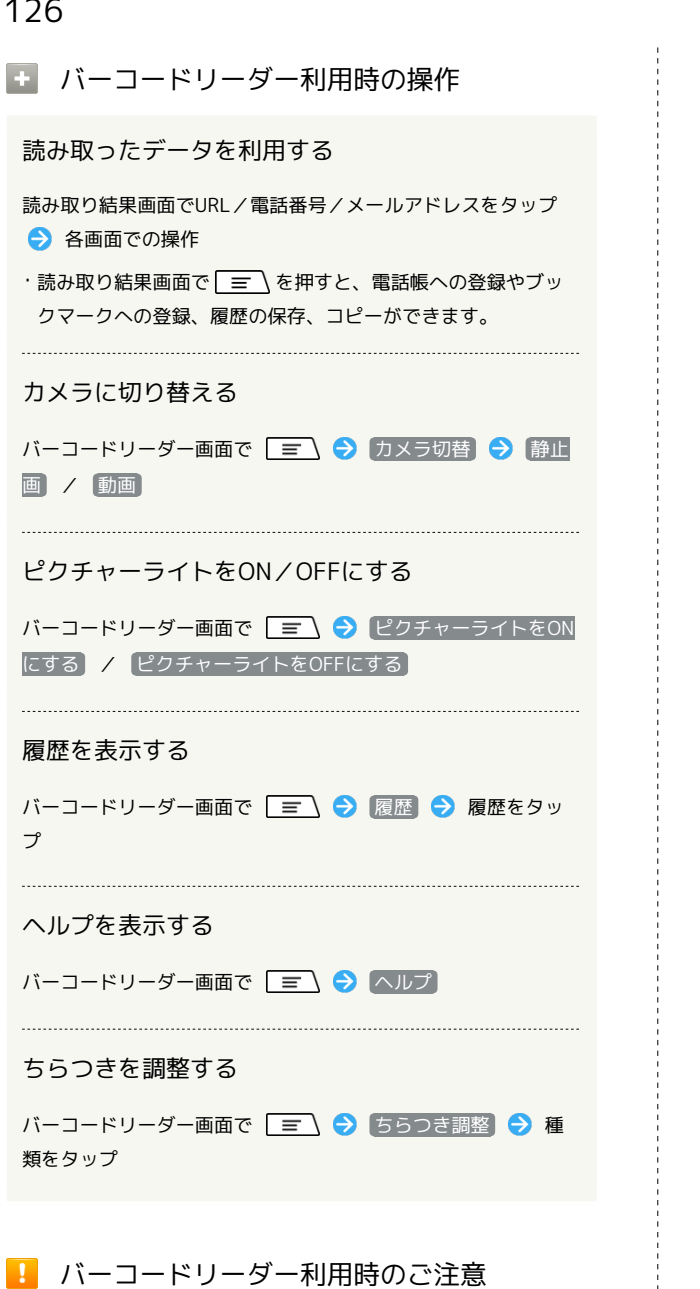

バーコードの種類やサイズによっては、読み取れない場合があり ます。

# 音楽/静止画/動画

| 音楽/動画を利用する    | 128 |
|---------------|-----|
| 音楽/動画リストを利用する | 131 |
| お気に入りを利用する    | 133 |
| 音楽を聴く         | 134 |
| 静止画/動画を見る     | 136 |
|               | 137 |

## 音楽/動画を利用する

#### 音楽/動画を切り替える

音楽・動画アプリケーションでは、音楽と動画を再生できます。 アプリケーション内で、音楽再生と動画再生を切り替えて使用しま す。

#### 1

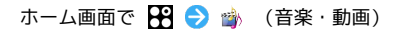

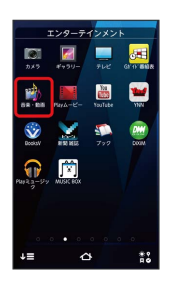

・確認画面が表示されたときは、画面の指示に従って操作してくだ さい。

| 2                   |                                                                                                    |
|---------------------|----------------------------------------------------------------------------------------------------|
| 動画 / 音              | 译                                                                                                    |
| 音楽プレイヤー     シャッフル再生 |                                                                                                    |
| 着うた8                | ■ 数回フレイヤー     □     □     □     □     □     □     □     □     □     □     □     □     □     □     □     □     □     □     □     □     □     □     □     □     □     □     □     □     □     □     □     □     □     □     □     □     □     □     □     □     □     □     □     □     □     □     □     □     □     □     □     □     □     □     □     □     □     □     □     □     □     □     □     □     □     □     □     □     □     □     □     □     □     □     □     □     □     □     □     □     □     □     □     □     □     □     □     □     □     □     □     □     □     □     □     □     □     □     □     □     □     □     □     □     □     □     □     □     □     □     □     □     □     □     □     □     □     □     □     □     □     □     □     □     □     □     □     □     □     □     □     □     □     □     □     □     □     □     □     □     □     □     □     □     □     □     □     □     □     □     □     □     □     □     □     □     □     □     □     □     □     □     □     □     □     □     □     □     □     □     □     □     □     □     □     □     □     □     □     □     □     □     □     □     □     □     □     □     □     □     □     □     □     □     □     □     □     □     □     □     □     □     □     □     □     □     □     □     □     □     □     □     □     □     □     □     □     □     □     □     □     □     □     □     □     □     □     □     □     □     □     □     □     □     □     □     □     □     □     □     □     □     □     □     □     □     □     □     □     □     □     □     □     □     □     □     □     □     □     □     □     □     □     □     □     □     □     □     □     □     □     □     □     □     □     □     □     □     □     □     □     □     □     □     □     □     □     □     □     □     □     □     □     □     □     □     □     □     □     □     □     □     □     □     □     □     □     □     □     □     □     □     □     □     □     □     □     □     □     □     □     □     □     □     □     □     □     □     □     □     □     □     □     □     □     □     □ |
| Music 1<br>Artist 1 | media >                                                                                                    |
| Music 2<br>Artist 2 |                                                                                                    |
| Music 3<br>Artist 3 |                                                                                                    |
|                     | 3                                                                                                    |
|                     |                                                                                                    |
|                     |                                                                                                    |

🏁 音楽リスト画面/動画リスト画面が表示されます。

・タップするたびに、音楽リスト画面 / 動画リスト画面が切り替わ ります。

#### 音楽を再生する

1

音楽リスト画面で対象の音楽をタップ

| 📦 音楽プレイヤー                | 172      |
|--------------------------|----------|
| >ペ シャッフル再生               |          |
| 着うた®                     | >        |
| Music 1<br>Artist 1      | *        |
| Music 2<br>Artist 2      | *        |
| Music 3<br>Artist 3      | *        |
|                          |          |
| NEWS&TOPICS<br>XXXXXXX   |          |
| 7 2 (1)<br>7-7-7121 75KG | 参加 お気に入り |

🏁 音楽再生画面が表示され、音楽が再生されます。

・着うた®は、「着うた®」フォルダでのみ表示されます。ただし、
 本体に着うた®がないときや、または、お使いの機種が着うた®に
 対応していないときは、この項目は表示されません。

#### 音楽再生画面について

音楽再生画面の見かたは次のとおりです。

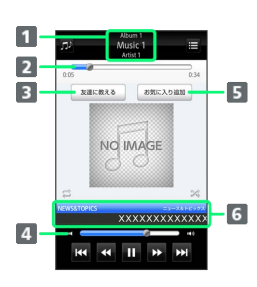

| 1 アルバム名/音楽名/アーティスト名                |
|------------------------------------|
| 2 バーをドラッグして、再生位置を調節                |
| 3 Bluetooth®、メール、Twitterなどで音楽情報を送信 |
| 4 バーをドラッグして、音量を調節                  |
| 5 お気に入りに追加                         |
| 6 音楽ニュース                           |

| アイコン | 説明                             |
|------|--------------------------------|
| ¢ת   | 再生中の音楽を着信音に設定                  |
| ≡    | 音楽リスト画面を表示                     |
| 11   | 1曲リピート/リストリピート/リピートなし<br>を切り替え |
| ×    | シャッフル再生のオン/オフを切り替え             |
| ►    | 再生                             |
| 11   | 一時停止                           |
| *1   | 巻き戻し                           |
| ++   | 早送り                            |
| н    | 1つ前の音楽を再生                      |
| M    | 1つ後の音楽を再生                      |

#### 動画を再生する

1

動画リスト画面で対象の動画をタップ

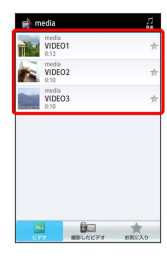

🏁 動画再生画面が表示され、動画が再生されます。

#### 動画再生画面について

動画は、横画面表示で再生されます。画面をタップすると、操作パ ネルが表示されます。動画再生画面の見かたについては次のとおり です。

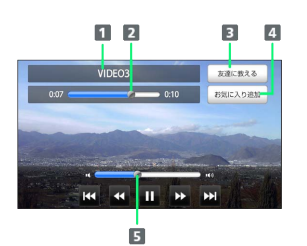

#### 1 タイトル

バーをドラッグして、再生位置を調節
 Bluetooth®、メール、Twitterなどで動画情報を送信
 お気に入りに追加
 バーをドラッグして、音量を調節

| アイコン | 説明        |
|------|-----------|
| Þ    | 再生        |
| Ш    | 一時停止      |
|      | 巻き戻し      |
| ₩    | 早送り       |
| 144  | 1つ前の動画を再生 |
| ₩    | 1つ後の動画を再生 |

### 音楽/動画を探す

音楽/動画を、本体/SDカードまたはインターネットから探すことができます。

1

音楽・動画プレイヤー起動中に 🖃 ラ 検索

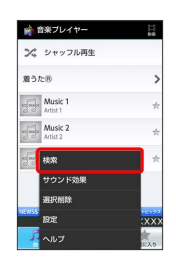

### 2

検索先の項目をタップ

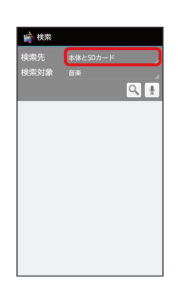

### 3

検索先をタップ

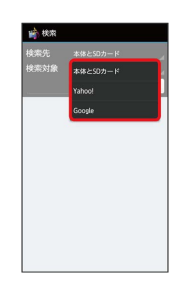

・検索先で 本体とSDカード を選択した場合は、検索対象を選択し てください。

### 4

文字入力欄をタップ ଚ 検索文字を入力 ଚ 🔍

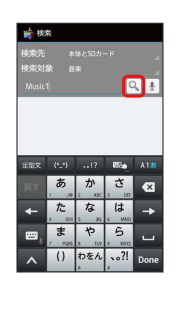

🏁 検索結果が表示されます。

- ・ 💵 をタップすると、音声で検索できます。
- ・検索先を Yahoo! / Google に設定したときは、インターネットに接続します。

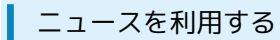

音楽リスト画面や音楽再生画面から、最新の音楽ニュースを閲覧で きます。

### 1

音楽リスト画面/音楽再生画面でニュースをタップ

| 📦 音楽プレイヤー                    | 102   |
|------------------------------|-------|
| ▶↓ シャッフル再生                   |       |
| 着うた例                         | :     |
| Music 1<br>Artist 1          | 1     |
| Music 2<br>Artist 2          | 1     |
| Music 3<br>Artist 3          | ł     |
|                              |       |
| NEWSSTOPICS = ar<br>XXXXXXXX | xxxx  |
| 7-7-72+ 78/6                 | お男に入り |

🏁 ニュース詳細画面が表示されます。

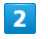

〔ニュース一覧〕

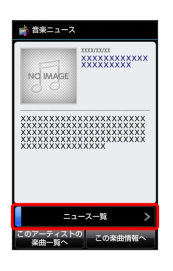

🏁 ニュース一覧画面が表示されます。

- ・このアーティストの楽曲一覧へをタップすると、表示中のアー ティストに関連する楽曲の情報を外部の専用アプリケーションで 確認できます。
- ・この楽曲情報へをタップすると、表示中のニュースに関連する 楽曲の情報を外部の専用アプリケーションで確認できます。
- ・外部の専用アプリケーションがインストールされていないときは、
   このアーティストの楽曲一覧へ / この楽曲情報へ をタップすると、アプリケーションをダウンロードするかどうかの確認 画面が表示されます。以降は画面の指示に従って操作してください。

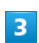

ニュースをタップ

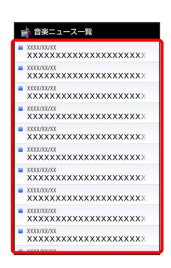

🏁 タップしたニュースの詳細情報が表示されます。

・外部サイトに接続します。

- 音楽/動画の設定 音楽・動画プレイヤーに関する設定ができます。 1 音楽・動画プレイヤー起動中に 🖃 🔿 設定 📦 音楽プレイヤー ン シャッフル再生 着うた® Music 1 Artist 1 Music 2 10.22 ウンド効果 2 画面の指示に従って音楽・動画プレイヤーを設定 10 22 ビデオ再生指定 ニュース情報表示
  - 🏁 音楽・動画プレイヤーの設定が変更されます。
  - ・ビデオ再生指定 をタップすると、再生した動画を、次回再生時 に最初/続きから再生するように設定できます。
  - ニュース情報表示
     をタップすると、音楽ニュースを表示するか
     どうか設定できます。

### 🛐 音楽・動画プレイヤーについて

#### 着うた®について

着うた®は(株)ソニー・ミュージックエンタテインメントの登 録商標です。

#### ウィジェットについて

ウィジェットを利用して、ホーム画面から簡単に音楽を再生でき ます。

#### IN N NI SELECT HUSIC

・ウィジェットの右端をタップすると、最後に再生した音楽の 再生画面が表示されます。初めてウィジェットを利用するとき は、音楽リスト画面が表示されます。

#### バックグラウンド再生について

音楽を再生中に (\_\_\_\_) をタップすると、音楽を聴きながら、ほかのアプリケーションを使用できます。

ホーム画面上部のステータスバーを下向きにドラッグし、音楽
 名をタップすると音楽再生画面に戻ることができます。

#### ミニプレイヤについて

音楽をバックグラウンドで再生中に、音楽/動画リスト画面を表示し、 ≤ をタップすると、ミニプレイヤを利用できます。

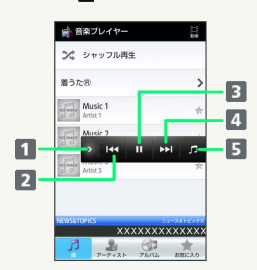

- 1 ミニプレイヤを閉じる
- 2 1つ前の音楽を再生
- 3 再生/一時停止
- 4 1つ後の音楽を再生
- 5 音楽再生画面に戻る

#### ニュースの通信について

本アプリケーションを起動していると、自動的にパケット通信を 行い、ニュースが表示/更新されます。 本アプリケーションにて発生するパケット通信料はお客さま負担 となります。

#### ニュースの非表示について

ニュース情報取得に失敗したとき、海外にいるとき、 設定 の ニュース情報表示 がOFFのとき、また、お使いの機種が ニュース情報表示に対応していないときは、ニュースは表示され ません。

## 音楽/動画リストを利用する

音楽リスト画面では、曲、アーティスト、アルバム、お気に入りの 各カテゴリで音楽が整理されます。動画リスト画面では、すべての ビデオ、撮影したビデオ、お気に入りの各カテゴリで動画が整理さ れます。

それぞれのカテゴリから音楽/動画を選んで再生できます。また、 音楽/動画に対するさまざまな操作も行えます。

#### ピックアップリストに追加する

ピックアップリストに追加した音楽/動画は、お気に入りのピック アップリストで一覧表示されます。

### 1

ホーム画面で 🎛 ラ 🎲 (音楽・動画)

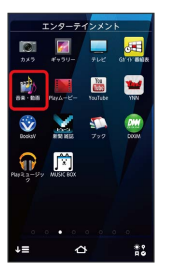

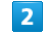

音楽/動画リストの右側にある ዅ をタップして 🌟 にする

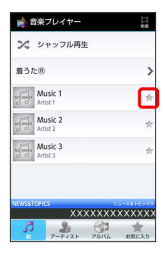

🏁 音楽/動画がピックアップリストに追加されます。

#### シャッフル再生する

音楽をランダムに再生できます。

### 1

音楽リスト画面で「シャッフル再生】

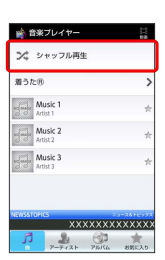

🏁 音楽がシャッフル再生されます。

・着うた®はシャッフル再生できません。

### 着信音に設定する

お好みの音楽を着信音に設定できます。 着信音の設定は音楽再生画面からも設定できます。

### 1

音楽リスト画面で対象の音楽をロングタッチ ⋺ 着信音設定

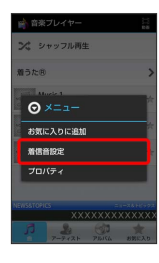

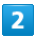

通常の着信音 / 連絡先着信音

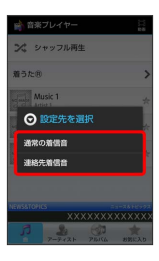

・ 通常の着信音をタップすると、通常の着信に設定できます。
 ・ 連絡先着信音をタップすると、連絡先の相手ごとに着信音を設定できます。

### 3

画面の指示に従って音楽を着信音に設定

🏁 音楽が着信音に設定されます。

・動画は着信音に設定できません。

プロパティを確認する

音楽/動画のプロパティを確認します。

1

音楽/動画リスト画面で対象の音楽/動画をロングタッチ 今 ブ ロパティ

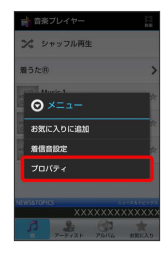

🏁 プロパティ画面が表示されます。

音楽/動画を削除する

## 1

音楽/動画リスト画面で 🖃 🔿 選択削除]

| 📦 音楽プレイヤー           | 112   |
|---------------------|-------|
| >ペ シャッフル再生          |       |
| 着うた®                | >     |
| Music 1<br>Artist 1 | *     |
| Music 2<br>Artist 2 | *     |
| ent ka              | *     |
| サウンド効果              |       |
| 避积削除                |       |
| IRE                 | (XX)  |
| <br>-<br>-<br>-     | 123.5 |

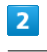

対象の音楽/動画をタップ ( 🗹 表示) ラ 削除

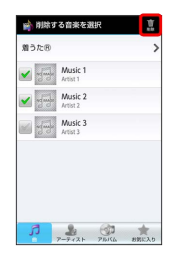

3

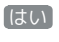

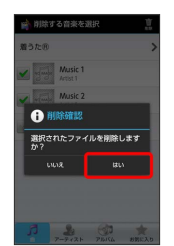

🏁 音楽/動画が削除されます。

## お気に入りを利用する

お気に入りを作成して音楽/動画を登録すると、お好みの音楽/動 画をお好みの順番で再生できます。

### お気に入り画面を表示する

### 1

ホーム画面で 🎛 ラ 諭 (音楽・動画)

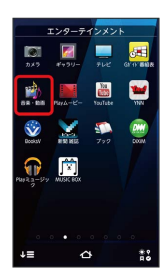

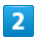

音楽/動画リスト画面で お気に入り

| 📸 音楽ブレイヤー           | 11.5     |
|---------------------|----------|
| >\$ シャッフル再生         |          |
| 着うた8                | >        |
| Music 1<br>Artist 1 | *        |
| Music 2<br>Artist 2 | *        |
| Music 3<br>Artist 3 | *        |
|                     |          |
| XXXXXX              | xxxxxx   |
| 7-7+21 76K          | 4 8962.9 |
|                     |          |

🏁 お気に入り画面が表示されます。

### お気に入り画面について

お気に入り画面の見かたは次のとおりです。

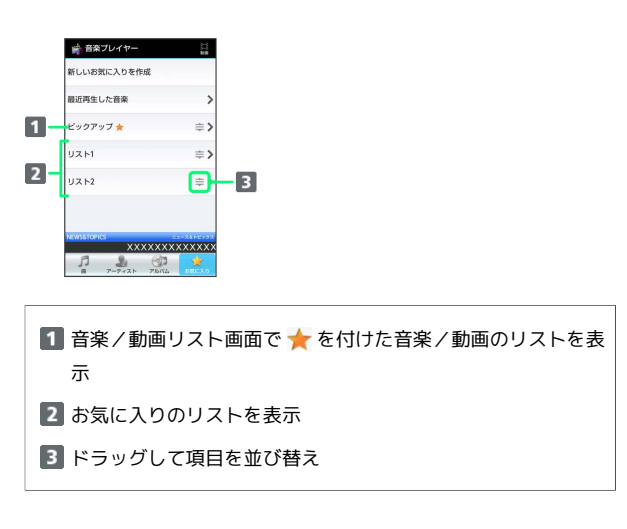

お気に入りを作成する

## 1

お気に入り画面で「新しいお気に入りを作成」

| >       |
|---------|
| ⇒>      |
| ⇒>      |
| ⇒>      |
|         |
| (XXXXX) |
|         |

| 2 |  |
|---|--|
|   |  |

文字入力欄をタップ ラ 名前を入力 ラ 💽

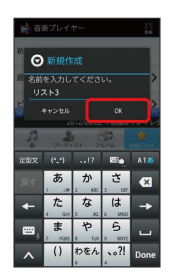

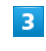

お気に入りに追加する音楽をタップ( 🗹 表示) ラ 追加

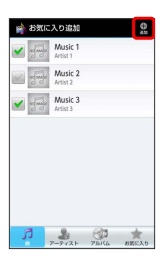

🏁 お気に入りが作成されます。

・着うた®はお気に入りに追加できません。

SoftBank 101F

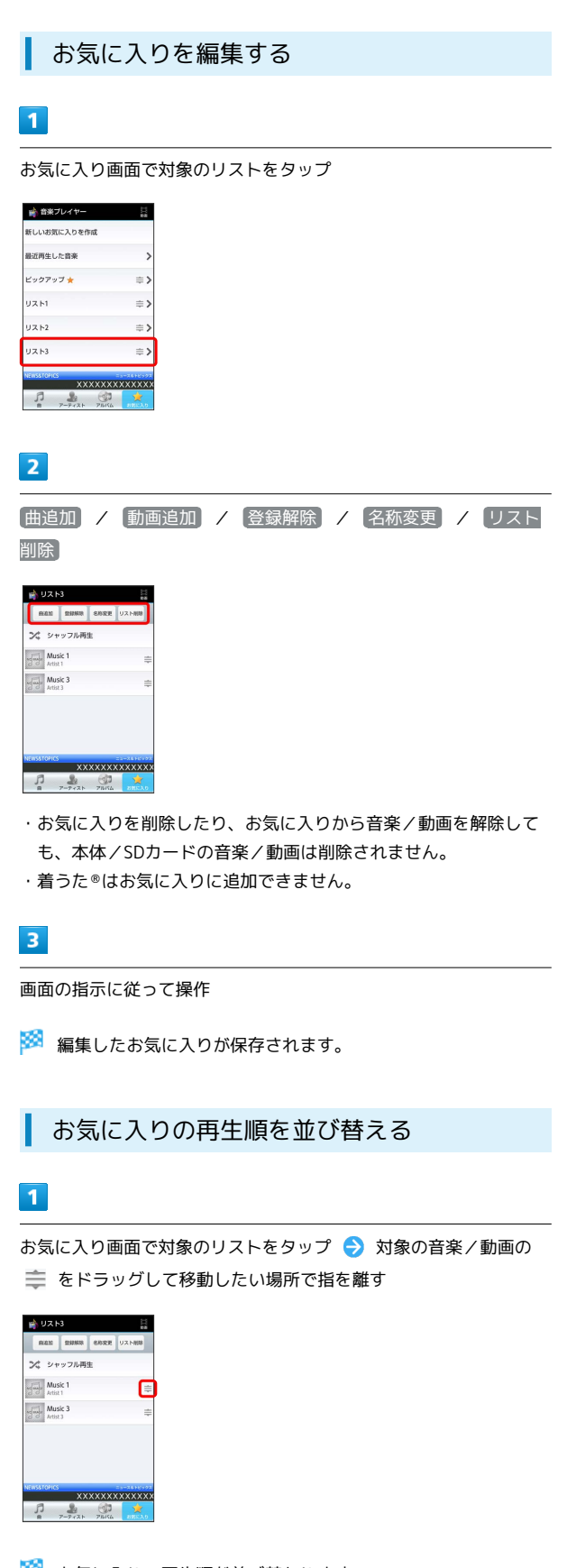

🏁 お気に入りの再生順が並び替わります。

## 音楽を聴く

#### 音楽を再生する

再生できるファイル形式 (拡張子) は、aac、mp4、m4a、mp3、 3gp、3g2、amr、awb、mkv(音声のみの動画の場合)、wav、 ogg、wma、mid、xmf、mxmf、rtttl、rtx、ota、imyです。

・曲によっては、対応するファイル形式でも再生できない場合があ ります。

#### 1

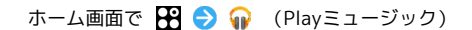

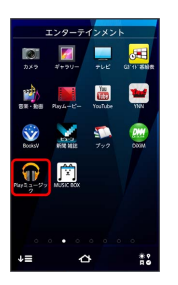

🏁 ライブラリ画面が表示されます。

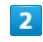

タブ領域でカテゴリをタップ

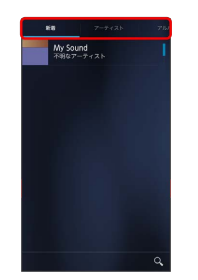

🏁 選択したカテゴリの内容が表示されます。

・タブ領域下の画面を左右にフリックしてもカテゴリを切り替える ことができます。

#### 3

項目をタップ ラ 再生する曲をタップ

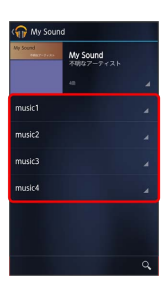

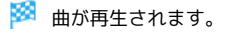

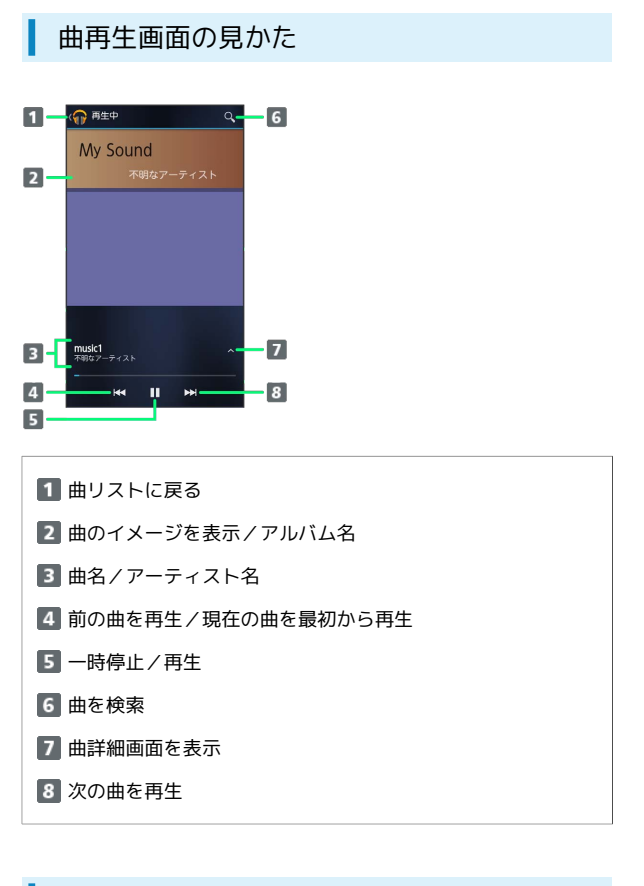

### 曲詳細画面の見かた

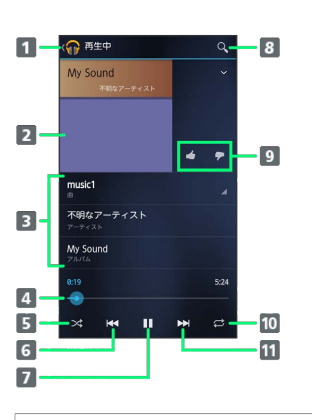

- 1 曲リストに戻る
- 2 曲のイメージを表示
- 3 曲名/アーティスト名/アルバム名
- 4 ドラッグで再生位置を移動
- 5 シャッフル再生を切り替え
- 6前の曲を再生/現在の曲を最初から再生
- 7 一時停止/再生
- 8 曲を検索
- 9 曲を評価
- 10 全曲リピート/1曲リピート/通常再生を切り替え
- 11 次の曲を再生

プレイリストを作成する

### 1

ホーム画面で 🎛 ラ 🎧 (Playミュージック)

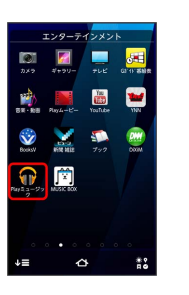

🏁 ライブラリ画面が表示されます。

### 2

タブ領域で「プレイリスト」

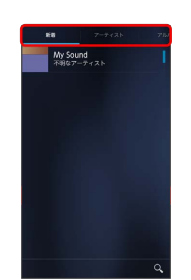

- 🏁 プレイリスト画面が表示されます。
- ・タブ領域下の画面を左右にフリックしてもプレイリスト画面を表示することができます。

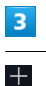

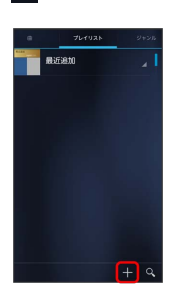

# 4

#### プレイリスト名を入力 ラ 💽

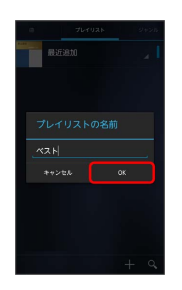

#### 🏁 プレイリストが作成されます。

- ・作成したプレイリストに曲を追加するときは、曲の一覧で曲名
   をロングタッチ 
   プレイリストに追加
   プレイリスト名を

   タップして追加します。
- ・プレイリストカテゴリで、作成したプレイリストをタップして音 楽をタップすると、プレイリストが再生できます。
- ◎ 画面ロック中の再生について

曲再生中に一定時間何も操作しないと画面ロックがかかります。 このとき、 図または指紋センサーを押すと、画面ロック解除画 面に曲操作パネルが表示され、画面ロックを解除しなくても曲の 再生操作ができます。

#### 🚹 再生中の曲をプレイリストに追加する

曲再生中に曲詳細画面で曲名をタップ ラ プレイリスト名を タップ

- 🏁 音楽がプレイリストに追加されます。

### 静止画/動画を見る

#### 静止画/動画を表示する

SDカードに保存された静止画/動画を表示できます。次のファイル 形式に対応しています。

#### ・ファイルによっては再生できない場合があります。

| 種類  | ファイル形式                              |
|-----|-------------------------------------|
| 静止画 | JPEG、BMP、GIF <sup>1</sup> 、PNG、WebP |
| 動画  | H.263、H.264、MPEG-4、WMV9、VP8         |

1 GIFアニメーションは再生できません。

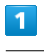

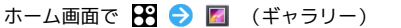

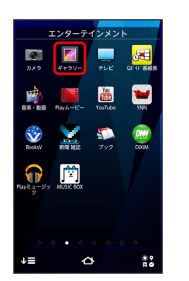

🏁 アルバム一覧画面が表示されます。

### 2

任意のアルバムを選択

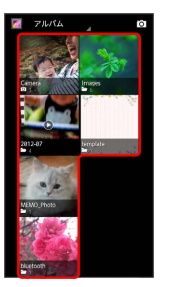

🏁 静止画/動画一覧画面が表示されます。

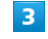

再生したい静止画/動画をタップ

🏁 静止画/動画が表示されます。

## 静止画を加工する

静止画を回転させる

#### 1

ホーム画面で 🎛 ラ 🗾 (ギャラリー)

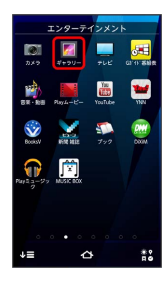

🏁 アルバム一覧画面が表示されます。

### 2

任意のアルバムを選択

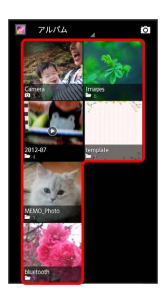

🏁 静止画/動画一覧画面が表示されます。

### 3

回転させる静止画をロングタッチ 🔿 🔋 🔿 左に回転 / 右に 回転

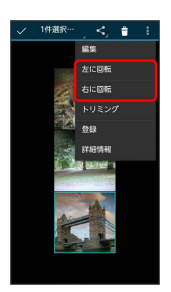

🏁 静止画が回転します。

・ロングタッチで1つ目の静止画を選択してから、続けて静止画を タップすると、複数の静止画を選択できます。 静止画をトリミングする

## 1

ホーム画面で 🎛 ラ 圂 (ギャラリー)

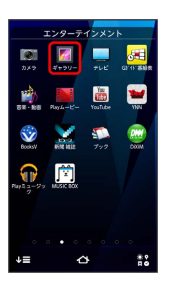

🏁 アルバム一覧画面が表示されます。

## 2

任意のアルバムを選択

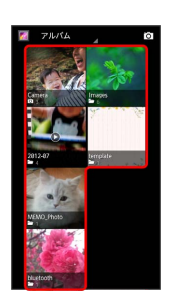

E | |

🏁 静止画/動画一覧画面が表示されます。

### 3

トリミングする静止画をロングタッチ ラ 🚦 ラ トリミング

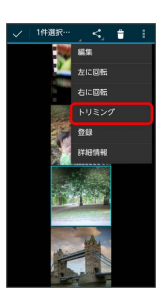

🏁 トリミング画面が表示されます。

### 4

トリミング枠や枠内をドラッグしてサイズや位置を調節 🔿 下リ ミング

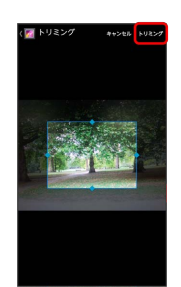

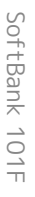

🏁 トリミング後の静止画が保存されます。

## 🖗 トリミングについて

トリミングした静止画はSDカードにコピーして保存されます。 編集前の静止画は変更されません。

# ワンセグ

| ワンセグを視聴する      | 140 |
|----------------|-----|
| 番組を録画/再生する     | 143 |
| 指定した時刻に視聴/録画する | 145 |

# ワンセグを視聴する

140

日本国内の地上デジタルテレビ放送、移動体通信向けサービス「ワ

ンセグ」を視聴することができます。

#### ワンセグ用アンテナについて

ワンセグを視聴する際は、放送波を十分受信できるようにアンテナ を伸ばしてご利用ください。

- ・ワンセグアンテナは、最後までしっかり伸ばしてください。
- ・ワンセグアンテナの向きを変える場合は、アンテナの根元を持 ち、無理な力を加えないでください。
- ワンセグアンテナを収納する場合は、アンテナをまっすぐにして から収納してください。

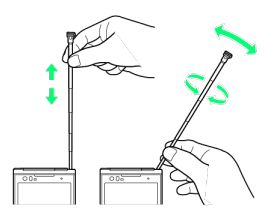

チャンネルを設定する(はじめてお使いに なるとき)

## 1

ホーム画面で 🎛 ラ 🔲 (テレビ)

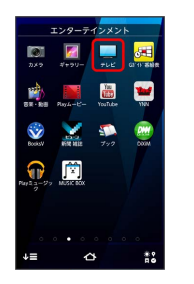

🏁 使用許諾画面が表示されます。

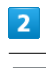

(同意する)

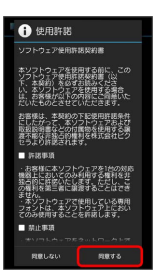

🏁 チャンネルリスト作成画面が表示されます。

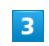

(地域選択 (おすすめ))

| 🜉 チャンネルリスト作成                                        |  |
|-----------------------------------------------------|--|
| 地域選択(おすすめ)<br>地域一覧から接触する地域を選択して、チャン<br>ネルリストを作成します  |  |
| チャンネルスキャン<br>現在地で受信可能な放送局をスキャンし<br>て、チャンネルリストを作成します |  |
|                                                     |  |
|                                                     |  |
|                                                     |  |
|                                                     |  |
|                                                     |  |
|                                                     |  |

 ・ チャンネルスキャン をタップすると、現在地で受信可能な放送 局をスキャンしてチャンネルを設定します。

### 4

地方をタップ ⋺ 都道府県をタップ ラ 地域をタップ

チャンネルのスキャン(検索)が始まり、チャンネル設定が終了 すると確認メッセージが表示されます。

## 5

OK)

🏁 ワンセグが起動します。

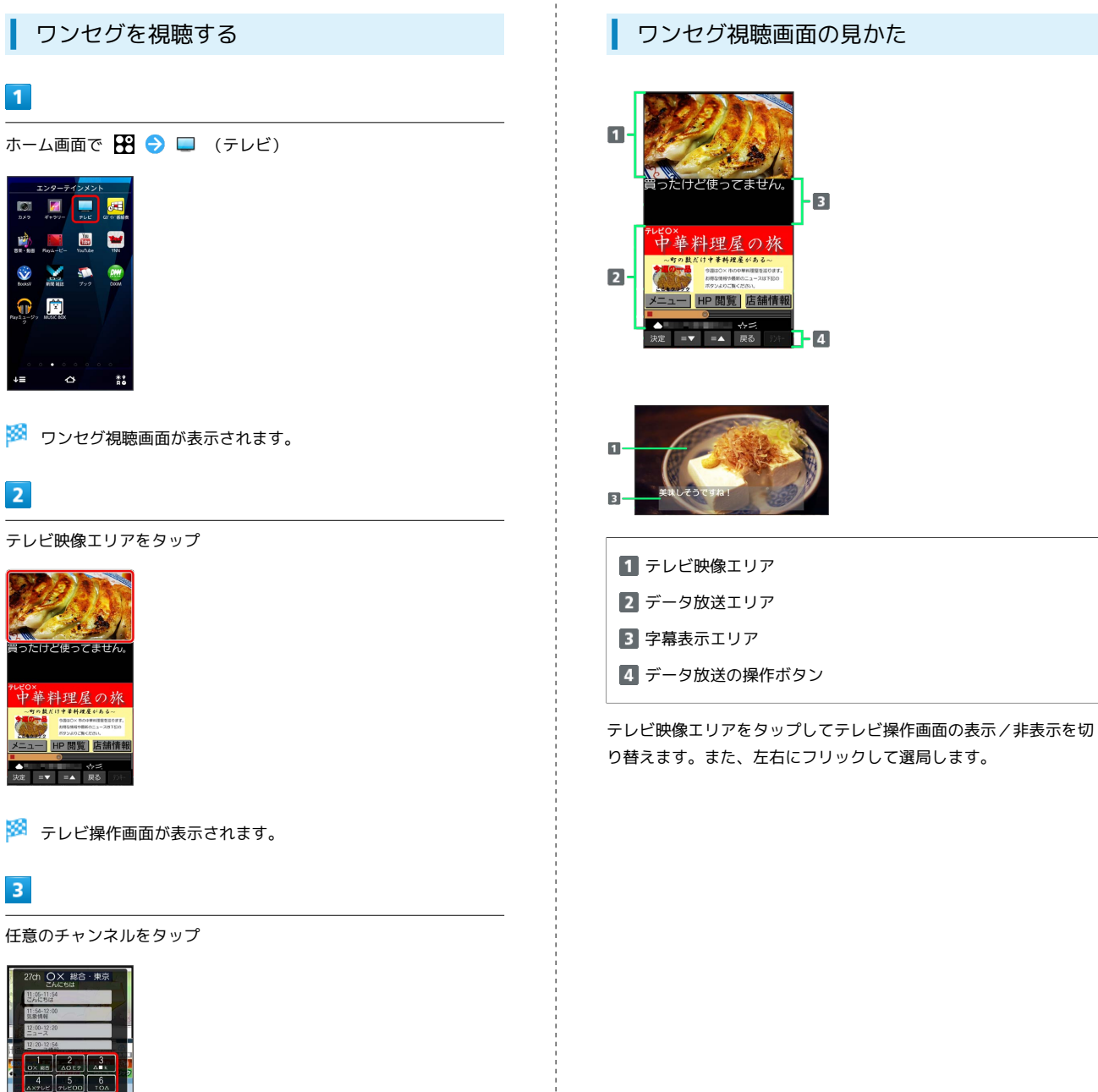

3

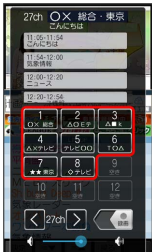

🏁 選択したチャンネルの放送画面が表示されます。

・テレビ映像エリアを左右にフリックしてチャンネルを切り替える こともできます。

ロソカグ

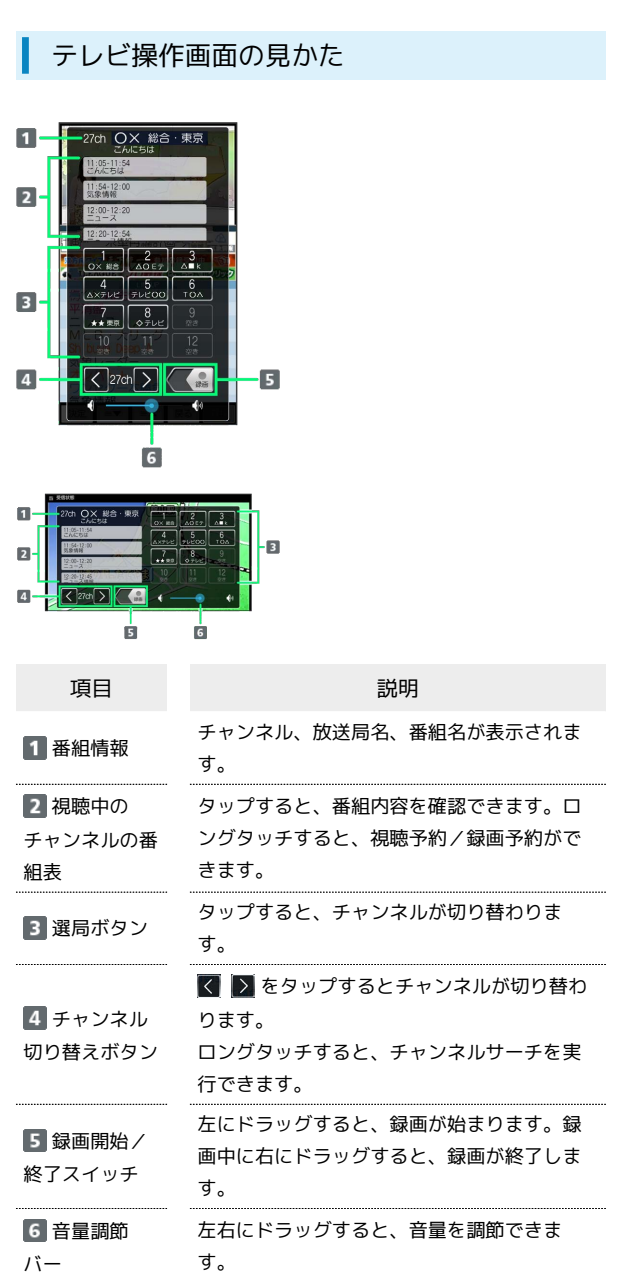

#### ワンセグ利用時の操作

各種の設定をする

```
字幕、音声、表示などについての設定ができます。
```

ワンセグ視聴画面で 🖃 🔿 設定 ラ 各項目を設定

```
視聴画面の表示を縦または横に固定/解除する
```

テレビ映像エリアまたは字幕表示エリアをロングタッチ

🏁 固定すると一定時間 👂 (プッシュピン)が表示されます。

```
テレビリンクを登録する
```

データ放送エリアを表示 ⋺ テレビリンク登録可能な項目を選 択

・テレビリンクの登録方法は、番組によって異なります。

#### テレビリンクを表示する

登録したテレビリンクのサイトに接続します。

ワンセグ視聴画面で = → TVリンク → テレビリンク をタップ

・テレビリンクには有効期限が設定されている場合があります。

#### テレビリンクを削除する

ワンセグ視聴画面で 🖃 🔿 TVリンク ⋺ テレビリンク をロングタッチ ラ 削除 ラ はい

#### 👔 こんなときは

- Q. ワンセグが起動できない
- A. 電池残量が少ないときはワンセグを起動できません。充電後 に起動してください。
- Q. ワンセグが視聴できない
- A. ワンセグ用アンテナを十分引き出し、受信状態を確認してく ださい。電波が十分でないと受信できません。電波の受信が 強い場所に移動するなどして改善してください。室内では窓 の近くの方がより受信状態が改善される場合があります。
#### 📙 ワンセグ利用時のご注意

#### こんなときは利用しないでください

自転車やバイク、自動車などの運転中はワンセグを利用しないで ください。また、歩行中は、周囲の交通に十分ご注意ください。

#### 海外でのご利用について

海外では、放送形式や放送の周波数が異なるため利用できません。

#### チャンネル設定について

放送局の周波数が変更された場合や、地域によっては地域選択 ではチャンネルを正しく登録できないことがあります。その場合 は、再度チャンネルを設定してください。

#### 長時間の視聴について

耳を刺激するような大きな音量で長時間続けて視聴すると、聴力 に悪い影響を与えることがあります。また、本機が温かくなり、 長時間肌に触れたまま使用していると低温やけどの原因となる場 合がありますのでご注意ください。

## 番組を録画/再生する

放送中の番組を録画して、あとで再生することができます。

番組を録画する

## 1

ワンセグ視聴画面でテレビ映像エリアをタップ

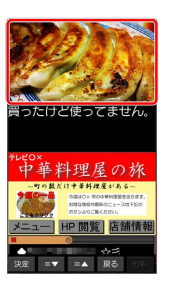

🏁 テレビ操作画面が表示されます。

#### 2

(録画開始/終了スイッチ)を左方向にドラッグ

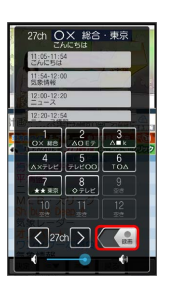

🏁 録画が開始されます。

#### 3

テレビ操作画面で ( G ( 録画開始 / 終了スイッチ) を右方向にド ラッグ

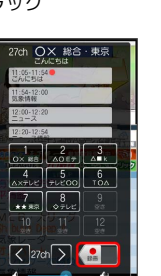

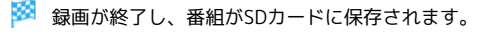

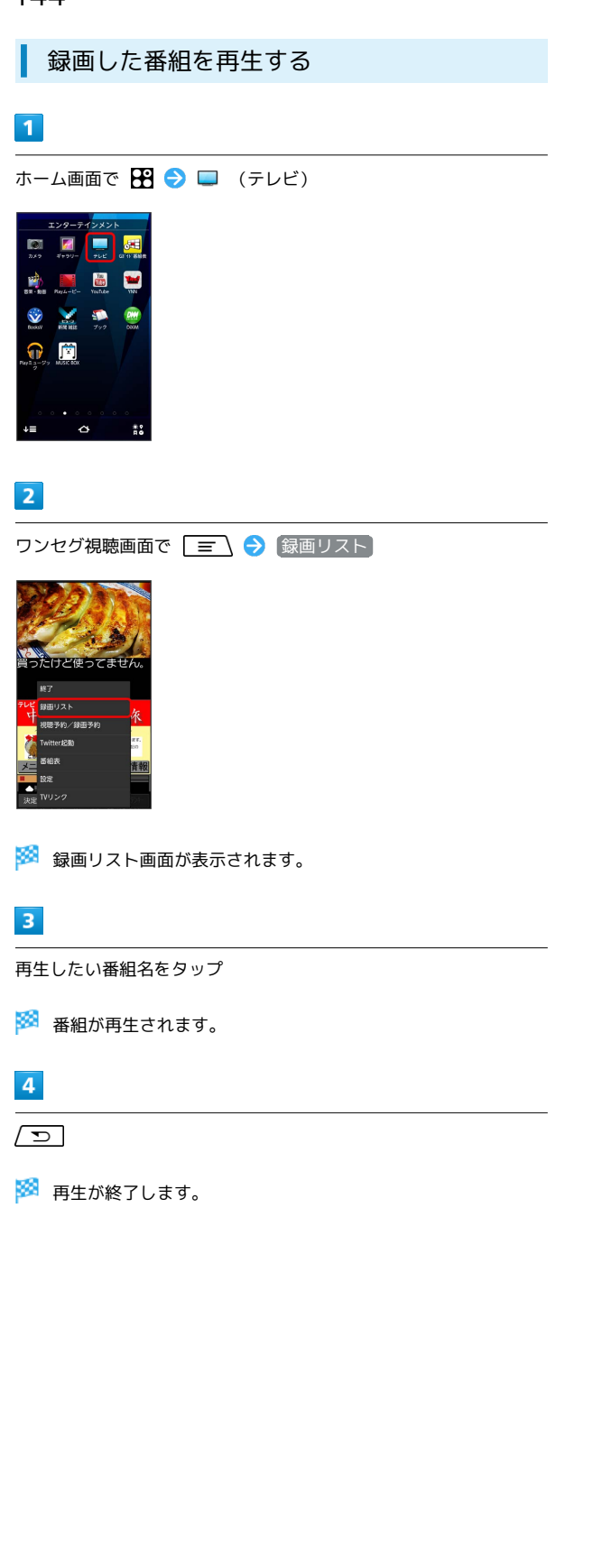

#### 再生中の画面の見かた

録画番組の再生中にテレビ映像エリアをタップすると再生操作画面 が表示されます。

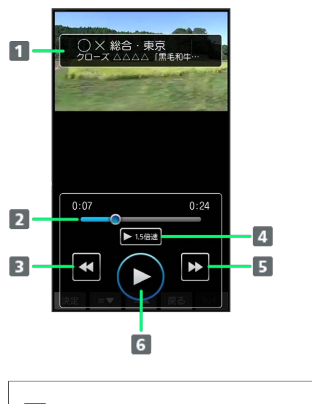

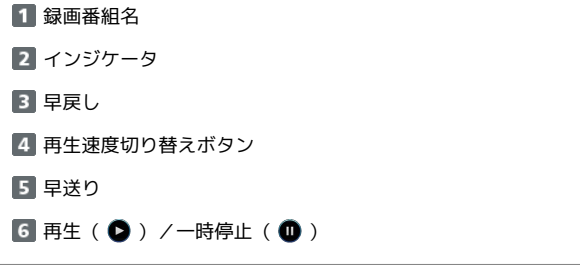

#### 🔋 録画条件について

録画開始の条件について

録画を開始するにはSDカードの空き容量が10MB以上、電池残量 が20%以上必要です。

#### 録画の自動終了について

録画開始から6時間経過した場合や、録画中にSDカードの空き容 量が2MB以下になったり、電池残量が10%以下になった場合は、 自動的に録画を終了します。

・録画したテレビ番組が有料放送やコピー制御されている場合 や、放送エリアが変わった場合は、録画が途中で終了する場合 があります。

## 145

#### ● 番組再生に関する操作

録画したファイルを削除する

録画リスト画面で録画ファイルをロングタッチ 🔿 削除 😏

・すべての録画ファイルを削除するには、録画リスト画面 で 🖃 🔿 全件削除 🔿 はい をタップします。

録画したファイルのタイトルを変更する

録画リスト画面で録画ファイルをロングタッチ ラ タイトル名 変更 ラ 名前を編集 ラ OK

#### 録画したファイルを保護/保護解除する

録画リスト画面で録画ファイルをロングタッチ ᅌ 保護 / (保護解除)

録画したファイルの詳細情報を表示する

録画リスト画面で録画ファイルをロングタッチ ラ 詳細情報]

#### 📙 録画/再生時のご注意

#### 録画中のSDカードの操作について

録画中にSDカードのマウントを解除すると、録画に失敗した り、SDカード内のデータが破壊される恐れがあります。

再生できない録画データの時間について

録画時間が極端に短い(10秒末満)場合は、再生することがで きません。

#### 録画中の他の操作について

録画中に他のアプリケーションを起動すると、正常に録画できな い場合があります。また、データ通信サービスを行うと、ワンセ グの電波状態が悪くなり、正常に録画できなくなる場合がありま す。

・録画中は、チャンネル切り替えの操作はできません。

録画中にタスクマネージャからワンセグを終了した 場合の動作について

タスクマネージャからワンセグを終了すると録画中のデータは保 存されません。

#### 録画した番組の制限について

録画したテレビ番組は、著作権保護が設定されているデータとし て保存されます。お使いになるメールアプリの種類によっては、 メールに添付し送信できますが、受信側の機器で再生することは できません。

## 指定した時刻に視聴/録画する

指定した時刻に視聴/録画ができるようにします。

視聴/録画を予約する

#### 1

ホーム画面で 🎛 ラ 🔲 (テレビ)

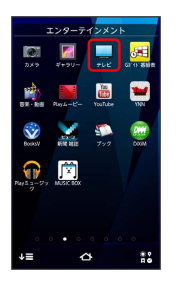

🗭 ワンセグ視聴画面が表示されます。

## 2

[ ☴ ] → [視聴予約/録画予約]

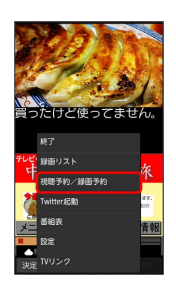

🏁 録画/視聴予約画面が表示されます。

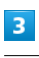

録画予約 / 視聴予約

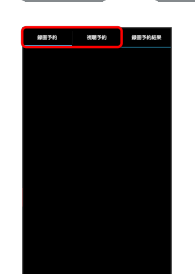

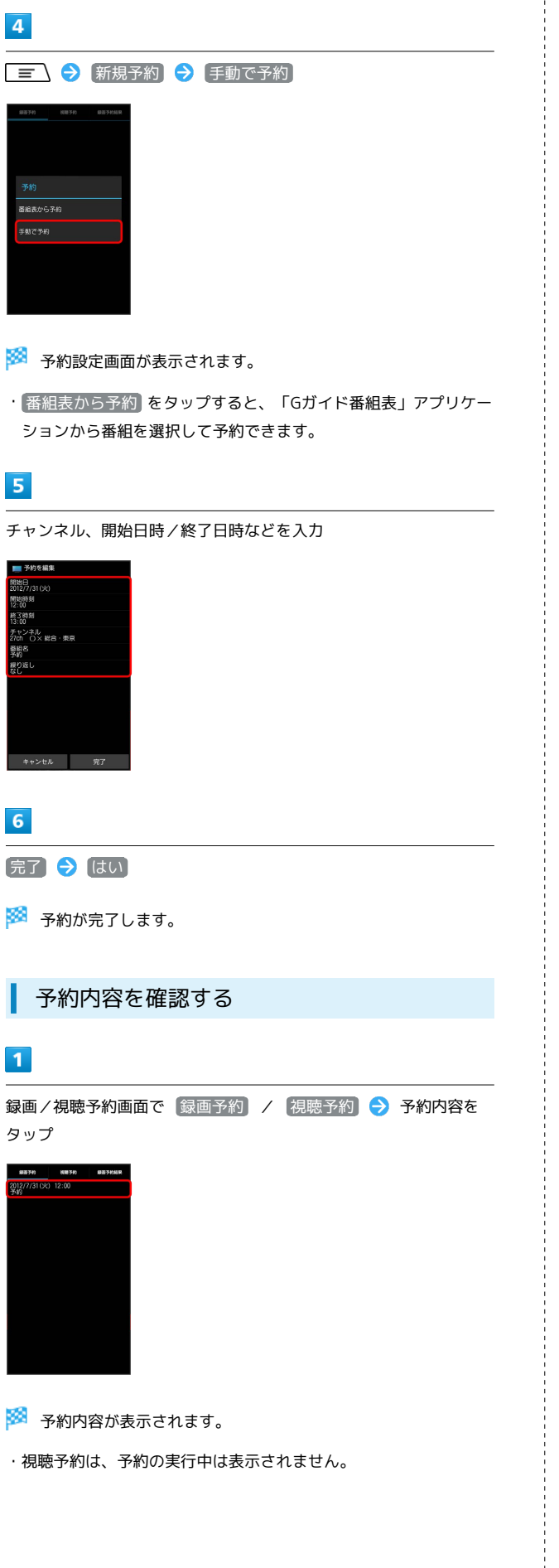

予約内容を削除する

#### 1

録画/視聴予約画面で 録画予約 / 視聴予約 ラ 予約内容を ロングタッチ

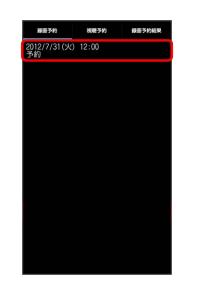

#### 🏁 サブメニューが表示されます。

・視聴予約は、予約の実行中は表示されません。

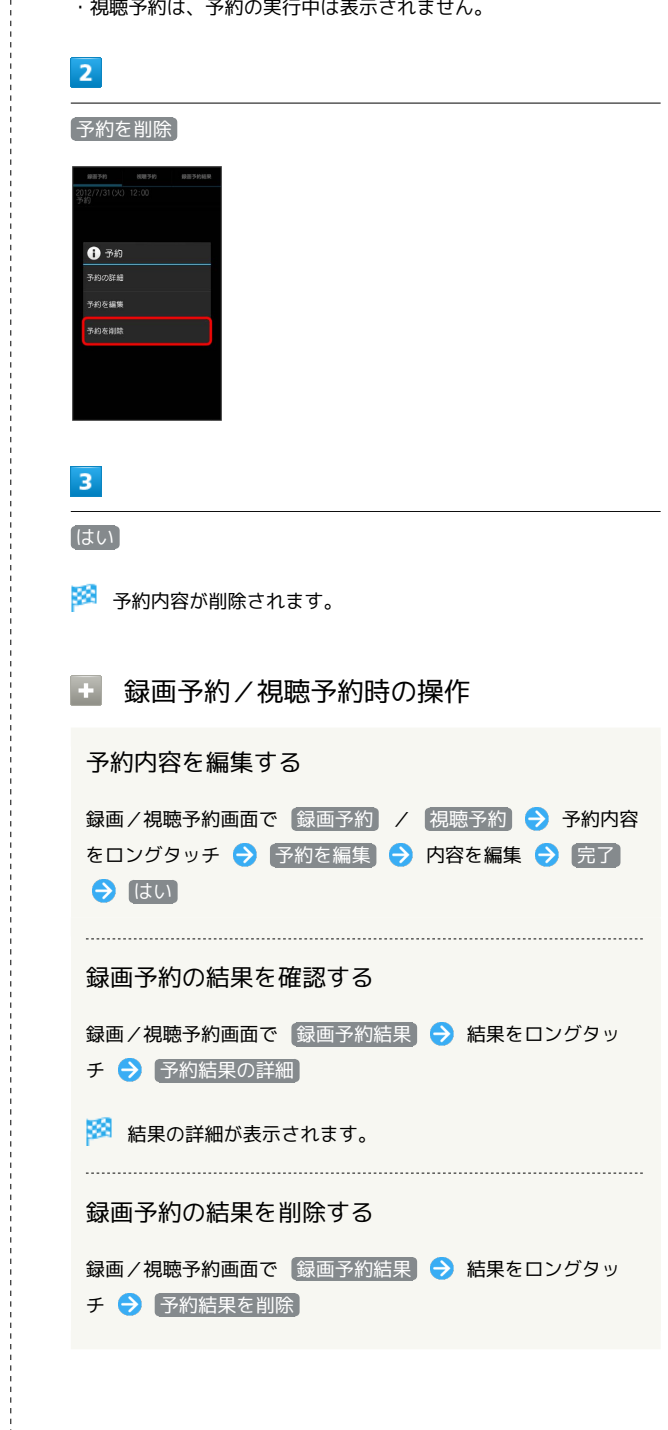

## Ⅰ 予約に関するご注意

予約開始前に、受信電波状況や電池残量、録画容量を確認しておいてください。録画するときはあらかじめSDカードを取り付けておいてください。

リソセグ

## 便利な機能

| ブックを利用する                | 15C |
|-------------------------|-----|
| 本棚を利用する(ブック)            | 152 |
| 書庫を利用する(ブック)            | 154 |
| ブックを探す                  | 155 |
| 緊急速報メールを利用する            | 157 |
| Googleマップを利用する          | 158 |
| ナビを利用する                 | 159 |
| 付近の便利な情報を取得する(ローカル)     | 160 |
| 友人の位置/状況を確認する(Latitude) | 160 |
| Googleトークを利用する          | 161 |
| Google検索を利用する           | 163 |
| 電卓で計算をする                | 163 |
| カレンダーを利用する              | 164 |
| 目覚ましを利用する               | 166 |
| Twitterを利用する            | 167 |
| YouTubeを利用する            | 168 |
| パソコン用ファイルを利用する          | 168 |
| おサイフケータイ®を利用する          | 169 |
| プライバシーモードを利用する          | 171 |
| FMトランスミッタを利用する          | 173 |
| 温度・湿度の情報を利用する           | 175 |
| 統合辞書を利用する               | 176 |

#### 150

## ブックを利用する

ソフトバンク ブックストアでは、ブックの購入や閲覧、管理ができ ます。ブックストアで購入したブックのほか、DOC、XLS、PDF、 EPUB形式の自作ブックも閲覧、管理できます。

#### 機能の切り替えについて

ブックを購入するには「ブックストア」、ブックを管理するには 「マイブックス」を利用します。それぞれの機能は、アプリ内で切 り替えて使用します。

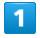

ホーム画面で 🎛 ラ 鑬 (ブック)

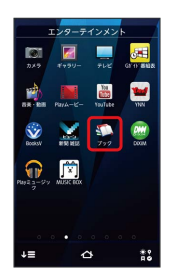

・はじめて起動したときは、規約画面が表示されます。画面の指示 に従って操作してください。規約に同意すると、次回起動時以降 は表示されません。

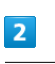

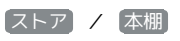

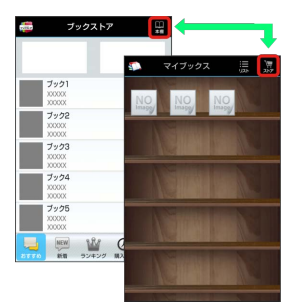

タップするたびに、ブックストア画面/マイブックス画面が切り 替わります。

#### ブックを購入して読む

#### 1

ブックストア画面で対象のブックをタップ

| <b>.</b> | ブ                        | ックスト | 7             | 8             |
|----------|--------------------------|------|---------------|---------------|
|          | プック1<br>X0200X<br>X0200X | ÷    |               | ¥0~           |
|          | ブック2<br>X0XXXX<br>X0XXXX |      |               | ¥0~           |
|          | ブック3<br>X0000X<br>X0000X |      |               | ¥525          |
|          | ブック4<br>X0000X<br>X0000X |      |               | ¥420<br>***** |
|          | ブック5<br>X0000X<br>X0000X |      |               | ¥472          |
| -        | MEM<br>REM               |      | (C)<br>HALBER | Q             |

🏁 ブックの情報画面が表示されます。

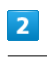

ブックの金額/ 無料 をタップ

| Politice. |            | 情報 |             |             |
|-----------|------------|----|-------------|-------------|
|           | ブック2       | _  |             | 98.84       |
|           |            |    |             | _           |
|           |            |    |             | >           |
|           |            |    |             | -           |
|           |            |    |             | _           |
|           |            |    |             | RC          |
| 368       | に敗える       |    | 著者名でき       | \$ <b>#</b> |
| 医溃疡品      |            |    |             |             |
|           |            |    |             | *****       |
| 5110      | MEM<br>REM |    | (C)<br>NAME | Q<br>HR     |

## 3

購入する / ダウンロードする → ダウンロードが終了したら
 (□) → 読む

🏁 ブックが表示されます。

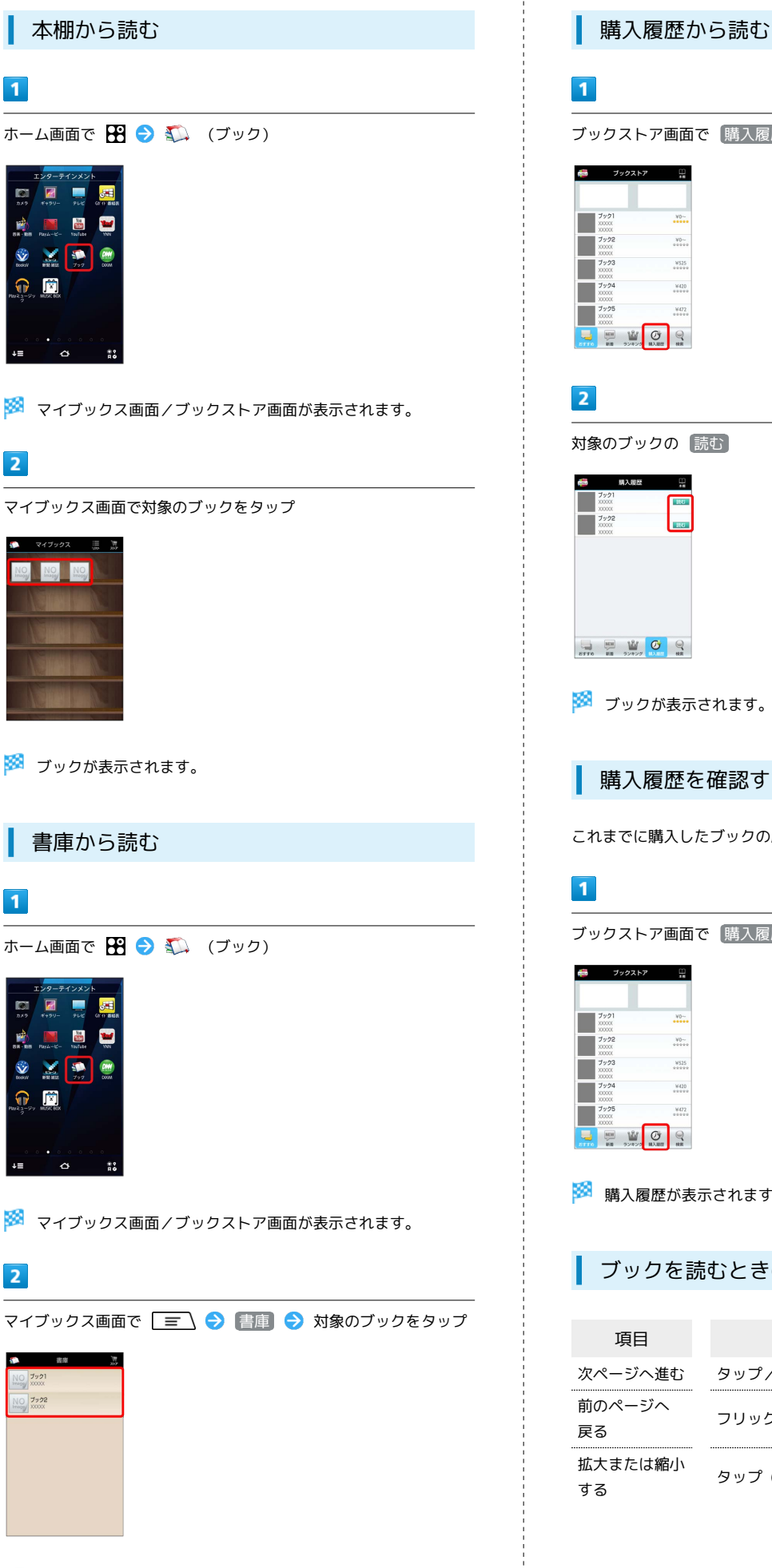

🏁 ブックが表示されます。

ブックストア画面で「購入履歴」 ¥0~ ¥525 ¥420 ¥472 🏁 ブックが表示されます。 購入履歴を確認する これまでに購入したブックの履歴を表示できます。 ブックストア画面で「購入履歴」 ¥0~-¥525 8420 ¥472

🏁 購入履歴が表示されます。

ブックを読むときの基本操作

| 項目            | 操作          |
|---------------|-------------|
| 次ページへ進む       | タップ/フリック    |
| 前のページへ<br>戻る  | フリック        |
| 拡大または縮小<br>する | タップ(2回)/ピンチ |

# SoftBank 101F

ブック利用時の操作

#### レビューを確認する

#### ブックの情報画面で【ユーザーレビュー】

・ブックを購入済みのときは、ユーザーレビューの画面で 評価・コメントを投稿 をタップするとコメントを投稿することができます。

#### 友達に教える

ブックについての情報をメールやTwitterで友達に教えることが できます。

ブックの情報画面で 友達に教える 
● メールで教える / Twitterで教える → 画面の指示に従って操作

#### 同じ著者のブックを探す

選択したブックの著者名でブックストアを検索します。

ブックの情報画面で(著者名で検索)

#### ページを移動する

ブック閲覧中に 🖃 🔿 移動 🔿 移動先指定 🔿 シー クバーをドラッグ 🔿 OK

🏁 指定したページへ移動します。

#### 📙 ブック利用時のご注意

#### 通信料について

ブックを購入する際の検索やダウンロードには通信料がかかりま す。

#### データ読み込みについて

マイブックスの起動時などは、データを読み込む際に画面が表示 されるまで時間がかかることがあります。アプリケーションの終 了時間が表示されたときは、「待機」をタップすると、画面が表 示されるまでそのまま待機します。

#### ウェブ利用制限について

ウェブ利用制限に加入している場合は、購入時に暗証番号の入力 が必要です。

## 本棚を利用する (ブック)

マイブックスの本棚(ブックの一覧)で、カテゴリ別の表示やブッ クの検索、削除などさまざまな操作を行うことができます。

#### 本棚の表示を切り替える

本棚の表示方法には、「棚表示」/「リスト表示」があります。1つ のタイトルで複数話あるときは、ブックがグループにまとまって表 示されます。

#### 1

ホーム画面で 🎛 ラ 鑬 (ブック)

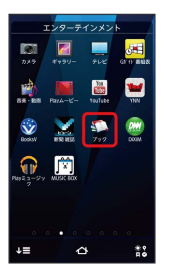

🏁 マイブックス画面/ブックストア画面が表示されます。

## 2

マイブックス画面の棚表示中に
リスト

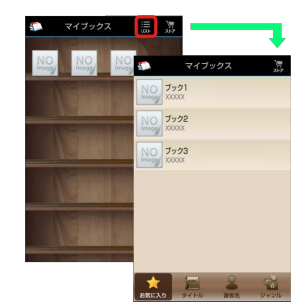

🏁 「リスト表示」に切り替わります。

#### カテゴリを切り替える

リスト表示では、お気に入り、タイトル、著者名、ジャンルの各カ テゴリでブックが整理されます。それぞれのカテゴリからブックを 選んで閲覧できます。

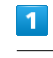

マイブックス画面でリスト表示中に お気に入り / タイトル / 著者名 / ジャンル

|       | マイブックス             | )<br>10<br>217 |
|-------|--------------------|----------------|
| NO 75 | 21<br>000          |                |
| NO To | 02<br>D00          |                |
| NO 75 | • <b>73</b><br>DOX |                |
|       |                    |                |
|       |                    |                |
|       |                    |                |
| *     | -                  | -              |

🏁 カテゴリが切り替わります。

#### ブックの並びかたを変更する

棚表示、またはリスト表示の「お気に入り」カテゴリでは、ブック の並びかたを自由に変更できます。

#### 1

棚表示/リスト表示の「お気に入り」カテゴリで対象のブック/グ ループをロングタッチ

#### 2

ドラッグして移動したい場所で指を離す

- 🏁 ブックの並びかたが変更されます。
- ・棚表示/リスト表示の「お気に入り」カテゴリのどちらかで並び かたを変更すると、両方の表示に反映されます。

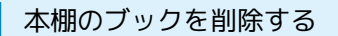

#### 1

マイブックス画面でリスト表示中に 🖃 ラ 削除

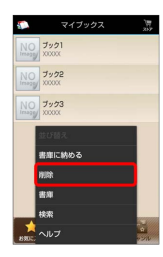

#### 2

対象のブック/グループにチェックを入れる ( 🗹 表示)

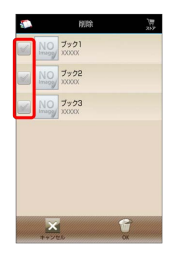

#### 3

OK) 🔶 (はい)

🏁 ブックが削除されます。

#### 本棚利用時の操作

#### カテゴリ別に表示順を変更する

リスト表示の「タイトル」/「著者名」/「ジャンル」カテゴリ では、50音順/購入順/更新順に表示順を変更できます。

リスト表示の「タイトル」/「著者名」/「ジャンル」カテゴリ で 〒 → 並び替え → 50音順 / 購入順 / 更新 順

 「タイトル」/「著者名」/「ジャンル」カテゴリのいずれか で表示順を変更すると、各カテゴリの表示順に反映されます。

#### 棚表示中にブックを削除する

マイブックス画面で棚表示中に対象のブック/グループをロング タッチ 🔿 ドラッグして 🛅 の上で指を離す 🔿 はい

## 書庫を利用する (ブック)

ブック/ブックのグループを本棚から書庫に納め、本棚を整理する ことができます。書庫に納めると、本棚に表示されなくなります。

本棚のブックを書庫に納める

#### 1

ホーム画面で 🎛 ラ 鑬 (ブック)

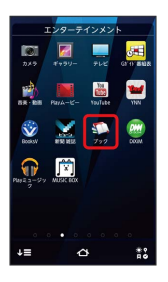

🏁 マイブックス画面/ブックストア画面が表示されます。

2

マイブックス画面でリスト表示中に 🖃 🔿 書庫に納める

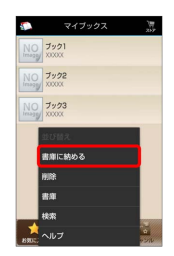

3

対象のブック/グループにチェックを入れる ( 🖌 表示)

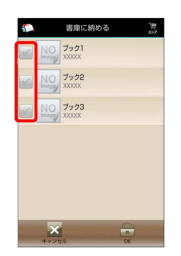

4

OK 🔶 (はい)

🏁 本棚に表示されなくなります。

| I                                                                                                    |
|----------------------------------------------------------------------------------------------------|
| 書庫を確認する                                                                                                    |
| 1                                                                                                    |
| マイブックス画面で 🖃 ᅙ 圕庫                                                                                                    |
| 2/7/2/2       200       200       200       200       200       200       200       200       200       200       200       200       200       200       200       200       200       200       200       200       200       200       200       200       200       200       200       200       200       200       200       200       200       200       200       200       200       200       200       200       200       200       200       200       200       200       200       200       200       200       200       200       200       200       200       200       200       200       200       200       200       200       200 |
| 🏁 書庫画面が表示されます。                                                                                                    |
| 書庫のブックを本棚に戻す                                                                                                    |
| 1                                                                                                    |
| 書庫画面で 📃 🔿 棚に戻す                                                                                                    |
|                                                                                                    |
| 2                                                                                                    |
| 対象のブック/グループにチェックを入れる ( ✔ 表示)                                                                                                    |
|                                                                                                    |
| 3                                                                                                    |
| OK 🔿 (tu)                                                                                                    |

🏁 本棚に表示されるようになります。

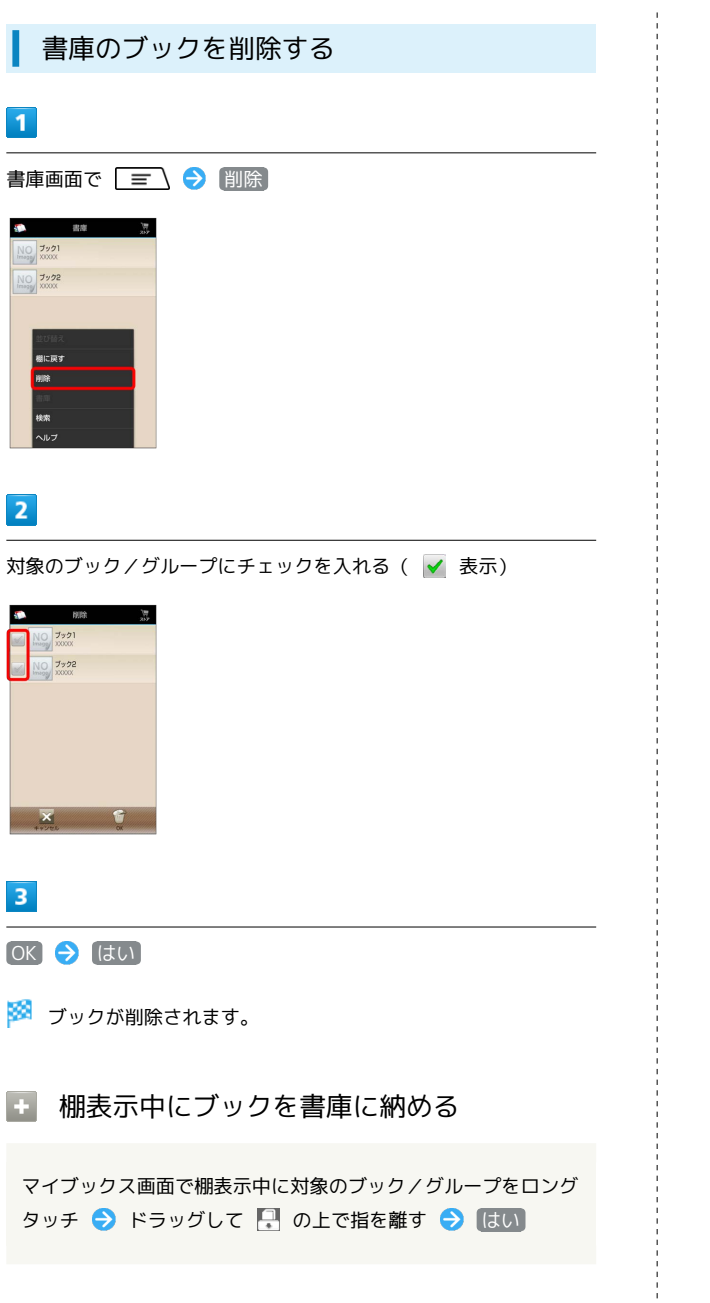

ブックを探す

ブックストア/SDカード内のブックを探すことができます。

購入したいブックを探す

## 1

L

ホーム画面で 🎛 ラ 🐔 (ブック)

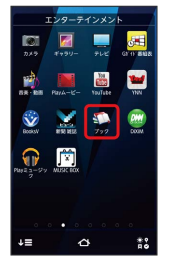

🏁 マイブックス画面/ブックストア画面が表示されます。

## 2

ブックストア画面で 検索

| P.S.C | ブ                        | ックストン | 7 | H    |
|-------|--------------------------|-------|---|------|
|       | プック1<br>X0XXXX<br>XXXXXX | ÷     |   | ¥0   |
|       | プック2<br>000000<br>000000 |       |   | ¥0   |
|       | プック3<br>100001<br>100001 |       |   | ¥525 |
|       | プック4<br>000000<br>000000 |       |   | 8420 |
|       | プック5<br>000000<br>000000 |       |   | 8472 |
| -     | MEM .                    | Ŵ     | Ø | Q    |

## 3

検索文字を入力 ଚ 検索

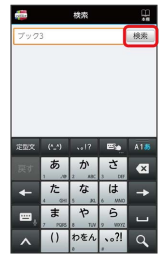

🏁 検索結果が表示されます。

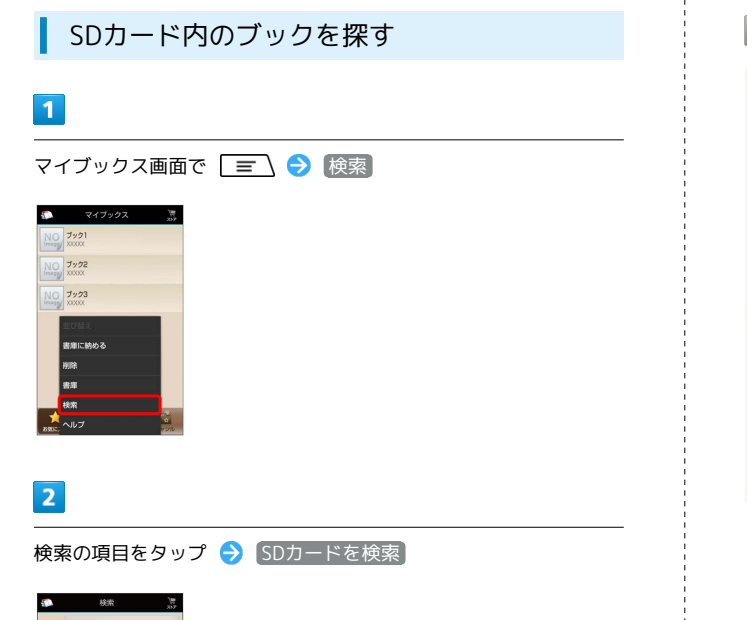

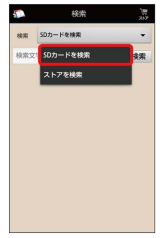

3

検索文字を入力 ଚ 検索

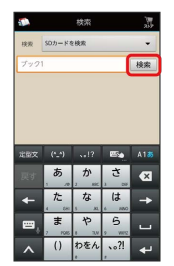

🏁 検索結果が表示されます。

🦉 ブックを読み終えたときに次話を探す

ブックを読み終えると作品終了メニューが表示され、次話を探す ことができます。

```
● ブック検索時の操作
```

ジャンル別に探す

「新着」/「ランキング」では、ジャンル別でブックを探すこと ができます。

ブックストア画面で「新着」/ ランキング

🏁 ジャンル別にブックの情報が表示されます。

マイブックスからブックを探す

マイブックス画面で Ξ → 検索 → 検索の項目をタッ
 プ → ストアを検索 → 検索文字を入力 → 検索

## 緊急速報メールを利用する

気象庁が配信する「緊急地震速報」および国や地方公共団体からの 「災害・避難情報」を本機で受信し、表示できます(お買い上げ時 の受信設定は「有効」となっています)。

#### 緊急速報メールを受信すると

ステータスバーに 🐏 とメッセージが表示され、緊急地震速報 / 災 害・避難情報個別の警告音およびバイブレータでお知らせします。

・通話中、通信中および電波状態が悪いときは受信できません。
 ・受信時には、マナーモード設定中でも警告音が鳴動します。

#### 1

ステータスバーを下方向にドラッグ

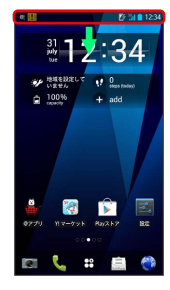

🏁 通知パネルが表示されます。

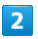

緊急速報メールをタップ

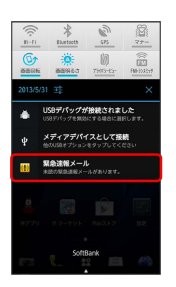

🏁 緊急速報メール受信メッセージー覧画面が表示されます。

以前に受信した緊急速報メールを確認する

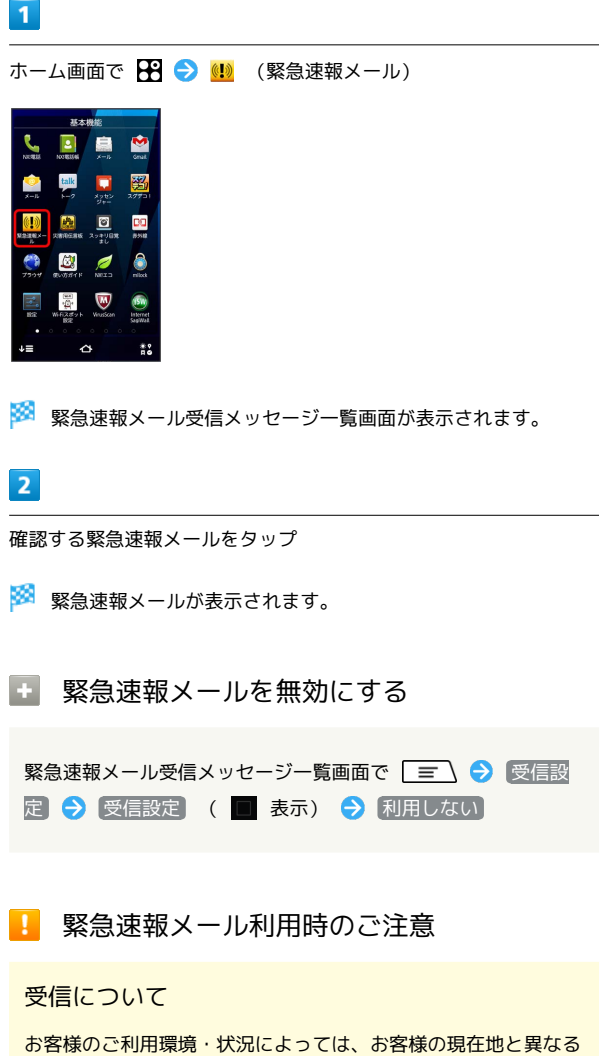

お客様のご利用環境・状況によっては、お客様の現在地と異なる エリアに関する情報が受信される場合、または受信できない場合 があります。また、当社は情報の内容、受信タイミング、情報を 受信または受信できなかったことに起因した事故を含め、本サー ビスに関連して発生した損害については、一切責任を負いませ ん。

#### 待受時間について

緊急速報メールを「利用する」にしている場合、待受時間が短く なることがあります。

## Googleマップを利用する

Googleマップでは、現在地の表示や目的地までの道案内などの機能 を利用できます。渋滞情報を表示したり、航空写真で景色を確認す ることもできます。

#### 指定した場所の地図を表示する

#### 1

ホーム画面で 🎛 ラ 🛐 (マップ)

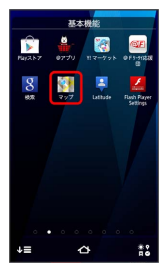

🏁 マップ画面が表示されます。

・確認画面が表示されたときは、画面の指示に従って操作してくだ さい。

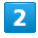

Q

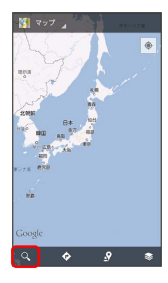

#### 3

住所や都市、施設名などを入力 🔶 選択候補から住所や都市、施設 名などをタップ

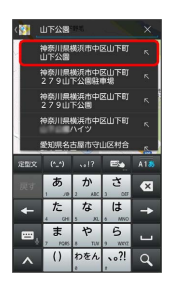

🏁 指定した場所の地図が表示されます。

#### 🚹 Googleマップ利用時の操作

現在地を表示する あらかじめGPS機能を設定しておいてください。 マップ画面で 💿

#### 現在地付近の便利な情報を取得する

あらかじめGPS機能を設定しておいてください。

マップ画面で 🛐 ⋺ 取得する情報をタップ ⋺ 確認する情報 をタップ

#### 地図に渋滞情報や航空写真などを表示する

あらかじめGPS機能を設定しておいてください。

マップ画面で 💿 ラ 表示する情報をタップ

目的地までの経路を調べる

目的地までの経路を利用できます。

マップ画面で 🐼 🔿 現在地/目的地を入力 ゔ 🖷 (自 動車) / 📮 (公共交通機関) / 🟄 (徒歩) ラ 経路を検索

・目的地までの経路の候補がリストに表示されます。

マップの詳しい操作を調べる

マップ画面で 🖃 ラ ヘルプ

## ナビを利用する

自動車を利用した目的地までの経路や所要時間を、画面や音声で確 認できます。

#### 経路を確認する

あらかじめGPS機能を設定しておいてください。

#### 1

ホーム画面で 🎛 ラ 👗 (ナビ)

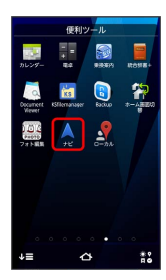

- 🏁 目的地の選択画面が表示されます。
- ・確認画面が表示されたときは、画面の指示に従って操作してくだ さい。

#### 2

(目的地をキーボードで入力)

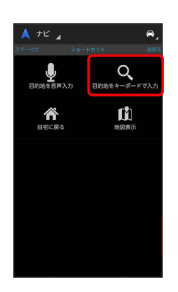

3

目的地を入力 ଚ 🔤

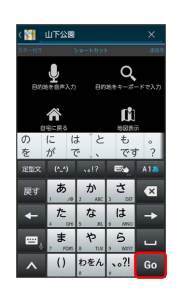

🏁 ナビ画面が表示されます。

·候補一覧が表示されたときは、目的地をタップしてください。

🛨 ナビ利用時の操作

ナビの詳しい操作を調べる

ナビ画面で 🖃 🔿 その他 ラ ヘルプ

#### 経路を変更する

ナビ画面で 📃 🗲 経路と別の経路 🗧 🗾 🗲 対象の 経路をタップ 🗲 👗

ナビを終了する

ナビ画面で 📃 🔶 ナビゲーションの終了]

## 付近の便利な情報を取得する (ローカル)

レストランやガソリンスタンド、銀行ATMなど、現在地付近の便利 な情報を取得できます。

#### 情報を取得する

あらかじめ、GPS機能を設定しておいてください。

#### 1

ホーム画面で 🎛 ラ 🞐 (ローカル)

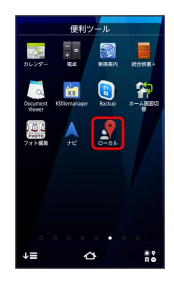

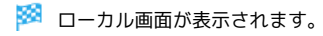

## 2

取得する情報をタップ

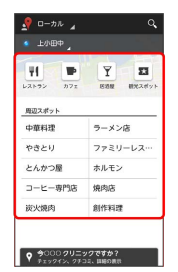

🏁 情報が表示されます。

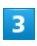

確認したい情報をタップ

🏁 情報の詳細が表示されます。

🚹 検索する情報の種類を追加する

ローカル画面で (三) <> (検索を追加) <> 情報の種類を入
 カ <> +

## 友人の位置/状況を確認する (Latitude)

地図上で友人同士の現在位置を確認しあったり、現在の状況を確認 しあうことができます。

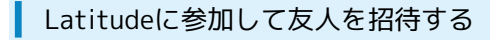

あらかじめ、Googleアカウントでログインしておいてください。

#### 1

ホーム画面で 🎛 ラ 📮 (Latitude)

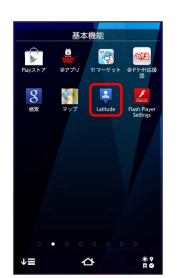

🏁 Latitude画面が表示されます。

・確認画面が表示されたときは、画面の指示に従って操作してくだ さい。

## 2

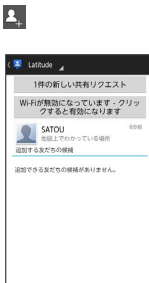

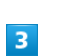

連絡先から選択

жана 🚣 🖉 🔆

| 連絡先から選択                                                             |
|---------------------------------------------------------------------|
| メールアドレスから通知]<br>温祉するよどたら時間<br>即に加加するよどたら時間がないません。後で<br>もう一般的してください。 |

・メールアドレスから友人を追加することもできます。

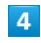

追加したい友人をタップ ⋺ ほい

🏁 友人が追加されます。

#### Latitude利用時の操作

#### マップ画面を表示する

#### Latitude画面で 地図表示

・Latitude画面に戻るときは、マップ画面で 友だちリスト を タップしてください。

#### Latitudeの詳しい操作を調べる

マップ画面で 🖃 ラ ヘルプ

## Googleトークを利用する

Googleトークは、Googleのインスタントメッセージサービスです。 携帯電話やWebサイトのGoogleトーク利用者とコミュニケーション をとることができます。また、ビデオチャット、ボイスチャットも 利用できます(あらかじめ、Googleアカウントでログインしておい てください)。

#### 友だちをトークに招待する

#### 1

ホーム画面で 🎛 ラ 述 (トーク)

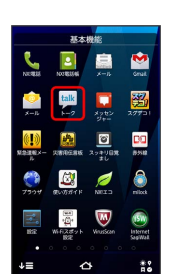

🏁 友だちリスト画面が表示されます。

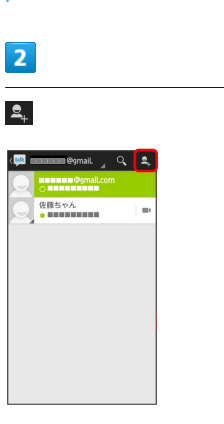

## 3

追加したい友だちのGoogleアカウントを入力 🔿 完了

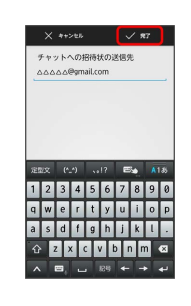

友だちが招待を受け入れると、トーク画面に友だちのアカウント が表示されます。

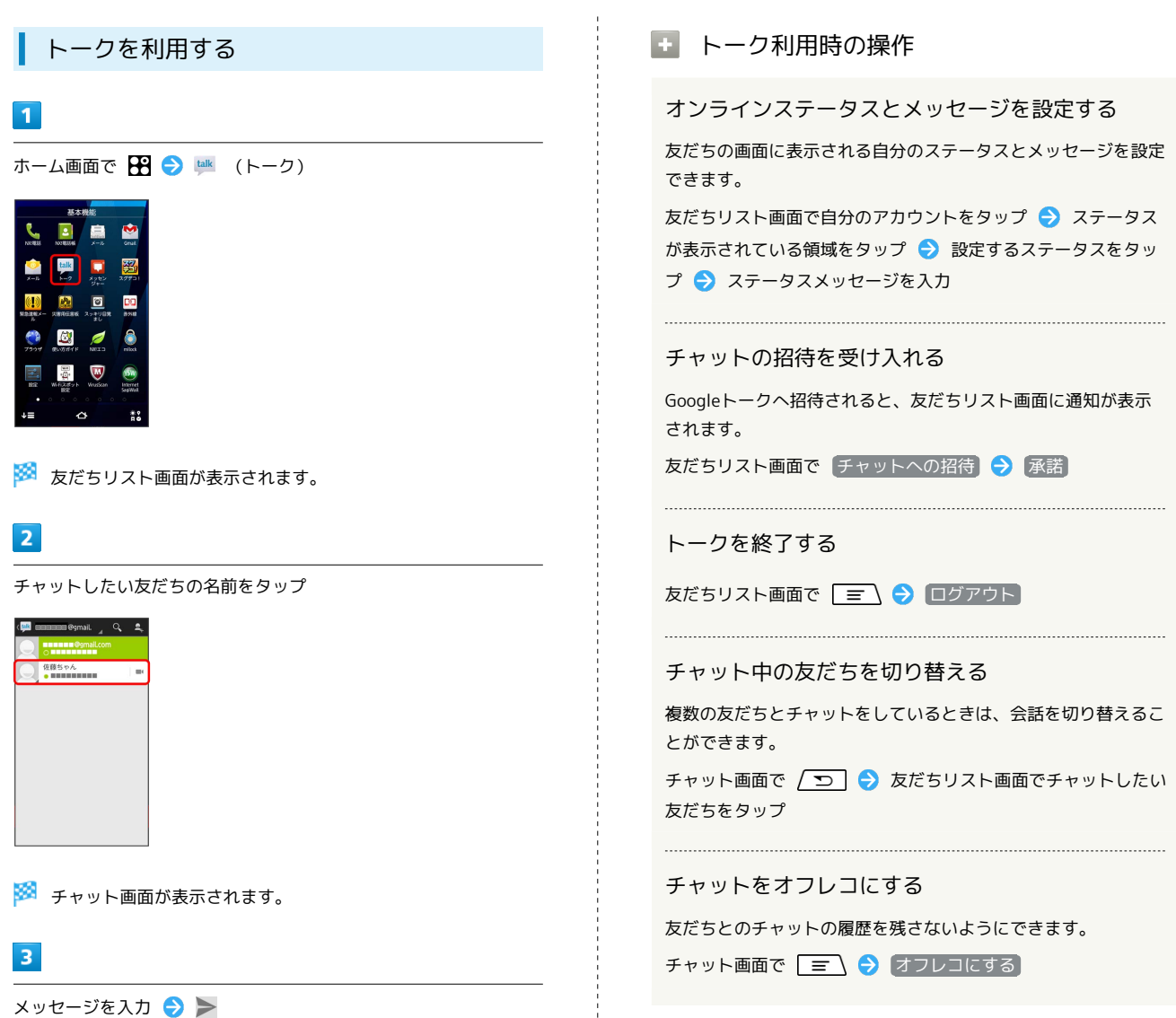

🏁 メッセージが送信されます。

## Google検索を利用する

Google検索を利用して、本機のアプリケーションや本機に登録した 情報、インターネット上の情報などを検索できます。

#### 検索を行う

#### 1

ホーム画面で 🎛 ラ 💈 (検索)

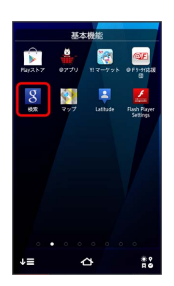

- 🏁 検索画面が表示されます。
- ・確認画面が表示されたときは、画面の指示に従って操作してくだ さい。

#### 2

検索するキーワードを入力 ⋺ 🔍

- 🏁 検索結果が表示されます。
- ・音声で検索する場合、 **!** をタップして検索したい言葉を本機に 向かって話してください。
- 🛨 検索対象を変更する

検索画面で \_ \_ \_ → 設定 → 検索対象 → 検索対象を 選択

## 電卓で計算をする

電卓を利用する

#### 1

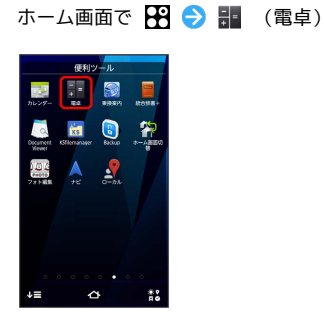

🏁 電卓画面が表示されます。

#### 2

画面のキーをタップして計算を行う

|   |   |   | NUS |
|---|---|---|-----|
| 7 | 8 | 9 | ÷   |
| 4 | 5 | 6 | ×   |
| 1 | 2 | 3 | -   |
| • | 0 |   | +   |

🏁 計算結果が表示されます。

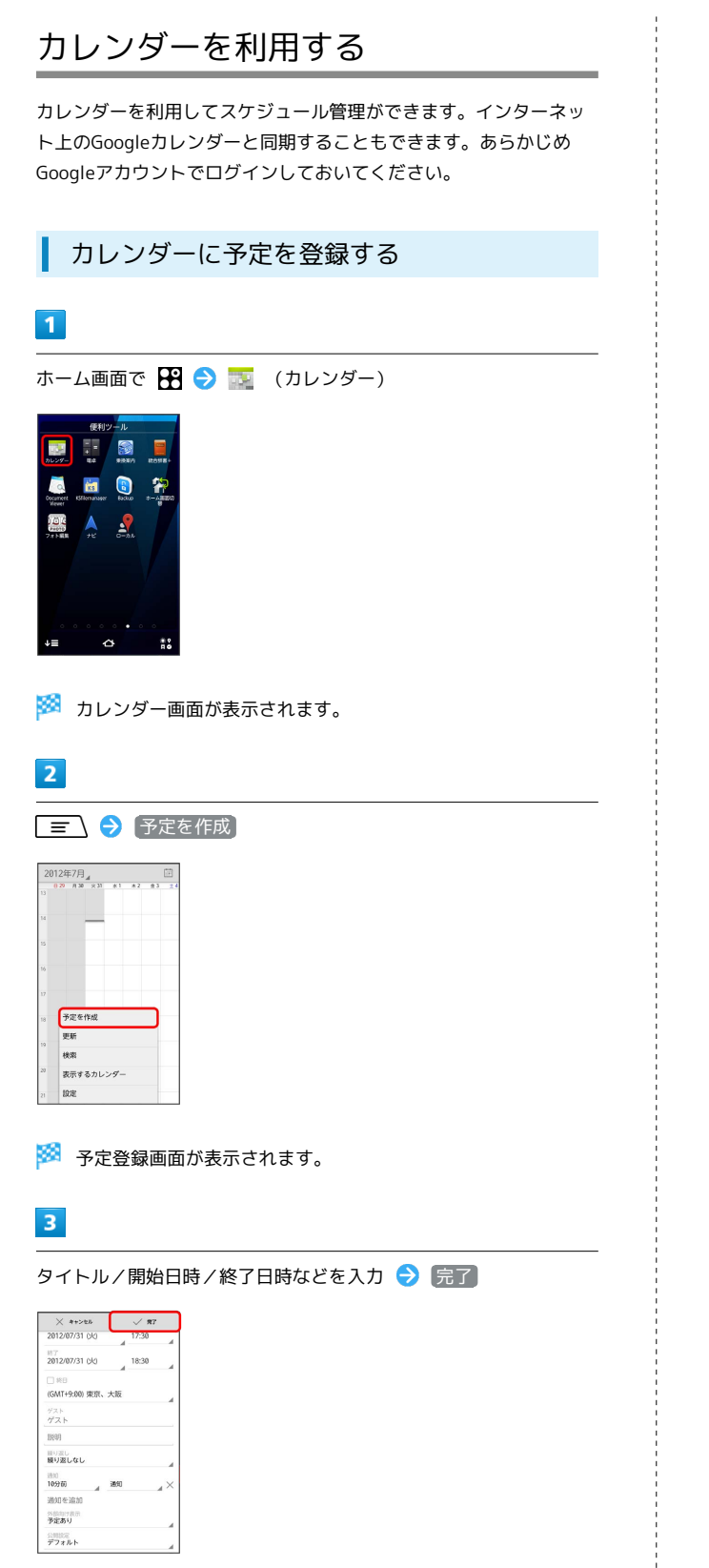

予定を確認する

ホーム画面で 🎛 ラ 🎫 (カレンダー)

🏁 カレンダー画面が表示されます。

🏁 予定詳細画面が表示されます。

・予定詳細画面で 💉 や 🍵 をタップすると、予定の編集や削除が

1

d

2

予定をタップ

2012年7月」 III

できます。

100 Except 100 Except 100 Except

🏁 予定が登録されます。

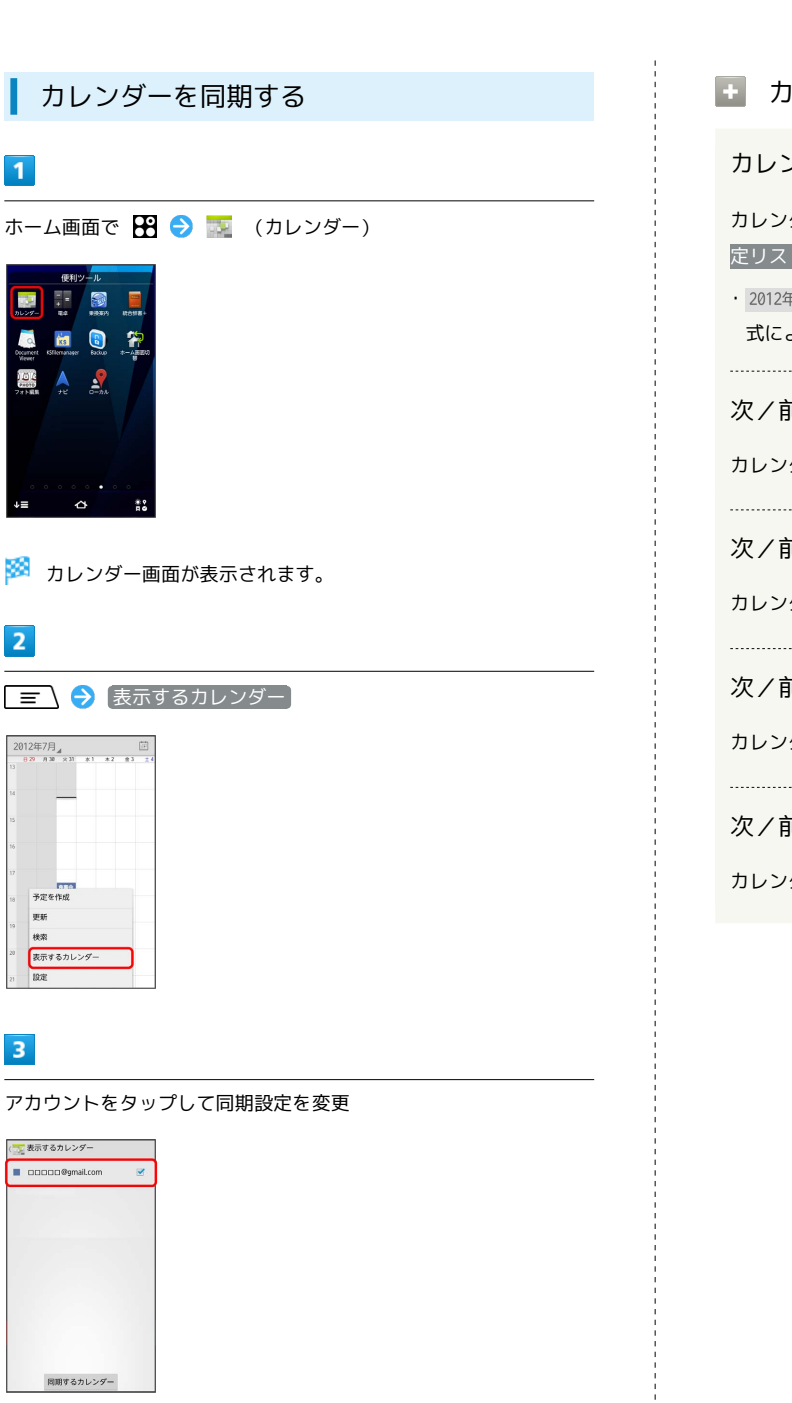

🏁 タップするごとに、設定が切り替わります。

・同期するカレンダーをタップすると、アカウント登録されているカレンダー別に同期を設定できます。

## 🚹 カレンダー利用時の操作

カレンダー画面の表示を変更する

カレンダー画面で 2012年7月 🗲 日 / 週 / 月 / 予 定リスト

· 2012年7月』の表示は、現在表示されているカレンダーの表示形 式によって変わります。

次/前の月を表示する (月表示時)

カレンダー画面で上下にフリック

#### 次/前の週を表示する(週表示時)

カレンダー画面で左右にフリック

次/前の日を表示する(日表示時)

カレンダー画面で左右にフリック

次/前の時間帯を表示する (日/週表示時)

カレンダー画面で上下にフリック

## 目覚ましを利用する

#### あらかじめ指定した時刻に、アラーム音や振動でお知らせします。

#### スッキリ目覚ましを設定する

通常の目覚まし機能の他に、眠りの状態を検出し、「スッキリ目覚 まし鳴動範囲設定」で設定した時間内の眠りが浅いときに、効果的 にアラームを鳴動させることができます。

・内部センサーとマイク(音響)を利用しますので、本機を枕の近 くに置いたままお休みください。

#### 1

ホーム画面で 🎛 ラ 🔟 (スッキリ目覚まし)

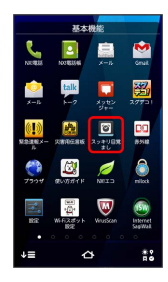

🏁 スッキリ目覚まし画面が表示されます。

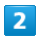

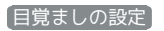

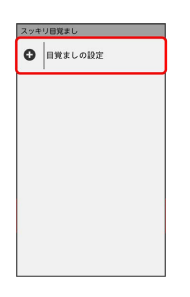

#### 3

時刻を設定 ラ 設定

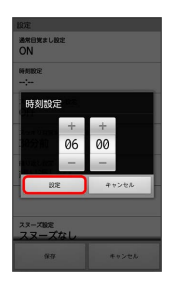

# 

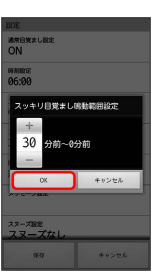

・必要に応じてその他の項目を設定してください。

| 6 |
|---|
|---|

【保存】 🔶 OK

🏁 スッキリ目覚ましがセットされます。

・注意文が表示された場合は OK をタップしてください。

#### 🛐 スッキリ目覚ましの動作

#### アラーム通知時の動作

アラーム設定時刻になると、アラーム音や振動でお知らせします。

#### スッキリ目覚ましの動作

電池残量が少ない、マナーモード設定中、ステレオイヤホン(別 売)またはBluetooth®対応イヤホンマイク接続中のときは、動 作しません。

#### スッキリ目覚まし利用時の操作

アラームを止める

アラーム通知の画面で 停止

 ・スヌーズ をタップすると、設定時間経過後に再びアラームが 鳴ります。

スッキリ目覚ましのスヌーズを解除する

ステータスバーを下方向にドラッグ → スッキリ目覚まし
停止

#### スッキリ目覚ましの設定を削除する

スッキリ目覚ましの一覧で削除する設定の時刻をロングタッチ → 削除

・アラーム画面でアラームをタップ → 削除
 ・ 削除
 ・ 削除
 をタッ
 プしても削除できます。

## Twitterを利用する

Twitterを利用してツイートしたり(メッセージをつぶやく)、ほかの人のツイートを閲覧したりすることができます。Twitterを利用するためにはログインが必要となる場合があります。Twitterについて詳しくは、Twitterのサイトを参照してください。

Twitterでツイートする

#### 1

ホーム画面で 🎛 ラ 🍉 (Twitter)

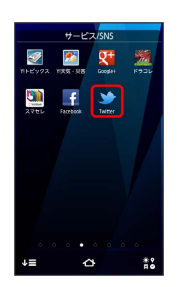

🏁 Twitter画面が表示されます。

・はじめて起動したときは、
 ログイン をタップしてログインする
 か、
 登録
 をタップしてアカウントを登録します。

## 2

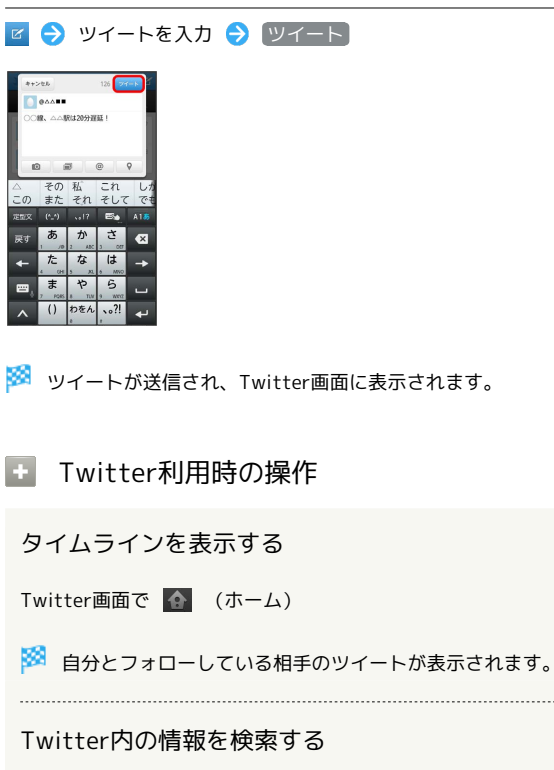

#### 168

## YouTubeを利用する

YouTubeにアップロードされている、さまざまな動画コンテンツ を視聴できます。本機から動画のアップロードを行うこともできま す。

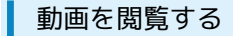

#### 1

ホーム画面で 🎛 ラ 🛅 (YouTube)

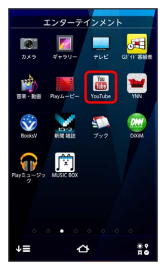

🏁 YouTube画面が表示されます。

・確認画面が表示されたときは、画面の指示に従って操作してくだ さい。

#### 2

動画をタップ

🏁 動画が再生されます。

・動画再生中に画面をタップすると再生/一時停止ができます。

#### 📱 動画を投稿する

YouTube画面で アカウント 

ナ

タイトルを入力

アップロード

- ・確認画面が表示されたときは、画面の指示に従って操作してく ださい。
- ・あらかじめ、YouTubeのアカウントを設定しておいてくださ い。

## パソコン用ファイルを利用する

Microsoft® Office (Word、Excel®、PowerPoint®) で作成した ファイルや、PDFを閲覧できます。

#### Document Viewerを利用する

Document Viewerでは、次のファイルを閲覧することができます。

 ・表示内容が、パソコンでの表示と異なっていたり、文書の一部が 表示されない場合があります。

| 払張士       |
|-----------|
| doc、docx  |
| xls、xlsx  |
| ppt, pptx |
| pdf       |
| txt       |
|           |

## 1

ホーム画面で 🎛 ラ 🗟 (Document Viewer)

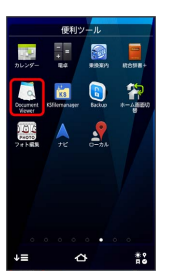

🏁 Document Viewer画面が表示されます。

#### 2

ファイルの種類をタップ

| ファイルを聞く       |
|---------------|
| <b>ご</b> フォルダ |
| サポートファイル      |
| doc docファイル   |
| xlsファイル       |
| 🔤 pptファイル     |
| pdfファイル       |
| 🔤 txtファイル     |
|               |
|               |
|               |

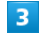

対象のファイルをタップ

🏁 ファイルが表示されます。

## おサイフケータイ®を利用する

内蔵のICカードを利用して、本機をおサイフやクーポン券、チケット代わりに利用することができます。

#### 利用の準備を行う

お使いになる前に、対応サービスのお申し込みや初期設定などの準 備が必要です。

・詳しくは、おサイフケータイ®対応サービス提供者にお問い合わ せください。

#### 1

ホーム画面で 🎛 ラ 边 (おサイフケータイ)

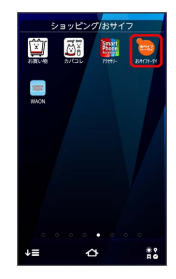

🏁 おサイフケータイ®画面が表示されます。

#### 2

画面の指示に従って操作

🏁 初期設定が完了します。

サービスを利用する

IC カード内のデータをリーダー/ライターにかざして読み取りを行 います。

#### 1

本機の 🔎 マーク付近をリーダー/ライターにかざす

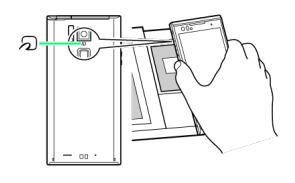

🏁 読み取りが完了します。

・読み取り機の音や表示などで、読み取りが完了したことを確認してください。

おサイフケータイ®を利用禁止にする

## 1

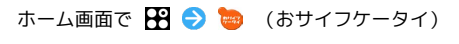

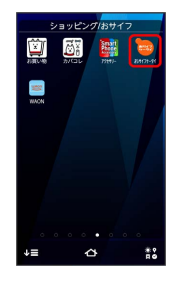

🏁 おサイフケータイ®画面が表示されます。

## 2

「ロック設定」

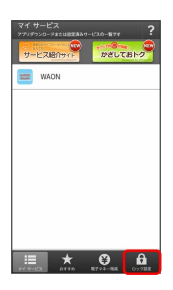

🏁 おサイフケータイ®ロック設定画面が表示されます。

・はじめて設定するときはパスワードの設定が必要です。画面の指 示に従って、パスワードを設定してください。

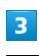

おサイフケータイ機能をロック

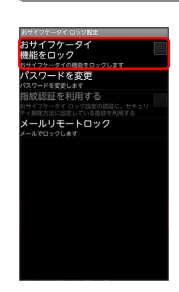

#### 4

パスワードを入力 ラ OK

○ 「おサイフケータイ機能をロック」が有効( 図)になり、おサイフケータイ®ロックが設定されます。

- ・パスワード入力の代わりに指紋認証を利用する場合は、画面の指 示に従って操作してください。

🚹 おサイフケータイ®利用時の操作

おサイフケータイ®ロックを解除する

おサイフケータイ®ロック設定画面で おサイフケータイ機能を ロック → パスワードを入力 → OK

「おサイフケータイ機能をロック」が無効(■)になり、 おサイフケータイ®ロックが解除されます。

#### 指紋認証を利用する

おサイフケータイ®ロック設定画面で 指紋認証を利用する

ラ パスワードを入力 ラ OK

・指紋認証を利用するには、あらかじめ指紋設定が必要です。

メールリモートロックを設定する

おサイフケータイ®ロック設定画面で メールリモートロック
 シ 認証操作 → 有効にする ( ✓ 表示) → 各項目を
 設定 → 保存 → OK

登録メールアドレス1 と 登録メールアドレス2 に設定した メールアドレスに設定完了メールが送信され、確認画面が表示さ れます。設定完了メールにはメールリモートロックをかける際に 必要な情報が含まれていますので、取り扱いにご注意ください。 ・設定項目については、メールリモートロック設定画面

で 🖃 🔿 ヘルプ をタップして確認できます。

#### メールリモートロックを利用する

本機のS!メールのメールアドレス宛に、登録メールアドレスから メールを送信する

本機がメールを受信するとおサイフケータイ®機能がロックされ、メールの送信元のアドレスにおサイフケータイ®ロック完了 通知が送信されます。

・本機に送信するメールは、設定完了メールに記載されている手順で作成してください。

- ? こんなときは
- Q. おサイフケータイ®が利用できない
- A. 電池残量が不足していませんか。このときは電池パックを充 電してください。
- Q. 読み取りがうまくいかない
- 本機をゆっくりかざしてください。リーダー/ライターにか ざす時間が短いと、うまく読み取れないことがあります。
- A. リーダー/ライターに対して、本機を平行にかざしてください。また、本機を前後左右にずらしてゆっくりタッチしてください。
- A. 2 のある面をご確認ください。金属などがあると、読み取れないことがあります。
- Q. メールリモートロックがかからない
- A. 本機がメールを受信できない状況の場合は、ロックがかかり ません。

## プライバシーモードを利用する

プライバシーモードを利用すると、特定の人の連絡先やメールを非 表示にしたり、電話やメールの着信があっても表示や通知をしない ようにしたりできます。また、ランチャー画面のアイコン、ブック マーク、画像も非表示にできます。

#### プライバシーモードを設定する

プライバシーモードの利用や、対象データの動作について設定しま す。

- ・プライバシーモードを設定するには、あらかじめセキュリティ解
   除方法を設定する必要があります。
- ・プライバシーの対象に設定したデータを非表示にするには、プラ イバシーモードの起動が必要です。

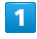

ホーム画面で 🖃 🔶 本体設定

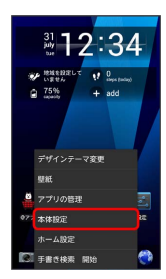

#### 2

セキュリティ・指紋

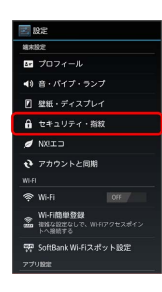

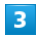

【プライバシーモード設定】

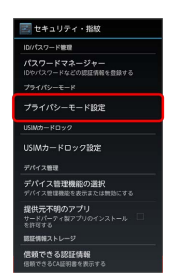

#### 4

認証操作

🏁 プライバシーモード設定画面が表示されます。

・認証操作は、あらかじめ設定したセキュリティ解除方法によって 操作が異なります。画面の指示に従って操作してください。

| 5                                                                                                    |           |   |  |
|----------------------------------------------------------------------------------------------------|-----------|---|--|
| プライバシーモー                                                                                                    | 🖹 ( 🗹 表示) | ) |  |
| 骨 プライパシーモード設定                                                                                                    |           |   |  |
| プライパシーモード<br>機能を有効にします<br>階数センサーを表押しずると、プライバ<br>シーモードを認知・解除できます                                                                                                    |           |   |  |
| 解除設定<br>解除操作時の方法を選択する                                                                                                    |           |   |  |
| 電話・メールの設定<br>非表示にしたい項目の選択、最信用の数件を選<br>数する                                                                                                    |           |   |  |
| その他の設定<br>ホーム、ブラウザ、画像で非表示にしたい項目<br>を指定する                                                                                                    |           |   |  |
| 機能説明・注意事項<br>快適にこれ用いただくための機能説明・注意事<br>頃を表示する                                                                                                    |           |   |  |
|                                                                                                    |           |   |  |
|                                                                                                    |           |   |  |
| その熱の設定<br>キロム・フランパ、蓄意で表示にしたい場合<br>美雄に読み、<br>人は思考す。<br>人は思考す。<br>人は思考す。<br>人は思考す。<br>人は思考す。<br>人は思考す。<br>人は思考す。<br>人は思考す。<br>人は思考す。<br>人は思考す。<br>人は思考す。<br>人は思考す。<br>人は思考する。<br>人は思考する。<br>人は、<br>人は、<br>人は、<br>人は、<br>人は、<br>人は、<br>人は、<br>人は、<br>人は、<br>人は、 |           |   |  |

- 🏁 各設定が選択できるようになります。
- ・プライバシーモード をタップするたびに、有効( 
   ・/ 無効
   ( ) が切り替わります。
- 「プライバシーモードご利用時の注意事項について」の確認画面が表示された場合は、機能説明・注意事項を表示または、閉じるを選択します。

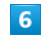

各項目を設定

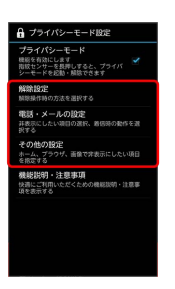

#### 🏁 プライバシーモードを利用するための設定が終了します。

172

#### プライバシーモードの設定項目について

#### 次の項目について設定できます。

#### ・各項目の設定操作については「セキュリティ・指紋の設定」の 「プライシバーモード設定」を参照してください。

| 項目            | 説明                                                                                                    |  |  |  |
|---------------|----------------------------------------------------------------------------------------------------|--|--|--|
| 解除設定          | プライバシーモードを解除する際の認証操作<br>について設定します。<br>「操作非表示」を設定する場合は、「セキュ<br>リティ解除方法」で「指紋」を設定します。                                                                                                    |  |  |  |
| 電話・メールの<br>設定 | 「電話帳・履歴」では、電話帳、履歴、簡易<br>留守録、メール <sup>1</sup> を表示するかどうかを設定し<br>ます。<br>「電話帳設定」では、電話帳・グループのプ<br>ライバシー対象を個別に指定します。<br>「着信通知動作設定」では、プライバシー対<br>象の相手からの電話着信時の動作を設定しま<br>す。<br>「メール通知動作設定」では、プライバシー<br>対象の相手からのメール着信時の通知動作を<br>設定します。<br>「プライバシー新着通知」では、プライバ<br>シー対象の相手からの新着通知を表示するか<br>どうかを設定します。ステータスバーに異な<br>る電池アイコンを表示することができます。         |  |  |  |
| その他の設定        | 「ホーム」では、プライバシー対象のアプリ<br>ケーションのアイコン <sup>2</sup> を表示するかどうかを<br>設定します。<br>「ホーム設定」では、非表示にするアプリ<br>ケーションのアイコン <sup>2</sup> を指定します。<br>「ブラウザ」では、プライバシー対象のブラ<br>ウザのフォルダやブックマークを表示するか<br>どうかを設定します。<br>「ブラウザ設定」では、非表示にするフォル<br>ダやブックマークを指定します。<br>「画像」では、プライバシー対象のギャラ<br>リーの画像やアルバムを表示するかどうかを<br>設定します。<br>「画像設定」では、非表示にする画像/アル<br>バムを指定します。 |  |  |  |

- スライドインランチャーに設定したアプリケーションのアイコン はプライバシーモードに対応していません。

指紋センサーでプライバシーモードを起動 /解除する

指紋センサーを使って、プライバシーモードの起動や解除をしま す。

1

指紋センサーを長押し

🏁 メッセージが表示され、プライバシーモードが起動、解除されま す。

・解除するときは、認証操作が必要です。

#### ステータスバーでプライバシーモードを起 動/解除する

ステータスバーの電池アイコンを使って、プライバシーモードの起 動や解除をします。

## 1

ステータスバーを下方向にドラッグ

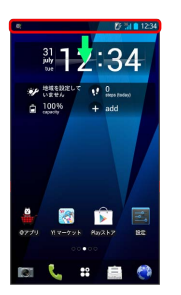

🏁 通知パネルが表示されます。

#### 2

電池アイコンを右にフリック

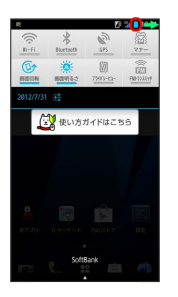

メッセージが表示され、プライバシーモードが起動または解除されます。

・解除するときは認証操作が必要です。

#### 🛐 プライバシーモードの利用について

#### プライバシーモード解除時の認証操作について

「解除設定」で「操作非表示」を設定し、「セキュリティ解除方 法」で「指紋」を選択した場合、認証操作は不要です。

#### 自動的にプライバシーモードが起動/解除される動 作について

プライバシーモードが解除されていても、電源を入れたり、ス リープモードになると連動して、プライバシーモードが起動しま す。また、プライバシーモードが起動しているときに、プライバ シーモード設定をすると、プライバシーモードが解除されます。

#### プライバシーモード中のデータ移行について

プライバシーモード起動中は、プライバシーモードの対象に設定 したデータ(連絡先やメール)を移行用のアプリケーションなど で、データ転送やバックアップなどの操作をしても正しく移行 できない場合があります。全データを移行する場合は、プライバ シーモードを解除してから操作することをおすすめします。

#### プライバシーモード中のアプリの表示について

プライバシーモードに非対応のアプリケーションで、プライバ シー対象のデータが非表示になる場合があります。また、プラ イバシー対象のデータが、プライバシーモードに非対応のアプリ ケーションで意図せず表示される場合があります。ご利用の際は ご注意ください。

#### 電話帳のアカウント変更について

本体アカウント以外のアカウントで登録している電話帳をプライ バシー対象に指定するには、本体アカウントに変更する必要があ ります。プライバシー対象の指定を解除する場合は、同期するア カウントを変更することができます。アカウントを変更すると、 電話帳に登録した内容の一部が非表示になる場合があります。

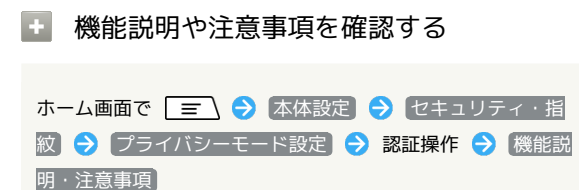

#### FMトランスミッタを利用する

再生している音楽や音声をFM電波で送信し、FMチューナーを搭載 しているカーステレオなどで聴くことができます。

#### FMトランスミッタの周波数を設定する

#### 1

ホーム画面で 🖃 🔿 本体設定

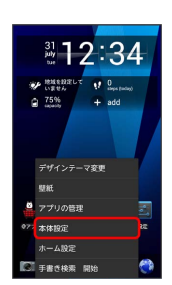

#### 2

その他の設定

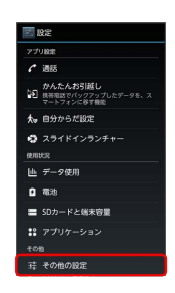

## 3

FMトランスミッタ

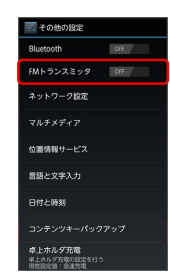

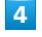

|周波数設定| 🔿 周波数をタップ

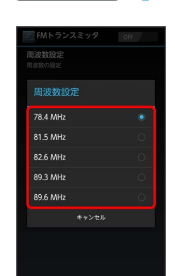

🏁 周波数が設定されます。

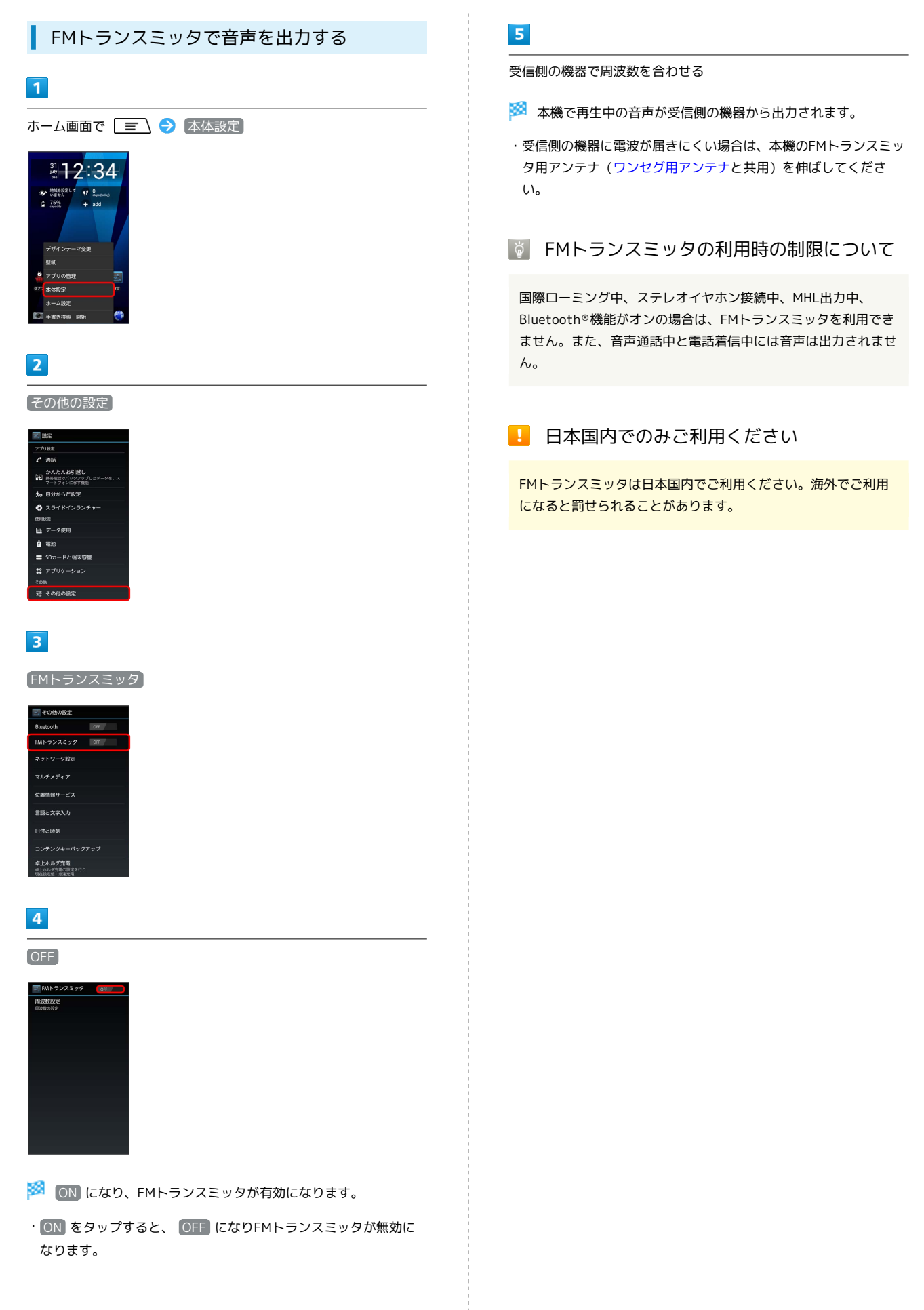

## 温度・湿度の情報を利用する

温度・湿度センサーで計測した値を、温湿度チェッカーで確認できます。

温度・湿度を確認する

本機の状態や周囲の状況などにより、計測値が表示されるまでに時 間がかったり、周囲温度・湿度との差異がある場合があります。計 測値はあくまでも目安としてご利用ください。

#### 1

ホーム画面で 🎛 ラ 🔟 (温湿度チェッカー)

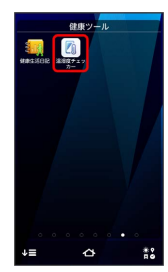

🏁 周囲の温湿度と指数の画面が表示されます。

・はじめて起動したときは、「ご利用にあたって」の内容を確認して、
 て、(はい)をタップします。

#### 2

温度・湿度情報の表示領域をタップ

| 温     | ]度: <mark>2(</mark><br>快適指数 | i℃<br>t: 74 (I | 湿度: 6<br>暖かい) | 6% <sup>***</sup> |
|-------|-----------------------------|----------------|---------------|-------------------|
| CRET  | の追席                         |                |               |                   |
|       |                             |                |               |                   |
|       |                             |                |               |                   |
|       |                             |                |               |                   |
|       |                             |                |               |                   |
| 7/31  | 681                         | 12h            | 18h           | 24h               |
| C1127 | の遊館                         |                |               | 1001              |
|       |                             |                |               | 801               |
|       |                             |                |               | 689               |
|       | hud                         |                |               | Les Tone 400      |
|       |                             |                |               | 209               |
|       |                             |                |               | 01                |
|       |                             |                | 100           | 0.45              |

🏁 状態に対応したアドバイスが表示されます。

・温度・湿度情報の表示領域をタップするたびに、温度グラフ/湿 度グラフとアドバイス表示が切り替わります。

#### 温湿度チェッカー画面の見かた

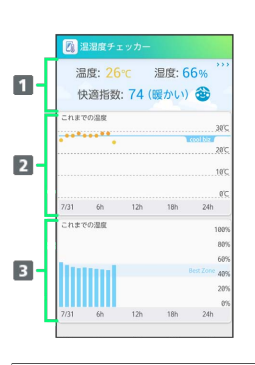

情報(温度、湿度、快適指数)
 温度グラフ
 温度グラフ

#### \rm 温度・湿度センサーについてのご注意

#### 医療機器としてご利用できません

医療機器ではありません。体温計などの用途には使用しないでく ださい。

#### 水温は計測できません

お湯や水などの計測はできません。また、耐熱設計ではありません。

## 176

## 統合辞書を利用する

富士通モバイル統合辞書+を利用して、複数の辞書から用語を調べ ることができます。

辞書で検索する

#### 1

ホーム画面で 🎛 ラ 📒 (統合辞書+)

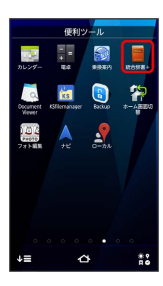

🏁 統合辞書画面が表示されます。

## 2

キーワード入力領域に文字を入力 ଚ 検索

| TOP 一括検索                                              |       |
|-------------------------------------------------------|-------|
| かおす                                                   | 検索    |
| 候補                                                    | 件数:7件 |
| カオス【chaos ギリシア】                                       |       |
| カオス理論 <chaology><br/>リーダーズ美和新典 第2巻 (2)前前)</chaology>  |       |
| カオス論 <chaology><br/>リーダーズ美利部務 第28 (1988年)</chaology>  |       |
| カオス <chaos><br/>リーダーズ英約部件 第2巻 (内部部)</chaos>           |       |
| カオス理論 <chaos theory=""><br/>リーダーズ英約部門第2回(小副語)</chaos> |       |
| カオスの <chaotic><br/>リーデーズ英和研究 第2度(小規模)</chaotic>       |       |
| カオス理論の <chaotic></chaotic>                            |       |

- ・検索 をタップしないで、検索候補のキーワードをタップすることもできます。
- ・文字入力中はキーワードに連動して検索候補が表示されます(インクリメンタルサーチ)。

3

候補一覧から調べたいキーワードをタップ

🏁 詳細説明が表示されます。

· TOP をタップすると、最初の画面に戻ります。

統合辞書画面の見かた

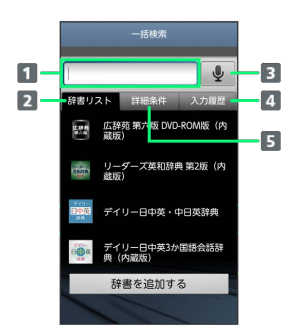

- キーワード入力領域
   辞書リストタブ
- 3 音声入力ボタン/検索開始ボタン
- 4 入力履歴タブ
- 5 詳細条件タブ

#### 👸 新しい辞書をダウンロードするには

ネットワーク経由またはパソコンを使ってダウンロードサイトか ら辞書データを追加できます。詳しくは辞書リストタブの「辞書 を追加する」をタップしてご覧ください。

・モバイルネットワーク経由で辞書データのダウンロードを利用 すると通信料が高額になる場合がありますので、Wi-Fi (無線 LAN)のご利用をおすすめします。

া 詳しい操作方法を調べる

統合辞書画面で 🖃 ラ ヘルプ

## Wi-Fi/接続

| USBマスストレージを使う     | 178 |
|-------------------|-----|
| Wi-Fiで接続する        | 178 |
| Bluetooth®機能を利用する | 181 |
| 赤外線でデータをやりとりする    | 182 |
| DLNA機能を利用する       | 185 |
| テレビと接続して楽しむ       | 189 |

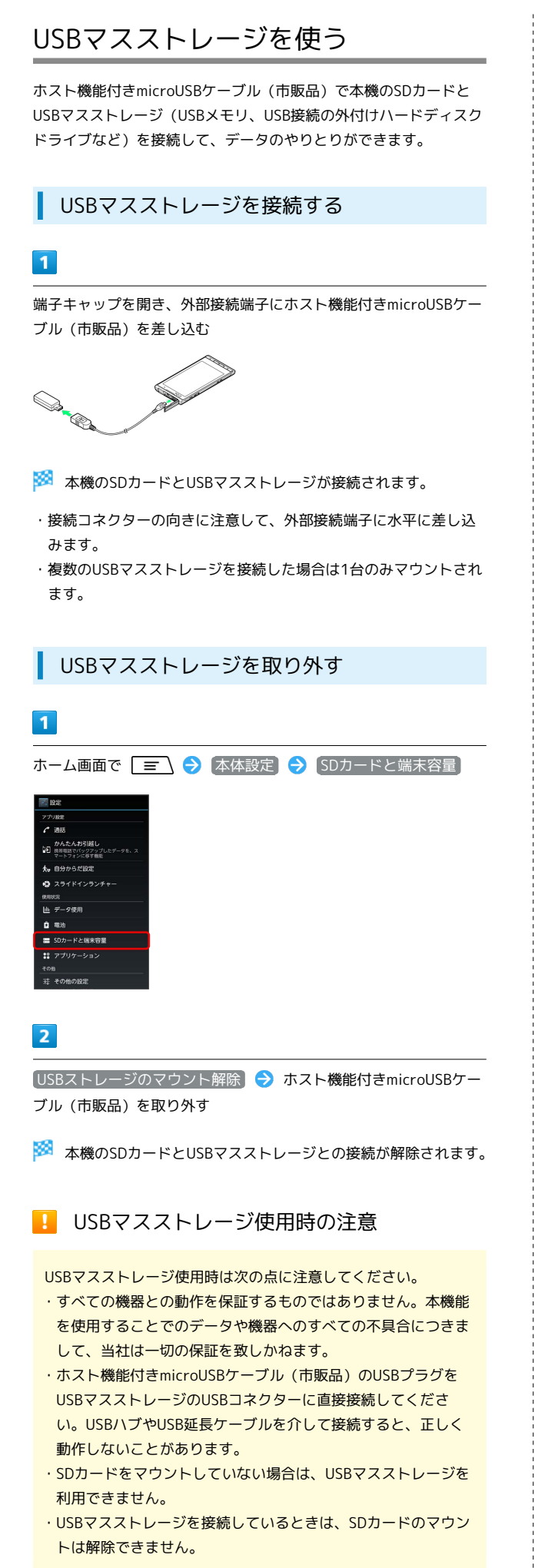

## Wi-Fiで接続する

本機はWi-Fi (無線LAN) に対応しており、ご家庭のWi-Fi環境 などを通じて、インターネットを利用できます。Wi-Fiルーター (FON社製)をご利用のかたは、「FON Wi-Fiルーター設定ガ イドBook (http://mb.softbank.jp/mb/special/network/pdf/ wifi\_howto\_01.pdf)」を参照してください。

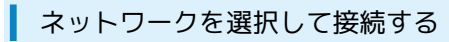

検出したWi-Fiネットワークを選択して、接続します。

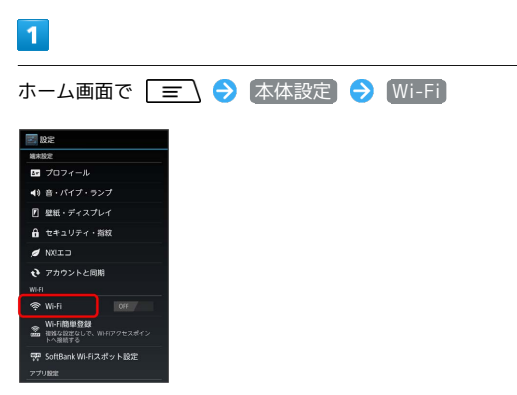

🏁 Wi-Fi設定画面が表示されます。

「Wi-Fi」が「OFF」の場合は OFF をタップして「ON」にします。

#### 2

Wi-Fiネットワークを選択 ラ パスワードを入力 ラ 接続

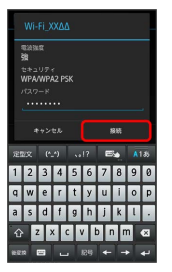

🏁 接続が完了します。

・パスワードは、ご家庭用の無線LANルーターであれば、「WEP」 や「WPA」、「KEY」などと、ルーター本体にシールで貼られて いる場合があります。詳しくは、ルーターのメーカーにお問い合 わせください。また、公衆無線LANのパスワードはご契約のプロ バイダーにご確認ください。
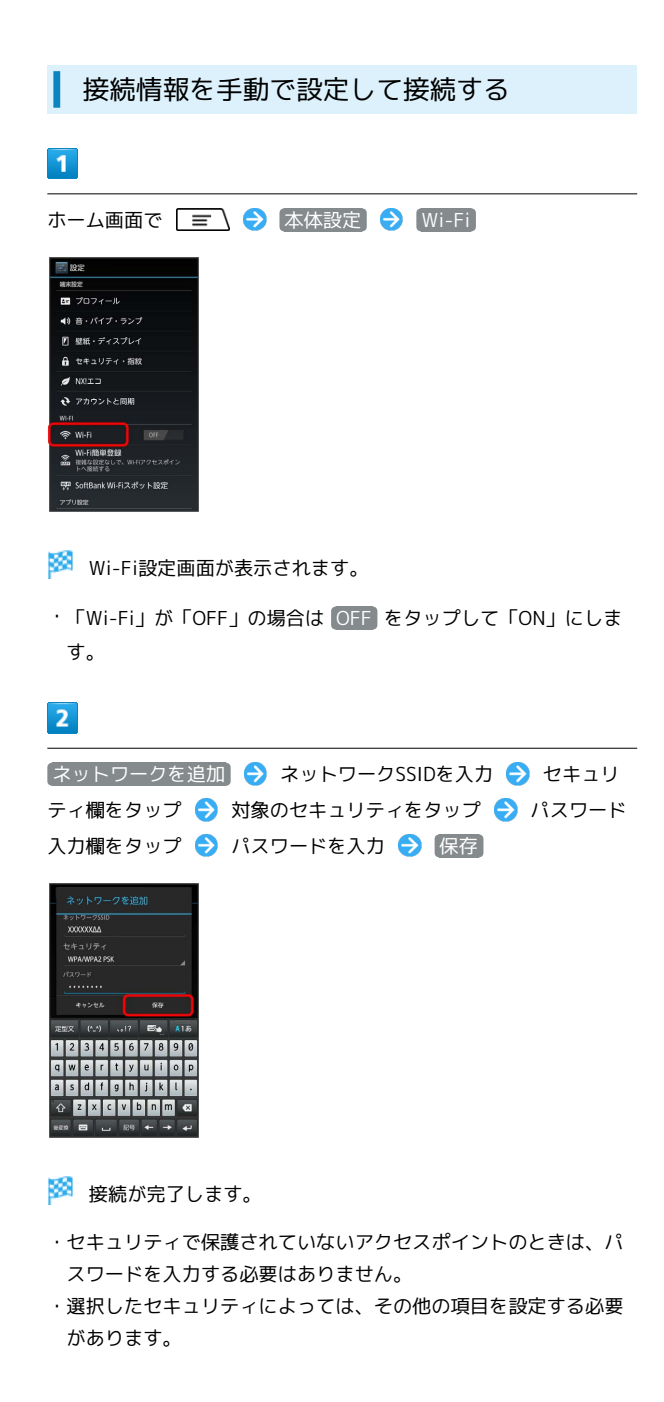

### Wi-Fi接続を解除する

### 1

Wi-Fi設定画面で、接続中のアクセスポイントをタップ ラ 切断

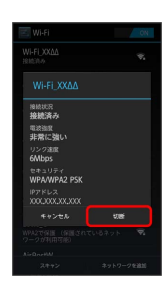

### 🏁 Wi-Fi接続が解除されます。

### 自宅などのアクセスポイントを簡単に登録 する

AOSS方式またはWPS方式に対応した無線LANアクセスポイントを利 用して接続する場合は、簡単な操作で接続できます。

- ・AOSS方式は2.4GHzのみに対応しています。
- ・無線LANアクセスポイントによっては、AOSS方式での接続ができ ない場合があります。接続できない場合はWPS方式または手動で 接続してください。

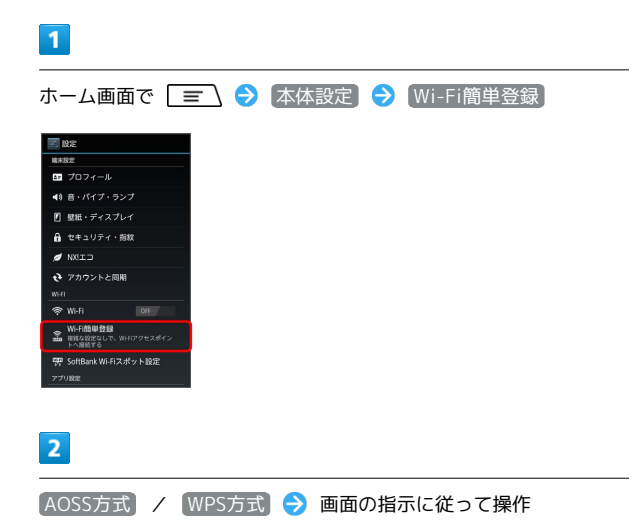

### 🏁 接続が完了します。

- ・AOSS方式 をタップした場合はアクセスポイント側でAOSSボタンを押して OK をタップします。
- 「WPS方式」で「プッシュボタン方式」をタップした場合は、アクセスポイント側でWPSボタンを押します。
- 「WPS方式」で PIN入力方式(8桁) または PIN入力方式(4
   桁) をタップした場合は、本機に表示されたPINコードをアクセスポイント側で入力し、 OK をタップします。

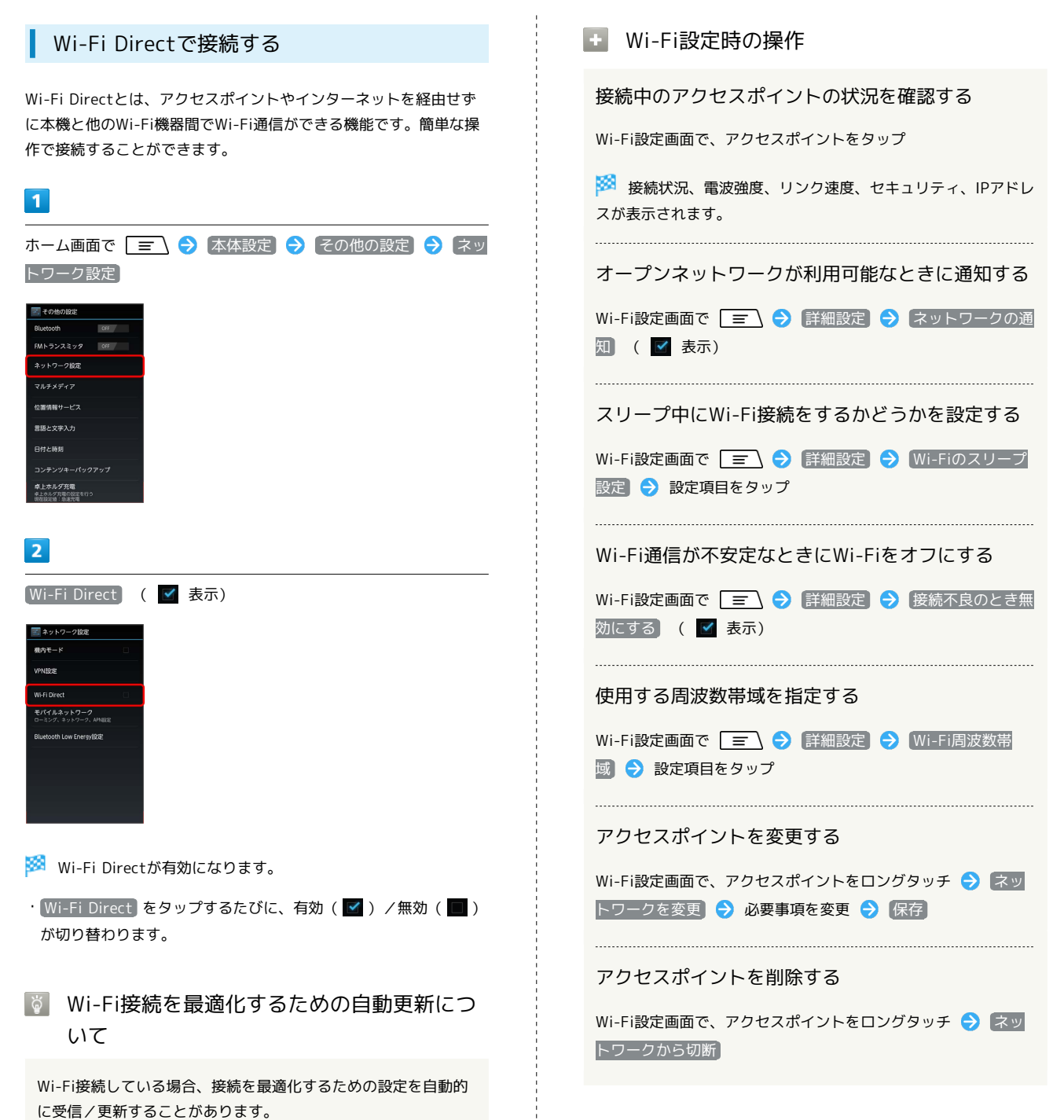

Bluetooth®対応の携帯電話などと接続して通信を行ったり、ヘッド セットなどのハンズフリー機器と接続して利用できます。

### Bluetooth®機能を有効にする

- ・本機は、すべてのBluetooth®機器とのワイヤレス接続を保証する
   ものではありません。
- ・相手側の機器によっては、正しく接続できないことがあります。
- ・ワイヤレス通話やハンズフリー通話のとき、状況によっては雑音 が入ることがあります。

### 1

| ホーム画面で    | $\equiv$ | € | 本体設定 | € | その他の設定 | Ð |
|-----------|----------|---|------|---|--------|---|
| Bluetooth |          |   |      |   |        |   |

| 🛃 その他の設定                               |
|----------------------------------------|
| Bluetooth                              |
| FMトランスミッタ OFF                          |
| ネットワーク設定                               |
| マルチメディア                                |
| 位置情報サービス                               |
| 言語と文字入力                                |
| 日付と時刻                                  |
| コンテンツキーパックアップ                          |
| 卓上ホルダ充電<br>卓上ホルダ充電の設定を行う<br>現在設定値:急速充電 |

2

OFF をタップして ON にする

🏁 Bluetooth®機能が有効になります。

### Bluetooth®機器を登録する

近くにあるBluetooth®機器を検索し、本機に登録します。登録した Bluetooth®機器には簡単な操作で接続できます。

 あらかじめ、登録するBluetooth®機器のBluetooth®機能を有効 にしておいてください。

### 1

ホーム画面で 🖃 🔿 本体設定 🔿 その他の設定 🔿 Bluetooth

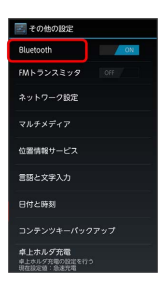

使用可能なデバイスを自動的に検索し、検索結果一覧画面が表示 されます。

### 2

機器をタップ ⋺ 画面の指示に従って機器を認証

🏁 Bluetooth®機器が本機に登録(ペア設定)されます。

・登録する機器によっては、認証方法が異なります。

### 登録済みのBluetooth®機器と接続する

1

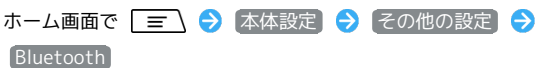

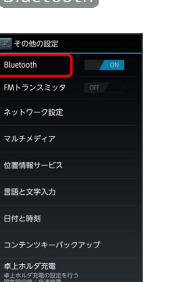

🏁 Bluetooth®設定画面が表示されます。

### 2

機器をタップ

🏁 タップした機器と接続されます。

<sup>・</sup>目的の機器が見つからないときは、「デバイスの検索」をタップ し、再検索を行ってください。

- 김 こんなときは
- Q. Bluetooth®機能を利用できない
- A. 機内モードではありませんか。機内モードを設定すると Bluetooth®機能は一旦無効になります。
  - ・機内モード設定中に再びBluetooth®機能を有効にすることができます。Bluetooth®機能を有効にする方法については「Bluetooth®機能を有効にする」を参照してください。
- ! Bluetooth®機能利用時のご注意

送受信したデータの内容によっては、互いの機器で正しく表示さ れないことがあります。

### 赤外線でデータをやりとりする

赤外線を利用して、携帯電話などほかの機器とデータをやりとりす ることができます。

### データを1件ずつ受信する

連絡先を例に説明します。

### 1

ホーム画面で 🎛 ラ 🖭 (赤外線)

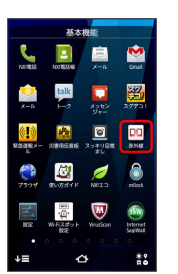

🏁 赤外線受信画面が表示されます。

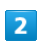

[1件受信]

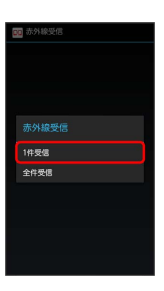

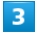

相手側でデータ送信の操作を実行 ラ 追加 ラ 🛛

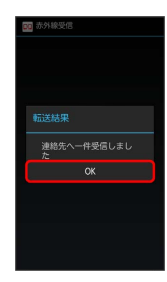

🏁 データが受信されます。

- ・スキップをタップすると受信を中止します。
- ・アカウントの選択画面が表示された場合は、対象のアカウントを タップします。

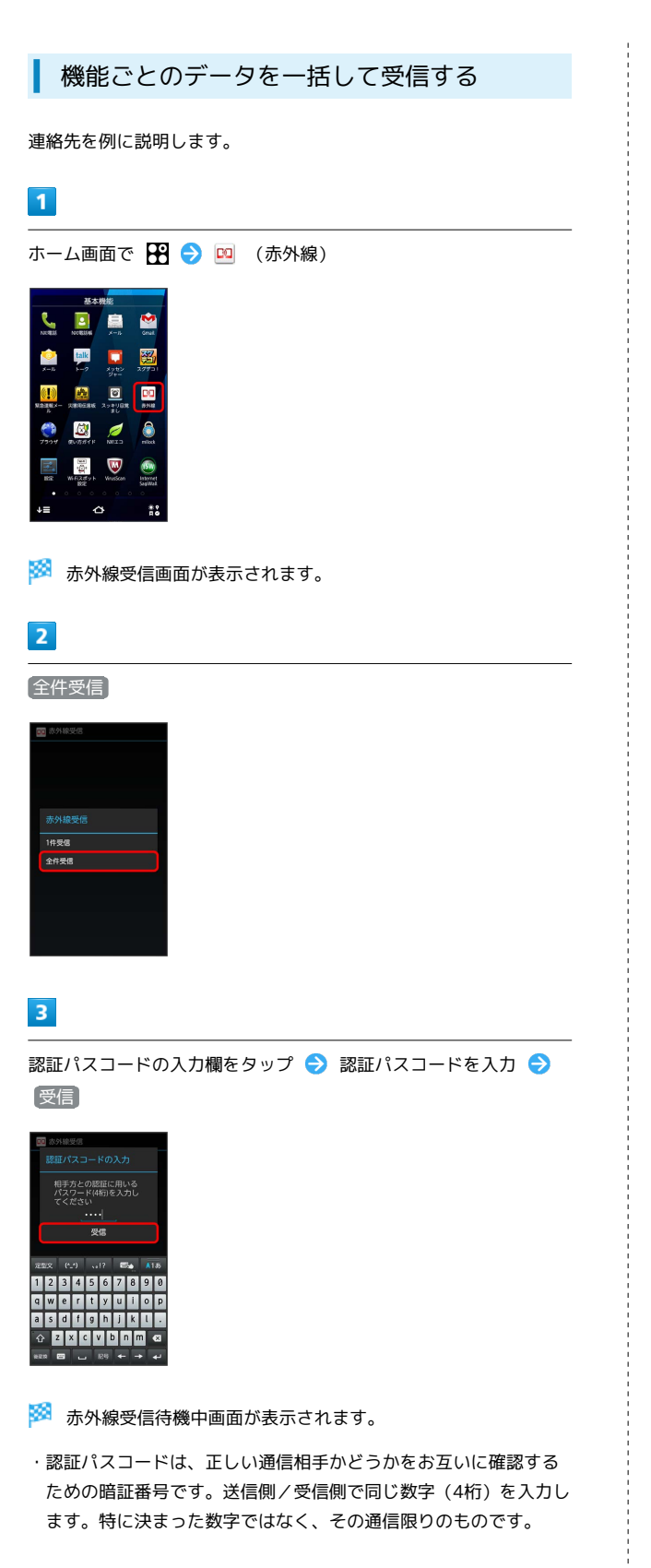

相手側で認証コードを入力 ラ データ送信の操作を実行

🏁 受信方法の選択画面が表示されます。

### 5

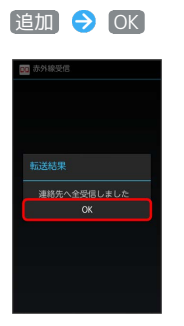

- 🏁 データが受信されます。
- ・スキップをタップすると受信を中止します。
- アカウントの選択画面が表示された場合は、対象のアカウントを タップします。

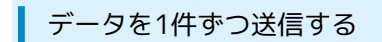

連絡先を例に説明します。

### 1

ホーム画面で 🎛 ラ 🖸 (NX!電話帳)

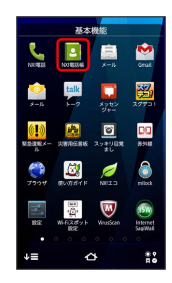

2

送信する連絡先をタップ

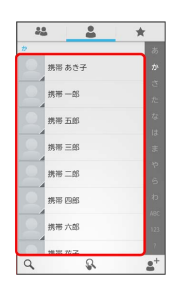

3

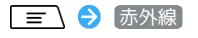

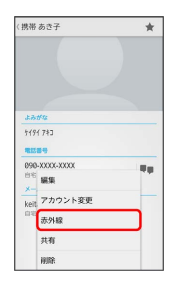

🏁 赤外線送信待機中画面が表示されます。

### 4

相手側でデータ受信の操作を実行 ⋺ 0K

🏁 データが送信されます。

データをすべて送信する

連絡先を例に説明します。

### 1

ホーム画面で 🎛 🌛 🖪 (NX!電話帳)

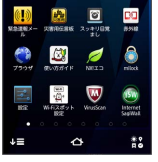

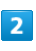

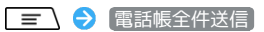

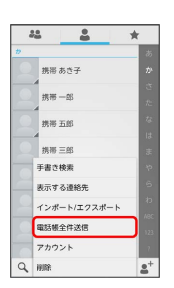

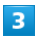

認証パスコード入力欄をタップ ラ 認証パスコードを入力 ⋺ 選 信

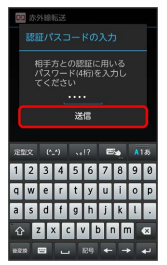

🏁 赤外線受信待機中画面が表示されます。

 認証パスコードは、正しい通信相手かどうかをお互いに確認する ための暗証番号です。送信側/受信側で同じ数字(4桁)を入力し ます。特に決まった数字ではなく、その通信限りのものです。

### 4

相手側でデータ受信の操作を実行 ラ 🛛 🕅

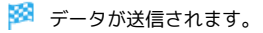

### 💿 赤外線通信について

送受信できるデータについて

連絡先、静止画などが送受信できます。

### 赤外線通信を行う方法

受信側、送信側の機器を近づけ、双方の赤外線ポートがまっすぐ に向き合うようにして送受信してください。

### バージョンについて

本機の赤外線通信は、IrMCバージョン1.1に準拠しています。

### 赤外線通信中の動作について

赤外線通信中にほかのアプリケーションが起動すると、通信が終 了します。

### データ容量について

送受信できる静止画のデータ容量は、送信は5Mバイトまで、受 信は10Mバイトまでになります。

### 🚹 本機のデータを削除して受信する

### 

・本機(該当する機能)のすべてのデータが削除されます。ご注意ください。

### ? こんなときは

### Q. 送受信がうまくいかない

A. 赤外線ポートは正しく向き合っていますか。送受信時、赤外 線ポート間に物を置かないでください。また、送受信終了ま で、動かさないでください。また、相手機器やデータによっ ては、利用できなかったり、正しく転送されないことがあり ます。

### 📙 赤外線通信利用時のご注意

赤外線通信を行うときは、赤外線ポートに目を向けないでくださ い。目に影響を与えることがあります。

### DLNA機能を利用する

Wi-Fi通信を利用して、本機と外部機器間で静止画や動画などの ファイルを共有できます。本機のSDカードに保存したコンテンツを DLNA対応のパソコンやテレビで再生したり、DLNA対応のパソコン やネットワーク対応HDD (NAS)のコンテンツを本機で再生したり することができます。 DLNA対応機器と連携するにはWi-Fi接続が必要です。 DLNA対応機器側での操作については、DLNA対応機器の取扱説明書 をご覧ください。

本機はDTCP-IPに対応しています。

本機能は、本機とすべてのDLNA / DTCP-IP対応機器との連携を保証 するものではありません。

### DLNAサーバーを有効にする

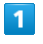

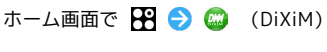

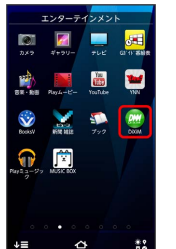

### 2

〔設定する〕

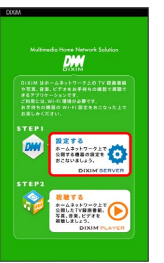

🏁 DLNAサーバー設定画面が表示されます。

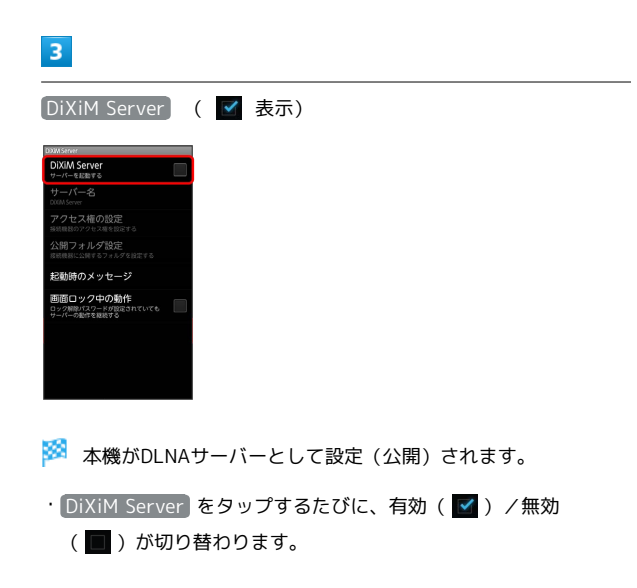

SoftBank 101F

### 本機のコンテンツをDLNA対応機器側で再生 する

・あらかじめ本機のDLNAサーバーを起動し、DLNA対応機器からの アクセスを許可しておきます。

### 1

DLNA対応機器側でコンテンツを操作

- 🏁 DLNA対応機器側でコンテンツが再生されます。
- ・DLNA対応機器側での操作については、DLNA対応機器の取扱説明 書をご覧ください。
- ・本機のカメラで撮影した動画などは、本機以外のDLNA対応機器で 撮影できない場合があります。

# 本機のコンテンツをDLNA対応機器に配信する

本機のコンテンツをDLNA対応機器に配信し、本機で再生の操作がで きます。

 ・あらかじめ本機のDLNAサーバーを起動し、DLNA対応機器からの アクセスを許可しておきます。また、DLNA対応機器側でも本機か らの制御を許可しておきます。

### 1

ホーム画面で 🎛 ラ 🥯 (DiXiM)

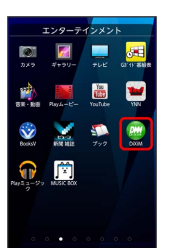

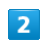

### 視聴する

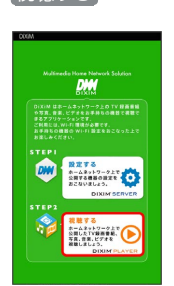

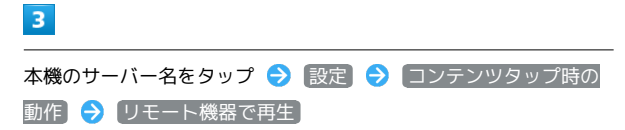

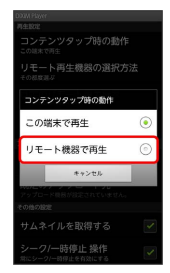

4

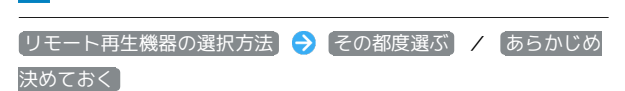

| リモート再生機器の選択方法       |   |
|---------------------|---|
| その都度選ぶ              | ۲ |
| あらかじめ決めておく          | ٢ |
| キャンセル               |   |
| アップロード最初が設定されていません。 |   |
|                     |   |
|                     |   |
|                     |   |

・その都度選ぶ」を選択した場合は、操作 6 に進みます。

【既定のリモート再生機器 ラ 再生先のDLNA対応機器を選択

### 6

- 🏁 本機からコンテンツが配信されます。
- ・「リモート再生機器の選択方法」でその都度選ぶ」を選択した場合は、サーバー一覧から再生機器を選択してください。

DLNA対応機器のコンテンツを本機で再生す る

あらかじめ本機のDLNA対応機器側でコンテンツを公開し、本機から のアクセスを許可しておきます。

# 1

| ホーム画面で 🎛 ラ 📟                                                                                                    | (DiXiM) |
|----------------------------------------------------------------------------------------------------|---------|
| 229-7-12225<br>223 2427- 222 01000<br>224 212- 222 010000<br>224 212- 222 010000<br>224 212- 222 010000<br>224 212- 222 01000<br>224 212- 222 01000<br>225 212- 222 01000<br>225 212- 222 01000<br>225 212- 222 01000<br>225 212- 222 01000<br>225 212- 222 01000<br>225 212- 222 01000<br>225 212- 222 01000<br>225 212- 222 01000<br>225 212- 222 01000<br>225 212- 225 01000<br>225 212- 225 010000<br>225 212- 225 01000<br>225 212- 225 01000<br>225 212- 225 01000<br>225 212- 225 01000<br>225 212- 225 01000<br>225 212- 225 01000<br>225 212- 225 01000<br>225 212- 225 01000<br>225 212- 225 01000<br>225 212- 225 01000<br>225 212- 225 010000<br>225 212- 225 010000<br>225 212- 225 010000<br>225 212- 225 010000<br>225 212- 225 01000000000000000000000000000000000 |         |
|                                                                                                    |         |
| 2<br>↓= ☆ #8                                                                                                    |         |
|                                                                                                    |         |

### 2

〔視聴する〕

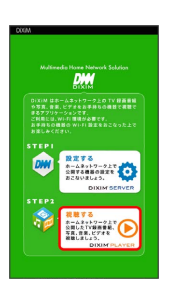

### 3

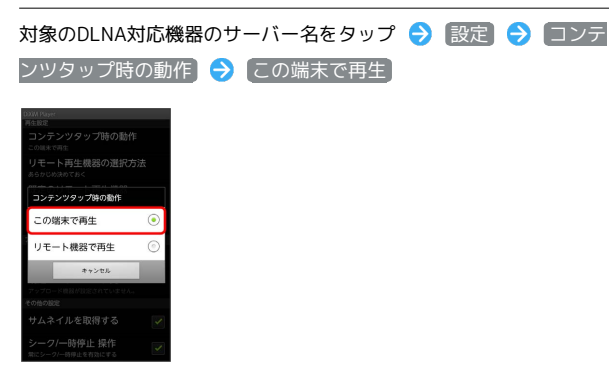

・「コンテンツタップ時の動作」で <u>リモート機器で再生</u> をタッ プし、「リモート再生機器の選択方法」を設定することで、別の DLNA対応機器で再生することもできます。

( つ ) う 再生する種別をタップ う 対象のフォルダをタップ
 う 対象のコンテンツをタップ う プレーヤー画面で再生

🏁 コンテンツが再生されます。

- ・ドラマなどの連続放送の録画番組は、コンテンツが終了すると次のコンテンツを連続して再生します。
- ・プレーヤーとしてコンテンツを再生しているときに、本機とDLNA 対応機器で再生先を切り替えると、コンテンツの続きから再生し ます。
- ・コンテンツ選択画面でコンテンツをロングタッチし、そのまま下 方向にドラッグすると、コンテンツのダウンロードができます。
   ただし、著作権保護されたコンテンツはダウンロードできません。

### デジタル録画番組を持ち出して再生する

レコーダーなどのDLNA対応機器に録画したデジタル録画番組を本機 に保存し、再生できます。

- ・DLNA対応機器がコンテンツのアップロードに対応している必要が あります。
- ・あらかじめDLNA対応機器から本機へのアクセスを許可してください。

1

ホーム画面で 🎛 ラ 🥯 (DiXiM)

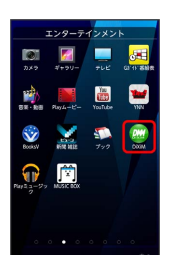

### 2

| 設定する   | €  | はい  | €  | DiXiM Server | (  | $\checkmark$ | 表示) | € |
|--------|----|-----|----|--------------|----|--------------|-----|---|
| DLNA対応 | 機器 | 側でコ | ンテ | ンツをアップロ・     | ード |              |     |   |

🏁 「保存先設定」で設定した保存先に、コンテンツが保存されま す。

## 3

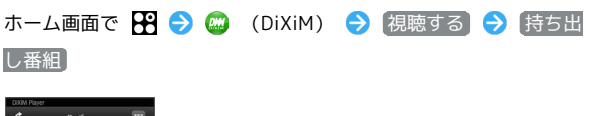

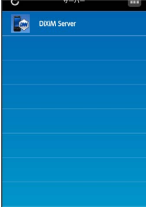

9-16- 2017-13 NILES DIG. 485

### 4

持ち出し番組一覧からコンテンツを選択

🏁 コンテンツが再生されます。

### DLNAサーバー名を設定する

DLNAサーバー設定画面で サーバー名 → サーバー名を入力
⑦ 変更

・ここで設定したサーバー名が、DLNA対応機器に表示されま す。

### 接続機器のアクセス権を設定する

DLNAサーバー設定画面で「アクセス権の設定」 ⋺ 各項目を設 定

### 接続機器に公開するフォルダを設定する

DLNAサーバー設定画面で 公開フォルダ設定 ᅌ 各項目を設 定

起動時にメッセージを表示するかどうかを設定する

DLNAサーバー設定画面で(起動時のメッセージ) 🔶 表示す る) / 【表示しない】

画面ロック中でもサーバーの動作を継続する

DLNAサーバー設定画面で 画面ロック中の動作 🔶 はい

### テレビと接続して楽しむ

本機とテレビを接続して、テレビに静止画、動画、ブラウザ画面な どを表示することができます。

### テレビと接続する

接続にはMHLケーブル(市販品)が必要です。

・HDMIケーブル(市販品)をご利用になる場合は、MHLケーブル HDMI変換アダプタ(市販品)が必要となります。HDMI変換アダ プタ(市販品)の接続方法については、HDMI変換アダプタ(市販 品)の取扱説明書をご覧ください。

### 1

本機の外部接続端子とテレビ側のHDMI端子をMHLケーブル(市販品)で接続

・テレビ側のHDMI端子への接続方法や入力の切り替え、音量の調整 などについてはテレビの取扱説明書をご覧ください。

### 2

本機側で静止画、動画、ブラウザ画面を操作

🏁 テレビに本機の画面の内容が表示されます。

🕴 MHL出力時の動作について

### テレビのリモコンについて

MHL出力中は、テレビのリモコンで静止画や動画の操作ができる 場合があります。

### 全画面表示について

MHL出力中は、コンテンツによっては、全画面表示ができない場 合があります。また、本機のディスプレイが黒く表示される場合 があります。

### MHL出力中の制限について

MHL出力中は、FMトランスミッタをご利用できません。

# 海外でのご利用

| 海外でご利用になる前に | 192 |
|-------------|-----|
| 海外で電話をかける   | 193 |

### 海外でご利用になる前に

本機は世界対応ケータイです。お使いのソフトバンク携帯電話の電 話番号をそのまま海外で利用できます。

### 通信方式を設定する

必要に応じて、海外の通信事業者の通信方式を選択してください。

| 1                                                                                                    |
|----------------------------------------------------------------------------------------------------|
| ホーム画面で 📄 🔿 本体設定 🥱 その他の設定 🔿 ネットワーク設定                                                                                                    |
| Concention 2010<br>Mh 5 2 2 2 2 2 2 2 2 2 2 2 2 2 2 2 2 2 2                                                                                                    |
| 日代と解発<br>コンチンジキーパックアップ<br>者 しからクラ電<br>さんからクラ電<br>さんからのできてつ<br>menorem Saute 9110                                                                                                    |
| <b>2</b><br>モバイルネットワーク                                                                                                    |
| ■ネットワーク協定<br>■ハモード<br>VM協定<br>VMG 2<br>VMG 2<br>VM |
| 3<br>えットワークモード A 36のみ / 65Mのみ / 自動                                                                                                    |
|                                                                                                    |
| 🏁 通信方式が設定されます。                                                                                                    |

・お買い上げ時は「3Gのみ」に設定されています。日本国内や3G ネットワークの通信事業者のみの地域で本機を使用する場合は設 定を変更する必要はありません。

### 通信事業者を設定する

本機はお買い上げ時、自動的に滞在地域の適切な通信事業者に接続 するように設定されています。特定の通信事業者を利用したい場合 は、手動で選択することもできます。

| ホーム画面                                  | <b>面で</b> 🗌 | <u>=</u> \ 🔿 | 本体設定 | € | その他の設定 | € | (ネッ |
|----------------------------------------|-------------|--------------|------|---|--------|---|-----|
| トワーク言                                  | 设定          |              |      |   |        |   |     |
| 🗾 その他の設定                               |             |              |      |   |        |   |     |
| Bluetooth                              | CFF         |              |      |   |        |   |     |
| FMトランスミッタ                              | Off         |              |      |   |        |   |     |
| ネットワーク設定                               |             |              |      |   |        |   |     |
| マルチメディア                                |             |              |      |   |        |   |     |
| 位置情報サービス                               |             |              |      |   |        |   |     |
| 言語と文字入力                                |             |              |      |   |        |   |     |
| 日付と時刻                                  |             |              |      |   |        |   |     |
| コンテンツキーパック                             |             |              |      |   |        |   |     |
| 卓上ホルダ充電<br>卓上ホルダ充電の設定を行う<br>現在設定線:急速充電 | ,           |              |      |   |        |   |     |

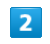

1

### モバイルネットワーク

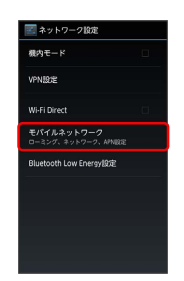

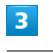

### 通信事業者

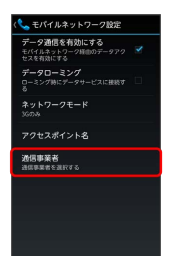

・確認画面が表示されたときは、画面の指示に従って操作してくだ さい。

### 4

接続するネットワークをタップ

- 🏁 選択した通信事業者が設定されます。
- ・自動的に適切な通信事業者に接続する場合は、 自動選択 をタッ プします。
- ・利用可能なすべてのネットワークを検索する場合は、 ネットワークを検索する場合は、 ネットワークを検索 をタップします。

### 海外で電話をかける

海外にお出かけになるときは、「世界対応ケータイサービスガイ ド」を携帯してください。

### 海外から日本や日本以外の国へ国際電話を かける

### 1

ホーム画面で 🐛 (NX!電話)

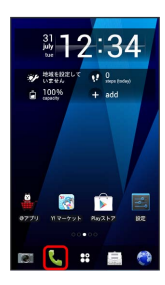

🏁 電話番号発信画面が表示されます。

### 2

0 をロングタッチ

| î | 3  | 栺 |
|---|----|---|
| 1 | 2  | 3 |
| 4 | 5  | 6 |
| 7 | 8  | 9 |
| * | 0. | # |
|   | C  | - |

🏁 「+」が表示されます。

### 3

国番号のあとに相手の電話番号(先頭の「0」を除く)を入力

| 3    |
|------|
| 6    |
| 9    |
| #    |
| - 63 |
|      |

・イタリア(国番号:39)にかける場合は、「0」を除かずに入力 してください。

# 4

🏁 電話がかかります。相手が電話を受けると、通話ができます。

### 滞在国の一般電話/携帯電話にかける

日本国内で電話をかけるときと同じ操作で電話をかけることができます。

・国番号を入力したり、市外局番の先頭の「0」を省く必要はありません。

### 1

ホーム画面で 📞 (NX!電話)

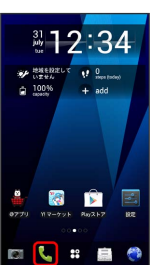

🏁 電話番号発信画面が表示されます。

### 2

ダイヤルキーをタップして相手の電話番号を入力

| Ê   | ß   | 角  |
|-----|-----|----|
| 7 ∞ | 2   | 3  |
| 4   | 5   | 6  |
| 7   | 8   | 9  |
| *   | 0 . | #  |
|     | C   | 43 |

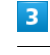

🏁 電話がかかります。相手が電話を受けると、通話ができます。

# 端末設定

| -<br>プロフィールの設定        | 196  |
|-----------------------|------|
| -<br>音・バイブ・ランプの設定     | 196  |
| 壁紙・ディスプレイの設定          | 198  |
| セキュリティ・指紋の設定          | 201  |
| NX!エコの設定              | 204  |
| ー<br>アカウントと同期の設定      | 205  |
| Wi-Fi設定               | 206  |
| Wi-Fi簡単登録の設定          | 207  |
| SoftBank Wi-Fiスポット設定  | .207 |
| 通話設定                  | 208  |
| かんたんお引越し              | 209  |
| 自分からだ設定               | 210  |
| マライドインランチャーの設定        | 210  |
| ー<br>データ使用の設定         | 211  |
| 電池の設定                 | 211  |
| SDカードと端末容量の設定         | .212 |
| アプリケーション設定            | 212  |
| Bluetooth®設定          | 213  |
| -<br>FMトランスミッタの設定     | .214 |
| ネットワーク設定              | 214  |
| マルチメディアの設定            | 216  |
| 位置情報サービスの設定           | 216  |
| 言語と文字入力の設定            | 217  |
| 日付と時刻の設定              | 218  |
| -<br>コンテンツキーバックアップの設定 | 219  |
| -<br>卓上ホルダ充電の設定       | 220  |
| ューザー補助の設定             | 220  |
|                       | 221  |
| 端末情報                  | 221  |
| データの初期化               | 222  |
|                       |      |

| プロフィールの設定                                                                                                  | 音・バイス                                  |
|----------------------------------------------------------------------------------------------------|----------------------------------------|
| プロフィールの設定                                                                                                  | 音・バイス                                  |
| ・ プロフィール                                                                                                   | . マナーモ                                 |
| 自分の電話番号やメールアドレスなどを確認する                                                                                     | マナーモード                                 |
| ホーム画面で 📃 🔿 (本体設定) 🔿 (プロフィール)                                                                               | ホーム画面で                                 |
| プロフィールを編集する                                                                                                | ・マナーモード<br>効( <b>一</b> )がは             |
| ホーム画面で 🖃 🔁 本体設定 🗲 プロフィール 🗲<br>🖃 🔁 編集                                                                       | マナーモード                                 |
| プロフィールを他の機器に赤外線で送信する                                                                                       | ホーム画面で [                               |
| ホーム画面で 🖃 🕤 本体設定 ラ プロフィール ラ<br>🖃 🕤 赤外線                                                                      | を<br>タップ                               |
| プロフィールを他の機器にBluetooth®通信または                                                                                | オリジナルマ<br>ホーム画面で[                      |
| <ul> <li>メール添付 ご送信 9 る</li> <li>ホーム画面で = う 本体設定 ⇒ プロフィール ⇒</li> <li>= う 共有 ⇒ 共有ツールをタップ ⇒ 画面の指示に</li> </ul> | プ <b>∂</b> マナー<br>バイブレーショ              |
|                                                                                                    | + 音量                                   |
|                                                                                                    | 電話の着信音                                 |
|                                                                                                    | ホーム画面で [<br>プ <b>う</b> 音量<br>・マナーモード   |
|                                                                                                    | ➡ 気配り着                                 |
|                                                                                                    | 周囲の騒音レ<br>通知音の音量<br>る                  |
|                                                                                                    | ホーム画面で [<br>プ <b>ラ</b> 気配り<br>・ 周囲に合わせ |
|                                                                                                    | /解除(■) ・マナーモード 合わせて動作!                 |
|                                                                                                    | 調整されます。<br>· 緊急通報の場合                   |
|                                                                                                    | 気配り着信の                                 |
|                                                                                                    | ホーム画面で                                 |

ブ・ランプの設定

ブ・ランプの設定

ヨード

\*を有効にするかどうかを設定する

😑 🔷 🗛 本体設定 🔿 音・バイブ・ラン

・モード ラ マナーモードを有効

を有効 をタップするたびに、有効( 🗹 )/ 無 刃り替わります。

の種類を設定する

🔳 🕤 🔁 🖛 (本体設定) 🔿 📑 ・バイブ・ラン モード 🔿 マナーモード選択 ラ 設定項目

'ナーを設定する

🔳 🔿 [本体設定] ラ [音・バイブ・ラン] モード 🔿 オリジナルマナー ラ 音量 🖊 ョン ⋺ 各項目を設定

音やアラーム音などの音量を設定する

🖃 🔵 [本体設定] ラ [音・バイブ・ラン 今 各音量バーをドラッグ → OK

を有効が無効のときに設定できます。

### 旨信

バルに応じて電話やメールの着信音、 量を自動的に調整するかどうかを設定す

- 🔳 🔁 [本体設定] ラ [音・バイブ・ラン 着信 🗩 周囲に合わせて自動調整
- て自動調整をタップするたびに、設定( 🗹 ) が切り替わります。
- を有効が有効のときは、マナーモードの設定に します。オリジナルマナーモードの場合は自動で
- 合は無効になります。

)音量を確認する

| ホーム画面で 📃 🚺    | → 本体設定   | → 音・バイブ・ラン |
|---------------|----------|------------|
| プ ラ 〔気配り着信〕 ( | → 静かな場所  | / 騒がしい場所   |
| ・再生を終了するときは   | は 再生終了 を | タップします。    |

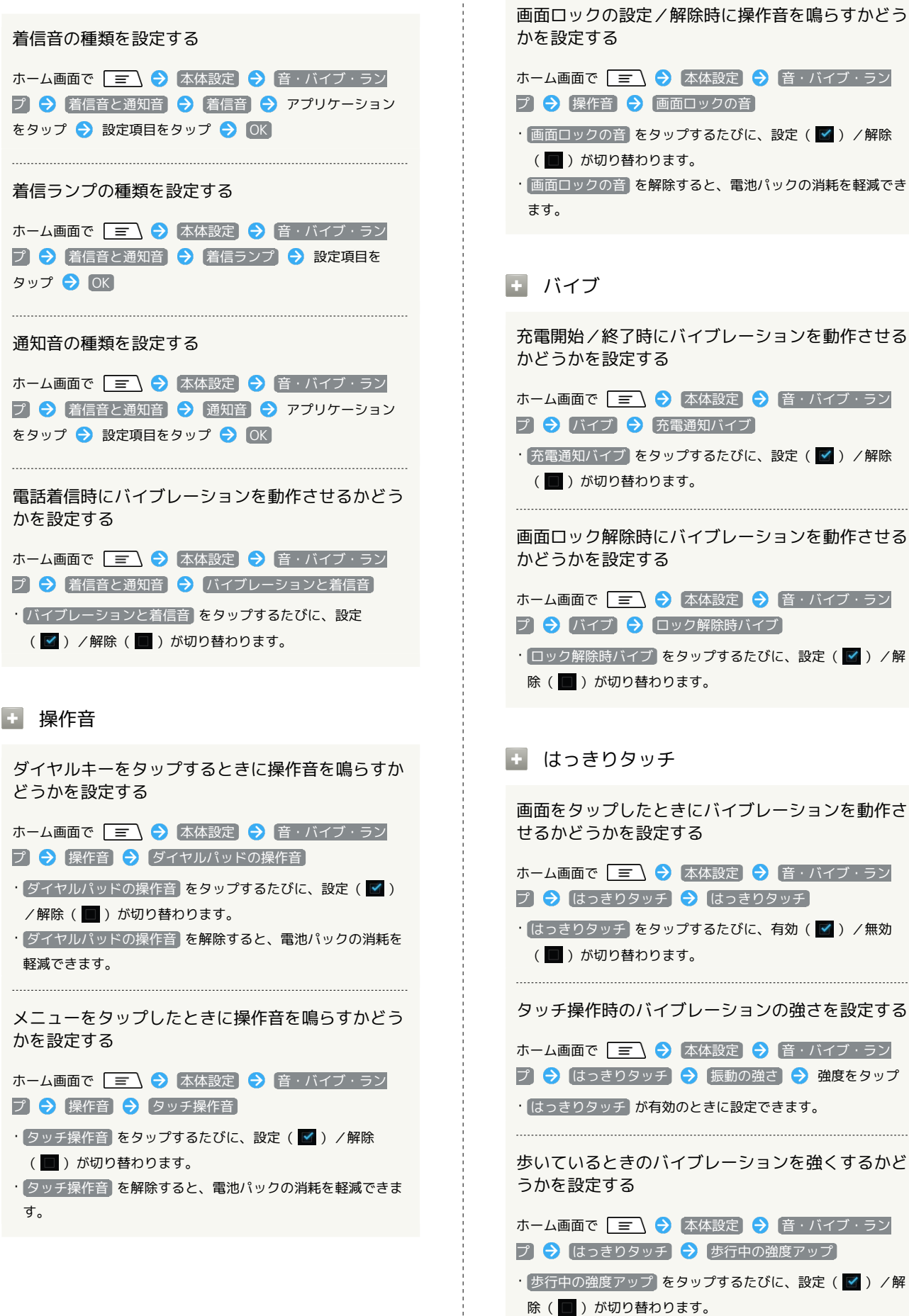

```
🛃 マイク入力
ステレオイヤホン接続時に使用するマイクを設定す
る
ホーム画面で 🖃 🔿 本体設定 ラ 音・バイブ・ラン
プ 🔿 マイク入力 ラ 設定項目をタップ
```

### 壁紙・ディスプレイの設定

壁紙・ディスプレイの設定

- 壁紙

ギャラリーの画像を壁紙に設定する ホーム画面で 🔄 🔶 本体設定 🔿 壁紙・ディスプレ イ ラ 壁紙 🔿 ギャラリー ラ 画像/アルバムを選択 → 枠をドラッグして表示範囲を調整 → トリミング ・ スライドあり / スライドなし をタップして、ホーム画面の 表示を変更できます。 あらかじめ登録されている画像を壁紙に設定する ホーム画面で 🖃 🔿 本体設定 ラ 壁紙・ディスプレ イ ⇒ 壁紙 ⇒ ライブ壁紙 / 壁紙 ⇒ 画像を選択 → 壁紙に設定 ・設定する壁紙によっては、その他の設定も行えます。 + ロック画面 ロック画面を表示するかどうかを設定する ホーム画面で 🖃 🔿 本体設定 🔿 壁紙・ディスプレ イ 🔿 ロック画面 🔿 ロック画面の表示) ・ロック画面の表示をタップするたびに、設定( 🗹 ) / 解除 ( ■ )が切り替わります。 ロック画面の背景画像を設定する ホーム画面で 🖃 🔿 本体設定 ラ 壁紙・ディスプレ |イ] 🔿 ロック画面 🔿 フォトスクリーン 🔿 画像設定] ଚ フォルダ ラ フォルダをタップ ラ このフォルダを設 定 ・Flickr / Picasa を選択したときは、画面の指示に従って操 作します。 ロック画面の背景画像を更新する間隔を設定する ホーム画面で 🔄 🔿 (本体設定) ラ (壁紙・ディスプレ イ ラ ロック画面 ラ フォトスクリーン ラ 更新間隔] ⇒ 設定項目をタップ ロック画面の背景画像を更新する時刻を設定する ホーム画面で 🖃 🔿 本体設定 🔿 壁紙・ディスプレ イ 🗦 ロック画面 🔿 フォトスクリーン ラ 更新時刻の 指定 🔿 時刻を設定 ・ 更新間隔 を 指定時刻 に設定したときに設定できます。

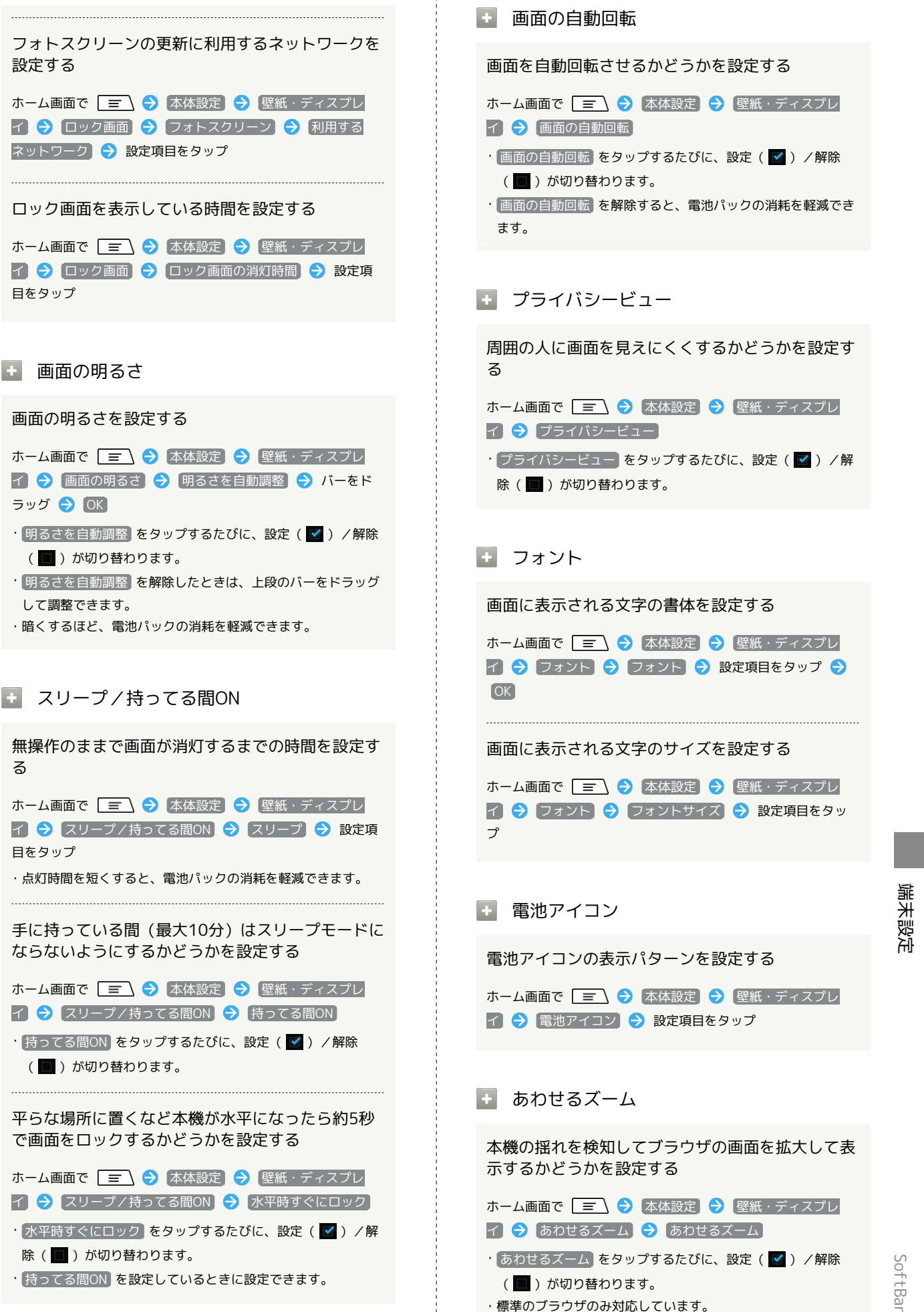

設定する

目をタップ

画面の明るさ

ラッグ ⋺ OK

して調整できます。

る

日をタップ

SoftBank 101F

199

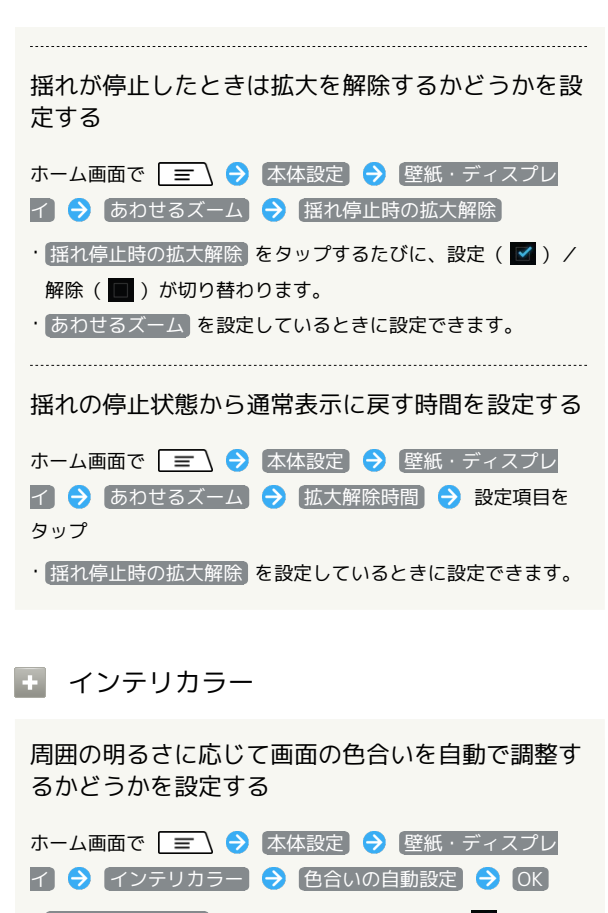

- ・ 色合いの自動設定 をタップするたびに、設定( ✓ ) / 解除
   ( ) が切り替わります。
- ・ノーマル / ダイナミック を設定できます。

画面の色合いを手動で調整する

ホーム画面で 🖃 🔿 本体設定 🔿 壁紙・ディスプレ イ 🔿 インテリカラー → 色合いの手動設定 のバーをド ラッグして調整 → OK ・ 色合いの自動設定 を解除したときに調整できます。

### 🛨 戻ってシェイク

画面が自動回転したときに、2回以上振って元に戻 すかどうかを設定する

ホーム画面で 🖃 🗇 本体設定 🗲 壁紙・ディスプレ イ 🕞 戻ってシェイク 🗢 戻ってシェイク ・戻ってシェイク をタップするたびに、設定 ( ✔ ) / 解除

( 🔲 )が切り替わります。

・画面が自動回転した直後に2回以上振ることで画面の向きを元 に戻して固定できます。端末の向きを元に戻すと自動で固定が 解除されます。 画面の回転を元に戻すとき、バイブレーションで通知するかどうかを設定する
ホーム画面で (三) 今 本体設定 今 壁紙・ディスプレ
イ 令 (戻ってシェイク 令) バイブ通知
・バイブ通知 をタップするたびに、設定( ♥) /解除
(●) が切り替わります。
・ (戻ってシェイク) を設定しているときに設定できます。

### + 利き手

片手操作時の利き手を設定して、タッチの精度を アップするかどうかを設定する

ホーム画面で 🖃 宁 本体設定 ラ 壁紙・ディスプレ イ <> 利き手 <> 設定項目をタップ

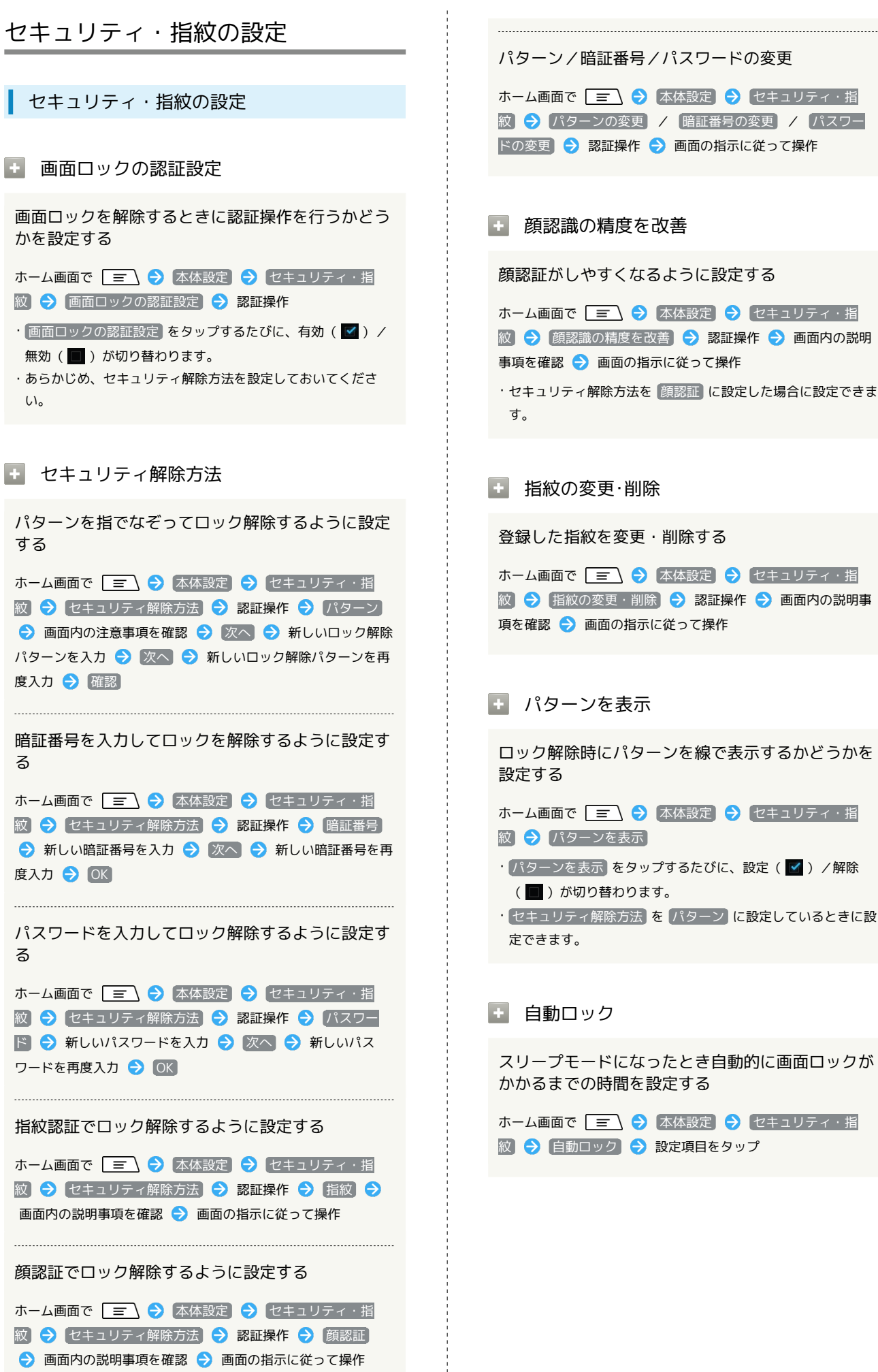

SoftBank 101F

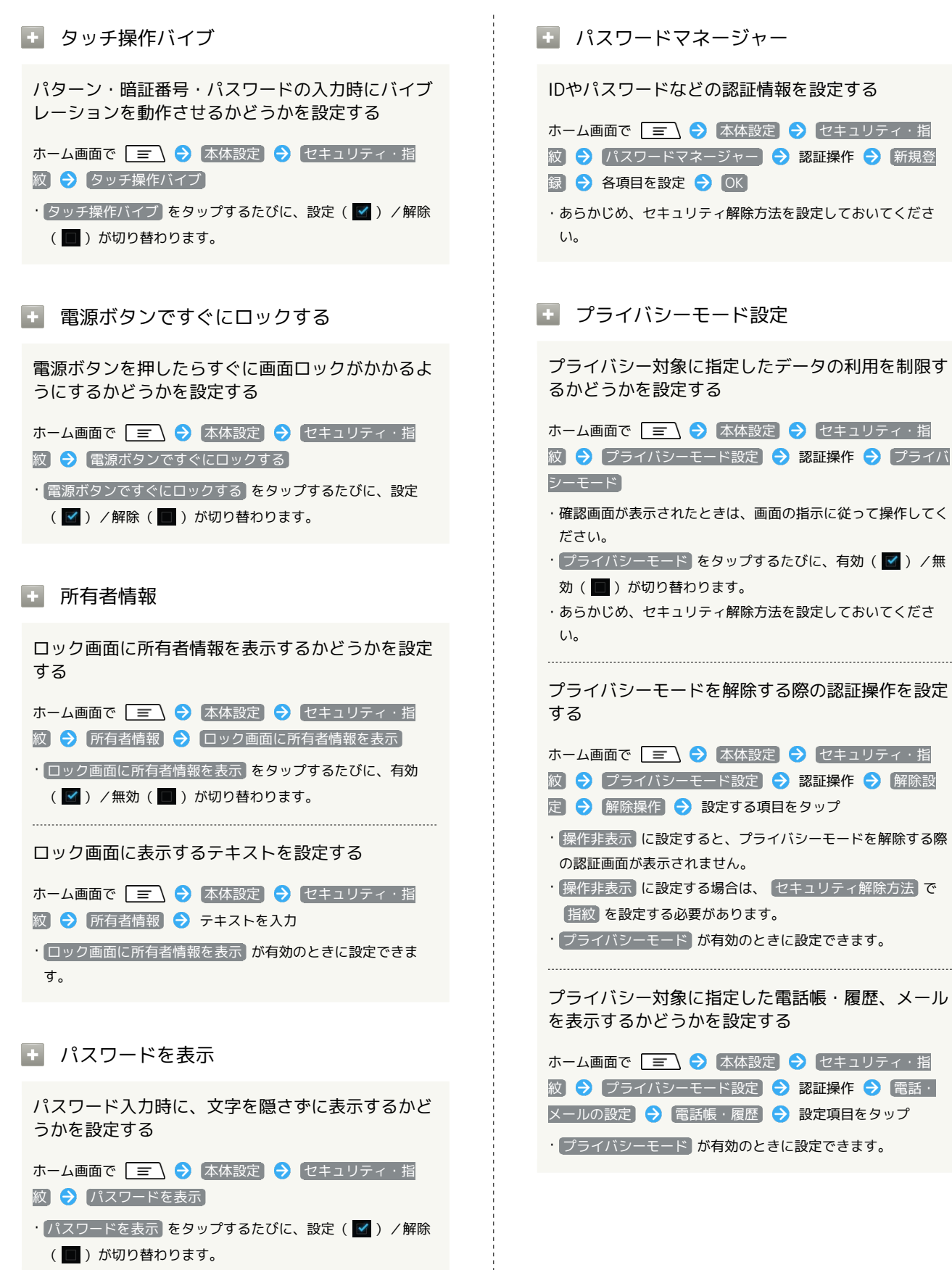

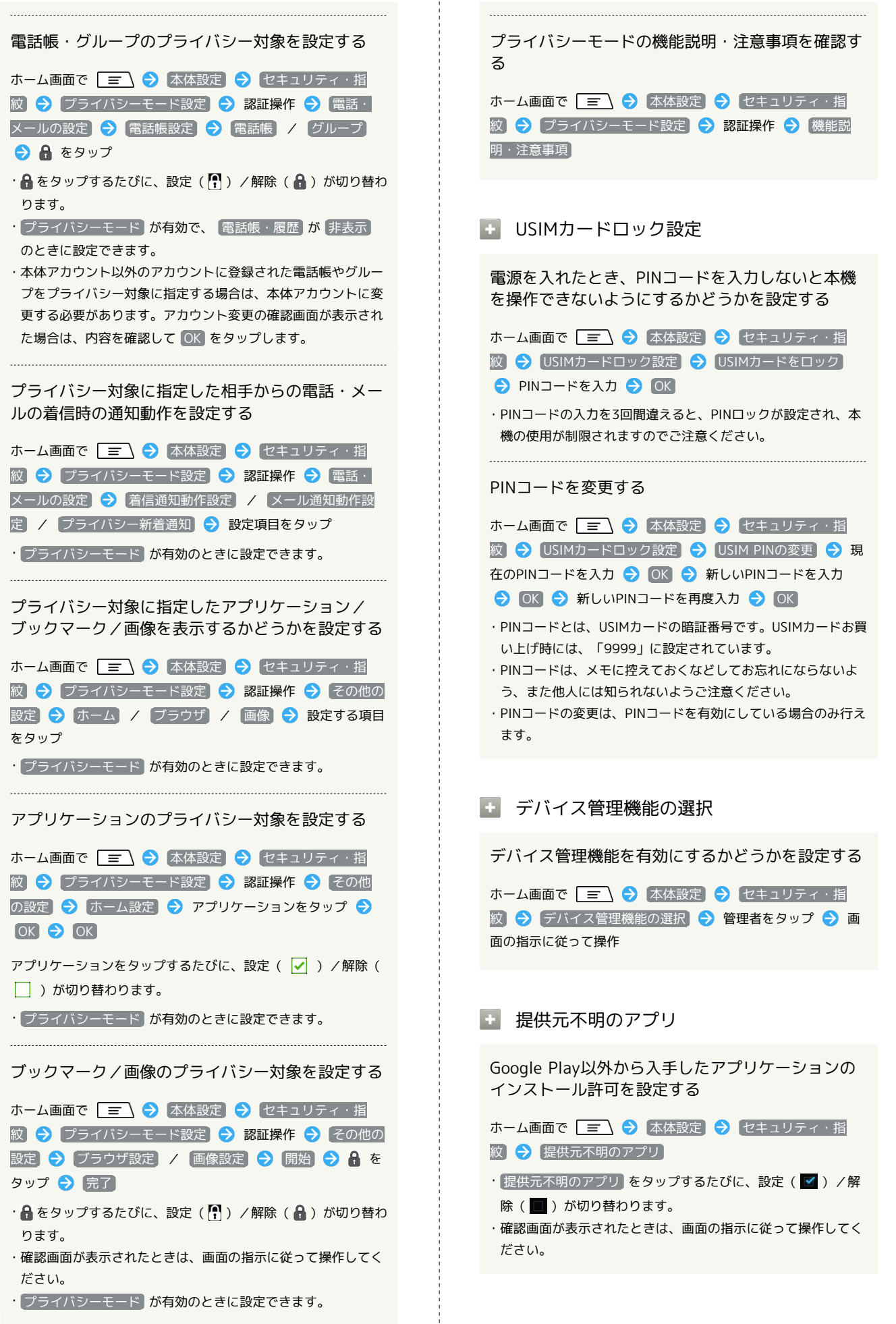

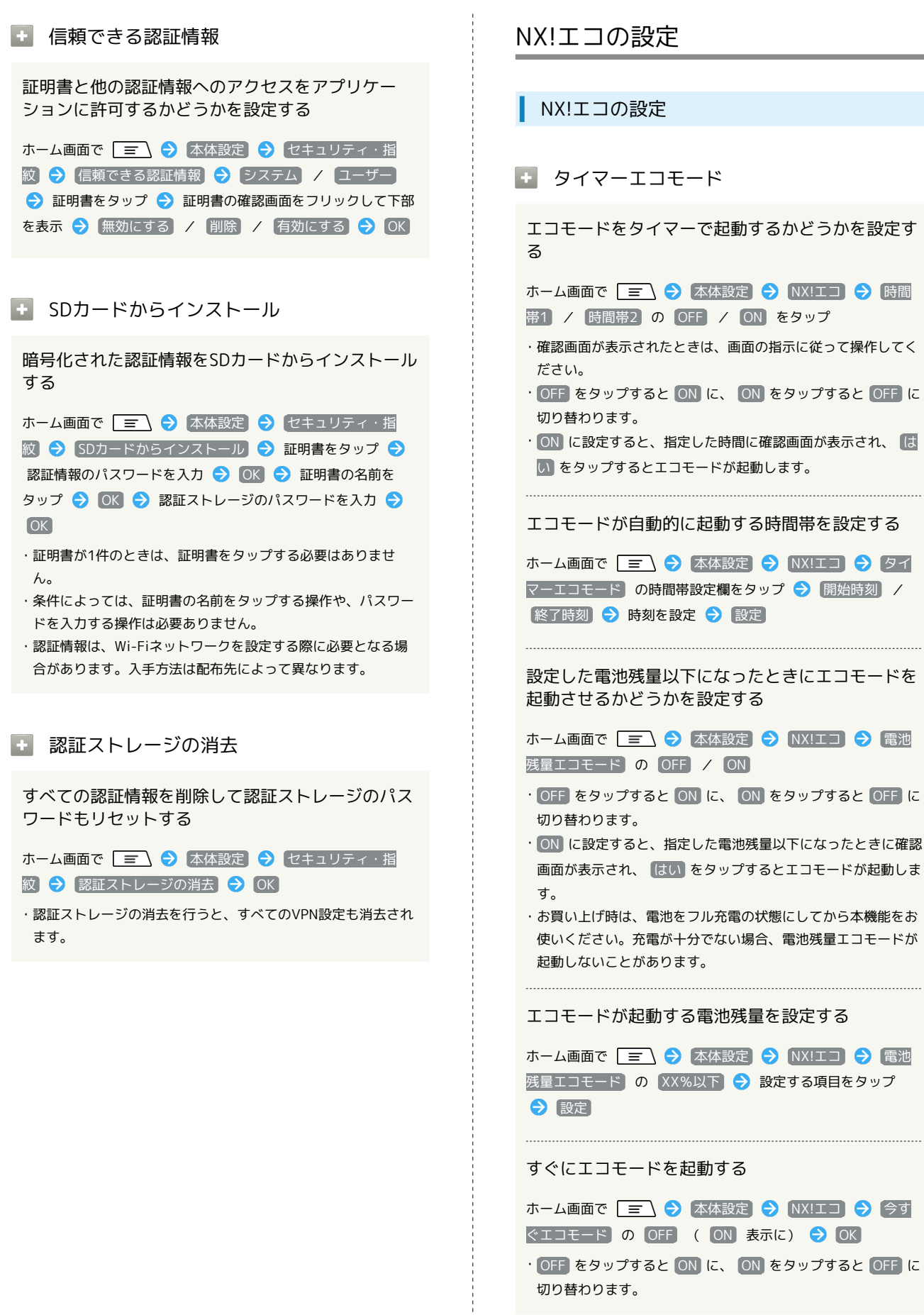

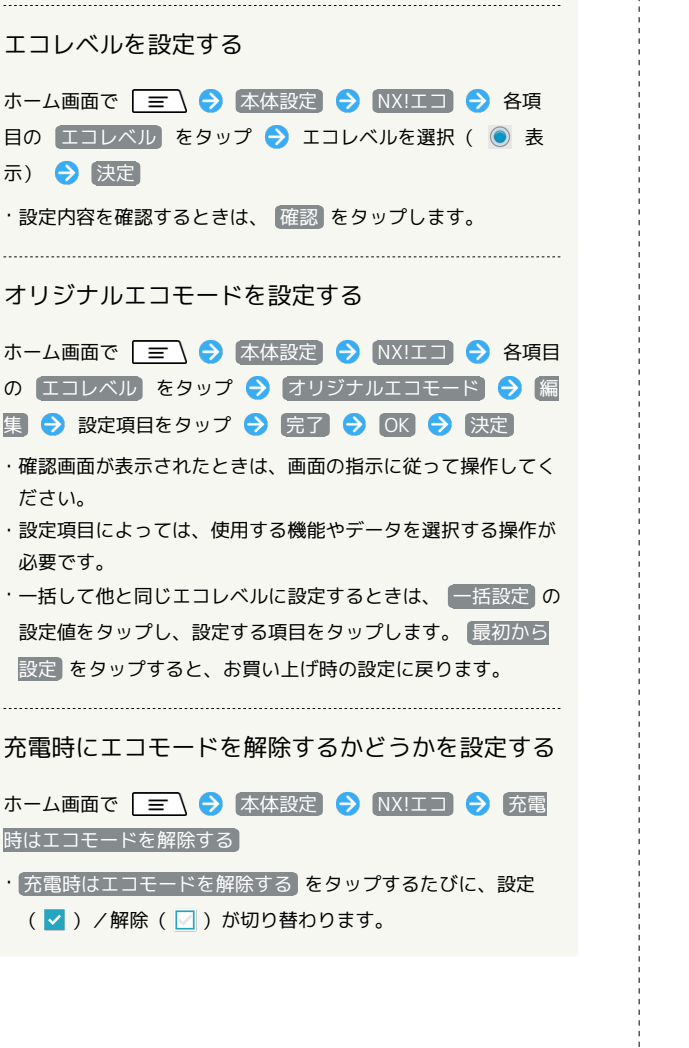

アカウントと同期の設定

アカウントと同期の設定

+ 自動同期 アプリケーションの自動同期を設定する ホーム画面で 🗐 🔿 本体設定 🔿 アカウントと同期 OFF / ON ・OFF をタップすると ON に、 ON をタップすると OFF に 切り替わります。 同期するアプリケーションをアカウントごとに設定 する ホーム画面で 🔄 🔿 本体設定 🔿 アカウントと同期 ଚ アカウントをタップ ラ アプリケーションやデータをタッ プ

🛨 アカウントを追加

アカウントを追加する

ホーム画面で 🖃 🔿 本体設定 🔿 アカウントと同期 → アカウントを追加 ⋺ 設定項目をタップ ⋺ 画面の指示 に従って操作

### Wi-Fi設定

Wi-Fi設定 + Wi-Fi Wi-Fiを利用するかどうかを設定する ホーム画面で 🖃 🔿 本体設定 🔿 Wi-Fi 🔿 OFF / ON ・OFF をタップすると ON に、 ON をタップすると OFF に 切り替わります。 ネットワークを追加する ホーム画面で 🖃 🔿 本体設定 🔿 Wi-Fi 🔿 ネッ トワークを追加 ⋺ ネットワークSSIDを入力 ラ セキュリ ティ 欄をタップ ⋺ セキュリティ種別をタップ ラ 保存 ·Wi-Fi が ON のときに設定できます。 ・セキュリティ方式によっては、その他の項目を設定/入力する 必要があります。 + 詳細設定 オープンネットワークが利用できるとき、通知する かどうかを設定する ホーム画面で 🖃 🔿 本体設定 ラ (Wi-Fi) ラ 🖃 → [詳細設定] → [ネットワークの通知] ·Wi-Fi が ON のときに設定できます。 ・ ネットワークの通知 をタップするたびに、設定( 🗹 ) / 解 除(■)が切り替わります。 スリープモード時のWi-Fiの動作を設定する ホーム画面で 🖃 ラ 本体設定 ラ Wi-Fi ラ 🖃 ◆ 詳細設定 → Wi-Fiのスリープ設定 → 設定項目をタッ プ インターネット接続が安定しているときだけ接続す るかどうかを設定する ホーム画面で 🖃 🔿 本体設定 🔿 Wi-Fi 🔿 🖃 → [詳細設定] → [接続不良のとき無効にする] ・ 接続不良のとき無効にする をタップするたびに、設定 ( ☑ ) / 解除 ( 回 ) が切り替わります。 Wi-Fiの周波数帯域を選択する ホーム画面で 🖃 ラ 本体設定 ラ Wi-Fi ラ 🖃 → 詳細設定 → Wi-Fi周波数帯域 → 設定項目をタップ

### MACアドレスを確認する

ホーム画面で 三 → 本体設定 → Wi-Fi → 三 → 詳細設定

・MACアドレス欄の下部にMACアドレスが表示されます。

IPアドレスを確認する

ホーム画面で 🖃 🔿 本体設定 ラ Wi-Fi ラ 🖃

→ [詳細設定]

· IPアドレス 欄の下部にIPアドレスが表示されます。

Wi-Fi簡単登録の設定

### ✤ AOSS方式

ホーム画面で 🖃 🦻 本体設定 🖻 Wi-Fi簡単登録 ラ AOSS方式 ゔ アクセスポイント側でAOSSボタンを押す ラ OK

### WPS方式

- ホーム画面で 🖃 
  → 本体設定 
  Wi-Fi簡単登録 

   登録方法を選択
- ・ プッシュボタン方式 を選択した場合は、アクセスポイント側
   で専用ボタンを押します。
- ・ PIN入力方式 を選択した場合は、本機に表示されたPINコード
   をアクセスポイント側で入力して OK をタップします。

### SoftBank Wi-Fiスポット設定

SoftBank Wi-Fiスポット設定

🚹 SoftBank Wi-Fiスポット設定

SoftBank Wi-Fiスポットの利用を設定する

・確認画面が表示されたときは、画面の指示に従って操作してく ださい。

### 通話設定

|                                          | 発信者者    |
|------------------------------------------|---------|
| 进 話 設 正                                  | ホーム画    |
|                                          | 号通知     |
| 1 留寸電・転达電話                               |         |
| 留守番電話サービスを設定する                           | 発信者者    |
| ホーム画面で 🗐 🔿 本体設定 🔿 通話 🔿 留守電・              | ホーム画    |
| 転送電話 ᅌ 留守番電話 ᅌ 呼出なし / 呼出あり ᅌ             | 号通知」    |
| 設定内容を確認して                                |         |
| ・ 「呼出あり」を選択したときは、呼び出し時間を設定します。           | 王 サフ    |
| 転送電話サービスを利用する                            | क्ता गा |
|                                          | 電話番を    |
| ホーム画面で (三) (マ) 本体設定 (マ) 通話 (マ) 留守電・      | +       |
| (研出なし) / (研出あり) → 設定内容を確認して OK           | レス設定    |
| ・「呼出あり」を選択したときは、呼び出し時間を設定します。            | ・サブア    |
|                                          | ( 🔲 )   |
| 留守番電話サービスのボイスメールを再生する                    |         |
| ホーム画面で 🖃 😌 本体設定 ラ 通話 ラ 留守電・              | - 665   |
| 転送電話  → 留守番メッセージ再生  → OK  → 音声ガイ         |         |
| タンスの指示に従って操作                             | 簡易留守    |
| 留守承電話サービス・転送電話サービスを停止する                  | ホーム画    |
|                                          | 録 ⋺ (   |
| ホーム画面で _ 三 _ ◆ 本体設定 ◆ 通話 ◆ 留守電・          | 簡易留     |
|                                          | ( 🔲 )   |
| 留守番電話サービス・転送電話サービスの現在の設                  | 簡易留気    |
| 定を確認する                                   | + / =   |
| ホーム画面で 🖃 ラ 本体設定 ラ 通話 ラ 留守電・              |         |
| 転送電話 ᅌ 現在の設定確認 ଚ 表示内容を確認して OK            | ・リストを   |
|                                          | ・リストー   |
| 「「「」」、「「」」、「」、「」、「」、「」、「」、「」、「」、「」、「」、「」 |         |
|                                          | 間易留     |
| 割込通話サービスを開始/停止する                         | ホーム画    |
| ホーム画面で 🔳 🕤 本体設定 🔿 通話 ラ 割込通               | 録 → [   |
| 話 🗲 設定 / 停止 🗲 OK 🗲 OK                    | 下文士     |
|                                          | 心合力?    |
| 割込通話サービスの現在の設定を確認する                      | ホーム画    |
| ホーム画面で 📃 ラ 本体設定 ラ 通話 ラ 割込通               | 項目をタ    |
| 話 😌 現在の設定確認 ラ 表示内容を確認して OK               | ・ガイダン   |
|                                          | を録音で    |

発信者番号通知

番号の通知を設定/停止する

面で 🗐 🕞 本体設定 🔿 通話 🔿 発信者番 → 設定 / 停止 → OK → OK

### 番号通知の現在の設定を確認する

面で 🔄 🔿 本体設定 🔿 通話 ラ 発信者番 → 現在の設定確認 → 表示内容を確認して OK

### ブアドレス設定

号の「\*」以降をサブアドレスとして認識さ どうかを設定する

面で 📃 🔿 本体設定 ラ 通話 🔿 サブアド

ドレス設定 をタップするたびに、設定( 🗹 )/解除 が切り替わります。

易留守録

守録を有効にするかどうかを設定する

面で 🗐 🕞 本体設定 🔿 通話 ラ 簡易留守 簡易留守録を有効

守録を有効 をタップするたびに、有効( 🗹 )/ 無効 が切り替わります。

### 守録を再生する

面で 🔳 🕤 🔿 🔺 本体設定 ラ 通話 ラ 簡易留守 簡易留守録リスト 🔶 再生するデータをタップ をロングタッチすると、削除/発信/登録ができます。 - 覧画面で 📃 を押すと、全件削除ができます。

### 守録が応答するまでの時間を設定する

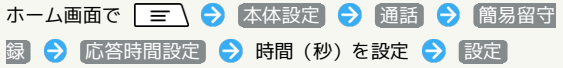

### イダンスを設定する

面で 📃 🔿 本体設定 ラ 通話 ラ 簡易留守 応答ガイダンス設定 🔿 [ガイダンス選択] ラ 設定 ップ

ンスの録音をタップして、自分の声で応答ガイダンス することもできます。

### ・ 響カット

通話中の反響を消して相手に聞きやすくするかどう かを設定する

ホーム画面で 🖃 🗇 本体設定 ラ 通話 ラ 響カット

 ・響カット
 をタップするたびに、設定(

 / 解除(

 が切り替わります。

インターネット通話設定

インターネット電話アドレス宛にかかってきた電話 を受けるかどうかを設定する

ホーム画面で 🖃 🔿 本体設定 🗢 通話 🗢 インター ネット通話設定 🔿 アカウント 🔿 着信を許可

・ 着信を許可 をタップするたびに、設定(▲)/解除
 (●)が切り替わります。

インターネット通話を行うためのSIPアカウントを 設定する

ホーム画面で 🖃 🔿 本体設定 ラ 通話 ラ インター ネット通話設定 ᅙ アカウント ゔ アカウントを追加 ゔ 設定項目をタップ ゔ 画面の指示に従って設定 ゔ 保存

・オプション設定 をタップすると、ユーザー名と異なる表示名 にするなど、その他の設定が行えます。

Wi-Fiネットワーク接続中にインターネット通話を 利用して電話をかけるかどうかを設定する

ホーム画面で 🖃 🔿 本体設定 🗲 通話 ラ インター ネット通話設定 🔿 インターネット通話を使用 ラ 設定項目 をタップ かんたんお引越し

かんたんお引越し

🚹 かんたんお引越し

SDカードにバックアップした携帯電話(スマート フォン以外)のデータをまとめて移行する

ホーム画面で 
 ⇒ 本体設定 ⇒ かんたんお引越し
 ⇒ 画面の注意事項を確認 ⇒ OK ⇒ 復元するデータを確
 認 ⇒ 復元開始 ⇒ 終了したら件数などを確認 ⇒ OK

 ・カレンダーにスケジュールのデータを移行するには、Googleア カウントが必要です。

 ・かんたんお引越しでデータを移行できる機種は、東芝製のソ フトバンク携帯電話820T、821T、822T、921T、823T、 824T、830T、831T、832Tです。

### 自分からだ設定

| 自分からだ設定                                                                                     |  |
|---------------------------------------------------------------------------------------------|--|
| <ul> <li>基本情報</li> </ul>                                                                    |  |
| 誕生日や身長、体重などを設定する                                                                            |  |
| 基本情報 → 各項目を設定 → 登録                                                                          |  |
| + あわせるボイス                                                                                   |  |
| 相手の声が聞きやすくなるように音質を設定する                                                                      |  |
| ホーム画面で 🖃 🔿 本体設定 ラ 自分からだ設定 ラ<br>あわせるボイス ラ あわせるボイス                                            |  |
| <ul> <li>あわせるボイスをタップするたびに、設定(</li> <li>) / 解除</li> </ul>                                    |  |
| <ul> <li>(■) かゆり皆わりより。</li> <li>・ 年齢に合わせる を解除しているときに、 音質設定 で聞きや<br/>すい音質を設定できます。</li> </ul> |  |
| 年齢に合わせて自動で聞きやすくなるように設定す<br>る                                                                |  |
| ホーム画面で 🖃 🕤 本体設定 ラ 自分からだ設定 ラ                                                                 |  |
| ・ 年齢に合わせる をタップするたびに、設定( ✓ ) / 解除<br>( ■ )が切り替わります。                                          |  |
|                                                                                             |  |
| ・・・・・・・・・・・・・・・・・・・・・・・・・・・・・・・・・                                                           |  |
| 歩数計を利用するかどうかを設定する                                                                           |  |
| ホーム画面で 🖃 🔿 本体設定 宁 自分からだ設定 ラ<br>「ウォーキング/Exカウンタ利用設定 ラ 歩数計利用」                                  |  |
| ・ 歩数計利用 をタップするたびに、設定( ✓ ) / 解除<br>( 		 ) が切り替わります。                                          |  |
| ・「歩数計の全履歴を削除」で「実行」をタップすると、歩数/活動<br>量/カロリー情報の履歴を削除できます。                                      |  |

スライドインランチャーの設定

### スライドインランチャーの設定

🕴 機能を有効にする

スライドインランチャーを有効にするかどうかを設 定する

- ホーム画面で 📃 🔿 本体設定 🗲 スライドインラン チャー ラ 機能を有効にする
- ・機能を有効にする をタップするたびに、有効( ✓) / 無効
   ( ●) が切り替わります。
- スタートガイド をタップすると、スライドインランチャーの 使い方の説明を表示できます。

🛨 スライドスポット

スライド操作をする位置とランチャーの表示を設定 する

ホーム画面で 〒 今 本体設定 今 スライドインラン
 チャー 今 スライドスポット 今 設定する位置をタップ
 今 設定項目をタップ

ランチャーに登録するアプリケーション/ウィ ジェットを設定する

ホーム画面で 〒 → 本体設定 → スライドインラン チャー → ランチャー設定 → 設定するランチャーをタッ プ → をタップ → 画面の指示に従って操作

- ・最大4件のランチャーに、それぞれ8件のアプリケーション/ ウィジェットを登録できます。
- ・ランチャーをロングタッチすると、ランチャー名(全角/半角 6文字まで)を設定できます。

ランチャーを表示するときにバイブレーションで知らせるかどうかを設定する

ホーム画面で 🔄 🕤 (本体設定) 🔿 (スライドインラン チャー) 🔿 (バイブレーション)

バイブレーション をタップするたびに、設定(
 ) が切り替わります。

### データ使用の設定

データ使用の設定 🛨 データ使用 モバイルデータを有効にするかどうかを設定する ホーム画面で 🖃 🔿 本体設定 🔿 データ使用 🔿 モ バイルデータ 欄の ON / OFF ・OFF をタップすると ON に、 ON をタップすると OFF に 切り替わります。 ·確認画面が表示されたときは、画面の指示に従って操作してく ださい。 モバイルデータを制限するかどうかを設定する ホーム画面で 🖃 🔿 本体設定 🔿 データ使用 🔿 モ バイルデータの制限を設定する ・「モバイルデータの制限を設定する」をタップするたびに、有効 ( 🗹 )/無効( 🔳 )が切り替わります。 ・確認画面が表示されたときは、画面の指示に従って操作してく ださい。 ・モバイルデータの制限を設定するを有効にしているときは、 グラフの横棒 (赤色)をタップ、または右端をドラッグする と、データ使用量の上限を設定できます。 データ使用量がリセットされる期間を設定する ホーム画面で 🖃 🔿 本体設定 🔿 データ使用 🔿 「データ使用サイクル)欄の日付をタップ 🔿 サイクルを変 更… ラ リセット日を選択 ラ 設定 データ使用量が上限に近づいたときに警告する量を 設定する ホーム画面で 🖃 🔿 本体設定 🔿 データ使用 🔿 グ ラフの横棒 (オレンジ色)をタップ、または右端をドラッグして 設定 ・データ使用量はあくまでも目安です。 バックグラウンドでのモバイルデータ通信を制限す るかどうかを設定する ホーム画面で 🔄 🔿 (本体設定) 🔿 (データ使用) 🔿 📃 🕞 (バックグラウンドデータ制限) ・「バックグラウンドデータ制限」をタップするたびに、有効 ( ☑ ) / 無効( 回 )が切り替わります。 ・モバイルデータの制限を設定するを有効にしているときに設 定できます。

### 電池の設定

電池の設定

```
電池 電池
```

電池の使用量や使用時間を確認する

ホーム画面で 🖃 宁 本体設定 ラ 電池 ラ 項目を タップ

・電池使用量を調整できる項目には機能名が表示されます。機能
 名をタップすると、機能を調整する画面が表示されます。

アプリ電池診断で電池を消費しているアプリケー ションを表示する

ホーム画面で 🖃 🔿 本体設定 🔿 電池 ラ 🔂

 ・表示されたアプリケーションをタップして、強制停止や無効に するなどの設定ができます。

· Z をタップすると、診断の通知についての設定や、診断結果の初期化ができます。

# SDカードと端末容量の設定 SDカードと端末容量の設定 ・ 合計容量 本機やSDカードの容量を確認する

ホーム画面で 🗐 🔿 本体設定 🔿 SDカードと端末容量

・合計容量は、 合計容量 欄の下部にそれぞれ表示されます。

### 🛨 空き容量

本機やSDカード内の空き容量を確認する

ホーム画面で 🖃 🔿 本体設定 🔿 SDカードと端末容量

- ・空き容量は、 空き容量 欄の下部にそれぞれ表示されます。
- SDカードのマウント解除

SDカードの認識を解除する

ホーム画面で 🖃 🔿 本体設定 ラ SDカードと端末容

- 量) 🔿 [SDカードのマウント解除] ラ [OK]
- ・SDカードを再度認識させるには、 SDカードをマウント を タップします。
- ・USBマスストレージを接続しているときは、SDカードのマウン ト解除はできません。
- SDカード内データを消去

SDカードを初期化する

ホーム画面で <u></u>
→ ふのカードのマウント解除 → OK → SDカード内

- データを消去 → SDカード内データを消去 → すべて消去 ・SDカード内のデータはすべて消去されます。初期化してよい
- か、十分確認したうえで操作してください。
- ・セキュリティ解除方法が設定されているときは、認証操作が必 要です。

アプリケーション設定

### アプリケーション設定

🚹 すべてのアプリケーション

インストール済みのアプリケーションの名前/バー ジョン、メモリ使用状況などを確認する

- ホーム画面で 🖃 🔿 アプリの管理 🔿 タブをフリック して すべて をタップ 🔿 アプリケーションをタップ
- ・ストレージの使用状況は画面下部の「内部ストレージ」で確認で きます。
- ・アプリケーションによってはアンインストール、強制停止、無
   効にするなどの設定ができます。

### 🚹 実行中のサービス

現在実行中のサービスを表示する

- ホーム画面で 🖃 🔿 アプリの管理 🔿 タブをフリック して 実行中 をタップ
- ・画面下部の キャッシュしたプロセスを表示 をタップすると、
   表示が切り替わります。
- ・実行中のサービスを停止するときは、停止するサービスをタップしたあと、
   停止をタップします。
- ・確認画面が表示されたときは、画面の指示に従って操作してく ださい。

### Bluetooth®設定

|                                                                                                    | ペア設定した機器を確認する                                                                                                    |
|----------------------------------------------------------------------------------------------------|----------------------------------------------------------------------------------------------------|
| Bluetooth®設定                                                                                                    | ホーム画面で 🖃 🔿 本体設定 🔿 その他の設定 ラ<br>Bluetooth                                                                                      |
| • Bluetooth                                                                                                    | <ul> <li>ペアリングされたデバイス)欄にペア設定している機器名が表示されます。</li> </ul>                                                                       |
| Bluetooth®を利用するかどうかを設定する                                                                                                    | ・ハンスフリー機器などの場合は、機器名をタップして接続/切<br>断ができます。<br>・ Bluetooth が ON のときに設定できます。                                                     |
| <ul> <li>ホーム画面で (三) → 本体設定 → その他の設定 →</li> <li>Bluetooth → OFF / ON</li> <li>OFF をタップすると ON に、 ON をタップすると OFF に 切り替わります。</li> <li>確認画面が表示されたときは、画面の指示に従って操作してく ださい。</li> </ul>              | ペア設定した機器の名前を変更する<br>ホーム画面で (三) → 本体設定 → その他の設定 →<br>Bluetooth → ペア設定した機器の 🖬 → 名前を変更                                          |
| 他の機器に表示される本機の名前を変更する                                                                                                    | <ul> <li>・名前に絵文字は使用できません。</li> <li>・Bluetooth が ON のときに設定できます。</li> </ul>                                                    |
| ホーム画面で 🖃 本体設定 その他の設定 Bluetooth ■ 2 端末の名前を変更 3 約入力欄をタップ 3 名前を入力 3 名前を次更 <li>・名前に絵文字は使用できません。</li> <li>・Bluetooth が ON のときに設定できます。</li>                                                       | ペア設定を解除する<br>ホーム画面で 🖃 🦻 本体設定 ラ その他の設定 ラ<br>Bluetooth ラ ペア設定した機器の 🖬 ラ ペアを解除<br>・ Bluetooth が ON のときに設定できます。                   |
| 他の機器から本機を検索できるようにするかどうか<br>を設定する<br>ホーム画面で 三 > 本体設定 > その他の設定 ><br>Bluetooth > 本機の名前をタップ<br>・端末名の下の表示が 周辺のすべてのBluetoothデバイスに表                                                                | サービスを選択してBluetooth®機器と接続する<br>ホーム画面で (三) → 本体設定 → その他の設定 →<br>Bluetooth → 接続する機器の 대 → 項目をタップ<br>· Bluetooth が ON のときに設定できます。 |
| <ul> <li>示 に切り替わり、表示のタイムアウト で設定した時間内は、他のBluetooth®機器から本機が検出可能になります。</li> <li>表示のタイムアウト で設定した時間が経過すると、自動的に検出不可となり、ペア設定していない機器には本機が表示されなくなります。</li> <li>Bluetooth が ON のときに設定できます。</li> </ul> | Bluetooth®通信で受信したファイルを確認する<br>ホーム画面で =>  ・ 本体設定 ・ その他の設定 ・<br>Bluetooth ・ => ・ 受信済みファイルを表示 ・ 画<br>面の指示に従って操作                 |
| 検索がタイムアウトする時間を変更する<br>ホーム画面で = → 本体設定 → その他の設定 →<br>Bluetooth → = → 表示のタイムアウト → 設定項<br>目をタップ                                                                                                |                                                                                                    |
| ・Bluetooth が ON のときに設定できます。                                                                                                    |                                                                                                    |
| Bluetooth®機器を登録(ペア設定)する<br>あらかじめ、ペア設定するBluetooth®機器を検出できる状態に<br>しておいてください。                                                                                                    |                                                                                                    |
| ホーム画面で <u></u> → 本体設定 → その他の設定 → Bluetooth → 使用可能なデバイス 欄から機器をタップ → 画面の指示に従って操作                                                                                                    |                                                                                                    |
| <ul> <li>・本機と登録する機器とを認証し合うための認証パスキーの入力<br/>が必要になることがあります。</li> <li>・目的の機器が表示されないときは、「デバイスの検索」をタップ<br/>して、再検索してください。</li> </ul>                                                              |                                                                                                    |

1

i

・Bluetooth が ON のときに設定できます。

# FMトランスミッタの設定 FMトランスミッタの設定 FMトランスミッタ FMトランスミッタを利用するかどうかを設定する ホーム画面で (三) () 本体設定 () その他の設定 () FMトランスミッタ () OFF / (N) OFF をタップすると (N) に、(N) をタップすると () FF に 切り替わります。 FMトランスミッタの周波数を設定する ホーム画面で (三) () 本体設定 () 月波数を安っプ

### ネットワーク設定

ネットワーク設定

```
🛨 機内モード
```

電源を入れたまま、電波を発する機能をすべて無効 にするかどうかを設定する

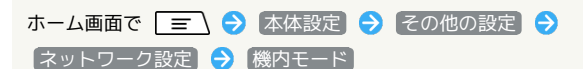

・ 機内モード をタップするたびに、設定( ✓ ) / 解除
 ( ● ) が切り替わります。

### + VPN設定

### VPNを追加する

ホーム画面で 〒 ◆ 本体設定 ◆ その他の設定 ◆ ネットワーク設定 ◆ VPN設定 ◆ VPNネットワークの追 「 ◆ 設定項目をタップ ◆ 内容を設定 ◆ 保存 ・ 追加したVPNをタップすると、接続/切断できます。また、 追加したVPNをロングタッチすると、VPNを編集/削除できま す。 ・ セキュリティ解除方法を設定する必要がある旨のメッセージが 表示されたときは、画面の指示に従って操作してください。

### 🛨 Wi-Fi Direct

Wi-Fi Directでデータ通信を行うかどうかを設定する

ホーム画面で 🖃 🔿 本体設定 🔿 その他の設定 🔿 【ネットワーク設定】 🔿 [Wi-Fi Direct]

- ・Wi-Fi が ON のときに Wi-Fi Direct を ON にすると、 Wi-Fi は自動的に OFF になります。
- ・確認画面が表示されたときは、画面の指示従って操作してくだ さい。

🚹 モバイルネットワーク

モバイルネットワーク経由のデータ通信を有効にす るかどうかを設定する

| ホーム画面で 🖃 🕤 🗲 本体設定 ラ その他の設定 🗧    | )  |
|---------------------------------|----|
| 【ネットワーク設定】 🔿 【モバイルネットワーク】 ラ 【デー | タ通 |
| 信を有効にする                         |    |
| ・「データ通信を有効にする」をタップするたびに、有効(     | )  |

/無効( 🔲 )が切り替わります。
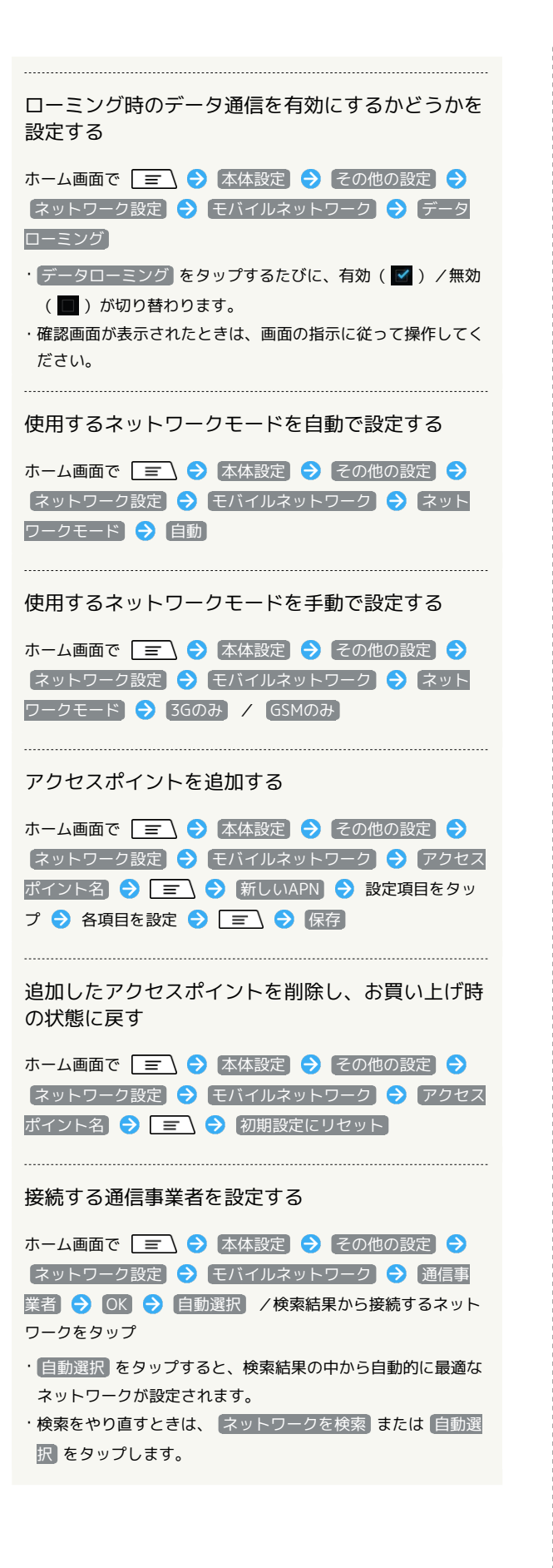

🚹 Bluetooth Low Energy設定

Bluetooth<sup>®</sup> Low Energyで他の機器と接続する場 合の設定をする

| ホーム画面で 🔳 🕤 🗲 🛧 本体設定 ラ そ         | の他の設定) 🔿   |
|---------------------------------|------------|
| 「ネットワーク設定」 🔿 [Bluetooth Low Ene | ergy設定 ラ 各 |
| 項目を設定                           |            |

## マルチメディアの設定 マルチメディアの設定 + 1 画質補正 テレビや動画の映像/ギャラリーの画像を高画質化 するかどうかを設定する ホーム画面で 🗐 🔿 本体設定 🔿 その他の設定 🔿 【マルチメディア】 ラ 【画質補正】 ・ 画質補正 をタップするたびに、設定( 🗹 ) / 解除( 🔳 ) が切り替わります。 ・動画の画質補正は、最大で1080pまでのサイズに適用されま す。 ➡ Dolby Mobile設定 Dolby Mobile機能を使用するかどうかを設定する ホーム画面で 🔳 🕞 本体設定 🔿 その他の設定 🔿 【マルチメディア】 → Dolby Mobile設定】 → 設定する項目を タップ ・確認画面が表示されたときは、画面の指示に従って操作してく ださい。 💶 動画ジャンル設定 動画のジャンルに合わせて音質を設定する ホーム画面で 🖃 🔿 本体設定 🔿 その他の設定 🔿 【マルチメディア】→ 動画ジャンル設定】→ 設定する項目を タップ 音楽ジャンル設定 音楽のジャンルに合わせて音質を設定する ホーム画面で 🖃 🔿 本体設定 🔿 その他の設定 🔿 【マルチメディア】→ 音楽ジャンル設定】→ 設定する項目を タップ ▶ エフェクト自動設定 コンテンツに特殊効果を適用するかどうかを設定す る ホーム画面で 🖃 🔿 本体設定 ラ その他の設定 ⋺ 【マルチメディア】 🔿 【エフェクト自動設定】 ・エフェクト自動設定 をタップするたびに、設定( 🗹 ) /解

除(■)が切り替わります。

・Dolby Mobile設定 を設定しているときに設定できます。

### 位置情報サービスの設定

位置情報サービスの設定

🚹 Googleの位置情報サービス

現在地の位置情報取得に無線ネットワークを使用す るかどうかを設定する

| ホーム画面で  |       | 本体設定     | €  | [その他の設定] | Ð |
|---------|-------|----------|----|----------|---|
| (位置情報サー | ビス) 🔿 | Googleの位 | 置情 | 報サービス    |   |

- Googleの位置情報サービス をタップするたびに、設定
   ( 
   ( 
   ( ) / 解除 ( 
   ( ) が切り替わります。
- ・確認画面が表示されたときは、画面の指示に従って操作してく ださい。

#### + GPS機能

現在地の位置情報取得にGPS機能を使用するかどう かを設定する

```
ホーム画面で 🖃 🔿 本体設定 🔿 その他の設定 🔿
(位置情報サービス 🔿 GPS機能)
```

- ・GPS機能をタップするたびに、設定( ✓ ) / 解除( )
   が切り替わります。
- ・確認画面が表示されたときは、画面の指示に従って操作してく ださい。
- ・GPS機能を解除すると、電池パックの消耗を軽減できます。

#### 位置情報とGoogle検索

Googleが位置情報を使用することを許可するかどう かを設定する

ホーム画面で 🖃 🔿 本体設定 🔿 その他の設定 🔿 【位置情報サービス】 <del>→</del>【位置情報とGoogle検索】

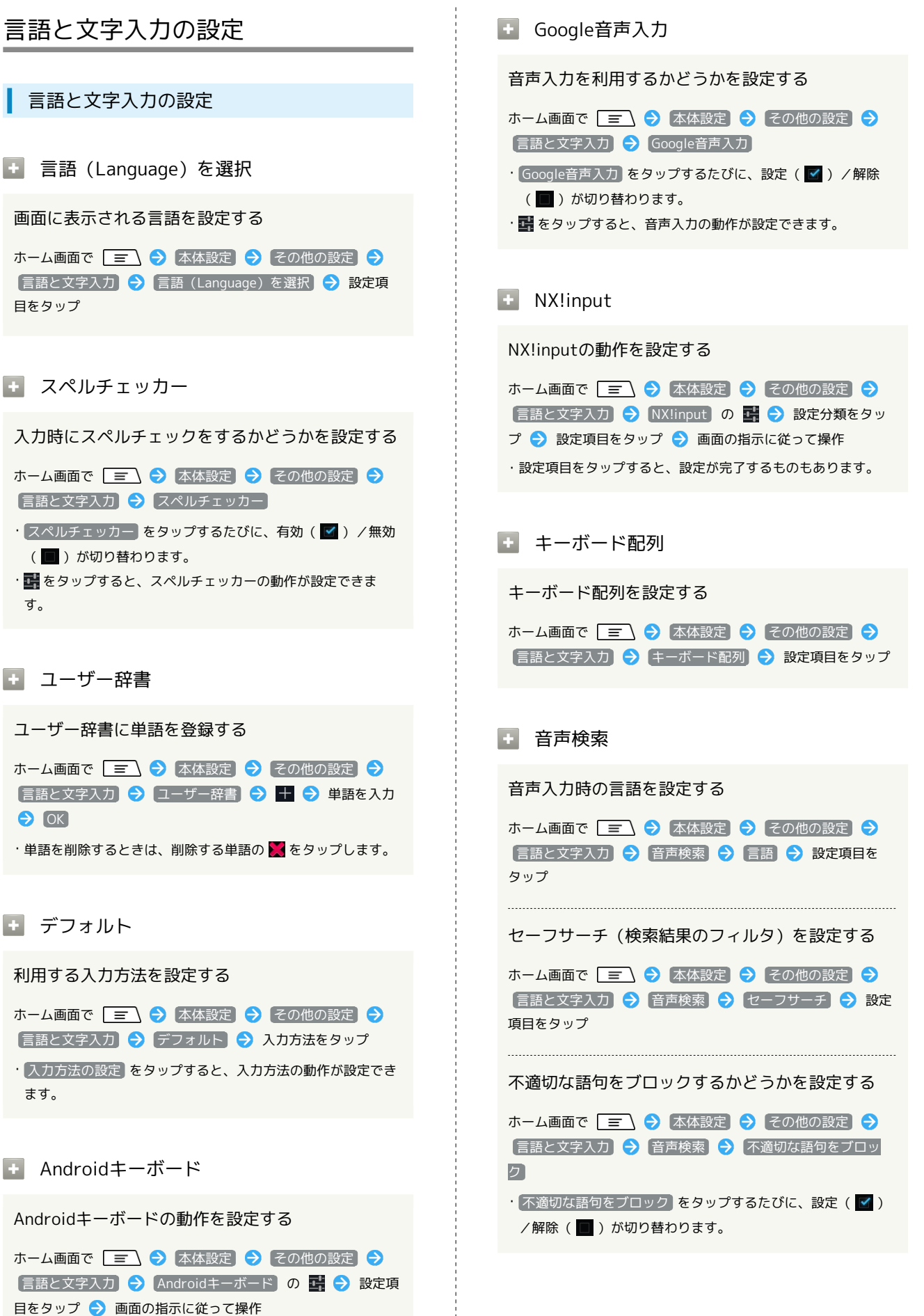

・設定項目をタップすると、設定が終了するものもあります。

217

端末設定

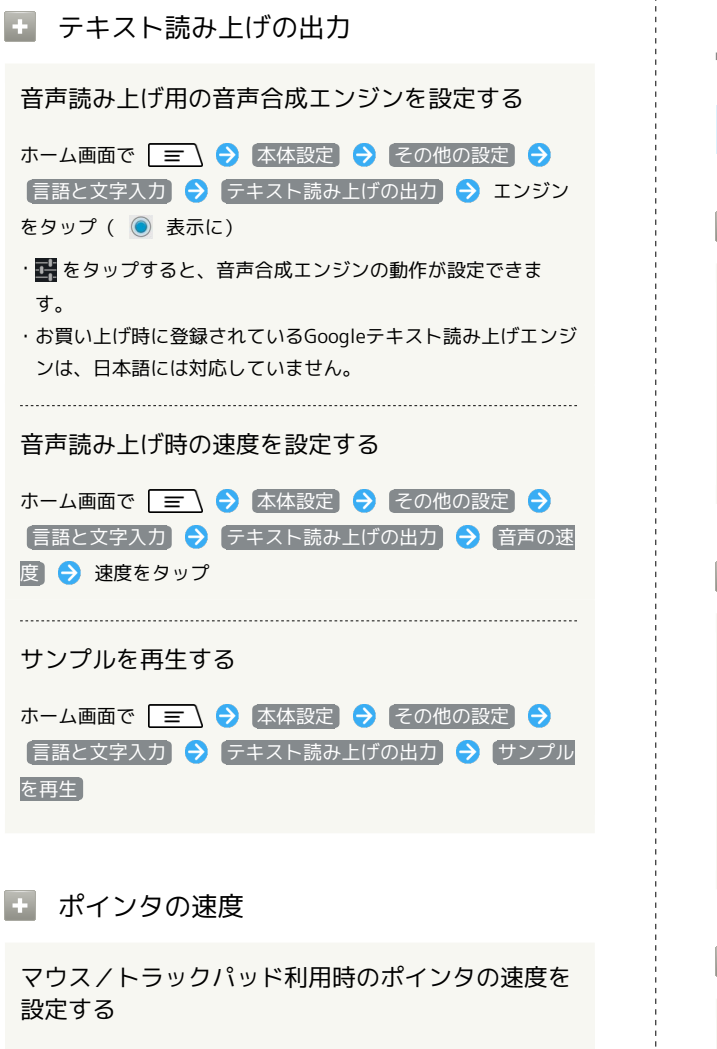

ホーム画面で Ξ → 本体設定 → その他の設定 → 言語と文字入力 → ポインタの速度 → バーをドラッグ → OK

・バーが長いほど、速度が速くなります。

## 日付と時刻の設定

日付と時刻の設定

• 自動設定

日付と時刻を自動で補正する

ホーム画面で 📃 ラ 本体設定 ラ その他の設定 ラ

日付と時刻 ラ 自動設定

・ 自動設定 をタップするたびに、有効( ☑ )/ 無効( <u></u> ) が切り替わります。

▶ タイムゾーンの自動設定

ネットワークから提供されたタイムゾーンを利用す るかどうかを設定する

- ホーム画面で 🖃 🔿 本体設定 🔿 その他の設定 🔿 日付と時刻 🔿 タイムゾーンの自動設定
- ・タイムゾーンの自動設定 をタップするたびに、有効( ✓ )
   /無効( )が切り替わります。

日付設定

日付を手動で設定する

ホーム画面で 🖃 🔿 本体設定 🕤 その他の設定 🗲 日付と時刻 🔿 日付設定 ラ 日付を選択 ラ 設定

・ 自動設定 が無効のときに設定できます。

#### + 時刻設定

時刻を手動で設定する

ホーム画面で 🖃 🔿 本体設定 🔿 その他の設定 🗲 日付と時刻 🔿 時刻設定 ラ 時刻を入力 ラ 設定

・ 自動設定 が無効のときに設定できます。

🛨 タイムゾーンの選択

タイムゾーンを手動で設定する

| ホーム画面で |        | 本体設定   | <b>→</b> ₹ | の他の設定  | €   |
|--------|--------|--------|------------|--------|-----|
| 日付と時刻  | 🔿 タイム  | ゾーンの選択 | <b>S</b>   | 設定項目をダ | ヲップ |
| タイムゾー: | ンの自動設定 | 」が無効のと | きに影        | 定できます。 |     |

### 24時間表示

時刻表示を24時間表示にするかどうかを設定する

ホーム画面で 三 ★体設定 その他の設定

・ 24時間表示 をタップするたびに、設定( 
 ( ) が切り替わります。

### 日付形式

日付の表示形式を設定する

ホーム画面で 〒 < <p>ホーム画面で 〒 < </p>
日付と時刻 
日付形式 
日付形式をタップ

コンテンツキーバックアップの設定

コンテンツキーバックアップの設定

コンテンツキーバックアップ

著作権保護ファイルのコンテンツキーをSDカードに バックアップする

ホーム画面で 🖃 🔿 本体設定 🔿 その他の設定 🗲 コンテンツキーバックアップ ラ 保存 ラ OK

SDカードに保存したコンテンツキーを読み込む

ホーム画面で 🖃 🔿 本体設定 ᅌ その他の設定 ᅌ コンテンツキーバックアップ ᅌ 読込み ᅌ OK

### 卓上ホルダ充電の設定

卓上ホルダ充電の設定

### 🚹 卓上ホルダ充電

卓上ホルダーでの充電方法を設定する

ホーム画面で 🖃 🔿 本体設定 🔿 その他の設定 🔿 「卓上ホルダ充電 🔿 設定項目をタップ

・卓上ホルダーとパソコンをmicroUSBケーブル(市販品)で接 続して充電するときは 通常充電 に設定します。 ユーザー補助の設定

ユーザー補助の設定

🚹 ユーザー補助

ユーザー補助サービスを利用するかどうかを設定す る

ホーム画面で 〒 ◆ 本体設定 ◆ その他の設定 ◆ ユーザー補助 ◆ ユーザー補助サービス ◆ ON / OFF ◆ OK

・お買い上げ後に初めて設定するときは、画面の指示に従って Google Playからユーザー補助アプリケーションをダウンロー ドしてください。

・OFF をタップすると ON に、 ON をタップすると OFF に 切り替わります。

ユーザー補助アプリケーションの動作を設定する ホーム画面で => → 本体設定 → その他の設定 → ユーザー補助 → ユーザー補助サービス → 設定

ユーザー補助機能を設定する

ホーム画面で 🖃 🕤 本体設定 ラ その他の設定 ラ ユーザー補助 🔿 設定項目をタップ

### 開発者向けオプションの設定

開発者向けオプションの設定

🚹 開発者向けオプション

開発者向けオプションの動作を設定する

本項目は、開発者向けの設定メニューとなりますので、開発目的 でご使用されないお客様は、設定を変更しないようご注意くださ い。設定を変更すると、正しく機能しなくなることがあります。

ホーム画面で 🖃 🔿 本体設定 🔿 その他の設定 🔿 開発者向けオプション 🔿 OK 🕞 設定項目をタップ ラ 画面の指示に従って操作

・設定項目をタップすると、設定が終了するものもあります。

・確認画面が表示されたときは、画面の指示に従って操作してく ださい。

### 端末情報

端末情報

🛨 ソフトウェア更新

ソフトウェア更新が必要かどうかを確認し、必要な ときはソフトウェア更新を実行する

ホーム画面で 🖃 ホーム画面で ホーム画面で スペーム画面で スペームの設定 スペームの設定

### 端末の状態

本機の状態を確認する

ホーム画面で **三 →** 本体設定 **→** その他の設定 **→** 端末情報 **→** 端末の状態

### 🔹 法的情報

著作権情報や利用規約などを確認する

ホーム画面で 🖃 🔿 本体設定 🗲 その他の設定 🗲 端末情報 🔿 法的情報 🔿 項目をタップ

### 🛨 モデル番号

モデル番号を確認する

ホーム画面で 🖃 🔿 本体設定 🔿 その他の設定 🔿 「端末情報

・モデル番号は、 モデル番号 欄の下部に表示されます。

🚹 Androidバージョン

Androidバージョンを確認する

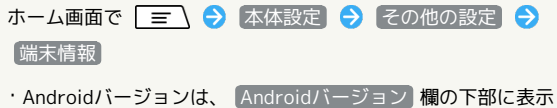

Androidバージョンは、 (Androidバージョン) 欄の下部に表示 されます。

ベースバンドバージョンを確認する

ホーム画面で 🖃 🔿 本体設定 🔿 その他の設定 🔿 (端末情報)

・ベースバンドバージョンは、 ベースバンドバージョン 欄の下
 部に表示されます。

🚹 カーネルバージョン

カーネルバージョンを確認する

ホーム画面で 🖃 🔿 本体設定 🔿 その他の設定 🔿 (端末情報)

・カーネルバージョンは、 カーネルバージョン 欄の下部に表示 されます。

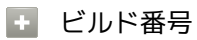

ビルド番号を確認する

ホーム画面で 🖃 🔿 本体設定 ラ その他の設定 ラ 端末情報

・ビルド番号は、 ビルド番号 欄の下部に表示されます。

データの初期化

データの初期化

🛨 データの初期化

本機内のすべてのデータを消去する

ホーム画面で 三 

、本体設定

その他の設定

その他の設定

データの初期化

画面内の注意事項を確認

携帯端末

をリセット

すべて消去

- ・セキュリティ解除方法が設定されているときは、認証操作が必 要です。
- 初期化すると、本機内のすべてのデータが消去されます。事前に、必要なデータはバックアップを取ることをおすすめします。
- ・消去された内容は元に戻せません。十分に確認したうえで操作 してください。

## 困ったときは

| トラブルシューティング | 224 |
|-------------|-----|
| 仕様          | 225 |
| 保証とアフターサービス | 226 |
|             | 226 |

### トラブルシューティング

### 故障とお考えになる前に

気になる症状の内容を確認しても症状が改善されない場合は、最寄 りのソフトバンクショップまたはお問い合わせ先までご連絡くださ い。

- ? こんなときは
- Q. フリーズ/動作が不安定
- A. 電源を入れ直してください。電源を切ることができない場合 は、電池パックをいったん取り外したあと再度取り付け、電 源を入れ直してください。電源を入れ直すと、編集中のデー 夕は消去されます。
- A. 回を長押しして、 再起動 をタップし、本機を再起動して ください。
- Q. 電話やメール、インターネットが利用できない
- A. 電波の弱い場所や圏外の場所にいないかご確認ください。
- A. 電源を入れ直してください。
- A. 機内モードになっていませんか。次の操作で機内モードが解除されていることを確認してください。

```
ホーム画面で 🖃 🔿 本体設定 🗲 その他の設定

⇒ ネットワーク設定 ⇒ 機内モード ( 🔲 表示)
```

- A. データ通信が無効になっていませんか。次の操作でデータ通 信が有効になっていることを確認してください。
  - ホーム画面で = ◆ 本体設定 ◆ その他の設定 ◆ ネットワーク設定 ◆ モバイルネットワーク ◆ データ通信を有効にする ( ▼ 表示)
- A. 無効なアクセスポイントが設定されていませんか。次の操作 で初期設定に戻すことができます。
  - ホーム画面で = → 本体設定 → その他の設定 → ネットワーク設定 → モバイルネットワーク → アクセスポイント名 → = → 初期設定にリセッ ト
- Q. 電池パックの消耗が早い
- A. 電波の弱い場所や圏外の場所に長時間いませんか。電波の弱い状態で通話したり、圏外の場所にいると、電池パックを多く消耗します。
- Q. アプリケーションがインストールできない
- A. 本機またはSDカードの空き容量が少ないとアプリケーショ ンのインストールができません。空き容量の確認については 「SDカードと端末容量の設定」を参照してください。本機 に対応していないアプリケーションは、インストールできま せん。
- Q. 画面ロックが解除できない
- A. 電源を入れ直してください。電源を切ることができない場合 は、電池パックをいったん取り外したあと再度取り付け、電 源を入れ直してください。電源を入れ直すと、編集中のデー タは消去されます。

- Q. ワンセグが視聴できない
- A. ワンセグ用アンテナを十分引き出し、受信状態を確認してく ださい。電波が十分でないと受信できません。電波の受信が 強い場所に移動するなどして改善してください。室内では窓 の近くの方がより受信状態が改善される場合があります。
- A. 視聴している場所に対応したチャンネルを設定してください。
  - ホーム画面で 🎛 🔿 🔲 (テレビ) 🗲 🖃 🖻 定 🗲 チャンネル設定
- Q. 指紋認証や登録の際、センサーに指を触れていないのに警告 メッセージが表示され、操作できない
- A. センサー表面がぬれていたり、結露していたりすることが考えられます。柔らかい布で水分を取り除いてからご使用ください。
- Q. パソコンなどと本機を接続したときに指紋認証できない
- A. デスクトップパソコンなどアースを必要とする機器と本機を microUSBケーブル(市販品)で接続するときは、必ず機器 のアースが接続されていることを確認してください。アース が接続されていない状態で接続している間は、指紋認証でき ない場合があります。その場合は、接続する機器の金属部分 (本体や外部接続用コネクタなど)に触れながら指紋認証を 行うか、本機を機器から取り外して指紋認証を行ってくださ い。

### 仕様

| 本体                |                                 |
|-------------------|---------------------------------|
|                   |                                 |
| 項目                | 説明                              |
| 質量                | 電池パック装着時:約138g                  |
| 連続通話時間            | 約430分(3Gモード)<br>約350分(GSMモード)   |
| 連続待受時間            | 約440時間(3Gモード)<br>約390時間(GSMモード) |
| 充電時間              | 約210分                           |
| ワンセグ視聴<br>時間      | 約6時間                            |
| サイズ (幅×高<br>さ×奥行) | 約64×130×9.9mm(突起部除く)            |
| 最大出力              | 0.25W(3Gモード)<br>2.0 W(GSMモード)   |

### 電池パック

| 項目                | 説明                  |
|-------------------|---------------------|
| 電圧                | 3.7V                |
| 使用電池              | リチウムイオン電池           |
| 容量                | 1800mAh             |
| サイズ (幅×高<br>さ×奥行) | 約49×64.9×5mm(突起部除く) |

### 保証とアフターサービス

### 保証について

本機をお買い上げいただいた場合は、保証書が付いております。

- ・お買い上げ店名、お買い上げ日をご確認ください。
- 内容をよくお読みのうえ、大切に保管してください。
- ・保証期間は、保証書をご覧ください。

#### ! 注意

#### 損害について

本製品の故障、誤作動または不具合などにより、通話などの機会 を逸したために、お客様、または第三者が受けられた損害につき ましては、当社は責任を負いかねますのであらかじめご了承くだ さい。

#### 故障・修理について

故障または修理により、お客様が登録/設定した内容が消失/変 化する場合がありますので、大切な電話帳などは控えをとってお かれることをおすすめします。なお、故障または修理の際に本機 に登録したデータ(電話帳/画像/サウンドなど)や設定した内 容が消失/変化した場合の損害につきましては、当社は責任を負 いかねますのであらかじめご了承ください。

#### 分解・改造について

本製品を分解/改造すると、電波法にふれることがあります。また、改造された場合は修理をお引き受けできませんので、ご注意 ください。

### アフターサービスについて

修理を依頼される場合、お問い合わせ先または最寄りのソフトバン クショップへご相談ください。その際、できるだけ詳しく異常の状 態をお聞かせください。

- ・保証期間中は保証書の記載内容に基づいて修理いたします。
   ・保証期間後の修理につきましては、修理により機能が維持できる場合は、ご要望により有償修理いたします。
- 💿 ご不明な点について

アフターサービスについてご不明な点は、最寄りのソフトバンク ショップまたはお問い合わせ先までご連絡ください。

### お問い合わせ先一覧

お困りのときや、ご不明な点などございましたら、お気軽に下記お 問い合わせ窓口までご連絡ください。

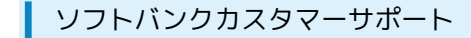

#### 🖉 総合案内

ソフトバンク携帯電話から157 (無料) 一般電話から ⑥ 0800-919-0157 (無料)

#### 紛失・故障受付

ソフトバンク携帯電話から113(無料)
一般電話から ④ 0800-919-0113(無料)
IP電話などでフリーコールが繋がらない場合は、恐れ入りますが 下記の番号へおかけください。
東日本地域:022-380-4380(有料)
東海地域:052-388-2002(有料)
関西地域:06-7669-0180(有料)
中国・四国・九州・沖縄地域:092-687-0010(有料)

#### スマートフォン テクニカルサポートセン ター

スマートフォンの操作案内はこちら ソフトバンク携帯電話から151(無料) 一般電話から <sup>(</sup>) 0800-1700-151(無料)

#### ソフトバンクモバイル国際コールセンター

海外からのお問い合わせおよび盗難・紛失のご連絡 +81-3-5351-3491(有料、ソフトバンク携帯電話からは無料)

## Б

| アカウントと同期の設定      | 205 |
|------------------|-----|
| アプリケーション設定       | 212 |
| アプリケーションについて     | 35  |
| 暗証番号/操作用暗証番号について | 56  |

## ()

| 位置情報サービスの設定          | .216  |
|----------------------|-------|
| インターネットメールを利用する      | .112  |
| インターネットを利用する         | . 115 |
| インターネットを利用する(Chrome) | 14    |

## お

| お気に入りを利用する     | 133 |
|----------------|-----|
| おサイフケータイ®を利用する | 169 |
| お問い合わせ先一覧      | 226 |
| 音・バイブ・ランプの設定   | 196 |
| オプションサービス      | 76  |
| おもなアプリケーション    |     |
| 音楽/動画リストを利用する  | 131 |
| 音楽/動画を利用する     | 128 |
| 音楽を聴く          | 134 |
| 音声検索を利用する      | 15  |
| 温度・湿度の情報を利用する  |     |

## か

| 海外でご利用になる前に        | 192 |
|--------------------|-----|
| 海外で電話をかける          |     |
| 開発者向けオプションの設定      | 221 |
| 各部の名称とはたらき         | 18  |
| 壁紙・ディスプレイの設定       | 198 |
| カメラの設定を行う          | 122 |
| 画面の表示フォント(書体)を変更する | 70  |
| 画面をロックする           | 57  |
| カレンダーを利用する         | 164 |
| かんたんお引越し           | 209 |

## き

| 基本的な操作のしくみ   | 34    |
|--------------|-------|
| 緊急速報メールを利用する | . 157 |

## (J

| 言語と文字入力の設定 | 217 |
|------------|-----|

## 3

| コンテンツキーバックアップの設定 | 219 |
|------------------|-----|
| コンテンツキーをバックアップする | 59  |

## 101F 取扱説明書 索引

SoftBank 101F

## U

| 指定した時刻に視聴/録画する            | 145  |
|---------------------------|------|
| 自分からだ設定                   | 210  |
| 充電する                      | . 27 |
| 受信したGmail (メール) を確認する     | 107  |
| 仕様                        | 225  |
| 初期設定について                  | 30   |
| 書庫を利用する(ブック)              | 154  |
| 人物の顔を認識して活用する(サーチミーフォーカス) | 124  |

# ব

| ステータスバーについて     | 64  |
|-----------------|-----|
| スライドインランチャーについて | 59  |
| スライドインランチャーの設定  | 210 |

# せ

| 静止画/動画を撮影する    | 120 |
|----------------|-----|
| 静止画/動画を見る      | 136 |
| 静止画を加工する       | 137 |
| 赤外線でデータをやりとりする | 182 |
| セキュリティ・指紋の設定   | 201 |

# そ

## た

| 卓上ホルダ充電の設定         | 220 |
|--------------------|-----|
| タッチパネルの使いかた        | 29  |
| 端末情報               | 221 |
| 端末設定やその他の操作の変更について | 12  |

## 0

| 通知パネルを利用する | 66  |
|------------|-----|
| 通話設定       | 208 |

# 7

| 手書き検索について        |     |
|------------------|-----|
| データ使用の設定         | 211 |
| データの初期化          |     |
| テレビと接続して楽しむ      |     |
| 電源を入れる/切る        |     |
| 電卓で計算をする         | 163 |
| 電池の設定            | 211 |
| 電池パックを取り付ける/取り外す | 25  |
| 電話帳/通話履歴から電話をかける | 75  |
| 電話帳の変更について       | 11  |
| 電話帳をインポートする      |     |
| 電話帳をバックアップする     | 85  |
| 電話帳を利用する         | 81  |
|                  |     |

| 電話番号について   | 39 |
|------------|----|
| 電話をかける/受ける | 72 |

## と

| 統合辞書を利用する         | 176 |
|-------------------|-----|
| 搭載アプリケーションの変更について | 10  |
| トラブルシューティング       | 224 |

## **J**

# ね

| ネットワーク | 7設定 | <br>214 |
|--------|-----|---------|

# (よ

| バーコードを読み取る     | 125 |
|----------------|-----|
| パソコン用ファイルを利用する | 168 |
| 番組を録画/再生する     | 143 |

## U

## 121

| フォルダー覧モード/スレッド一覧モードについて | 88  |
|-------------------------|-----|
| 付近の便利な情報を取得する(ローカル)     | 160 |
| ブックを探す                  | 155 |
| ブックを利用する                | 150 |
| プライバシーモードを利用する          | 171 |
| プロフィールの設定               | 196 |

## (J

| 保証とアフターサービス            |     |
|------------------------|-----|
| 保存されているGmail(メール)を管理する | 108 |
| ホーム画面のしくみ              | 64  |
| ホーム画面をアレンジする           | 67  |
| 本機で使い方を確認する            | 4   |
| 本書について                 | 4   |
| 本棚を利用する(ブック)           | 152 |

## ま

| マナーモード/機内モードについて | 40  |
|------------------|-----|
| マルチメディアの設定       | 216 |

## め

| 目覚ましを利用する  | 166 |
|------------|-----|
| メールの種類について |     |

## ŧ

| 文字入力の設定を行う  | 48 |
|-------------|----|
| 文字入力の変更について | 9  |
| 文字を入力する     | 41 |

# Þ

| 友人の位置/状況を確認する | (Latitude) | 160 |
|---------------|------------|-----|
| ユーザー補助の設定     |            |     |

# わ

| ロンセビを坦応す | Z | 140 |
|----------|---|-----|
| ノノビンを祝応9 | 9 | 140 |

# A

| Android4.1で変わること  | 8 |
|-------------------|---|
| Android4.1 C変わること | 8 |

# В

| Bluetooth®機能を利用する | .181  |
|-------------------|-------|
| Bluetooth®設定      | . 213 |

# D

| DLNA機能を利用す | 3 | 185 |
|------------|---|-----|
|            |   |     |

# F

| FMトランスミッタの設定   | 214 |
|----------------|-----|
| FMトランスミッタを利用する | 173 |

# G

| Gmail (メール)を作成/送信する | 106 |
|---------------------|-----|
| Googleアカウントを利用する    | 52  |
| Google検索を利用する       | 163 |
| Googleトークを利用する      | 161 |
| Googleマップを利用する      | 158 |
| Google Nowを利用する     | 15  |
| Google Play™について    | 54  |

# N

| NX!エコの設定204 | 1 |
|-------------|---|
|-------------|---|

## P

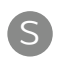

| S!メールでデコレメー  | ルを送信する | 91  |
|--------------|--------|-----|
| S!メール/SMS作成時 | の操作    | 102 |

| S!メール/SMS設定          | 104 |
|----------------------|-----|
| S!メール/SMSを管理する       | 94  |
| S!メール/SMSを受信/返信する    | 92  |
| S!メール/SMSを送信する       | 89  |
| SDカードと端末容量の設定        | 212 |
| SDカードについて            | 22  |
| SoftBank Wi-Fiスポット設定 | 207 |

# Ū

| Twitterを利用す | ිට | 167 |
|-------------|----|-----|

# U

| USBマスストレージを使う | 178 |
|---------------|-----|
| USIMカードについて   | 19  |

# W

| Wi-Fi簡単登録の設定 | 207 |
|--------------|-----|
| Wi-Fi設定      | 206 |
| Wi-Fiで接続する   | 178 |

## Y

| YouTubeを利用する1 | 68 |
|---------------|----|
|               | 00 |

## SoftBank 101F 取扱説明書

2013年10月 第4版 ソフトバンクモバイル株式会社

※ご不明な点はお求めになられた ソフトバンク携帯電話取扱店にご相談ください。

機種名:SoftBank 101F 製造元:富士通モバイルコミュニケーションズ株式会社